# HP LaserJet M5025/M5035 MFP Podręcznik użytkownika

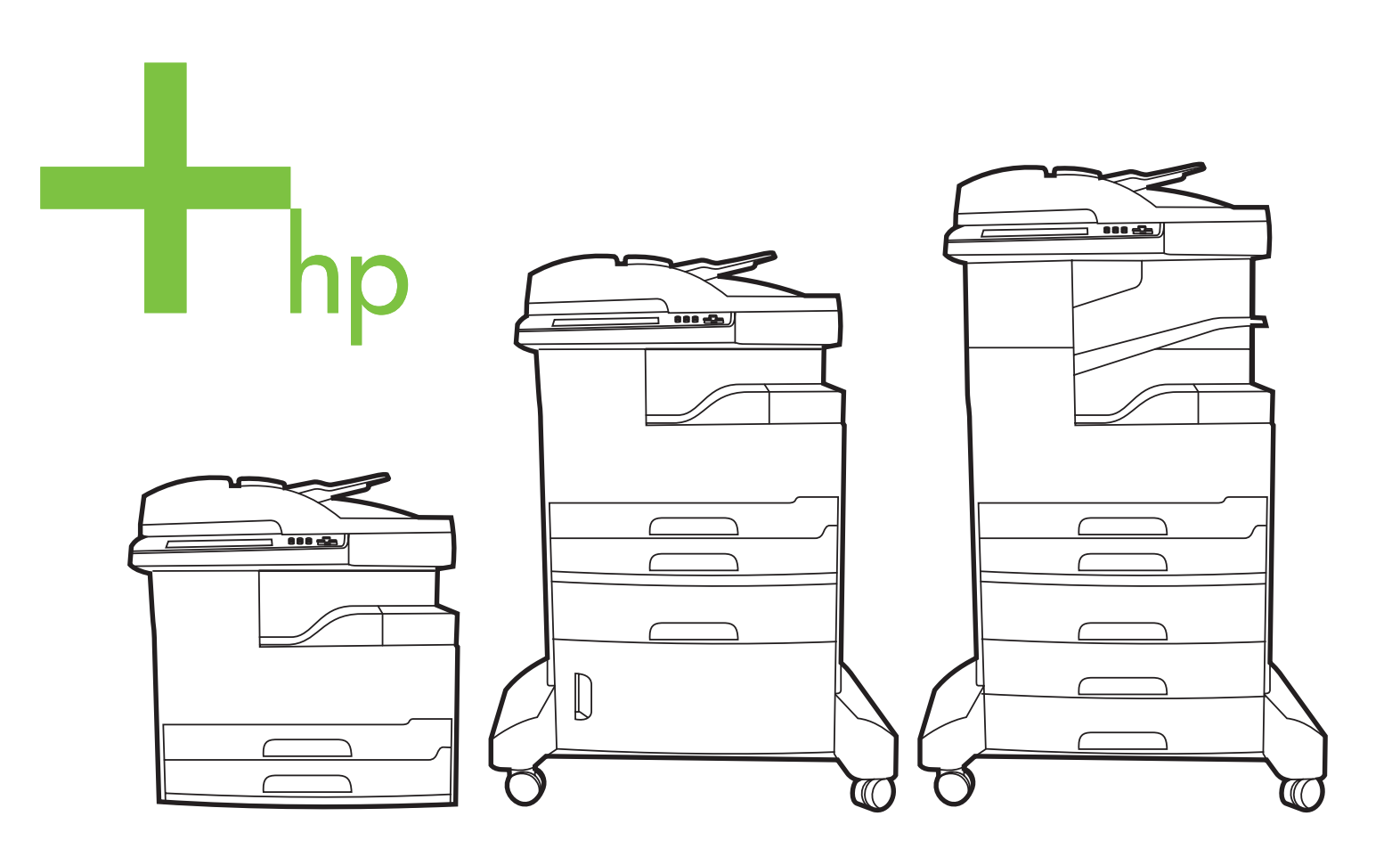

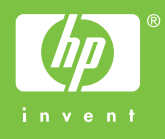

## Urządzenia wielofunkcyjne HP LaserJet M5025 i HP LaserJet M5035 Series

Podręcznik użytkownika

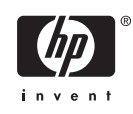

#### Prawa autorskie i licencja

© 2006 Copyright Hewlett-Packard Development Company, L.P.

Powielanie, adaptacja lub tłumaczenie bez wcześniejszej pisemnej zgody jest zabronione, z wyjątkiem przypadków dozwolonych przez prawo autorskie.

Przedstawione tu informacje mogą ulec zmianie bez wcześniejszego powiadomienia.

Jedynymi gwarancjami na produkty i usługi firmy HP są gwarancje wyrażone w formie oświadczeń dołączonych do tych produktów i usług. Żaden zapis w niniejszym dokumencie nie może być interpretowany jako gwarancja dodatkowa. Firma HP nie ponowi żadnej odpowiedzialności za jakiekolwiek braki techniczne lub błędy redakcyjne w niniejszym dokumencie.

Numer katalogowy: Q7829-90938

Edition 1, 10/2006

#### Znaki handlowe

Adobe<sup>®</sup>, Acrobat<sup>®</sup> i PostScript<sup>®</sup> są znakami towarowymi firmy Adobe Systems Incorporated.

Linux jest zastrzeżonym w USA znakiem towarowym Linusa Torvaldsa.

Microsoft<sup>®</sup>, Windows<sup>®</sup> i Windows NT<sup>®</sup> są zastrzeżonymi w USA znakami towarowymi firmy Microsoft Corporation.

UNIX<sup>®</sup> jest zastrzeżonym znakiem towarowym organizacji The Open Group.

ENERGY STAR® i logo ENERGY STAR® są zarejestrowanymi w USA znakami usługowymi Amerykańskiej Agencji ds. Ochrony Środowiska.

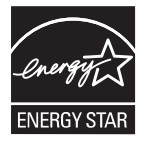

# Spis treści

### 1 Podstawy

| Porównanie urządzeń                                       | . 2 |
|-----------------------------------------------------------|-----|
| Porównanie funkcji                                        | . 4 |
| Podzespoły                                                | . 6 |
| Elementy urządzenia                                       | . 6 |
| Porty interfejsu                                          | . 9 |
| Oprogramowanie urządzenia                                 | 10  |
| Obsługiwane systemy operacyjne                            | 10  |
| Obsługiwane sterowniki drukarki                           | 10  |
| Wybierz prawidłowy sterownik drukarki                     | 10  |
| Uniwersalne sterowniki drukarki                           | 11  |
| Automatyczna konfiguracja sterownika                      | 11  |
| Aktualizuj teraz                                          | 11  |
| Wstępna konfiguracja sterownika HP                        | 12  |
| Pierwszeństwo dla ustawień drukowania                     | 12  |
| Otwórz sterowniki drukarki                                | 13  |
| Oprogramowanie dla komputerów Macintosh                   | 13  |
| Usunięcie oprogramowania z systemu operacyjnego Macintosh | 14  |
| Narzędzia                                                 | 14  |
| HP Web Jetadmin                                           | 14  |
| Wbudowany serwer internetowy                              | 15  |
| HP Easy Printer Care                                      | 15  |
| Obsługiwane systemy operacyjne                            | 15  |
| Obsługiwane przeglądarki                                  | 15  |
| Inne składniki i programy narzędziowe                     | 16  |

#### 2 Panel sterowania

| Korzystanie z panelu sterowania | 18 |
|---------------------------------|----|
| Układ panelu sterowania         | 18 |
| Ekran główny                    | 18 |
| Przyciski na ekranie dotykowym  | 20 |
| System pomocy panelu sterowania | 20 |
| Użyj menu administracyjnego     |    |
| Nawigacja po menu Administracja | 21 |
| Menu Informacje                 |    |
| Menu Domyślne opcje zleceń      | 22 |
| Domyślne opcje oryginałów       | 23 |
| Domyślne opcje kopiowania       | 23 |
| Domyślne opcje faksu            |    |

| Domyślne opcje wiadomości e-mail    | 25 |
|-------------------------------------|----|
| Domyślne opcje wysyłania do folderu | 25 |
| Domyślne opcje drukowania           | 26 |
| Menu Godzina/Harmonogram            | 27 |
| Menu Zarządzanie                    | 29 |
| Menu Konfiguracja wstępna           | 30 |
| Praca w sieci i wejście/wyjście     | 30 |
| Konfiguracja faksu                  | 38 |
| Konfiguracja e-mail                 | 40 |
| Menu Konfiguracja wysyłania         | 41 |
| Menu Zachowanie urządzenia          | 41 |
| Menu Jakość druku                   | 47 |
| Menu Rozwiązywanie problemów        | 49 |
| Menu Zerowanie                      | 52 |
| Menu Serwis                         | 53 |

## 3 Konfiguracja WE/WY

| Konfiguracja połączenia USB                   | 56 |
|-----------------------------------------------|----|
| Konfiguracja sieciowa                         | 57 |
| Konfigurowanie parametrów protokołu TCP/IPv4  | 57 |
| Ustawienie adresu IP                          | 57 |
| Ustawienie maski podsieci                     | 58 |
| Ustawienie bramy domyślnej                    | 58 |
| Konfigurowanie parametrów protokołu TCP/IPv6  | 59 |
| Wyłączanie protokołów sieciowych (opcjonalne) | 59 |
| Wyłączenie protokołu IPX/SPX                  | 59 |
| Wyłączenie protokołu AppleTalk                | 60 |
| Wyłączenie protokołu DLC/LLC                  | 60 |
| Serwery druku HP Jetdirect EIO                | 60 |

## 4 Materiały i podajniki

| Ogólne wskazówki dotyczące materiałów                                           | 62 |
|---------------------------------------------------------------------------------|----|
| Papier, którego należy unikać                                                   | 62 |
| Papier, który może uszkodzić urządzenie                                         | 62 |
| Ogólne parametry materiałów                                                     | 63 |
| Zalecenia dotyczące materiałów specjalnych                                      | 64 |
| Wybór odpowiedniego trybu utrwalacza                                            | 66 |
| Wybierz materiały drukarskie                                                    | 68 |
| Automatyczne wykrywanie formatu                                                 | 68 |
| Obsługiwane gramatury i formaty materiałów                                      | 68 |
| Środowisko pracy i przechowywania papieru                                       | 72 |
| Ładowanie materiałów do podajników wejściowych                                  | 73 |
| Podajnik 1 (podajnik wielofunkcyjny)                                            | 73 |
| Dostosowywanie działania podajnika 1                                            | 74 |
| Ładowanie materiałów do podajnika 2 i 3 (oraz opcjonalnych podajników 4, 5 i 6) | 75 |
| Ładowanie materiałów specjalnych                                                | 76 |
| Ładowanie dokumentów do wysyłania, kopiowania i skanowania                      | 78 |
| Umieszczanie dokumentu na szybie skanera                                        | 78 |
| Ładowanie dokumentów do automatycznego podajnika dokumentów (ADF)               | 80 |
| Drukowanie na materiałach obróconych                                            | 82 |
|                                                                                 |    |

| Drukowanie pełnostronicowych obrazów                                           | 34 |
|--------------------------------------------------------------------------------|----|
| Drukowanie na materiałach nietypowego formatu                                  | 35 |
| Zalecenia dotyczące drukowania na nietypowych formatach papieru                | 35 |
| Ustawianie nietypowych formatów papieru 8                                      | 35 |
| Ładowanie materiałów nietypowego formatu do podajnika 1                        | 35 |
| Ładowanie materiałów nietypowego formatu do podajnika 2 i 3 (oraz opcjonalnych |    |
| podajników 4, 5 i 6)                                                           | 36 |
| Sterowanie zadaniami drukowania                                                | 38 |

## 5 Funkcje urządzenia

| Korzystanie ze zszywacza                                        |    |
|-----------------------------------------------------------------|----|
| Ładowanie zszywek                                               | 90 |
| Materiały zszywacza                                             | 91 |
| Korzystanie z funkcji przechowywania zleceń                     |    |
| Uzyskiwanie dostępu do funkcji przechowywania zleceń            | 94 |
| Korzystanie z funkcji wydruków próbnych                         | 94 |
| Tworzenie zleceń sprawdzenia i zatrzymania                      | 94 |
| Drukowanie pozostałych kopii zlecenia sprawdzania i zatrzymania | 95 |
| Usuwanie zleceń sprawdzenia i zatrzymania                       | 95 |
| Korzystanie z funkcji zleceń prywatnych                         | 95 |
| Tworzenie zlecenia poufnego                                     | 95 |
| Drukowanie zlecenia poufnego                                    | 96 |
| Usuwanie zlecenia prywatnego                                    | 96 |
| Korzystanie z funkcji szybkiego kopiowania                      | 96 |
| Tworzenie zlecenia szybkiego kopiowania                         | 97 |
| Drukowanie dodatkowych kopii zlecenia szybkiego kopiowania      | 97 |
| Usuwanie zlecenia szybkiego kopiowania                          | 97 |
| Korzystanie z funkcji przechowywanych zleceń                    | 97 |
| Tworzenie przechowywanego zlecenia kopiowania                   | 98 |
| Tworzenie przechowywanego zlecenia drukowania                   | 98 |
| Drukowanie przechowanego zadania                                | 98 |
| Usuwanie zapisanych zadań                                       | 99 |
|                                                                 |    |

#### 6 Zadania drukowania

| Korzystanie z funkcji sterownika drukarki na komputerze z systemem Windows | 102 |
|----------------------------------------------------------------------------|-----|
| Tworzenie i stosowanie szybkich ustawień                                   | 102 |
| Korzystanie ze znaków wodnych                                              | 103 |
| Zmiana formatu dokumentów                                                  | 103 |
| Ustawianie nietypowego formatu papieru przy użyciu sterownika drukarki     | 103 |
| Korzystanie z innego papieru i drukowanie okładek                          | 104 |
| Drukowanie pierwszej strony pustej                                         | 104 |
| Druk kilku stron na jednym arkuszu papieru                                 | 104 |
| Drukowanie po obu stronach arkusza papieru                                 | 105 |
| Korzystanie z automatycznego drukowania dwustronnego                       | 106 |
| Ręczne drukowanie po obu stronach                                          | 106 |
| Opcje układu podczas drukowania na obu stronach                            | 107 |
| Korzystanie z karty Usługi                                                 | 107 |
| Korzystanie z funkcji sterownika drukarki na komputerze Macintosh          | 108 |
| Tworzenie i stosowanie ustawień wstępnych                                  | 108 |
| Drukowanie okładki                                                         | 109 |
|                                                                            |     |

| Druk kilku stron na jednym arkuszu papieru                       | . 109 |
|------------------------------------------------------------------|-------|
| Drukowanie po obu stronach arkusza papieru                       | . 109 |
| Anulowanie zlecenia drukowania                                   | . 111 |
| Zatrzymaj bieżące zadanie drukowania z poziomu panelu sterowania | . 111 |
| Zatrzymaj bieżące zadanie drukowania z poziomu oprogramowania    | . 111 |

## 7 Kopiowanie

| Korzystanie z ekranu kopiowania                                    |         |
|--------------------------------------------------------------------|---------|
| Ustawienie domyślnych opcji kopiowania                             | 115     |
| Podstawowe instrukcje kopiowania                                   |         |
| Kopiowanie z szyby skanera                                         | 116     |
| Kopiowanie z podajnika dokumentów                                  |         |
| Dopasowanie ustawień kopiowania                                    | 117     |
| Zmiana ustawień sortowania kopii                                   | 118     |
| Kopiowanie dokumentów dwustronnych                                 | 119     |
| Ręczne kopiowanie dokumentów dwustronnych                          |         |
| Kopiowanie dokumentów dwustronnych (tylko modele z funkcją dupleks | su) 119 |
| Kopiowanie oryginałów o różnym rozmiarze                           |         |
| Kopiowanie fotografii i książek                                    | 122     |
| Łączenie zleceń kopiowania za pomocą funkcji Kompilacja zlecenia   |         |
| Anulowanie zadania kopiowania                                      | 124     |
|                                                                    |         |

## 8 Skanowanie i wysyłanie wiadomości e-mail

| Konfiguracja ustawień poczty elektronicznej                    | 126 |
|----------------------------------------------------------------|-----|
| Obsługiwane protokoły                                          | 126 |
| Konfiguracja ustawień serwera poczty elektronicznej            | 126 |
| Wyszukiwanie bram                                              | 127 |
| Znajdowanie bram SMTP z panelu sterowania urządzenia           | 127 |
| Znajdowanie bram SMTP za pomocą programu pocztowego            | 127 |
| Korzystanie z ekranu Wyślij wiadomość e-mail.                  | 129 |
| Sprawdź podstawowe funkcje e-mail                              | 130 |
| Ładowanie dokumentów                                           | 130 |
| Wysyłanie dokumentów                                           | 130 |
| Wysyłanie dokumentu                                            | 130 |
| Korzystanie z funkcji automatycznego uzupełniania              | 131 |
| Korzystanie z książki adresowej                                | 132 |
| Tworzenie listy adresatów                                      | 132 |
| Korzystanie z lokalnej książki adresowej                       | 132 |
| Dodawanie adresu e-mail do lokalnej książki adresowej          | 133 |
| Usuwanie adresu e-mail z lokalnej książki adresowej            | 133 |
| Zmiana ustawień wysyłania poczty e-mail dla bieżącego zlecenia | 134 |
| Skanowanie do folderu                                          | 135 |
| Skanowanie do miejsca sieciowego                               | 136 |
|                                                                |     |

#### 9 Faks

| Faks analogowy                                            | 38 |
|-----------------------------------------------------------|----|
| Instalacja modułu faksu 13                                | 38 |
| Podłączanie dodatkowej karty faksu do linii telefonicznej | 41 |
| Konfigurowanie i używanie funkcji faksu 14                | 42 |

| Faks cyfrowy                                                                      | . 143 |
|-----------------------------------------------------------------------------------|-------|
| 10. Obsługa i konserwacja urządzenia                                              |       |
| Korzystanie ze stron informacyjnych                                               | 146   |
| Konfiguracia alarmów e-mail                                                       | 148   |
| Korzystanie z programu HP Easy Printer Care                                       | 149   |
| Uruchamianie programu HP Fasy Printer Care                                        | 149   |
| Składniki programu HP Fasy Printer Care                                           | 149   |
| Korzystanie z wbudowanego serwera internetowego                                   | . 151 |
| Otwieranie strony wbudowanego serwera internetowego z sieci                       | . 151 |
| Wbudowany server internetowy                                                      | 152   |
| Użytkowanie oprogramowania HP Web Jetadmin                                        | . 154 |
| Korzystanie z narzędzia HP Printer Utility (Narzędzie drukarki HP) na komputerach |       |
| Macintosh                                                                         | . 155 |
| Otwieranie programu HP Printer Utility (Narzędzie drukarki HP)                    | . 155 |
| Funkcje programu HP Printer Utility (Narzędzie drukarki HP)                       | . 155 |
| Obsługa materiałów eksploatacyjnych                                               | . 157 |
| Żywotność materiałów eksploatacyjnych                                             | . 157 |
| Orientacyjny czas wymiany kasety drukującej                                       | . 157 |
| Obsługa kasety drukującej                                                         | . 157 |
| Przechowywanie kaset drukujących                                                  | . 157 |
| Korzystaj z oryginalnych kaset drukujących firmy HP                               | . 157 |
| Polityka firmy HP w stosunku do kaset drukujących innych producentów              | . 158 |
| Sprawdzanie oryginalności kasety drukującej                                       | . 158 |
| Infolinia i witryna sieci Web zgłaszania oszustw HP                               | . 158 |
| Wymiana materiałów eksploatacyjnych i części                                      | . 159 |
| Wskazówki dotyczące wymiany materiałów eksploatacyjnych                           | . 159 |
| Wymiana kasety drukującej                                                         | . 159 |
| Konserwacja urządzenia                                                            | . 161 |
| Konserwacja mechanizmu drukującego                                                | . 162 |
| Zestaw konserwacyjny podajnika ADF                                                | . 162 |
| Czyszczenie urządzenia                                                            | . 163 |
| Czyszczenie obudowy                                                               | . 163 |
| Czyszczenie szyby skanera                                                         | . 163 |
| Czyszczenie podstawy pokrywy skanera.                                             | . 164 |
| Czyszczenie podajnika ADF                                                         | . 165 |
| Czyszczenie ścieżki papieru                                                       | . 166 |
| Kalibracja skanera                                                                | . 167 |

## 11 Rozwiązywanie problemów

| Lista kontrolna rozwiązywania problemów        | 170 |
|------------------------------------------------|-----|
| Czynniki mające wpływ na wydajność             | 170 |
| Diagram rozwiązywania problemów                | 171 |
| Rozwiązywanie ogólnych problemów z drukowaniem | 177 |
| Rodzaje komunikatów panelu sterowania          | 180 |
| Komunikaty panelu sterowania                   | 181 |
| Typowe powody wystąpienia zacięć papieru       | 192 |
| Miejsca zacięć papieru                         | 193 |
| Odzyskiwanie sprawności po zacięciu            | 195 |
| Usuwanie zacięć                                | 196 |

| Usuwanie zacięć w obszarze automatycznego podajnika dokumentów (ADF) | . 196 |
|----------------------------------------------------------------------|-------|
| Usuwanie zacięć w obszarze zszywacza/układacza                       | . 199 |
| Usuwanie zacięć w obszarach ścieżki wyjściowej                       | . 201 |
| Usuwanie zacięć papieru w opcjonalnym duplekserze                    | . 203 |
| Usuwanie zacięć w okolicach kasety drukującej                        | . 204 |
| Usuwanie zacięć w obszarach podajników papieru                       | . 206 |
| Usuwanie zacięć w obszarze wejściowym podajnika 1                    | . 206 |
| Usuwanie zacięć w obszarze wejściowym podajników 2 i 3               | . 206 |
| Usuwanie zacięć w obszarze wejściowym podajników opcjonalnych        | . 208 |
| Rozwiązywanie problemu powtarzających się zacięć                     | . 210 |
| Usuwanie zacięć zszywacza                                            | . 212 |
| Rozwiązywanie problemów związanych z jakością druku                  | . 215 |
| Problemy z jakościa druku związane z materiałami                     | . 215 |
| Problemy z jakościa druku związane z otoczeniem                      | . 215 |
| Problemy z jakościa druku zwiazane z zacieciem papieru               | . 215 |
| Przykłady zniekształceń obrazów                                      | 215   |
| Jasny wydruk (na części strony)                                      | 217   |
| Jasny wydruk (na całej stronie)                                      | 217   |
| Plamki                                                               | 218   |
| l Ibytki                                                             | 218   |
|                                                                      | 210   |
| Szare tło                                                            | 210   |
| Rozmazanie tonera                                                    | 220   |
|                                                                      | . 220 |
| Dowtarzające sie usterki                                             | . 220 |
| Powtarzające się usiejni                                             | . 221 |
| Towialzające się obrazy<br>Zpiekszteleone zpaki                      | . 221 |
| Skrzuwiene etropy                                                    | . 222 |
| Skizywione strony                                                    | . 222 |
|                                                                      | . 223 |
| Zinaiszczenia lub zyniecenia                                         | . 223 |
|                                                                      | . 224 |
| Slady rolek prowadzących                                             | . 224 |
| Blate punkty na czarnym tie                                          | . 224 |
|                                                                      | . 225 |
| Nieostry wydruk                                                      | . 225 |
| Nieregularne powtarzanie się obrazu                                  | . 226 |
| Rozwiązywanie problemów z drukowaniem w sieci                        | . 227 |
| Rozwiązywanie problemów związanych z faksem                          | . 228 |
| Rozwiązywanie problemów związanych z wysyłaniem faksów               | . 228 |
| Rozwiązywanie problemów związanych z odbieraniem                     | . 229 |
| Rozwiązywanie problemów związanych z kopiowaniem                     | . 231 |
| Zapobieganie problemom z kopiowaniem                                 | . 231 |
| Problemy z obrazem                                                   | . 231 |
| Problemy związane z obsługą materiałów                               | . 232 |
| Problemy z wydajnością                                               | . 235 |
| Rozwiązywanie problemów związanych z wiadomościami e-mail            | . 236 |
| Sprawdzanie adresu bramy sieciowej SMTP                              | . 236 |
| Sprawdzanie adresu bramy sieciowej LDAP                              | . 236 |
| Rozwiązywanie typowych problemów z systemem Windows                  | . 237 |
| Rozwiązywanie najczęstszych problemów z komputerem Macintosh         | . 238 |

| Rozwiązywanie problemów w systemie Linux      | 241 |
|-----------------------------------------------|-----|
| Rozwiązywanie problemów z językiem PostScript | 242 |
| Problemy ogólne                               | 242 |

## Załącznik A Materiały eksploatacyjne i akcesoria

| Zamów części, urządzenia dodatkowe i materiały eksploatacyjne                                                                                     | 244 |
|----------------------------------------------------------------------------------------------------|-----|
| Zamawianie bezpośrednio w HP                                                                                                    | 244 |
| Zamawianie za pośrednictwem usługodawców lub działu pomocy technicznej<br>Zamawianie bezpośrednio przez wbudowany serwer internetowy (w przypadku | 244 |
| drukarek podłączonych do sieci)                                                                                                    | 244 |
| Zamawianie bezpośrednio za pomocą oprogramowania HP Easy Printer Care                                                                             | 245 |
| Numery katalogowe                                                                                                    | 246 |
| Akcesoria                                                                                                    | 246 |
| Materiały eksploatacyjne i zestawy konserwacyjne                                                                                                  | 246 |
| Pamięć                                                                                                    | 246 |
| Kable i interfejsy                                                                                                    | 247 |
| Materiały drukarskie                                                                                                    | 247 |
|                                                                                                    |     |

## Załącznik B Obsługa i pomoc techniczna

| Oświadczenie o ograniczonej gwarancji Hewlett-Packard                        | 251 |
|------------------------------------------------------------------------------|-----|
| Usługa gwarancji na samodzielną naprawę przez klienta                        | 253 |
| Oświadczenie o ograniczonej gwarancji na kasetę drukującą                    | 254 |
| Obsługa klientów firmy HP                                                    | 255 |
| Serwis online                                                                | 255 |
| Pomoc telefoniczna                                                           | 255 |
| Narzędzia programowe, sterowniki i informacje w formie elektronicznej        | 255 |
| Bezpośrednie zamawianie akcesoriów i materiałów eksploatacyjnych w firmie HP | 255 |
| Informacje serwisowe firmy HP                                                | 255 |
| Umowy serwisowe HP                                                           | 256 |
| HP Easy Printer Care                                                         | 256 |
| Pomoc techniczna HP i informacje dla użytkowników komputerów Macintosh       | 256 |
| Umowy serwisowe firmy HP                                                     | 257 |
| Umowy serwisowe na miejscu                                                   | 257 |
| Serwis na miejscu następnego dnia                                            | 257 |
| Cotygodniowy (zbiorczy) serwis na miejscu                                    | 257 |
| Ponowne pakowanie urządzeń                                                   | 257 |
| Rozszerzona gwarancja                                                        | 258 |
|                                                                              |     |

## Załącznik C Charakterystyka techniczna

| Wymiary i waga        |  |
|-----------------------|--|
| Parametry elektryczne |  |
| Emisie akustvczne     |  |
| Środowisko pracy      |  |
|                       |  |

## Załącznik D Informacje dotyczące przepisów

| Program ochrony środowiska     | Przepisy FCC                   | . 266 |
|--------------------------------|--------------------------------|-------|
|                                | Program ochrony środowiska     | . 267 |
| Ochrona środowiska naturalnego | Ochrona środowiska naturalnego | . 267 |
| Wytwarzanie ozonu              | Wytwarzanie ozonu              | . 267 |

| Zużycie mocy                                           |                          |
|--------------------------------------------------------|--------------------------|
| Zużycie toneru                                         |                          |
| Zużycie papieru                                        |                          |
| Tworzywa sztuczne                                      |                          |
| Materiały eksploatacyjne do drukarki HP LaserJet       |                          |
| Informacje dotyczące programu zwrotu i recyklingu mate | riałów eksploatacyjnych  |
| firmy HP                                               |                          |
| Papier                                                 |                          |
| Ograniczenia dotyczące materiałów                      |                          |
| Usuwanie zużytych urządzeń przez użytkowników indywi   | dualnych na terenie Unii |
| Europejskiej                                           |                          |
| Arkusz danych dotyczących bezpieczeństwa materiału (N  | /ISDS) 270               |
| Więcej informacji                                      |                          |
| Deklaracja telekomunikacyjna                           |                          |
| Deklaracja zgodności                                   |                          |
| Oświadczenia dotyczące środków bezpieczeństwa          |                          |
| Bezpieczeństwo lasera                                  |                          |
| Kanadyjska deklaracja zgodności (DOC)                  |                          |
| Oświadczenie VCCI (Japonia)                            |                          |
| Oświadczenie o kablu zasilającym (Japonia)             |                          |
| Oświadczenie EMI (Korea)                               |                          |
| Oświadczenie EMI (Tajwan)                              |                          |
| Oświadczenie w sprawie bezpieczeństwa lasera dla Finla | andii 274                |
|                                                        |                          |

## Załącznik E Praca z kartami pamięci i kartami sieciowymi serwera druku

| Uwagi wstępne                                        |     |
|------------------------------------------------------|-----|
| Instalacja pamięci drukarki                          |     |
| Aby zainstalować pamięć drukarki                     | 277 |
| Kontrola poprawności instalacji modułów pamięci DIMM |     |
| Zachowanie zasobów (zasoby stałe)                    |     |
| Uaktywnianie pamięci w systemie Windows              |     |
| Używanie kart sieciowych serwera druku HP Jetdirect  |     |
| Instalacja karty serwera druku HP Jetdirect          |     |
| Usuwanie karty serwera druku HP Jetdirect            |     |
| -                                                    |     |

| Słownik |  |
|---------|--|
|         |  |

| deks |
|------|
|------|

# **1** Podstawy

- Porównanie urządzeń
- Porównanie funkcji
- Podzespoły
- Oprogramowanie urządzenia

## Porównanie urządzeń

#### Urządzenie wielofunkcyjne HP LaserJet M5025

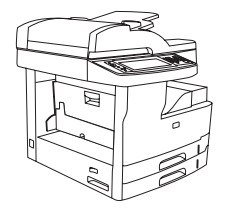

- Urządzenie wielofunkcyjne HP LaserJet M5025 drukuje do 25 stron na minutę.
- 256 MB pamięci RAM, z możliwością rozbudowy do 512 MB
- Wielofunkcyjny podajnik o pojemności 100 arkuszy (podajnik 1) oraz dwa podajniki o pojemności 250 arkuszy (podajnik 2 i 3)
- Pojemnik wyjściowy o pojemności 250 stron
- Port USB 2.0 o dużej szybkości oraz ulepszone gniazdo wyjścia/wejścia EIO
- HP Jetdirect w pełni wyposażony wbudowany serwer druku do połączeń z sieciami 10Base-T/100Base-TX
- Podstawowe funkcje cyfrowej dystrybucji dokumentów
- Płaski skaner i automatyczny podajnik dokumentów (ADF) o pojemności 50 stron

#### Urządzenie wielofunkcyjne HP LaserJet M5035

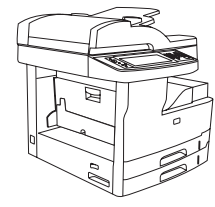

- Urządzenie wielofunkcyjne HP LaserJet M5035 drukuje do 35 stron na minutę.
- 256 MB pamięci RAM, z możliwością rozbudowy do 512 MB
- Wielofunkcyjny podajnik o pojemności 100 arkuszy (podajnik 1) oraz dwa podajniki o pojemności 250 arkuszy (podajnik 2 i 3)
- Pojemnik wyjściowy o pojemności 250 stron
- Szybki port USB 2.0 oraz gniazdo EIO
- HP Jetdirect w pełni wyposażony wbudowany serwer druku do połączeń z sieciami 10Base-T/100Base-TX
- Zaawansowane funkcje cyfrowej dystrybucji dokumentów
- Płaski skaner i automatyczny podajnik dokumentów (ADF) o pojemności 50 stron

#### Urządzenie wielofunkcyjne HP LaserJet M5035X

#### Urządzenie wielofunkcyjne HP LaserJet M5035XS

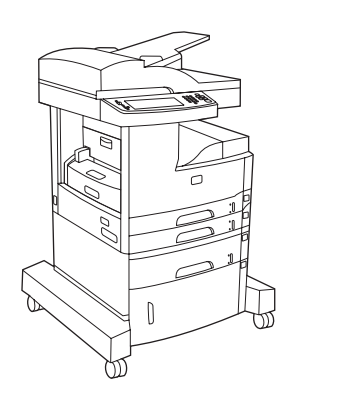

- Automatyczne drukowanie dwustronne (dupleks), . odbieranie faksów i kopiowanie.
- Faks-modem V.34 i pamięć typu flash o pojemności 4 MB • do przechowywania faksów.
- Podajnik na 500 arkuszy (podajnik 4) .
- Szafka na papier

Urządzenie wielofunkcyjne HP LaserJet M5035, a dodatkowo: Urządzenie wielofunkcyjne HP LaserJet M5035X, a dodatkowo:

- Dwa podajniki wejściowe o pojemności 500 arkuszy • (podajnik 5 i 6) zastępują szafkę na papier w urządzeniu wielofunkcyjnym HP LaserJet M5035X
- Automatyczny zszywacz o pojemności 30 arkuszy z • pojemnikiem wyjściowym o pojemności 500 arkuszy

## Porównanie funkcji

| Funkcja                  | Opis                                                                                                    |  |  |
|--------------------------|----------------------------------------------------------------------------------------------------|--|--|
| Wydajność                | Procesor 460 MHz                                                                                                    |  |  |
| Interfejs<br>utvtkowniko | Panel sterowania z graficznym ekranem dotykowym i systemem pomocy panelu sterowania                                                                                                    |  |  |
| uzytkownika              | HP Easy Printer Care (pomocne przy rozwiązywaniu problemów sieciowe narzędzie diagnozujące)                                                                                                    |  |  |
|                          | Sterowniki drukarki dla systemu Windows® i komputerów Macintosh                                                                                                    |  |  |
|                          | <ul> <li>Wbudowany serwer internetowy do uzyskiwania dostępu do wsparcia i zamawiania materiałów<br/>eksploatacyjnych (narzędzie administratora tylko dla modeli sieciowych)</li> </ul>                                 |  |  |
| Sterowniki drukarki      | • HP PCL 5                                                                                                    |  |  |
|                          | • HP PCL 6                                                                                                    |  |  |
|                          | Emulacja PostScript® 3                                                                                                    |  |  |
| Rozdzielczość            | <ul> <li>Tryb FastRes 1200 umożliwia szybkie drukowanie w rozdzielczości 1200 dpi, co zapewnia wysoką jakość tekstu<br/>i grafiki.</li> </ul>                                                                           |  |  |
|                          | <ul> <li>Tryb ProRes 1200 umożliwia drukowanie w rozdzielczości 1200 dpi, która zapewnia najwyższą jakość grafiki<br/>wektorowej i obrazów</li> </ul>                                                                   |  |  |
| Funkcje                  | Dysk twardy o pojemności 40 GB                                                                                                    |  |  |
| przecnowywania           | Czcionki, formularze i inne makra                                                                                                    |  |  |
|                          | Przechowywanie zleceń                                                                                                    |  |  |
| Czcionki                 | • 80 wewnętrznych czcionek dostępnych dla zarówno PCL, jak i emulacji PostScript 3                                                                                                    |  |  |
|                          | <ul> <li>80 czcionek ekranowych odpowiadających czcionkom drukarki w formacie TrueType dostępnych z<br/>oprogramowaniem</li> </ul>                                                                                      |  |  |
|                          | Dodatkowe czcionki można załadować, instalując kartę czcionek USB.                                                                                                    |  |  |
| Akcesoria                | Opcjonalna funkcja faksu (standardowo w modelach HP LaserJet M5035X i HP LaserJet M5035XS)                                                                                                    |  |  |
|                          | <ul> <li>Zintegrowana podstawa zawierająca jeden podajnik o pojemności 500 arkuszy i szafkę na papier (tylko<br/>HP LaserJet M5035X) lub trzy podajniki o pojemności 500 arkuszy (tylko HP LaserJet M5035XS)</li> </ul> |  |  |
|                          | Opcjonalny duplekser (standardowo w modelach HP LaserJet M5035X i HP LaserJet M5035XS)                                                                                                    |  |  |
|                          | <ul> <li>Automatyczny zszywacz o pojemności 30 arkuszy z pojemnikiem wyjściowym o pojemności 500 arkuszy<br/>(tylko HP LaserJet M5035XS)</li> </ul>                                                                     |  |  |
|                          | 100-pinowe moduły pamięci DIMM 133 MHz                                                                                                    |  |  |
| Kopiowanie i             | Tryby pracy dla tekstu, grafiki i formatów mieszanych (graficzno-tekstowych)                                                                                                    |  |  |
| wysylame                 | Funkcja przerywania zlecenia (po zakończeniu kopiowania danego dokumentu)                                                                                                    |  |  |
|                          | Wiele stron na jednym arkuszu                                                                                                    |  |  |
|                          | Animacje panelu sterowania (ilustrujące na przykład usuwanie zacięć papieru)                                                                                                    |  |  |
|                          | Zgodność ze standardami poczty elektronicznej                                                                                                    |  |  |
|                          | Tryb usypiania oszczędzający energię                                                                                                    |  |  |
|                          | Automatyczne skanowanie dwustronne                                                                                                    |  |  |

| Funkcja                     | Opis                                                                                                    |
|-----------------------------|----------------------------------------------------------------------------------------------------|
|                             | Uwaga Do kopiowania dwustronnego wymagany jest automatyczny duplekser.                                                                                                    |
| Złącza                      | <ul> <li>Port USB 2.0 Hi-Speed (jedno zewnętrzne złącze typu USB-A hosta, jedno zewnętrzne złącze typu USB-B<br/>urządzenia i dwa wewnętrzne złącza typu USB-A hosta)</li> </ul> |
|                             | W pełni wyposażony wbudowany serwer druku HP Jetdirect                                                                                                    |
|                             | Oprogramowanie HP Web Jetadmin                                                                                                    |
|                             | Ulepszone gniazdo wejścia/wyjścia (EIO)                                                                                                    |
|                             | Złącze FIH                                                                                                    |
| Funkcje                     | Funkcja opóźnienia uśpienia                                                                                                    |
| STODOWISKOWE                | Zgodność z programem ENERGY STAR®                                                                                                    |
| Materiały<br>eksploatacyjne | • Strona stanu materiałów eksploatacyjnych zawiera informacje o poziomie toneru, liczbie wydrukowanych stron i przybliżonej liczbie pozostałych do wydrukowania stron.           |
|                             | Podczas instalacji kasety drukującej urządzenie sprawdza jej autentyczność.                                                                                                    |
|                             | <ul> <li>Możliwości zamówienia materiałów eksploatacyjnych przez Internet (za pomocą programu HP Easy Printer<br/>Care)</li> </ul>                                               |
| Ułatwienia dostępu          | • Podręcznik użytkownika online zgodny z oprogramowaniem do odczytywania tekstu z ekranu.                                                                                        |
|                             | Kasetę drukującą można włożyć i wyjąć jedną ręką.                                                                                                    |
|                             | Wszystkie drzwiczki i pokrywy można otwierać jedną ręką.                                                                                                    |
|                             | Materiały można ładować do podajników wejściowych jedną ręką.                                                                                                    |

## Podzespoły

## Elementy urządzenia

Przed rozpoczęciem korzystania z urządzenia zapoznaj się z jego elementami.

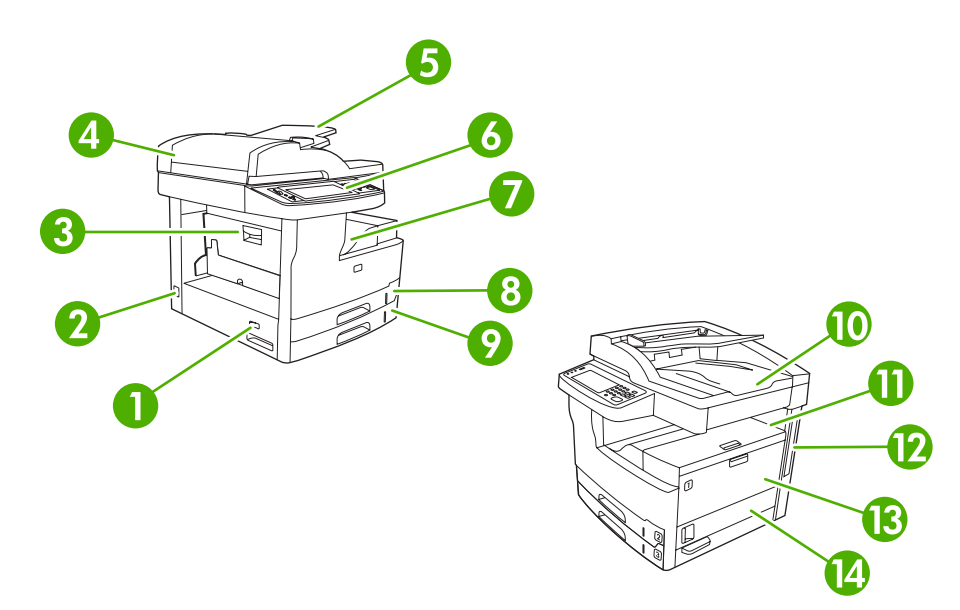

| <b>Rysunek 1-1</b> | Urządzenie wielofunkcyjne HP | LaserJet M5025 i HP | LaserJet M5035 |
|--------------------|------------------------------|---------------------|----------------|
|--------------------|------------------------------|---------------------|----------------|

| 1  | Wyłącznik                                                                                                    |
|----|----------------------------------------------------------------------------------------------------|
| 2  | Połączenie zasilania                                                                                                |
| 3  | Drzwiczki dostępu do zaciętego papieru (pozwalające uzyskać dostęp do zacięć w drukarce)                            |
| 4  | Górna pokrywa automatycznego podajnika dokumentów (ADF) (pozwalająca uzyskać dostęp do zacięć w obszarze podajnika) |
| 5  | Podajnik wejściowy ADF (do wysyłania/kopiowania/skanowania dokumentów)                                              |
| 6  | Panel sterowania                                                                                                    |
| 7  | Pojemnik wyjściowy                                                                                                  |
| 8  | Podajnik 2                                                                                                    |
| 9  | Podajnik 3                                                                                                    |
| 10 | Pojemnik wyjściowy automatycznego podajnika dokumentów (ADF)                                                        |
| 11 | Górne prawe drzwiczki (pozwalające uzyskać dostęp do kasety drukującej)                                             |
| 12 | Porty interfejsu (zobacz Porty interfejsu)                                                                          |
| 13 | Podajnik 1 (pociągnij, aby otworzyć)                                                                                |
| 14 | Prawe drzwiczki dostępu                                                                                             |

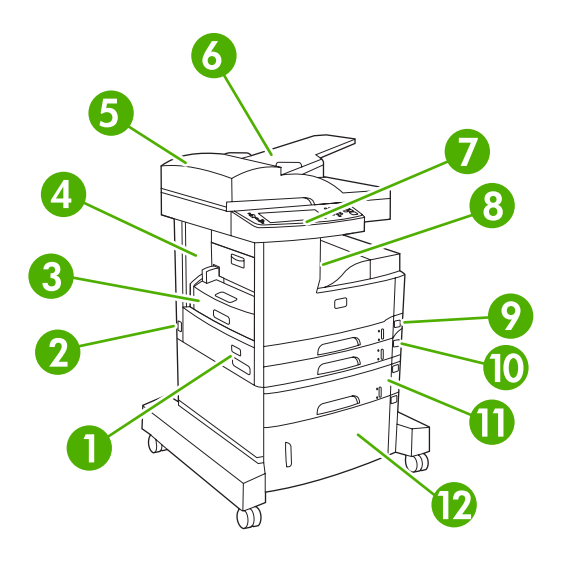

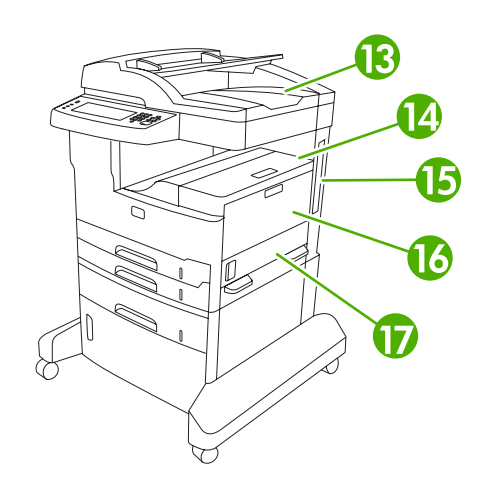

## Rysunek 1-2 Urządzenie wielofunkcyjne HP LaserJet M5035X

| 1  | Wyłącznik                                                                                                    |
|----|----------------------------------------------------------------------------------------------------|
| 2  | Połączenie zasilania                                                                                                |
| 3  | Automatyczny duplekser                                                                                              |
| 4  | Drzwiczki dostępu do zaciętego papieru (pozwalające uzyskać dostęp do zacięć w drukarce)                            |
| 5  | Górna pokrywa automatycznego podajnika dokumentów (ADF) (pozwalająca uzyskać dostęp do zacięć w obszarze podajnika) |
| 6  | Podajnik wejściowy ADF (do wysyłania/kopiowania/skanowania dokumentów)                                              |
| 7  | Panel sterowania                                                                                                    |
| 8  | Pojemnik wyjściowy                                                                                                  |
| 9  | Podajnik 2                                                                                                    |
| 10 | Podajnik 3                                                                                                    |
| 11 | Podajnik 4                                                                                                    |
| 12 | Szafka na papier                                                                                                    |
| 13 | Pojemnik wyjściowy automatycznego podajnika dokumentów (ADF)                                                        |
| 14 | Górne prawe drzwiczki (pozwalające uzyskać dostęp do kasety drukującej)                                             |
| 15 | Porty interfejsu (zobacz <u>Porty interfejsu</u> )                                                                  |
| 16 | Podajnik 1 (pociągnij, aby otworzyć)                                                                                |
| 17 | Prawe drzwiczki dostępu                                                                                             |

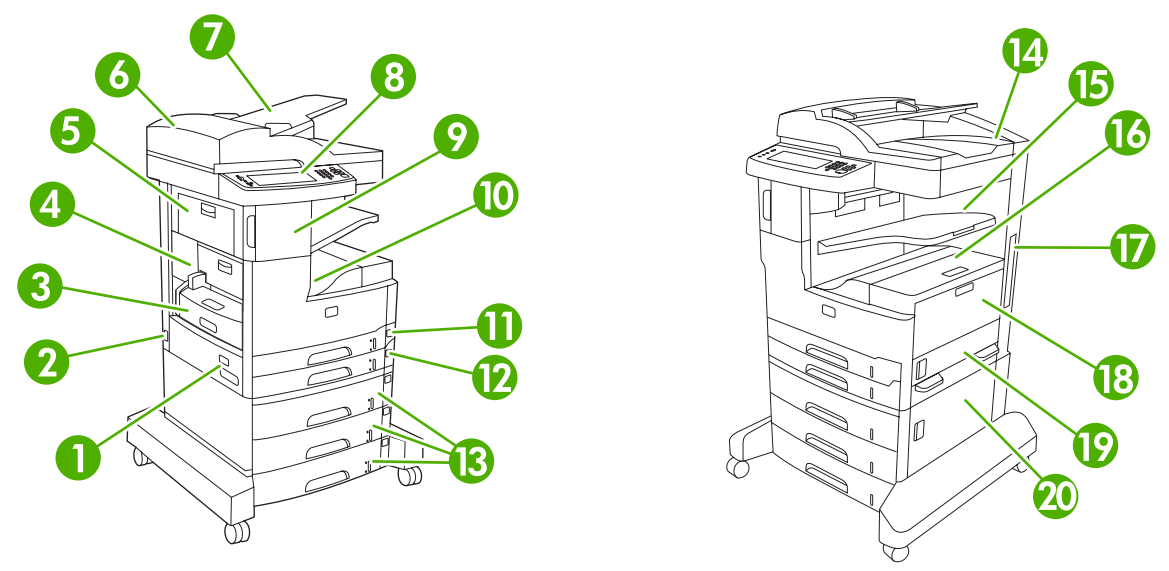

## Rysunek 1-3 Urządzenie wielofunkcyjne HP LaserJet M5035XS

| 1  | Wyłącznik                                                                                                    |
|----|----------------------------------------------------------------------------------------------------|
| 2  | Połączenie zasilania                                                                                                |
| 3  | Automatyczny duplekser                                                                                              |
| 4  | Drzwiczki dostępu do zaciętego papieru (pozwalające uzyskać dostęp do zacięć w drukarce)                            |
| 5  | Górne lewe drzwiczki                                                                                                |
| 6  | Górna pokrywa automatycznego podajnika dokumentów (ADF) (pozwalająca uzyskać dostęp do zacięć w obszarze podajnika) |
| 7  | Podajnik wejściowy ADF (do wysyłania/kopiowania/skanowania dokumentów)                                              |
| 8  | Panel sterowania                                                                                                    |
| 9  | Automatyczny zszywacz                                                                                               |
| 10 | Pojemnik wyjściowy                                                                                                  |
| 11 | Podajnik 2                                                                                                    |
| 12 | Podajnik 3                                                                                                    |
| 13 | Podajniki 4, 5 i 6                                                                                                  |
| 14 | Pojemnik wyjściowy automatycznego podajnika dokumentów (ADF)                                                        |
| 15 | Pojemnik wyjściowy zszywacza                                                                                        |
| 16 | Górne prawe drzwiczki (pozwalające uzyskać dostęp do kasety drukującej)                                             |
| 17 | Porty interfejsu (zobacz Porty interfejsu)                                                                          |
| 18 | Podajnik 1 (pociągnij, aby otworzyć)                                                                                |
| 19 | Prawe drzwiczki dostępu                                                                                             |
| 20 | Dolne prawe drzwiczki dostępu                                                                                       |

## Porty interfejsu

Urządzenie wyposażone jest w jedno gniazdo EIO i trzy porty umożliwiające podłączenie do komputera lub sieci.

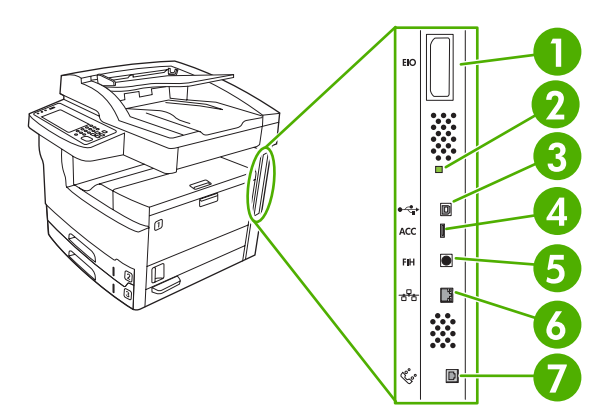

| 1 | Gniazdo EIO                                                             |
|---|-------------------------------------------------------------------------|
| 2 | Dioda LED stanu pracy                                                   |
| 3 | Port USB 2.0 Hi-Speed                                                   |
| 4 | Połączenie urządzenia USB                                               |
| 5 | Port Foreign Interface Harness (FIH)                                    |
| 6 | Połączenie sieciowe                                                     |
| 7 | Połączenie faksu (umożliwia podłączenie opcjonalnego faksu analogowego) |

## Oprogramowanie urządzenia

Oprogramowanie systemu drukowania jest dołączone do urządzenia. Instrukcje instalacyjne podane są w przewodniku Wprowadzenie.

System drukowania obejmuje oprogramowanie dla użytkowników końcowych i administratorów sieci oraz sterowniki drukarki umożliwiające dostęp do funkcji urządzenia i komunikację z komputerem.

| ſ | <u> </u> |
|---|----------|
| I | =//      |
| I | -21      |
| ų |          |

**Uwaga** Listę sterowników drukarek i uaktualnionych wersji oprogramowania można znaleźć pod adresem <u>www.hp.com/go/M5025\_software</u> lub <u>www.hp.com/go/M5035\_software</u>.

## Obsługiwane systemy operacyjne

Urządzenie obsługuje następujące systemy operacyjne:

#### Pełna instalacja oprogramowania

- Windows XP (32-bitowy i 64-bitowy)
- Windows Server 2003 (32-bitowy i 64-bitowy)
- Windows 2000
- Mac OS X v10.2.8, v10.3, v10.4 lub nowszy

#### Tylko sterownik drukarki

- Linux (tylko Internet)
- Skrypty modelowe dla systemu UNIX (tylko Internet)

<sup>9</sup> Uwaga W przypadku systemu Mac OS v10.4 lub nowszego obsługiwane są komputery Macintosh z procesorem PPC i Intel.

## Obsługiwane sterowniki drukarki

| System operacyjny                         | PCL 5        | PCL 6        | Emulacja PostScript 3 |
|-------------------------------------------|--------------|--------------|-----------------------|
| Windows                                   | $\checkmark$ | $\checkmark$ | $\checkmark$          |
| Mac OS X v10.2.8, v10.3, v10.4 lub nowszy |              |              | $\checkmark$          |
| Linux <sup>1</sup>                        |              |              | $\checkmark$          |

<sup>1</sup> W przypadku systemu Linux sterownik emulacji PostScript 3 należy pobrać ze strony internetowej www.hp.com/go/linuxprinting.

Sterowniki drukarki zawierają pomoc elektroniczną, w której przedstawiono instrukcje dotyczące typowych zadań drukowania, opisy przycisków, pola wyboru i listy rozwijane zawarte w sterowniku drukarki.

## Wybierz prawidłowy sterownik drukarki

Sterowniki umożliwiają dostęp do poszczególnych funkcji urządzenia i zapewniają jego łączność z komputerem (za pomocą języka drukarki). Aby dowiedzieć się, jakie dodatkowe programy i wersje językowe są dostępne, przeczytaj zamieszczone na płycie CD uwagi dotyczące instalacji i pliki Readme.

Urządzenie wykorzystuje sterowniki PCL 5, PCL 6 oraz emulację PDL PostScript 3.

- Sterownik drukarki PCL 6 zapewnia najlepszą wydajność.
- Sterownik drukarki PCL 5 służy do typowych zadań biurowych.
- Sterownik PS jest używany do drukowania w programach wykorzystujących język PostScript, zapewnia zgodność z wymaganiami języka PostScript poziomu 3 i wsparcie dla czcinek PS flash.

| System operacyjny <sup>1</sup>      | PCL 5        | PCL 6        | Emulacja PS 3 |
|-------------------------------------|--------------|--------------|---------------|
| Windows 2000 <sup>2</sup>           | $\checkmark$ | $\checkmark$ | $\checkmark$  |
| Windows XP (32-bitowy) <sup>3</sup> | $\checkmark$ | $\checkmark$ | $\checkmark$  |
| Windows Server 2003 (32- bitowy)    | V            | V            | <b>~</b>      |
| Windows Server 2003 (64- bitowy)    | $\checkmark$ | $\checkmark$ | <b>V</b>      |
| Macintosh OS X v10.2 lub nowszy     |              |              | $\checkmark$  |

<sup>1</sup> Nie wszystkie funkcje urządzenia są dostępne ze wszystkich sterowników lub systemów operacyjnych.

- <sup>2</sup> Sterownik PCL 5 dla systemów Windows 2000 i Windows XP (wersje 32- i 64-bitowe) można pobrać z witryny <u>www.hp.com/go/M5025\_software</u> lub <u>www.hp.com/go/M5035\_software</u>.
- <sup>3</sup> Sterownik PCL 6 dla systemu Windows XP (wersja 64-bitowa) można pobrać z witryny <u>www.hp.com/go/M5025\_software</u> lub <u>www.hp.com/go/M5035\_software</u>.

Sterowniki drukarki zawierają pomoc elektroniczną, w której przedstawiono instrukcje dotyczące typowych zadań drukowania, opisy przycisków, pola wyboru i listy rozwijane zawarte w sterowniku drukarki.

#### Uniwersalne sterowniki drukarki

Sterownik HP Universal Print Driver Series do systemu Windows obejmuje oddzielną emulację HP PostScript 3 oraz różne wersje poleceń HP PCL 5 dla poszczególnych sterowników, które zapewniają dostęp do niemal każdego urządzenia HP i jednocześnie dostarczają administratorowi systemu narzędzia do sprawniejszego zarządzania urządzeniami. Sterownik Universal Print Driver można znaleźć na dołączonej do urządzenia płycie CD, w części z opcjonalnym oprogramowaniem. Więcej informacji można znaleźć na stronie internetowej <u>www.hp.com/go/universalprintdriver</u>.

#### Automatyczna konfiguracja sterownika

Sterowniki HP LaserJet dla systemów Windows 2000 i Windows XP, emulujące PCL 5, PCL 6 i PostScript poziomu 3 dysponują funkcją automatycznego wykrywania i konfiguracji sterownika dla akcesoriów urządzenia podczas procesu instalacji. Automatyczna konfiguracja sterownika obsługuje m.in. moduł służący do automatycznego drukowania dwustronnego, dodatkowe podajniki i moduły pamięci DIMM (Dual Inline Memory Modules).

#### Aktualizuj teraz

Jeżeli konfiguracja urządzenia zmieniła się od czasu instalacji, sterownik może zostać automatycznie poinformowany o nowej konfiguracji. W oknie dialogowym **Właściwości** (zobacz <u>Otwórz sterowniki</u> <u>drukarki</u>) na karcie **Ustawienia urządzenia** kliknij przycisk **Aktualizuj teraz**, aby zaktualizować sterownik.

### Wstępna konfiguracja sterownika HP

Oprogramowanie Wstępna konfiguracja sterownika HP to architektura programowa i zestaw narzędzi umożliwiających dostosowanie i rozpowszechnianie oprogramowania HP w zarządzanych środowiskach firmowych. Za jego pomocą administratorzy działów informatycznych mogą wstępnie konfigurować drukowanie i ustawienia domyślne zawarte w sterownikach drukarek HP, zanim zostaną one zainstalowane w środowisku sieciowym. Więcej informacji na ten temat można znaleźć w *przewodniku po wstępnej konfiguracji sterownika HP* dostępnym w witrynie <u>www.hp.com/go/hpdpc\_sw</u>.

## Pierwszeństwo dla ustawień drukowania

Na kolejność zmian dokonanych w ustawieniach drukowania ma wpływ miejsce ich dokonania:

<sup>b</sup> Uwaga Nazwy poleceń i okien dialogowych mogą różnić się w zależności od wykorzystywanego programu.

- Okno dialogowe Ustawienia strony: Kliknij pozycję Ustawienia strony lub podobne polecenie w menu Plik używanego programu, aby otworzyć okno dialogowe. Ustawienia zmieniane w tym miejscu zastępują ustawienia wybrane w innych miejscach.
- Okno dialogowe Drukuj: Kliknij pozycję Drukuj, Ustawienia strony lub podobne polecenie w menu Plik używanego programu, aby otworzyć okno dialogowe. Ustawienia zmienione w oknie dialogowym Drukuj mają niższy priorytet i *nie* zastępują ustawień wybranych o oknie dialogowym Ustawienia strony.
- Okno dialogowe Właściwości drukarki (sterownik drukarki): Kliknij przycisk Właściwości w oknie dialogowym Drukuj, aby otworzyć sterownik drukarki. Ustawienia zmienione w oknie dialogowym Właściwości drukarki nie zastępują ustawień wybranych w innym miejscu oprogramowania drukarki.
- Domyślne ustawienia sterownika drukarki: Domyślne ustawienia sterownika drukarki określają ustawienia używane we wszystkich zadaniach drukowania, *chyba* że ustawienia zostały zmienione w oknach dialogowych Ustawienia strony, Drukuj lub Właściwości drukarki.
- Ustawienia panelu sterowania: Ustawienia zmieniane za pomocą panelu sterowania drukarki posiadają niższy stopień pierwszeństwa niż zmiany przeprowadzane w innych miejscach.

| System operacyjny                                                                                                    | Aby zmienić ustawienia<br>wszystkich zleceń drukowania<br>do zamknięcia programu                                                                                                | Aby zmienić ustawienia<br>domyślne wszystkich zleceń<br>drukowania                                                                                                    | Aby zmienić ustawienia<br>konfiguracji urządzenia                                                                                                    |
|----------------------------------------------------------------------------------------------------|----------------------------------------------------------------------------------------------------|----------------------------------------------------------------------------------------------------|----------------------------------------------------------------------------------------------------|
| Windows 2000, XP i<br>Server 2003                                                                                                  | <ol> <li>W menu Plik kliknij<br/>polecenie Drukuj.</li> <li>Wybierz sterownik,<br/>a następnie kliknij<br/>Właściwości lub</li> </ol>                                           | <ol> <li>Kliknij przycisk Start,<br/>wskaż polecenie<br/>Ustawienia, a następnie<br/>kliknij polecenie Drukarki<br/>lub Drukarki i faksy.</li> </ol>                                                                                                    | <ol> <li>Kliknij przycisk Start,<br/>wskaż polecenie<br/>Ustawienia, a następnie<br/>kliknij polecenie Drukarki<br/>lub Drukarki i faksy.</li> </ol>                                                                                                    |
| Preferencje.2.Kliknij prawym przyciskiem<br>myszy ikonę sterownika,<br>a następnie wybierz<br>polecenie Preferencje<br>drukowania. | <ol> <li>Kliknij prawym przyciskiem<br/>myszy ikonę sterownika,<br/>a następnie wybierz<br/>polecenie Właściwości.</li> <li>Kliknij kartę Ustawienia<br/>urządzenia.</li> </ol> |                                                                                                    |                                                                                                    |
| System Mac OS X<br>V10.2.8, V10.3,<br>V10.4 i nowsze                                                                               | <ol> <li>W menu Plik wybierz<br/>polecenie Drukuj.</li> <li>Zmień żądane ustawienia<br/>za pomocą różnych menu<br/>rozwijanych.</li> </ol>                                      | <ol> <li>W menu Plik wybierz<br/>polecenie Drukuj.</li> <li>Zmień żądane ustawienia<br/>za pomocą różnych menu<br/>rozwijanych.</li> <li>Puknij opcję Save as<br/>(Zapisz jako) w menu<br/>rozwijanym Presets<br/>(Wstępne ustawienia),<br/>a następnie wpisz nazwę<br/>dla wstępnego ustawienia.</li> <li>Ustawienia te zostaną<br/>zachowane w menu Presets<br/>(Wstępne ustawienia). Aby<br/>korzystać z nowych ustawień,<br/>wybieraj opcję ustawień<br/>zaprogramowanych za każdym<br/>razem po otwarciu programu lub<br/>przed drukowaniem.</li> </ol> | <ol> <li>Przejdź do menu Go (ldź)<br/>w programie Finder<br/>(Lokalizator), puknij opcję<br/>Applications (Aplikacje).</li> <li>Otwórz opcję Utilities<br/>(Narzędzia), a następnie<br/>otwórz program Print<br/>Center (Centrum<br/>drukowania) w systemie<br/>OS X V10.2.8 lub Printer<br/>Setup Utility (Narzędzie<br/>konfiguracji drukarki).</li> <li>Puknij kolejkę drukowania.</li> <li>W menu Printers<br/>(Drukarki) puknij<br/>polecenie Show Info<br/>(Pokaż informacje).</li> <li>Puknij menu Installable<br/>Options (Opcje<br/>instalacyjne).</li> <li>Uwaga Ustawienia<br/>konfiguracji mogą być</li> </ol> |

## Otwórz sterowniki drukarki

## Oprogramowanie dla komputerów Macintosh

Instalator HP zawiera pliki PPD (PostScript<sup>®</sup> Printer Description), PDE (Printer Dialog Extensions) oraz program HP Printer Utility (Narzędzie drukarki HP) dla komputerów Macintosh.

Do konfiguracji urządzenia dla połączeń sieciowych służy wbudowany serwer internetowy (EWS – Embedded Web Server). Zobacz <u>Wbudowany serwer internetowy</u>.

Oprogramowanie systemu drukowania zawiera następujące elementy:

#### Pliki opisu drukarki PostScript (PPD, PostScript Printer Description)

Pliki PPD w połączeniu ze sterownikami drukarki Apple PostScript zapewniają dostęp do funkcji urządzenia. Należy korzystać ze sterownika drukarki Apple PostScript dostarczonego wraz z komputerem.

#### • Program HP Printer Utility (Narzędzie drukarki HP)

Aby skonfigurować funkcje urządzenia niedostępne ze sterownika drukarki, należy skorzystać z programu HP Printer Utility (Narzędzie drukarki HP):

- Nazwa urządzenia
- Przypisanie urządzenia do strefy w sieci
- Przypisanie adresu IP do urządzenia
- Pobranie plików i czcionek.
- Konfiguracja drukowania w sieci IP lub AppleTalk

Jeśli urządzenie zostało podłączone przewodem USB lub pracuje w sieci opartej na protokole TCP/ IP, można użyć programu HP Printer Utility (Narzędzie drukarki HP). Więcej informacji można znaleźć na stronie <u>Korzystanie z narzędzia HP Printer Utility (Narzędzie drukarki HP) na</u> <u>komputerach Macintosh</u>.

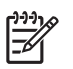

**Uwaga** Program HP Printer Utility (Narzędzie drukarki HP) jest obsługiwany przez systemy Mac OS X w wersji 10.2 oraz nowsze.

#### Usunięcie oprogramowania z systemu operacyjnego Macintosh

Aby usunąć oprogramowanie z komputera Macintosh, przeciągnij pliki PPD do kosza.

## Narzędzia

Urządzenie jest wyposażone w kilka narzędzi, które ułatwiają jego monitorowanie i zarządzanie w sieci.

#### HP Web Jetadmin

HP Web Jetadmin jest narzędziem do zarządzania drukarkami podłączonymi do serwera druku HP Jetdirect w sieci intranet, działającym w oparciu o przeglądarkę, które powinno być zainstalowane tylko na komputerze administratora.

Aktualną wersję oprogramowania HP Web Jetadmin do pobrania oraz listę kompatybilnych z nim systemów operacyjnych można znaleźć na stronie <u>www.hp.com/go/webjetadmin</u>.

Jeśli program HP Web Jetadmin został zainstalowany na serwerze głównym, dostęp do niego można uzyskać z dowolnego komputera, przy użyciu jednej z obsługiwanych przeglądarek internetowych (np. Microsoft® Internet Explorer w wersji 4. *x* lub nowszej, bądź Netscape Navigator w wersji 4. *x* lub nowszej).

#### Wbudowany serwer internetowy

Urządzenie jest wyposażone we wbudowany serwer internetowy, który umożliwia dostęp do informacji na temat aktywności urządzenia i sieci. Informacje te widoczne są w przeglądarce internetowej, np. Microsoft Internet Explorer lub Netscape Navigator.

Wbudowany server internetowy pozostaje w urządzeniu i nie jest ładowany na żaden server sieciowy.

Wbudowany serwer internetowy zapewnia każdemu posiadaczowi podłączonego do sieci komputera i standardowej przeglądarki internetowej dostęp do interfejsu urządzenia. Nie jest wymagana instalacja ani konfiguracja żadnego specjalnego oprogramowania, konieczne jest tylko posiadanie na komputerze jednej z obsługiwanych przeglądarek internetowych. Aby uzyskać dostęp do wbudowanego serwera internetowego wpisz adres IP urządzenia w pasku adresu swojej przeglądarki internetowej. Aby znaleźć ten adres IP, wydrukuj stronę konfiguracji. Więcej informacji na temat drukowania strony konfiguracji znajdziesz w części Korzystanie ze stron informacyjnych.

Wyczerpujący opis możliwości i funkcji wbudowanego serwera internetowego znajduje się w części Korzystanie z wbudowanego serwera internetowego.

#### **HP Easy Printer Care**

Narzędzie HP Easy Printer Care jest programem służącym do wykonywania następujących zadań:

- Sprawdzanie stanu urządzenia
- Sprawdzanie stanu zapasów
- Ustawianie alarmów
- Wyświetlenie dokumentacji urządzenia
- Uzyskiwanie dostępu do narzędzi diagnostycznych i konserwacyjnych

Program HP Easy Printer Care można przeglądać tylko wtedy, gdy urządzenie zostało podłączone bezpośrednio do komputera lub do sieci. Aby pobrać HP Easy Printer Care, należy przejść do witryny <u>www.hp.com/go/easyprintercare</u>.

#### Obsługiwane systemy operacyjne

Informacje dotyczące obsługiwanych systemów operacyjnych można znaleźć w witrynie internetowej <u>www.hp.com/go/easyprintercare</u>.

#### Obsługiwane przeglądarki

Aby korzystać z programu HP Easy Printer Care, trzeba mieć jedną z następujących przeglądarek:

- Microsoft Internet Explorer w wersji 5.51 lub nowszej
- Netscape Navigator w wersji 7.0 lub nowszej
- Opera Software ASA Opera w wersji 6.05 lub nowszej

Wszystkie strony można drukować z poziomu przeglądarki.

## Inne składniki i programy narzędziowe

| Windows |                                                                           | Macintosh OS |                                                                                                    |
|---------|---------------------------------------------------------------------------|--------------|----------------------------------------------------------------------------------------------------|
| •       | Instalator oprogramowania – automatyzuje instalację<br>systemu drukowania | •            | Pliki PPD (PostScript Printer Description) do<br>wykorzystania ze sterownikami Apple PostScript,<br>dostarczonymi z systemem Mac OS.                                                                                                    |
| •       | Elektroniczna rejestracja przez Internet                                  | •            | Program HP Printer Utility umożliwiający zmianę<br>ustawień urządzenia, podgląd stanu i konfigurację<br>powiadamiania w przypadku wystąpienia określonych<br>zdarzeń drukarki za pomocą komputera Macintosh.<br>Narzędzie jest obsługiwane przez systemy Mac OS X<br>v10.2 oraz nowsze. |

# 2 Panel sterowania

- Korzystanie z panelu sterowania
- <u>Użyj menu administracyjnego</u>

## Korzystanie z panelu sterowania

Panel sterowania wyposażony jest w ekran dotykowy VGA, który umożliwia dostęp do wszystkich funkcji urządzenia. Przyciski i klawiatura numeryczna umożliwiają sterowanie zleceniami i stanem urządzenia. Diody LED wskazują ogólny stan urządzenia.

## Układ panelu sterowania

Panel sterowania zawiera dotykowy wyświetlacz graficzny, przyciski do sterowania zleceniami, klawiaturę numeryczną oraz trzy diody LED wskaźników.

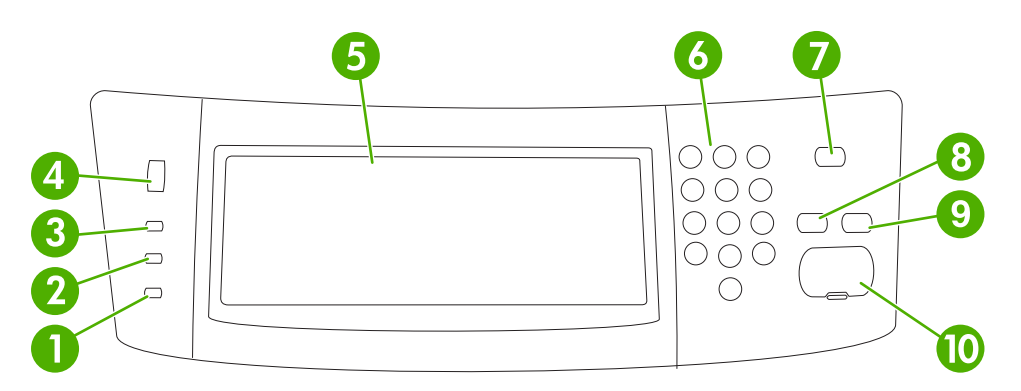

| 1  | Uwaga - kontrolka               | Kontrolka Uwaga wskazuje, czy stan urządzenia wymaga interwencji. Do przykładów możemy zaliczyć pusty podajnik papieru lub komunikat błędu na ekranie dotykowym.                                                                                                    |
|----|---------------------------------|----------------------------------------------------------------------------------------------------|
| 2  | Dane - kontrolka                | Kontrolka Dane wskazuje, czy urządzenie odbiera dane.                                                                                                    |
| 3  | Gotowość - kontrolka            | Kontrolka Gotowość wskazuje, czy urządzenie jest gotowe do przetwarzania zlecenia.                                                                                                    |
| 4  | Przełącznik regulacji kontrastu | Ten przełącznik umożliwia sterowanie jasnością ekranu dotykowego.                                                                                                    |
| 5  | Dotykowy wyświetlacz graficzny  | Ekran dotykowy umożliwia otworzenie i skonfigurowanie wszystkich funkcji faksu.                                                                                                    |
| 6  | Klawiatura numeryczna           | Umożliwia wpisywanie wartości liczbowych, np. liczby kopii.                                                                                                    |
| 7  | Przycisk Tryb uśpienia          | Jeśli urządzenie nie jest aktywne przez dłuższy okres czasu, przechodzi<br>automatycznie w tryb uśpienia. Aby przestawić urządzenie w tryb uśpienia<br>lub przywrócić je do stanu gotowości, naciśnij przycisk Tryb uśpienia.                                                      |
| 8  | Przycisk Reset                  | Przywraca ustawienia zleceń do domyślnych wartości fabrycznych lub wartości zdefiniowanych przez użytkownika.                                                                                                    |
| 9  | Przycisk Stop                   | Zatrzymuje bieżące zlecenie. Po zatrzymaniu panel sterowania wyświetla opcje dla zatrzymanego zlecenia (np. naciśnięcie przycisku Stop w trakcie przetwarzania zlecenia drukowania powoduje wyświetlenie komunikatu panelu sterowania o anulowaniu lub wznowieniu zlecenia druku). |
| 10 | Przycisk Start                  | Rozpoczyna zlecenie kopiowania lub cyfrowej dystrybucji dokumentów, albo kontynuuje zlecenie przerwane.                                                                                                    |

## Ekran główny

Ekran główny umożliwia dostęp do funkcji urządzenia i wskazuje jego aktualny stan.

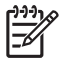

**Uwaga** W zależności od sposobu w jaki administrator skonfigurował urządzenie funkcje widoczne na ekranie głównym mogą się różnić.

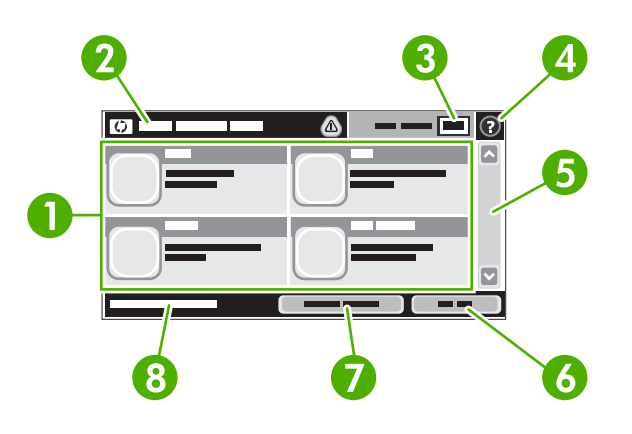

1 Funkcje

W zależności od sposobu w jaki administrator skonfigurował urządzenie w tym obszarze widoczne mogą być następujące funkcje:

- Kopia
- Faks
- E-mail
- Pomocniczy e-mail
- Folder sieciowy
- Przechowywanie zadań
- Miejsce sieciowe
- Stan materiałów eksploatacyjnych.
- Administracja
- 2 Linia Stan urządzenia. Linia stanu dostarcza informacji o ogólnym stanie urządzenia. W zależności od aktualnego stanu w obszarze tym widoczne są różne przyciski. Aby zobaczyć opis każdego z przycisków, który może się pojawić w linii stanu, patrz <u>Przyciski na ekranie dotykowym</u>.

| 3 | Liczba kopii      | Pole liczba kopii wskazuje liczbę kopii, które ma wykonać urządzenie.                                                                                                    |
|---|-------------------|----------------------------------------------------------------------------------------------------|
| 4 | Przycisk Pomoc    | Dotknięcie przycisku Pomoc powoduje otwarcie wbudowanego systemu pomocy.                                                                                                    |
| 5 | Pasek przewijania | Dotknięcie strzałki do góry lub strzałki w dół pozwala obejrzeć pełną listę dostępnych funkcji.                                                                                                    |
| 6 | Wyrejestruj       | Dotknięcie Wyrejestruj powoduje wylogowanie z urządzenia po wcześniejszym zalogowaniu w celu uzyskania dostępu do zastrzeżonych funkcji. Po wylogowaniu urządzenie przywraca wszystkie opcje do ustawień domyślnych. |
| 7 | Adres sieciowy    | Dotknij Adres sieciowy, aby znaleźć informacje o połączeniach sieciowych.                                                                                                    |
| 8 | Data i godzina    | W tym miejscu pojawia się data i godzina. Administrator systemu może wybrać format wyświetlania daty i godziny przez urządzenie, np. format dwunastogodzinny lub dwudziestoczterogodzinny.                           |

## Przyciski na ekranie dotykowym

Linia stanu na ekranie dotykowym dostarcza informacji na temat stanu urządzenia. W tym obszarze pojawić się mogą różne przyciski. W poniższej tabeli opisano każdy z przycisków.

|   | <b>Przycisk Ekran główny</b> . Dotknij przycisku ekranu głównego, aby przejść do ekranu głównego z dowolnego innego ekranu.                                                                                                    |  |
|---|----------------------------------------------------------------------------------------------------|--|
|   | Przycisk Start. Dotknięcie przycisku Start powoduje rozpoczęcie wykonywanej czynności.                                                                                                    |  |
|   | Uwaga Nazwa tego przycisku zmienia się dla każdej funkcji. Przykładowo dla funkcji Kopia przycisk ten nosi nazwę Rozpocznij kopiowanie.                                                                                                    |  |
| Θ | <b>Przycisk Stop</b> . Jeśli urządzenie przetwarza zlecenie drukowania lub faksowania, zamiast przycisku Start widoczny jest przycisk Stop. Dotknij przycisku Stop, aby zatrzymać bieżące zlecenie. Urządzenie poprosi o potwierdzenie anulowania zlecenia lub jego wznowienie.                                                 |  |
| 1 | <b>Przycisk Błąd</b> . Przycisk błędu widoczny jest za każdym razem, gdy pojawi się błąd wymagający podjęcia określonych czynności przed możliwością kontynuacji. Dotknij przycisk błędu, aby wyświetlić komunikat opisujący napotkany błąd. Komunikat zawiera także instrukcje pozwalające rozwiązać ten problem.              |  |
|   | <b>Przycisk Ostrzeżenie</b> . Przycisk ostrzegawczy widoczny jest za każdym razem, gdy pojawi się problem, ale możliwe jest kontynuowanie przetwarzania zlecenia. Dotknij przycisku ostrzegawczego, aby wyświetlić komunikat opisujący napotkany problem. Komunikat zawiera także instrukcje pozwalające rozwiązać ten problem. |  |
| 2 | <b>Przycisk Pomoc</b> . Dotknięcie przycisku Pomoc powoduje otwarcie wbudowanego systemu pomocy. Więcej informacji można znaleźć na stronie <u>System pomocy panelu sterowania</u> .                                                                                                    |  |

## System pomocy panelu sterowania

Urządzenie posiada wbudowany system pomocy, wyjaśniający sposób użycia każdego ekranu. Aby otworzyć system pomocy, dotknij przycisku Pomoc (2) w prawym górnym rogu ekranu.

W przypadku niektórych ekranów uruchomienie pomocy powoduje otwarcie ogólnego menu, umożliwiającego wyszukanie określonych tematów. Nawigację po strukturze tego menu umożliwiają przyciski dotykowe w menu.

W przypadku ekranów zawierających ustawienia dla poszczególnych zadań, pomoc otwiera temat zawierający wyjaśnienie opcji dla tego ekranu.

Jeśli urządzenie wyświetla powiadomienie o błędzie lub ostrzeżeniu, dotknij przycisku błędu (III) lub ostrzeżenia ((a)), aby otworzyć komunikat opisujący ten problem. Komunikat zawiera także instrukcje pomocne w rozwiązywaniu tego problemu.

## Użyj menu administracyjnego

Menu administracyjne służy do konfiguracji domyślnych funkcji urządzenia oraz innych ustawień globalnych, takich jak język i format daty i godziny.

## Nawigacja po menu Administracja

Na ekranie głównym dotknij Administracja, aby rozwinąć strukturę menu. Aby wyświetlić tę funkcję, konieczne może być przewinięcie do dolnej części ekranu głównego.

Menu Administracja posiada kilka menu podrzędnych, które znajdują się z lewej strony ekranu. Dotknij nazwy menu, aby rozwinąć tę strukturę. Znak plus (+) umieszczony obok nazwy menu oznacza, że posiada ono menu podrzędne. Rozwijaj kolejne struktury do momentu, aż dotrzesz do opcji, którą chcesz skonfigurować. Aby powrócić do poprzedniego menu, dotknij .Wstecz.

Aby wyjść z menu Administracja, dotknij przycisku Ekran główny (1) w lewym górnym rogu ekranu.

W urządzenie wbudowany jest system pomocy, objaśniający wszystkie funkcje dostępne z poziomu menu. Dla wielu pozycji menu dostępna jest pomoc wyświetlana z prawej strony ekranu dotykowego. System pomocy ogólnej można też otworzyć, dotykając przycisku Pomoc (<sup>O</sup>) w prawym górnym rogu ekranu.

W poniższych tabelach widoczna jest ogólna struktura wszystkich menu.

## Menu Informacje

Menu pozwala na wydrukowanie stron informacyjnych i raportów zapisanych w pamięci urządzenia.

| Pozycja menu                  | Pozycja podmenu            | Pozycja podmenu | Орсје             | Opis                                                                                                    |
|-------------------------------|----------------------------|-----------------|-------------------|----------------------------------------------------------------------------------------------------|
| Strony konfiguracji/<br>stanu | Mapa menu<br>administracji |                 | Drukuj (przycisk) | Przedstawia podstawową strukturę menu<br>Administracja i aktualne ustawienia<br>administracyjne.                                                                       |
|                               | Strona konfiguracji        |                 | Drukuj (przycisk) | Strony konfiguracyjne przedstawiające aktualne ustawienia urządzenia.                                                                                                  |
|                               | Strona stanu<br>materiałów |                 | Drukuj (przycisk) | Przedstawia stan materiałów<br>eksploatacyjnych, takich jak kasety, zestawy<br>konserwacyjne i zszywki.                                                                |
|                               | Strona zużycia             |                 | Drukuj (przycisk) | Przedstawia informacje dotyczące liczby<br>wydrukowanych stron dla poszczególnych<br>rodzajów i formatów papieru.                                                      |
|                               | Katalog plików             |                 | Drukuj (przycisk) | Strona katalogu zawierająca informacje<br>dotyczące urządzeń pamięci masowej<br>zainstalowanych w urządzeniu, takich jak<br>dyski flash, karty pamięci i dyski twarde. |

Tabela 2-1 Menu Informacje

| Pozycja menu                    | Pozycja podmenu                | Pozycja podmenu                | Орсје                             | Opis                                                                                                    |
|---------------------------------|--------------------------------|--------------------------------|-----------------------------------|----------------------------------------------------------------------------------------------------|
| Raporty faksu                   | Dziennik zdarzeń<br>faksu      |                                | Drukuj (przycisk)                 | Przedstawia listę faksów wysłanych i<br>odebranych przez urządzenie.                                                                                                 |
|                                 | Raport połączenia<br>faksowego | Raport połączenia<br>faksowego | Drukuj (przycisk)                 | Szczegółowy raport ostatniej operacji faksu, zarówno wysyłania jak i odbierania.                                                                                     |
|                                 |                                | Miniatura na raporcie          | Tak                               | Pozwala wybrać, czy do raportu faksu ma być                                                                                                    |
|                                 |                                |                                | Nie (domyślny)                    | dołączana miniatura pierwszej strony faksu.                                                                                                    |
|                                 |                                | Kiedy drukować<br>raport       | Nigdy nie drukuj auto             | matycznie                                                                                                    |
|                                 |                                |                                | Drukuj po każdym zle              | eceniu faksu                                                                                                    |
|                                 |                                |                                | Drukuj po zleceniach              | wysłania faksu                                                                                                    |
|                                 |                                |                                | Drukuj po każdym błę              | edzie faksu                                                                                                    |
|                                 |                                |                                | Drukuj tylko po błędach wysyłania |                                                                                                    |
|                                 |                                |                                | Drukuj tylko po błędach odbioru   |                                                                                                    |
|                                 | Raport kodów bilingu           |                                | Drukuj                            | Lista kodów bilingowych używanych przy<br>faksach wysyłanych. Ten raport przedstawia<br>liczbę wysłanych faksów przypisanych do<br>poszczególnych kodów bilingowych. |
|                                 | Lista zablokowanych<br>faksów  |                                | Drukuj                            | Lista numerów telefonów zablokowanych<br>przed wysyłaniem faksów z urządzenia.                                                                                       |
|                                 | Lista szybkiego<br>wybierania  |                                | Drukuj                            | Przedstawia listę numerów szybkiego<br>wybierania skonfigurowanych w urządzeniu.                                                                                     |
| Przykładowe strony/<br>czcionki | Lista czcionek PCL             |                                | Drukuj                            | Lista czcionek języka PCL (printer control<br>language) aktualnie dostępnych w<br>urządzeniu.                                                                        |
|                                 | Lista czcionek PS              |                                | Drukuj                            | Lista czcionek języka PS (PostScript)<br>aktualnie dostępnych w urządzeniu.                                                                                          |

#### Tabela 2-1 Menu Informacje (ciąg dalszy)

## Menu Domyślne opcje zleceń

Menu pozwala na definiowanie domyślnych opcji zleceń dla poszczególnych funkcji urządzenia. Jeśli użytkownik nie zmieni opcji zlecenia podczas jego tworzenia, zostaną zastosowane wartości domyślne.

Menu Domyślne opcje zlecenia zawiera następujące podmenu:

- Domyślne opcje oryginałów
- Domyślne opcje kopiowania
- Domyślne opcje faksowania
- Domyślne opcje e-mail
- Domyślne opcje wysyłania do folderu
- Domyślne opcje drukowania

## Domyślne opcje oryginałów

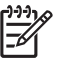

**Uwaga** Wartości określone jako "(domyślnie)" są fabrycznymi ustawieniami domyślnymi. Niektóre elementy nie mają wartości domyślnych.

#### Tabela 2-2 Domyślne opcje oryginałów

| Pozycja menu                | Орсје                                    | Opis                                                                                                    |  |
|-----------------------------|------------------------------------------|----------------------------------------------------------------------------------------------------|--|
| Format papieru              | Należy wybrać format papieru z<br>listy. | Pozwala wybrać format najczęściej kopiowanych i skanowanych oryginałów.                                                |  |
| Liczba stron                | 1 (domyślnie)                            | Pozwala wybrać, czy kopiowane lub skanowane oryginały są                                                               |  |
|                             | 2                                        | <ul> <li>najczęściej jednostronne, czy dwustronne.</li> </ul>                                                          |  |
| Orientacja                  | pionowa (domyślnie)                      | Pozwala wybrać orientację najczęściej kopiowanych i skanowanych                                                        |  |
|                             | Poziomo                                  | wybrać opcję pionowa. Jeśli dłuższa krawędź znajduje się na górze, należy<br>należy wybrać opcję Poziomo.              |  |
| Optymalizacja tekst/zdjęcie | Ręczna regulacja (domyślnie)             | To ustawienie pozwala zoptymalizować wydruk dla poszczególnych                                                         |  |
|                             | Tekst                                    | tekstu, obrazów lub dokumentu mieszanego.                                                                              |  |
|                             | Fotografia                               | W przypadku wyboru opcji Ręczna regulacja urządzenie pozwala określić najczęściej używane połączenie tekstu i obrazów. |  |
| Regulacja obrazu            | Jasność                                  | Ustawienie pozwala zoptymalizować wydruk zbyt ciemnych lub zbyt jasnych oryginałów.                                    |  |
|                             | Usuwanie tła                             | Zwiększenie ustawienia Usuwanie tła powoduje usunięcie jasnych obrazów z tła lub jasnego koloru z tła.                 |  |
|                             | Ostrość                                  | Ustawienie Ostrość pozwala wyostrzyć lub zmiękczyć obraz.                                                              |  |

## Domyślne opcje kopiowania

**Uwaga** Wartości określone jako "(domyślnie)" są fabrycznymi ustawieniami domyślnymi. Niektóre elementy nie mają wartości domyślnych.

#### Tabela 2-3 Domyślne opcje kopiowania menu

| Pozycja menu   | Pozycja podmenu | Opcje                                                                           | Opis                                                                                                |
|----------------|-----------------|---------------------------------------------------------------------------------|----------------------------------------------------------------------------------------------------|
| Liczba kopii   |                 | Należy wprowadzić liczbę<br>kopii. Ustawieniem<br>fabrycznym jest wartość<br>1. | Pozwala określić domyślną liczby stron kopii zlecenia kopiowania.                                   |
| Liczba stron   |                 | 1 (domyślnie)                                                                   | Ustawienie domyślnej liczby stron kopii.                                                            |
|                |                 | 2                                                                               |                                                                                                    |
| Zszywaj/Sortuj | Zszywka         | Brak (domyślnie)                                                                | Pozwala skonfigurować opcje zszywania i sortowania                                                  |
|                |                 | Jedna po lewej, pod<br>kątem                                                    | dokumentu, strony są układane kolejno, tworząc<br>gotowy zestaw (zamiast układania razem wszystkici |
|                | Sortowanie      | Wyłączony                                                                       | kopii danej strony).                                                                                |
|                |                 | Wł. (domyślnie)                                                                 |                                                                                                    |

#### Tabela 2-3 Domyślne opcje kopiowania menu (ciąg dalszy)

| Pozycja menu            | Pozycja podmenu | Орсје                              | Opis                                                                                                    |
|-------------------------|-----------------|------------------------------------|----------------------------------------------------------------------------------------------------|
| Pojemnik wyjściowy      |                 | Pojemnik wyjściowy <x></x>         | Pozwala wybrać domyślny pojemnik wyjściowy dla kopii (jeśli jest to możliwe).                                                                        |
| Od krawędzi do krawędzi |                 | Normalny (zalecany)<br>(domyślnie) | Jeśli oryginał jest zadrukowany blisko krawędzi,<br>funkcja Od krawędzi do krawędzi pozwala uniknąć<br>pojawienia się ciemnych smug wzdłuż krawędzi. |
|                         |                 | Wydruk od krawędzi do<br>krawędzi  | Połączenie tej funkcji z funkcją Powiększenie/<br>pomniejszenie zapewnia prawidłowe skopiowanie<br>całej strony.                                     |

## Domyślne opcje faksu

[<del>]]]</del>]

**Uwaga** Wartości określone jako "(domyślnie)" są fabrycznymi ustawieniami domyślnymi. Niektóre elementy nie mają wartości domyślnych.

#### Tabela 2-4 Menu Wysyłka faksu

| Pozycja menu                                                                                                    | Pozycja podmenu                                                                                                    | Орсје                                                                                                    | Opis                                                                                                    |
|----------------------------------------------------------------------------------------------------|----------------------------------------------------------------------------------------------------|----------------------------------------------------------------------------------------------------|----------------------------------------------------------------------------------------------------|
| Rozdzielczość Standardowa Funkcja służy do ustaw (100x200dpi)(domyślnie) wysyłanych dokumente rozdzielczości oberokty |                                                                                                    | Funkcja służy do ustawienia rozdzielczości<br>wysyłanych dokumentów. Obrazy o wyższej<br>rozdzielczości charakteryzuja się wiekszą liczba |                                                                                                    |
|                                                                                                    |                                                                                                    | Wysoka (200x200dpi)                                                                                                    | punktów na cal (dpi), dzięki czemu zawierają więcej                                                                                                    |
|                                                                                                    | Bardzo wysoka<br>(300x300dpi)szczegółów. Obrazy o niżs<br>charakteryzują się mniejsz<br>zawierają mniej szczegółó<br>jest także rozmiar pliku. |                                                                                                    | charakteryzują się mniejszą liczbą punktów na cal i<br>zawierają mniej szczegółów, ale dzięki temu mniejszy<br>jest także rozmiar pliku.                                                                                               |
| Nagłówek faksu                                                                                                    |                                                                                                    | Dodaj przed (domyślnie)                                                                                                    | Funkcja pozwala określić pozycję nagłówka faksu na stronie.                                                                                                    |
|                                                                                                    |                                                                                                    | Nakładka                                                                                                    |                                                                                                    |
|                                                                                                    |                                                                                                    |                                                                                                    | Wybór opcji Dodaj przed powoduje, że nagłówek<br>będzie drukowany nad treścią, która będzie<br>przesunięta w dół strony. Wybór opcji Nakładka<br>powoduje, że nagłówek będzie drukowany na treści<br>bez jej przesuwania w dół strony. |
|                                                                                                    |                                                                                                    |                                                                                                    | Opcja ta pozwala uniknąć przenoszenia części faksu<br>jednostronicowego na drugą stronę.                                                                                                    |

#### Tabela 2-5 Odbieranie faksu menu

| Pozycja menu           | Орсје                 | Opis                                                                                                    |
|------------------------|-----------------------|----------------------------------------------------------------------------------------------------|
| Przekieruj faks        | Przekazywanie faksu   | Aby przesłać faks na inne urządzenie, wybierz opcję Przekazywanie                                                                                                    |
|                        | Zmień PIN             | zdefiniowania numeru PIN. Każda kolejna próba użycia tego menu<br>będzie wymagała wprowadzenia tego numeru PIN. Jest to ten sam<br>numer PIN, który jest używany do uzyskania dostępu do menu<br>drukowania faksów. |
| Nadaj sygnaturę faksom | Włączony              | Opcja pozwala dodać datę, godzinę, numer telefonu nadawcy oraz                                                                                                    |
| odebranym              | Wyłączony (domyślnie) | numer strony do kazdej strony odbieranego laksu.                                                                                                    |
| Dopasuj do strony      | Włączony (domyślnie)  | Funkcja pozwala na zmniejszenie faksów większych niż Letter lub                                                                                                    |
|                        | Wyłączony             | A4, aby dostosować ich format do formatu Letter fub A4. Jesif dia tej                                                                                                    |
#### Tabela 2-5 Odbieranie faksu menu (ciąg dalszy)

| Pozycja menu           | Орсје                                        | Opis                                                                                                    |
|------------------------|----------------------------------------------|----------------------------------------------------------------------------------------------------|
|                        |                                              | funkcji wybrano opcję Wyłączony, faksy większe niż Letter lub A4<br>będą drukowane na kilku stronach.               |
| Podajnik papieru faksu | Należy wybrać podajnik z listy.              | Funkcja pozwala wybrać podajnik zawierający papier formatu i rodzaju używanego do drukowania przychodzących faksów. |
| Pojemnik wyjściowy     | Należy wybrać pojemnik<br>wyjściowy z listy. | Pozwala wybrać domyślny pojemnik dla drukowanych faksów (jeśli jest to możliwe).                                    |

## Domyślne opcje wiadomości e-mail

Menu pozwala na określenie domyślnych opcji wiadomości e-mail wysyłanych z urządzenia.

Uwaga Wartości określone jako "(domyślnie)" są fabrycznymi ustawieniami domyślnymi. Niektóre elementy nie mają wartości domyślnych.

| Pozycja menu              | Орсје                              | Opis                                                                      |
|---------------------------|------------------------------------|---------------------------------------------------------------------------|
| Typ pliku dokumentu       | PDF (domyślnie)                    | Pozwala wybrać format wiadomości e-mail.                                  |
|                           | JPEG                               |                                                                           |
|                           | TIFF                               |                                                                           |
|                           | M-TIFF                             |                                                                           |
| Jakość wyjściowa          | Wysoki (duży rozmiar pliku)        | Wybór wyższej jakości powoduje zwiększenie rozmiaru pliku                 |
|                           | Średni (domyślnie)                 | wyjsciowego.                                                              |
| Nis. (mały rozmiar pliku) |                                    |                                                                           |
| Rozdzielczość             | 75 DPI                             | Funkcja służy do ustawienia rozdzielczości. Niższe ustawienie             |
|                           | 150 DPI (domyślnie)                | powoduje tworzenie mniejszych plików.                                     |
|                           | 200 DPI                            |                                                                           |
|                           | 300 DPI                            |                                                                           |
| Kolor/czarny              | Skanowanie kolorowe<br>(domyślnie) | Pozwala określić, czy wiadomość e-mail ma być czarno-biała, czy kolorowa. |
|                           | Skanowanie czarno-białe            |                                                                           |
| Wersja TIFF               | TIFF 6.0 (domyślnie)               | Ta funkcja pozwala określić wersję pliku TIFF używaną                     |
| TIFF (N                   | TIFF (Nowszy niż 6.0)              | pouczas zapisu skanowanych obrazow.                                       |

## Domyślne opcje wysyłania do folderu

Uwaga To menu jest dostępne tylko w urządzeniach wielofunkcyjnych HP LaserJet M5035.

Menu pozwala na określenie domyślnych opcji zleceń skanowania wysyłanych do komputera.

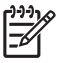

**Uwaga** Wartości określone jako "(domyślnie)" są fabrycznymi ustawieniami domyślnymi. Niektóre elementy nie mają wartości domyślnych.

| Pozycja menu        | Орсје                                  | Opis                                                          |  |
|---------------------|----------------------------------------|---------------------------------------------------------------|--|
| Kolor/czarny        | Skanowanie kolorowe                    | Pozwala określić, czy plik ma być czarno-biały, czy kolorowy. |  |
|                     | Skanowanie czarno-białe<br>(domyślnie) |                                                               |  |
| Typ pliku dokumentu | PDF (domyślnie)                        | Pozwala wybrać format pliku.                                  |  |
|                     | M-TIFF                                 |                                                               |  |
|                     | TIFF                                   |                                                               |  |
|                     | JPEG                                   |                                                               |  |
| Wersja TIFF         | TIFF 6.0 (domyślnie)                   | Ta funkcja pozwala określić wersję pliku TIFF używaną         |  |
|                     | TIFF (post 6.0)                        | podczas zapisu skanowanych obrazow.                           |  |
| Jakość wyjściowa    | Wysoki(duży rozmiar pliku)             | Wybór wyższej jakości powoduje zwiększenie rozmiaru pliku     |  |
|                     | Średni(domyślnie)                      | wyjsciowego.                                                  |  |
|                     | Nis. (mały rozmiar pliku)              |                                                               |  |
| Rozdzielczość       | 75 DPI                                 | Funkcja służy do ustawienia rozdzielczości. Niższe ustawienie |  |
|                     | 150 DPI (domyślnie)                    | powoduje tworzenie mniejszych plików.                         |  |
|                     | 200 DPI                                |                                                               |  |
|                     | 300 DPI                                |                                                               |  |

## Domyślne opcje drukowania

Menu pozwala na określenie domyślnych opcji zleceń wysyłanych do komputera.

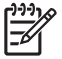

**Uwaga** Wartości określone jako "(domyślnie)" są fabrycznymi ustawieniami domyślnymi. Niektóre elementy nie mają wartości domyślnych.

#### Tabela 2-6 Domyślne opcje drukowania menu

| Pozycja menu             | Pozycja podmenu | Орсје                            | Opis                                                                        |
|--------------------------|-----------------|----------------------------------|-----------------------------------------------------------------------------|
| Liczba kopii na zlecenie |                 | Należy wprowadzić<br>wartość.    | Funkcja pozwala na wybór domyślnej liczby kopii dla<br>zlecenia drukowania. |
| Domyślny format papieru  |                 | Lista obsługiwanych<br>formatów. | Pozwala wybrać format papieru.                                              |

| Tabela 2-6 Domyślne opcje drukowania menu (cią | g dalszy) |
|------------------------------------------------|-----------|
|------------------------------------------------|-----------|

| Pozycja menu                      | Pozycja podmenu | Орсје                        | Opis                                                                                                    |
|-----------------------------------|-----------------|------------------------------|----------------------------------------------------------------------------------------------------|
| Domyślny<br>niestandardowy format | Jednostka miary | Milimetry                    | Pozwala skonfigurować domyślny format papieru<br>używanego w sytuacji, gdy użytkownik wybierze                                                                                                    |
| papieru                           |                 | Cale                         | opcję Nietypowy jako format papieru dla zlecenia<br>drukowania.                                                                                                    |
|                                   | Wymiar X        |                              | Pozwala skonfigurować szerokość domyślnego nietypowego formatu papieru.                                                                                                    |
|                                   | Wymiar Y        |                              | Pozwala skonfigurować wysokość domyślnego nietypowego formatu papieru.                                                                                                    |
| Pojemnik wyjściowy                |                 | <nazwa pojemnika=""></nazwa> | Pozwala wybrać domyślny pojemnik wyjściowy dla<br>zleceń drukowania.                                                                                                    |
| Drukowane strony                  |                 | jednostronny (domyślnie)     | Funkcja pozwala wybrać, czy domyślne zlecenia<br>drukowania sa jednostropne, czy też dwustropne                                                                                                    |
|                                   |                 | dwustronny                   |                                                                                                    |
| Format dwustronny                 |                 | Styl książki                 | Funkcja pozwala na konfigurację domyślnego stylu dla<br>zleceń drukowania dwustronnego. Wybór opcji Styl                                                                                                    |
|                                   |                 | Styl notatnika               | książki powoduje, że tył arkusza będzie drukowany w<br>takim samym kierunku jak przód. Opcja jest używana<br>do zleceń łączonych wzdłuż lewej krawędzi. Wybór<br>opcji Styl notatnika powoduje, że tył arkusza będzie<br>drukowany odwrotnie w stosunku do przodu. Opcja jest<br>używana do zleceń łączonych wzdłuż górnej krawędzi. |

## Menu Godzina/Harmonogram

To menu umożliwia konfigurację opcji ustawiania godziny i momentu przejścia w tryb uśpienia i jego opuszczenia.

**1** 

**Uwaga** Wartości oznaczone jako "(domyślne)" są ustawieniami fabrycznymi. Niektóre pozycje menu nie mają wartości domyślnych.

| Pozycja menu        | Pozycja menu<br>podrzędnego | Pozycja menu<br>podrzędnego | Орсје                           | Opis                                                                                                    |
|---------------------|-----------------------------|-----------------------------|---------------------------------|----------------------------------------------------------------------------------------------------|
| Data/godzina        | Format daty                 |                             | DD-MM-YYYY<br>(domyślne)        | Użyj tej funkcji, aby ustawić aktualną datę i<br>godzinę oraz format daty i czasu                                                                                                    |
|                     |                             |                             | DD-MMM-YYYY                     | wykorzystywane do oznakowywania wychodzących faksów.                                                                                                    |
|                     |                             |                             | DD-MMM-YYYY                     |                                                                                                    |
|                     | Data                        | Miesiąc                     |                                 | -                                                                                                    |
|                     |                             | Dzień                       |                                 |                                                                                                    |
|                     |                             | Ro                          |                                 |                                                                                                    |
|                     | Format godziny              |                             | 12 godzin (AM/PM)<br>(domyślne) | -                                                                                                    |
|                     |                             |                             | 24 godziny                      |                                                                                                    |
|                     | Godzina                     | Godzina                     |                                 | -                                                                                                    |
|                     |                             | Minuta                      |                                 |                                                                                                    |
|                     |                             | AM                          |                                 |                                                                                                    |
|                     |                             | PM                          |                                 |                                                                                                    |
| Opóźnienie uśpienia |                             |                             | 20 minut                        | Funkcja ta umożliwia ustalenie okresu czasu                                                                                                    |
|                     |                             |                             | 30 minut (domyślne)             | bezczynności, po którym urządzenie<br>przejdzie w tryb uśpienia.                                                                                                    |
|                     |                             |                             | 45 minut                        |                                                                                                    |
|                     |                             |                             | 1 godzina (60 minut)            |                                                                                                    |
|                     |                             |                             | 90 minut                        |                                                                                                    |
|                     |                             |                             | 2 godziny                       |                                                                                                    |
|                     |                             |                             | 4 godziny                       |                                                                                                    |
| Godz. budzenia      | Poniedziałek                |                             | Wyłączony<br>(domućina)         | Wybierz Nietypowy, aby ustawić godzinę                                                                                                    |
|                     | Wtorek                      |                             | (domysme)                       | wybudzania dla każdego dnia tygodnia.<br>Urządzenie opuści tryb uśpienia zgodnie z<br>tym harmonogramem. Korzystanie z<br>harmonogramu trybu uśpienia pozwala na<br>oszczędność energii i przygotowanie<br>urządzenia w ten sposób, że nie jest |
|                     | Środa                       |                             | Νιειγροώγ                       |                                                                                                    |
|                     | Czwartek                    |                             |                                 |                                                                                                    |
|                     | Piątek                      |                             |                                 | konieczne oczekiwanie na jego rozgrzanie.                                                                                                    |
|                     | Sobota                      |                             |                                 |                                                                                                    |
|                     | Niedziela                   |                             |                                 |                                                                                                    |

## Tabela 2-7 Menu Godzina/harmonogram

| Tabela 2-7 | Menu | Godzina/harmonogram | (ciąg dalszy) | ļ |
|------------|------|---------------------|---------------|---|
|------------|------|---------------------|---------------|---|

| Pozycja menu      | Pozycja menu<br>podrzędnego | Pozycja menu<br>podrzędnego                                     | Орсје                                                                                             | Opis                                                                                                    |
|-------------------|-----------------------------|-----------------------------------------------------------------|---------------------------------------------------------------------------------------------------|----------------------------------------------------------------------------------------------------|
| Drukowanie faksów | Tryb drukowania<br>faksów   |                                                                 | Zachowaj wszystkie otrzymane faksy                                                                | Jeśli obawiasz się o bezpieczeństwo<br>prywatnych faksów, skorzystaj z tej funkcji,<br>aby utworzyć harmonogram drukowania i |
|                   |                             | Drukuj wszystkie zapisywać faksy z<br>otrzymane faksy drukować. | zapisywać faksy zamiast je automatycznie<br>Irukować.                                             |                                                                                                    |
|                   |                             |                                                                 | Użyj harmonogramu Podczas ustawiania harmonog<br>drukowania faksów drukowania faksu pojawią się k | Podczas ustawiania harmonogramu<br>drukowania faksu pojawią się komunikaty o                                                 |
|                   | Zmień PIN                   |                                                                 |                                                                                                   | podanie dni i godzin drukowania faksów.                                                                                      |
|                   |                             |                                                                 |                                                                                                   | Wybierz Zmień PIN, aby zmienić numer PIN,<br>który użytkownik musi podać w celu<br>drukowania faksów.                        |

## Menu Zarządzanie

To menu umożliwia ustawienie globalnych opcji zarządzania urządzeniem.

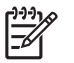

**Uwaga** Wartości oznaczone jako "(domyślne)" sa ustawieniami fabrycznymi. Niektóre pozycje menu nie posiadają wartości domyślnych.

Tabela 2-8 Menu Zarządzanie

| Pozycja menu                                 | Pozycja menu<br>podrzędnego                                         | Орсје                                                    | Opis                                                                                                    |
|----------------------------------------------|---------------------------------------------------------------------|----------------------------------------------------------|----------------------------------------------------------------------------------------------------|
| Zarządzanie<br>przechowywanymi<br>zleceniami | Maksymalna liczba<br>przechowywanych zleceń<br>szybkiego kopiowania | Wybierz maksymalną<br>liczbę zleceń do<br>przechowywania | Te menu umożliwia wyświetlanie i zarządzanie zleceniami zapisanymi na urządzeniu.                                        |
|                                              | Czas przechowywania<br>zlecenia szybkiego                           | 1 godz.                                                  |                                                                                                    |
|                                              | kopiowania                                                          | 4 godz.                                                  |                                                                                                    |
|                                              |                                                                     | 1 dzień                                                  |                                                                                                    |
|                                              |                                                                     | 1 tydzień                                                |                                                                                                    |
| Tryb uśpienia                                |                                                                     | Wyłącz                                                   | Ta funkcja umożliwia dostosowanie ustawień trybu uśpienia dla tego urządzenia                                            |
|                                              |                                                                     | Użyj opóźnienia uśpienia                                 |                                                                                                    |
|                                              |                                                                     | (domyślne)                                               | Wybierz Użyj opóźnienia uśpienia, aby urządzenie<br>przechodziło w tryb uśpienia po upłyniecju czasu                     |
|                                              |                                                                     |                                                          | określonego w menu Godzina/harmonogram.                                                                                  |
| Zarządzaj materiałami<br>eksploatacyjnymi    | Niski poziom/Próg<br>zamówienia                                     | Wybierz wartość z<br>dozwolonego zakresu.                | To menu umożliwia przeprowadzenie zadań<br>zarządzania materiałami eksploatacyjnymi takich, jak                          |
|                                              | Wymień kasetę z czarnym<br>tuszem                                   | Zatrzymaj na poziomie<br>niski                           | <ul> <li>zmiana wartości progowej dla której wyswietiany jest<br/>monit o konieczności zamówienia materiałów.</li> </ul> |
|                                              |                                                                     | Zatrzymaj na poziomie<br>brak                            |                                                                                                    |
|                                              |                                                                     | Wymiana na poz. brak<br>(domyślne)                       |                                                                                                    |

## Menu Konfiguracja wstępna

Menu Konfiguracja wstępna zawiera następujące menu podrzędne:

- Menu Praca w sieci i wejście/wyjście
- Menu Konfiguracja faksu
- Menu Konfiguracja e-mail

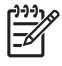

**Uwaga** Wartości oznaczone jako "(domyślne)" są ustawieniami fabrycznymi. Niektóre pozycje menu nie posiadają wartości domyślnych.

## Praca w sieci i wejście/wyjście

Tabela 2-9 Praca w sieci i wejście/wyjście

| Pozycj                              | a menu                                                                                                    | Pozycja menu<br>podrzędnego | Wartości                                                                               | Opis                                                                                                    |
|-------------------------------------|----------------------------------------------------------------------------------------------------|-----------------------------|----------------------------------------------------------------------------------------|----------------------------------------------------------------------------------------------------|
| Czas oczekiwania<br>wejścia/wyjścia |                                                                                                    |                             | Wybierz wartość z<br>dozwolonego zakresu.<br>Ustawieniem fabrycznym<br>jest 15 sekund. | Czas oczekiwania wejścia/wyjścia jest to czas, który<br>ma upłynąć przed wystąpieniem błędu zlecenia<br>drukowania. Jeśli strumień danych odbieranych przez<br>urządzenie dla zlecenia drukowania zostanie<br>przerwany, ustawienie to wskaże okres czasu po jakim<br>urządzenie zgłosi błąd zlecenia. |
| Wejście                             | e równoległe<br>Uwaga<br>Pozycja ta<br>wyświetlona jest<br>tylko wtedy, gdy<br>zainstalowana<br>jest karta EIO. | Wysoka prędkość             | Nie<br>Tak (domyślne)                                                                  | Skorzystaj z ustawienia Wysoka prędkość, aby<br>skonfigurować szybkość portu równoległego,<br>wykorzystywanego do komunikacji z hostem.                                                                                                    |
|                                     |                                                                                                    | Funkcje zaawansow.          | Włączony (domyślne)<br>Wyłączony                                                       | Skorzystaj z tego ustawienia Funkcje zaawansow., aby włączyć lub wyłączyć dwukierunkową komunikację równoległą.                                                                                                    |
| Wbudowany Jetdirect                 |                                                                                                    | Listę opcji można znaleźć   | w menu <u>Tabela 2-10 Menu J</u>                                                       | letdirect.                                                                                                    |
| EIO <x> Jetdirect</x>               |                                                                                                    | -                           |                                                                                        |                                                                                                    |

#### Tabela 2-10 Menu Jetdirect

| Pozycja menu | Pozycja menu<br>podrzędnego | Pozycja menu<br>podrzędnego | Wartości i opis                                                                                                    |
|--------------|-----------------------------|-----------------------------|----------------------------------------------------------------------------------------------------|
| TCP/IP       | Włącz                       |                             | Wyłączony: Wyłącz protokół TCP/IP.                                                                                                    |
|              |                             |                             | Wł. (domyślne): Włącz protokół TCP/IP.                                                                                                    |
|              | Nazwa hosta                 |                             | Ciąg alfanumeryczny (o maksymalnej długości 32<br>znaków), który służy do identyfikacji urządzenia. Ta<br>nazwa jest wymieniona na stronie konfiguracji serwera<br>druku HP Jetdirect. Domyślną nazwą hosta jest<br>NPIxxxxx, gdzie xxxxxx oznacza sześć ostatnich cyfr<br>adresu sprzętowego (MAC) sieci lokalnej. |
|              | Ustawienia IPV4             | Metoda konfiguracji         | Określa metodę konfiguracji parametrów TCP/IPv4 na serwerze druku HP Jetdirect.                                                                                                    |

| Pozycja menu | Pozycja menu<br>podrzędnego | Pozycja menu<br>podrzędnego  | Wartości i opis                                                                                                    |
|--------------|-----------------------------|------------------------------|----------------------------------------------------------------------------------------------------|
|              |                             |                              | Bootp: Użyj protokołu BootP (Bootstrap Protocol), aby<br>uzyskać automatyczną konfigurację z serwera BootP.                                                                                                    |
|              |                             |                              | DHCP: Użyj protokołu DHCP (Dynamic Host<br>Configuration Protocol), aby uzyskać automatyczną<br>konfigurację z serwera DHCPv4. Jeśli protokół DHCP<br>jest wybrany i dzierżawi adresy, do ustawiania opcji<br>dzierżawy DHCP służy menu Zwolnienie dzierżawy<br>DHCP i Odnowa dzierżawy DHCP. |
|              |                             |                              | Auto IP: Użyj automatycznego łączenia lokalnego<br>adresowania IPv4. Przypisany zostanie automatycznie<br>adres w postaci 169.254.x.x.                                                                                                    |
|              |                             |                              | Ręczny: Użyj menu ustawień Ustawienia ręczne do<br>skonfigurowania parametrów protokołu TCP/IPv4.                                                                                                    |
|              |                             | Zwolnienie dzierżawy<br>DHCP | Menu to pojawia się wtedy, gdy opcja Metoda<br>konfiguracji ustawiona jest na DHCP i serwer druku<br>dzierżawi adres IP w usłudze DHCP.                                                                                                    |
|              |                             |                              | Nie (domyślne): Bieżąca dzierżawa DHCP jest zapisywana.                                                                                                    |
|              |                             |                              | Tak: Bieżąca dzierżawa DHCP i dzierżawiony adres IP<br>zostanie zwolniony.                                                                                                    |
|              |                             | Odnowa dzierżawy DHCP        | Menu to pojawia się wtedy, gdy opcja Metoda<br>konfiguracji ustawiona jest na DHCP i serwer druku<br>dzierżawi adres IP w usłudze DHCP.                                                                                                    |
|              |                             |                              | Nie (domyślne): Serwer druku nie ponawia żądania o<br>odnowę dzierżawy DHCP.                                                                                                    |
|              |                             |                              | Tak: Serwer druku wystosowuje żądanie o odnowę<br>bieżącej dzierżawy DHCP.                                                                                                    |

|                              | skonfigurowania parametrów protokołu TCP/IPv4.                                                                                                    |
|------------------------------|----------------------------------------------------------------------------------------------------|
| Zwolnienie dzierżawy<br>DHCP | Menu to pojawia się wtedy, gdy opcja Metoda<br>konfiguracji ustawiona jest na DHCP i serwer druku<br>dzierżawi adres IP w usłudze DHCP.                                                                                                    |
|                              | Nie (domyślne): Bieżąca dzierżawa DHCP jest<br>zapisywana.                                                                                                    |
|                              | Tak: Bieżąca dzierżawa DHCP i dzierżawiony adres IP zostanie zwolniony.                                                                                                    |
| Odnowa dzierżawy DHCP        | Menu to pojawia się wtedy, gdy opcja Metoda<br>konfiguracji ustawiona jest na DHCP i serwer druku<br>dzierżawi adres IP w usłudze DHCP.                                                                                                    |
|                              | Nie (domyślne): Serwer druku nie ponawia żądania o<br>odnowę dzierżawy DHCP.                                                                                                    |
|                              | Tak: Serwer druku wystosowuje żądanie o odnowę<br>bieżącej dzierżawy DHCP.                                                                                                    |
| Ustawienia ręczne            | (Dostępny tylko wtedy, gdy Metoda konfiguracji jest<br>ustawiony na Ręczny) Parametry należy<br>skonfigurować bezpośrednio z panelu sterowania<br>drukarki:                                                                                        |
|                              | Adres IP: Unikalny adres IP drukarki (n.n.n.n), gdzie n jest wartością pomiędzy 0 a 255.                                                                                                    |
|                              | Maska podsieci: Maska podsieci dla drukarki<br>(m.m.m.m), gdzie m jest wartością pomiędzy 0 a 255.                                                                                                    |
|                              | Serwer Syslog: Adres IP serwera syslog używanego do odbierania i rejestrowania komunikatów syslog.                                                                                                    |
|                              | Domyślna brama: Adres IP bramki lub routera, służącego do komunikacji z innymi sieciami.                                                                                                    |
|                              | Limit czasu bezczynności: Limit czasu w sekundach,<br>po którym bezczynne połączenie przesyłania danych<br>do wydruku przy użyciu protokołu TCP zostaje<br>zamknięte (standardowo 270 sekund, wartość 0<br>oznacza wyłączenie okresu oczekiwania). |
| Domyślny adres IP            | Gdy serwer jest wyłączony, ustaw adres IP na wartość<br>domyślną, aby pozyskać adres IP z sieci w wyniku<br>wymuszonej konfiguracji TCP/IP (np. gdy został                                                                                         |

| Pozycja menu | Pozycja menu<br>podrzędnego | Pozycja menu<br>podrzędnego | Wartości i opis                                                                                                    |
|--------------|-----------------------------|-----------------------------|----------------------------------------------------------------------------------------------------|
|              |                             |                             | skonfigurowany ręcznie do wykorzystania BootP lub<br>DHCP).                                                                                                    |
|              |                             |                             | Auto IP: Ustalony zostanie lokalny adres IP 169.254.x.x.                                                                                                    |
|              |                             |                             | Tradycyjny: Ustalony zostanie adres 192.0.0.192,<br>zgodny ze starszymi urządzeniami HP Jetdirect.                                                                                                    |
|              |                             | Główny serwer DNS           | Określ adres IP (n.n.n.n) podstawowego serwera DNS.                                                                                                    |
|              |                             | Pomocniczy serwer DNS       | Określ adres IP (n.n.n.n) pomocniczego serwera DNS.                                                                                                    |
|              | Ustawienia IPV6             | Włącz                       | Ta pozycja umożliwia włączenie lub wyłączenie<br>działania protokołu IPv6 na serwerze druku.                                                                                                    |
|              |                             |                             | Wyłączony (domyślne): Protokół IPv6 jest wyłączony.                                                                                                    |
|              |                             |                             | Wł.: Protokół IPv6 jest włączony.                                                                                                    |
|              |                             | Adres                       | Ta pozycja menu umożliwia ręczną konfigurację<br>adresu IPv6.                                                                                                    |
|              |                             |                             | Ustawienia ręczne: Menu Ustawienia ręczne<br>umożliwia włączenie i ręczną konfigurację adresu<br>TCP/ IPv6.                                                                                                    |
|              |                             | Polityka DHCPV6             | Określony router: Metoda automatycznej konfiguracji,<br>która ma być wykorzystywana przez serwer druku<br>ustalana jest przez router. Router określa, czy serwer<br>druku pozyska adres, informacje dotyczące<br>konfiguracji lub oba wymienione równocześnie za<br>pośrednictwem serwera DHCPv6. |
|              |                             |                             | Router niedostępny: Jeżeli router nie jest dostępny,<br>serwer druku podejmie próbę pozyskania konfiguracji<br>stanu z serwera DHCPv6.                                                                                                    |
|              |                             |                             | Zawsze: Niezależnie od tego czy router jest dostępny,<br>serwer druku podejmie zawsze próbę pozyskania<br>konfiguracji stanu z serwera DHCPv6.                                                                                                    |
|              |                             | Główny serwer DNS           | Pozycja ta umożliwia określenie adresu IPv6 dla<br>podstawowego serwera DNS, z którego powinien<br>korzystać serwer druku.                                                                                                    |
|              |                             | Ustawienia ręczne           | Ta pozycja umożliwia ręczną konfigurację adresów<br>IPv6 na serwerze druku.                                                                                                    |
|              |                             |                             | Włącz: Wybierz tę pozycję, a następnie wybierz Wł.,<br>aby włączyć ręczną konfigurację lub Wyłączony, aby ją<br>wyłączyć.                                                                                                    |
|              |                             |                             | Adres: Ta pozycja umożliwia wpisanie 32 cyfrowego<br>rozdzielanego przecinkami heksadecymalnego adresu<br>IPv6.                                                                                                    |

| Pozycja menu | Pozycja menu<br>podrzędnego | Pozycja menu<br>podrzędnego | Wartości i opis                                                                                                    |
|--------------|-----------------------------|-----------------------------|----------------------------------------------------------------------------------------------------|
|              | Serwer proxy                |                             | Określa serwer proxy używany przez programy<br>wbudowane w urządzenie. Serwer proxy jest z reguły<br>wykorzystywany przez klientów sieci w celu dostępu do<br>Internetu. Zapamiętuje strony internetowe w pamięci<br>podręcznej i zapewnia poziom bezpieczeństwa<br>internetowego dla tych klientów. |
|              |                             |                             | Aby określić serwer proxy, wprowadź jego adres IPv4<br>lub pełną nazwę domeny. Nazwa może mieć do 255<br>oktetów.                                                                                                    |
|              |                             |                             | W niektórych sieciach, aby poznać adres serwera<br>proxy, należy skontaktować się z dostawcą usług<br>internetowych (ISP).                                                                                                    |
|              | Port proxy                  |                             | Wpisz numer portu używany przez serwer proxy dla<br>obsługi klienta. Numer portu wskazuje port<br>zarezerwowany dla aktywności proxy w sieci i może<br>przyjąć wartość od 0 do 65535.                                                                                                    |
| IPX/SPX      | Włącz                       |                             | Wyłączony: Wyłącz protokół IPX/SPX.                                                                                                    |
|              |                             |                             | Wł. (domyślne): Włącz protokół IPX/SPX.                                                                                                    |
|              | Rodzaj obramowania          |                             | Umożliwia wybranie ustawienia rodzaju ramki dla<br>danej sieci.                                                                                                    |
|              |                             |                             | Auto: Automatycznie ustawia i ogranicza typy ramek do pierwszej, która została wykryta.                                                                                                    |
|              |                             |                             | EN_8023, EN_II, EN_8022 oraz EN_SNAP: Wybór typu ramki dla sieci Ethernet.                                                                                                    |
| AppleTalk    | Włącz                       |                             | Wyłączony (domyślne): Wyłącz protokół AppleTalk.                                                                                                    |
|              |                             |                             | Wł.: Włącz protokół AppleTalk.                                                                                                    |
| DLC/LLC      | Włącz                       |                             | Wyłączony (domyślne): Wyłącz protokół DLC/LLC.                                                                                                    |
|              |                             |                             | Wł.: Włącz protokół DLC/LLC.                                                                                                    |

| Pozycja menu   | Pozycja menu<br>podrzędnego           | Pozycja menu<br>podrzędnego | Wartości i opis                                                                                                    |
|----------------|---------------------------------------|-----------------------------|----------------------------------------------------------------------------------------------------|
| Bezpieczeństwo | Wydrukuj drugą stronę                 |                             | Tak: Drukuje stronę, zawierającą aktualne ustawienia<br>bezpieczeństwa serwera druku HP.                                                                                                    |
|                |                                       |                             | Nie (domyślne): Strona bezpieczeństwa sieci nie jest drukowana.                                                                                                    |
|                | Bezpieczna witryna sieci<br>Web       |                             | W celu zarządzania konfiguracją określ czy<br>wbudowany serwer internetowy ma akceptować tylko<br>bezpieczne połączenia HTTPS czy zarówno HTTP jak<br>i HTTPS.                                                                                                    |
|                |                                       |                             | HTTPS Wymagane: Do bezpiecznej, szyfrowanej<br>komunikacji akceptowany jest jedynie dostęp HTTPS.<br>Serwer druku widoczny wtedy będzie jako bezpieczna<br>strona.                                                                                                    |
|                |                                       |                             | HTTP/HTTPS opcjonalne: Dozwolony jest dostęp<br>zarówno poprzez HTTP jak i HTTPS.                                                                                                    |
|                | Protokół IPsec lub zapora<br>sieciowa |                             | Określ stan protokołu IPsec lub zapory sieciowej na serwerze druku.                                                                                                    |
|                |                                       |                             | Trzymaj: Stan IPsec/zapora sieciowa pozostanie niezmieniony.                                                                                                    |
|                |                                       |                             | Wyłącz: Działanie IPsec/zapora sieciowa na serwerze jest wyłączone.                                                                                                    |
|                | Resetuj ustawienia<br>bezpieczeństwa  |                             | Umożliwia określenie, czy bieżące ustawienia<br>zabezpieczeń na serwerze druku zostaną zapisane,<br>czy zostaną przywrócone ustawienia fabryczne.                                                                                                    |
|                |                                       |                             | Nie*: Zachowane zostaną aktualne ustawienia bezpieczeństwa.                                                                                                    |
|                |                                       |                             | Tak: Ustawienia bezpieczeństwa zerowane są do wartości domyślnych.                                                                                                    |
| Diagnostyka    | Wbudowany test                        |                             | To menu pozwala na przeprowadzenie testów<br>umożliwiających diagnostykę sprzętu sieciowego lub<br>problemów z połączeniami sieciowymi TCP/IP.                                                                                                    |
|                |                                       |                             | Wbudowane testy pomagają w rozpoznaniu czy<br>przyczyna uszkodzenia sieci leży wewnątrz czy na<br>zewnątrz urządzenia. Użyj wbudowanych testów do<br>sprawdzenia sprzętu i ścieżki komunikacji na serwerze<br>druku. Po wybraniu i włączeniu testu i ustaleniu czasu<br>jego trwania wybierz Uruchom, aby zainicjować test. |
|                |                                       |                             | W zależności od ustalonego czasu uruchomienia<br>wybrany test działa nieustannie do momentu<br>wyłączenia urządzenia lub pojawienia się błędu i<br>wydrukowania strony diagnostycznej.                                                                                                    |
|                |                                       | Test LAN HW                 | OSTROŻNIE Uruchomienie wbudowanego<br>testu spowoduje wykasowanie konfiguracji<br>TCP/IP.                                                                                                    |
|                |                                       |                             | Ten test przeprowadza wewnętrzne sprawdzenie pętli<br>zwrotnej. Wewnętrzny test pętli zwrotnej spowoduje<br>wysłanie i odebranie pakietów jedynie na<br>wewnętrznym urządzeniu sieciowym. Nie zachodzi<br>transmisja zewnętrzna do sieci.                                                                                   |

| Pozycja menu | Pozycja menu<br>podrzędnego | Pozycja menu<br>podrzędnego | Wartości i opis                                                                                                    |
|--------------|-----------------------------|-----------------------------|----------------------------------------------------------------------------------------------------|
|              |                             |                             | Wybierz Tak, aby wybrać test lub <mark>Nie</mark> , aby go nie<br>wybierać.                                                                                                    |
|              |                             | Test HTTP                   | Ten test sprawdza działanie protokołu HTTP poprzez<br>pobieranie zdefiniowanych wcześniej stron z<br>urządzenia i testowanie wbudowanego serwera<br>internetowego.                                                                                                    |
|              |                             |                             | Wybierz Tak, aby wybrać test lub Nie , aby go nie wybierać.                                                                                                    |
|              |                             | Test SNMP                   | Ten test sprawdza działanie komunikacji protokołu<br>SNMP poprzez dostęp do zdefiniowanych wcześniej<br>obiektów SNMP na urządzeniu.                                                                                                    |
|              |                             |                             | Wybierz Tak, aby wybrać test lub Nie , aby go nie wybierać.                                                                                                    |
|              |                             | Wybierz wszystkie testy     | Ta pozycja umożliwia wybór wszystkich dostępnych wbudowanych testów.                                                                                                    |
|              |                             |                             | Wybierz Tak, aby wybrać wszystkie testy. Wybierz<br>Nie, aby wybrać pojedyncze testy.                                                                                                    |
|              |                             | Test ścieżki danych         | Ten test pomaga w identyfikacji ścieżki danych i<br>problemów z uszkodzeniem urządzenia emulującego<br>język HP PostScript poziomu 3. Wysyła zdefiniowany<br>wcześniej plik PS do urządzenia, jednakże test ten<br>odbywa się bez użycia papieru i plik nie jest<br>drukowany.              |
|              |                             |                             | Wybierz Tak, aby wybrać test lub Nie , aby go nie wybierać.                                                                                                    |
|              |                             | Czas działania [H]          | Tej pozycji należy używać do określenia długości<br>czasu (w godzinach) przez jaki ma być uruchomiony<br>wbudowany test. Można wybrać wartość pomiędzy 1 a<br>60 godzin. Wybranie zera (0) spowoduje ciągłe<br>wykonywanie testu do momentu wystąpienia błędu lub<br>wyłączenia urządzenia. |
|              |                             |                             | Dane zebrane w testach HTTP, SNMP i ścieżki danych<br>drukowane są po ich zakończeniu.                                                                                                    |
|              |                             | Uruchom                     | Nie*: Nie uruchamiaj wybranych testów.                                                                                                    |
|              |                             |                             | Tak: Uruchom wybrane testy.                                                                                                    |

| Pozycja menu | Pozycja menu<br>podrzędnego | Pozycja menu<br>podrzędnego | Wartości i opis                                                                                                    |
|--------------|-----------------------------|-----------------------------|----------------------------------------------------------------------------------------------------|
|              | Test ping                   |                             | Ten test wykorzystywany jest do sprawdzenia<br>komunikacji w sieci. Test ten wysyła pakiety na<br>poziomie łącza do zdalnego hosta w sieci, a następnie<br>oczekuje na określoną odpowiedź. Aby uruchomić test<br>ping, ustaw następujące pozycje: |
|              |                             | Tym miejsca docelowego      | Określ, czy urządzenie docelowe jest węzłem IPv4 czy IPv6.                                                                                                    |
|              |                             | Adres IP miejsca            | IPV4: Wpisz adres IPv4.                                                                                                    |
|              |                             |                             | IPV6 : Wpisz adres IPv6.                                                                                                    |
|              |                             | Rozmiar pakietu             | Określ rozmiar w bajtach każdego pakietu wysyłanego<br>do zdalnego hosta. Minimalną wartością jest 64<br>(domyślne) a maksymalną jest 2048.                                                                                                    |
|              |                             | Limit czasu                 | Określ długość czasu w sekundach oczekiwania na<br>odpowiedź ze zdalnego hosta. Domyślną wartością<br>jest 1 a maksymalną jest 100.                                                                                                    |
|              |                             | Liczba                      | Określ liczbę pakietów ping do wysłania w tym teście.<br>Wybierz wartość pomiędzy 1 a 100. Aby włączyć<br>ciągłość testu, wybierz 0.                                                                                                    |
|              |                             | Wyniki drukowania           | Jeśli test ping nie został wybrany do ciągłego<br>przebiegu, możliwe jest wydrukowanie jego wyników.<br>Wybierz Tak, aby wydrukować wyniki. Po wybraniu<br>Nie (domyślne) wyniki nie są drukowane.                                                 |
|              |                             | Uruchom                     | Określ czy uruchomiony ma zostać test ping.<br>Wybierz Tak, aby uruchomić test lub Nie, aby go nie<br>uruchamiać.                                                                                                    |

| Pozycja menu        | Pozycja menu<br>podrzędnego | Pozycja menu<br>podrzędnego | Wartości i opis                                                                                                    |
|---------------------|-----------------------------|-----------------------------|----------------------------------------------------------------------------------------------------|
|                     | Wynik testu ping            |                             | Ta pozycja umożliwia wyświetlenie stanu testu ping i<br>jego wyników za pomocą panelu sterowania. Możliwy<br>jest wybór następujących pozycji:                                                                                                    |
|                     |                             | Pakiety wysłane             | Wyświetla liczbę pakietów (0 - 65535) wysłanych do<br>zdalnego hosta od uruchomienia i zakończenia<br>ostatniego testu.                                                                                                    |
|                     |                             | Pakiety odebrane            | Wyświetla liczbę pakietów (0 - 65535) odebranych od<br>zdalnego hosta od uruchomienia i zakończenia<br>ostatniego testu.                                                                                                    |
|                     |                             | Procent utraconych          | Wyświetla procent pakietów ping wysłanych bez<br>odpowiedzi od zdalnego hosta od momentu<br>uruchomienia lub zakończenia ostatniego testu.                                                                                                    |
|                     |                             | Minimalna RTT               | Wskazuje minimalny stwierdzony czas RTT z zakresu<br>od 0 do 4096 milisekund dla wysyłania i odebrania<br>pakietu.                                                                                                    |
|                     |                             | Maksymalna RTT              | Wskazuje maksymalny stwierdzony czas RTT z<br>zakresu od 0 do 4096 milisekund dla wysyłania i<br>odebrania pakietu.                                                                                                    |
|                     |                             | Średnia RTT                 | Wskazuje średni stwierdzony czas RTT z zakresu od<br>0 do 4096 milisekund dla wysyłania i odebrania<br>pakietu.                                                                                                    |
|                     |                             | Trwa test ping              | Wskazuje, czy test ping jest aktualnie wykonywany.<br>Tak oznacza test w toku, a Nie oznacza, że test się<br>zakończył lub nie był uruchomiony.                                                                                                    |
|                     |                             | Odśwież                     | W trakcie wyświetlania wyników testu ping pozycja ta<br>powoduje aktualizację danych za pomocą bieżących<br>wyników. Wybierz Tak, aby uaktualnić dane lub Nie,<br>aby pozostawić istniejące dane. Odświeżenie wyników<br>nastąpi jednak w sposób automatyczny po<br>przekroczeniu wartości czasu lub ręcznym powrocie<br>do głównego menu.                                                                 |
| Szybkość połączenia |                             |                             | Prędkość połączenia sieciowego oraz tryb połączenia<br>serwera druku musi odpowiadać sieci. Dostępne<br>ustawienia uzależnione są od urządzenia i<br>zainstalowanego serwera druku. Wybierz jedno z<br>poniższych ustawień konfiguracji połączenia:                                                                                                    |
|                     |                             |                             | OSTROŻNIE Zmiana ustawienia połączenia<br>może spowodować utratę komunikacji<br>pomiędzy serwerem druku a urządzeniem w<br>sieci.                                                                                                    |
|                     |                             |                             | Auto (domyślne): Serwer druku skonfiguruje się za<br>pomocą autonegocjacji, uzyskując najwyższą<br>dozwoloną prędkość połączenia sieciowego i tryb<br>komunikacji. Jeśli operacja autonegocjacji nie<br>powiedzie się, ustawiona zostanie opcja 100TX PÓŁ<br>lub 10TX PÓŁ w zależności od wykrytej prędkości<br>łącza portu urządzenia hub/switch. (Wybór trybu<br>1000T półdupleks nie jest obsługiwany.) |
|                     |                             |                             | 10T Pół: 10 Mbps, połączenie w trybie półdupleks.                                                                                                    |

| Pozycja menu         | Pozycja menu<br>podrzędnego | Pozycja menu<br>podrzędnego | Wartości i opis                                                                                                    |
|----------------------|-----------------------------|-----------------------------|----------------------------------------------------------------------------------------------------|
|                      |                             |                             | 10T Pełen: 10 Mbps, połączenie w trybie pełnego dupleksu.                                                                                  |
|                      |                             |                             | 100TX Pół: 100 Mbps, połączenie w trybie półdupleks.                                                                                       |
|                      |                             |                             | 100TX Pełen: 100 Mbps, połączenie w trybie pełnego dupleksu.                                                                               |
|                      |                             |                             | 100TX Auto: Ograniczenie autonegocjacji do<br>maksymalnej prędkości połączenia 100 Mbps.                                                   |
|                      |                             |                             | 1000TX Pełen: 1000 Mbps, połączenie w trybie pełnego dupleksu.                                                                             |
| Protokoły drukowania |                             |                             | Ta pozycja umożliwia wydrukowanie strony z listą<br>konfiguracji następujących protokołów: IPX/SPX,<br>Novell NetWare, AppleTalk, DLC/LLC. |

## Konfiguracja faksu

Tabela 2-11 Menu Konfiguracja faksu

| Pozycja menu                   | Pozycja menu<br>podrzędnego  | Pozycja menu<br>podrzędnego | Орсје                        | Opis                                                                                                    |
|--------------------------------|------------------------------|-----------------------------|------------------------------|----------------------------------------------------------------------------------------------------|
| Ustawienia<br>wymagane         | Lokalizacja                  |                             | (Wypisane kraje/<br>regiony) | Skonfiguruj ustawienia wymagane prawnie<br>dla faksów wychodzących.                                                                                                    |
|                                | Data/godzina                 |                             |                              | _                                                                                                    |
|                                | Informacje nagłówka<br>faksu | Nr telefonu                 |                              | _                                                                                                    |
|                                |                              | Nazwa firmy                 |                              |                                                                                                    |
| Wysyłanie faksu z<br>komputera |                              |                             | Wyłączony                    | Ta funkcja umożliwia włączenie lub                                                                                                    |
|                                |                              |                             | Włączony<br>(domyślne)       | Wysączenie wysysmie faksu z komputera.<br>Wysyłanie faksu z komputera umożliwia<br>użytkownikom wysyłanie faksów z<br>urządzenia za pomocą komputerów, jeśli<br>tylko posiadają odpowiedni sterownik. |

| Pozycja menu                  | Pozycja menu<br>podrzędnego                        | Pozycja menu<br>podrzędnego | Орсје                                                                                              | Opis                                                                                                    |
|-------------------------------|----------------------------------------------------|-----------------------------|----------------------------------------------------------------------------------------------------|----------------------------------------------------------------------------------------------------|
| Ustawienia<br>wysyłania faksu | Głośność wybierania<br>faksu                       |                             | Wyłączony<br>Średni (domyślne)<br>Wysoki                                                           | Ta funkcja umożliwia ustawienie poziomu<br>głośności tonów słyszalnych podczas<br>wybierania numerów faksu.                                                                                                    |
|                               | Tryby korekcji<br>błędów                           |                             | Włączony<br>(domyślne)<br>Wyłączony                                                                | Po włączeniu opcji Tryby korekcji błędów i<br>wystąpieniu błędu podczas transmisji faksu<br>urządzenie ponownie wysyła lub odbiera<br>błędną porcję danych.                                                                                                    |
|                               | Kompresja JBIG                                     |                             | Wyłączony<br>Włączony<br>(domyślne)                                                                | Funkcja Kompresja JBIG umożliwia<br>zmniejszenie czasu transmisji faksu i w<br>rezultacie pozwala na obniżenie rachunków<br>telefonicznych. Korzystanie z funkcji<br>Kompresja JBIG może czasem doprowadzić<br>do problemów ze zgodnością w przypadku<br>starszych urządzeń faksujących. Jeśli to się<br>zdarzy, wyłącz funkcję Kompresja JBIG. |
|                               | Maksymalna<br>przepustowość łącza                  |                             | Wybierz wartość z<br>listy.                                                                        | Ta funkcja umożliwia ustalenie maksymalnej<br>prędkości transmisji dla odbieranych faksów.<br>Może być ona wykorzystana jako narzędzie<br>diagnostyczne do rozwiązywania problemów<br>z faksem.                                                                                                    |
|                               | Tryb wybierania                                    |                             | Ton (domyślne)<br>Impulsowe                                                                        | Wybierz, czy urządzenie ma korzystać z wybierania tonowego czy impulsowego.                                                                                                    |
|                               | Ponowne wybieranie<br>w razie sygnału<br>zajętości |                             | Wartości mieszczą<br>się w przedziale od 0<br>do 9. Domyślnym<br>ustawieniem<br>fabrycznym jest 3. | Wpisz liczbę prób ponownego wybierania<br>numeru przez urządzenie w przypadku, gdy<br>linia jest zajęta.                                                                                                    |
|                               | Ponowne próby w<br>przypadku braku<br>odpowiedzi   |                             | Nigdy (domyślne)<br>Jeden<br>Dwukrotnie                                                            | Ta funkcja umożliwia ustalenie liczby prób ponownego wybierania numeru przez urządzenie w przypadku, gdy odbiorca faksu nie odpowiada.         Image: Uwaga Dwukrotnie jest dostępna w krajach innych niż Stany Zjednoczone i Kanada.                                                                                                    |
|                               | Odstęp czasu przed<br>ponownym<br>wybieraniem      |                             | Zakres obejmuje od 1<br>do 5 minut.<br>Domyślnym<br>ustawieniem<br>fabrycznym jest 5<br>minut.     | Ta funkcja umożliwia ustalenie liczby minut<br>pomiędzy próbami wybierania numeru, jeśli<br>odbiorca jest zajęty lub nie odpowiada.                                                                                                    |
|                               | Wykryj wybieranie<br>tonowe                        |                             | Włączony<br>Wyłączony<br>(domyślne)                                                                | Ta funkcja umożliwia określenie, czy<br>urządzenie ma sprawdzać ton wybierania<br>przed wysyłaniem faksu.                                                                                                    |

## Tabela 2-11 Menu Konfiguracja faksu (ciąg dalszy)

| Pozycja menu                   | Pozycja menu<br>podrzędnego      | Pozycja menu<br>podrzędnego             | Орсје                                                                                                  | Opis                                                                                                    |
|--------------------------------|----------------------------------|-----------------------------------------|----------------------------------------------------------------------------------------------------|----------------------------------------------------------------------------------------------------|
|                                | Wybierany prefiks                |                                         | Wyłączony<br>(domyślne)                                                                                | Ta funkcja umożliwia określenie numeru<br>prefiksu, jaki musi zostać wybrany przy<br>wysyłaniu faksów z urządzenia.                                                                                                    |
|                                | Kody bilingu                     |                                         | Wyłączony<br>(domyślne)<br>Nietypowy                                                                   | Jeśli włączone są kody bilingowe,<br>wyświetlony zostanie monit z prośbą o<br>wprowadzenie kodu bilingowego dla<br>wychodzacego faksu.                                                                                                    |
|                                |                                  | Minimalna długość                       | Zakres wartości obejn                                                                                  | nuje od 1 do 16 cyfr. Domyślnie jest to 1 cyfra.                                                                                                    |
| Ustawienia<br>odbierania faksu | Dzwonków do<br>odebrania         |                                         | Zakres może się<br>różnić w zależności<br>od lokalizacji.<br>Domyślnym<br>ustawieniem są 2<br>dzwonki. | Ta funkcja umożliwia określenie liczby<br>dzwonków po których następuje odpowiedź<br>modemu faksu.                                                                                                    |
|                                | Odstęp czasu<br>między dzwonkami |                                         | Domyślne<br>(domyślne)                                                                                 | Ta funkcja umożliwia regulację przedziału<br>czasu pomiędzy dzwonkami dla faksów<br>przychodzących.                                                                                                    |
|                                | Deriem eleánsáni                 |                                         | Nietypowy                                                                                              |                                                                                                    |
|                                | Poziom głosności<br>dzwonka      |                                         | Wyłączony<br>Nis. (domyślne)<br>Wysoki                                                                 | Ustaw głosność dla tonu dzwonka faksu.                                                                                                    |
|                                | Lista zablokowanych<br>numerów   | Dodaj zablokowany<br>numer              | Wpisz numer faksu<br>do dodania.                                                                       | Ta funkcja umożliwia dodawanie i usuwanie<br>numerów z listy zablokowanych faksów. Lista                                                                                                    |
|                                |                                  | Usuń zablokowane<br>numery              | Wybierz numer faksu<br>do usunięcia.                                                                   | zablokowanych faksów może obejmować do<br>30 numerów. Jeśli urządzenie odbierze<br>połączenie od jednego z zablokowanych<br>numerów, odebrany faks zostanie usunięty.<br>Zablokowany faks zostanie także dodany do<br>dziennika zdarzeń faksu z informacją<br>rejestrującą dla tego zlecenia. |
|                                |                                  | Usuń wszystkie<br>zablokowane<br>numery | <mark>Nie</mark> (domyślne)<br>Tak                                                                     |                                                                                                    |

#### Tabela 2-11 Menu Konfiguracja faksu (ciąg dalszy)

## Konfiguracja e-mail

To menu umożliwia włączenie funkcji poczty elektronicznej i skonfigurowanie jej podstawowych ustawień.

Uwaga Do konfiguracji zaawansowanych ustawień poczty e-mail służy wbudowany serwer internetowy. Więcej informacji można znaleźć na stronie Korzystanie z wbudowanego serwera internetowego.

#### Tabela 2-12 Menu Konfiguracja e-mail

| Pozycja menu            | Орсје          | Opis                                                                                        |
|-------------------------|----------------|---------------------------------------------------------------------------------------------|
| Zatwierdzanie adresu    | Wł. (domyślne) | Włączenie tej funkcji spowoduje, że urządzenie zacznie sprawdzać                            |
|                         | Wyłączony      | muszą zawierać znak @ i przynajmniej jedną kropkę.                                          |
| Wyszukaj bramy wysłania |                | Przeszukaj sieć w poszukiwaniu bram SMTP, których urządzenie może użyć do wysyłania poczty. |

| Tabela 2-12 Mer | u Konfiguracja e | e-mail (ciąg | dalszy) |
|-----------------|------------------|--------------|---------|
|-----------------|------------------|--------------|---------|

| Pozycja menu        | Opcje             | Opis                                                                          |
|---------------------|-------------------|-------------------------------------------------------------------------------|
| Brama SMTP          | Wprowadź wartość. | Określ adres IP bramy SMTP używanej do wysyłania poczty e-mail z urządzenia.  |
| Test bram wysyłania |                   | Przetestuj skonfigurowaną bramę SMTP, aby sprawdzić poprawność jej działania. |

## Menu Konfiguracja wysyłania

Tabela 2-13 menu Konfiguracja wysyłania

| Pozycja menu                                                                           |                                                                                        | Орсје                                                                                                    | Opis                                                                                                    |  |  |
|----------------------------------------------------------------------------------------|----------------------------------------------------------------------------------------|----------------------------------------------------------------------------------------------------|----------------------------------------------------------------------------------------------------|--|--|
| Replikuj MFP                                                                           |                                                                                        | Wprowadź wartość (Adres IP).                                                                                                    | Kopiowanie lokalnych ustawień wysyłania z jednego urządzenia na<br>drugie.                                                                                    |  |  |
| Dopuść transfer do nowego<br>programu cyfrowej dystrybucji                             |                                                                                        |                                                                                                    | Ta funkcja umożliwia przeniesienie połączenia urządzenia z jednego<br>serwera cyfrowej dystrybucji HP DSS (HP Digital Sending Software)<br>do innego serwera. |  |  |
| Uwaga Ta pozycja jest<br>dostępna tylko w<br>modelach urządzenia<br>HP LaserJet M5035. |                                                                                        | HP DSS jest pakietem programów umożliwiających obsługę zadań<br>cyfrowej dystrybucji takich, jak faksowanie, wysyłanie pocztą e-mail<br>oraz skanowanie i wysyłanie dokumentu do foldera sieciowego. |                                                                                                    |  |  |
| Zezwal<br>dokum                                                                        | aj na cyfrową dystrybucję<br>entów                                                     |                                                                                                    | Ta funkcja umożliwia skonfigurowanie urządzenia do pracy z<br>serwerem cyfrowej dystrybucji HP Digital Sending Software (DSS).                                |  |  |
| - <u>-</u> 2-2-2-2-2-2-2-2-2-2-2-2-2-2-2-2-2-2-                                        | Uwaga Ta pozycja jest<br>dostępna tylko w<br>modelach urządzenia<br>HP LaserJet M5035. |                                                                                                    |                                                                                                    |  |  |

## Menu Zachowanie urządzenia

**Uwaga** Wartości określone jako "(domyślnie)" są fabrycznymi ustawieniami domyślnymi. Niektóre elementy nie mają wartości domyślnych.

Tabela 2-14 Zachowanie urządzenia menu

[<del>]]]]</del>

| Pozycja menu                 | Pozycja podmenu | Pozycja podmenu | Орсје                                                                                                    | Opis                                                                                                    |
|------------------------------|-----------------|-----------------|----------------------------------------------------------------------------------------------------|----------------------------------------------------------------------------------------------------|
| Język                        |                 |                 | Należy wybrać język<br>z listy.                                                                                      | Funkcja służy do zmiany języka komunikatów<br>panelu sterowania. Po wyborze nowego<br>języka może zmienić się także układ<br>klawiatury. |
| Dźwięki klawiszy             |                 |                 | Wł. (domyślnie)<br>Wyłączony                                                                                         | Funkcja służy do włączenia/wyłączenia<br>dźwięku dotykania ekranu i naciskania<br>przycisków panelu sterowania.                          |
| Limit czasu<br>nieaktywności |                 |                 | Należy wprowadzić<br>wartość od 10 do 300<br>sekund.<br>Standardowym<br>ustawieniem<br>fabrycznym jest 60<br>sekund. | Funkcja pozwala określić czas od ostatniej<br>czynności na panelu sterowania do powrotu<br>urządzenia do ustawień domyślnych.            |

| Tabela 2-14 | Zachowanie | urządzenia | menu | (ciąg | dalszy | ) |
|-------------|------------|------------|------|-------|--------|---|
|-------------|------------|------------|------|-------|--------|---|

| Pozycja menu | Pozycja podmenu                    | Pozycja podmenu | Орсје                                       | Opis                                                                                 |
|--------------|------------------------------------|-----------------|---------------------------------------------|--------------------------------------------------------------------------------------|
| Zachowanie   | Usuwalne                           |                 | Wł.                                         | Funkcja pozwala ustawić czas wyświetlania                                            |
| błędzie      | ostrzezenia                        |                 | Zlecenie (domyślnie)                        | sterowania.                                                                          |
|              | Błędy z możliwością<br>kontynuacji |                 | Autom. kontynuacja<br>(10 sek.) (domyślnie) | Opcja pozwala skonfigurować zachowanie<br>urządzenia w przypadku wystąpienia błędów. |
|              |                                    | [               | Dotknij przycisku OK,<br>aby kontynuować.   |                                                                                      |
|              | Usuwanie zacięcia                  |                 | Auto (domyślnie)                            | Funkcja pozwala skonfigurować obsługę                                                |
|              |                                    |                 | Wł.                                         | stron utraconych w przypadku zacięc.                                                 |
|              |                                    |                 | Wyłączony                                   |                                                                                      |

| Pozycj | a menu                                | Pozycja podmenu                 | Pozycja podmenu         | Орсје                                                                                                    | Opis                                                                                                    |
|--------|---------------------------------------|---------------------------------|-------------------------|----------------------------------------------------------------------------------------------------|----------------------------------------------------------------------------------------------------|
| Czynno | ości podajn.                          | Użyj żądan. podaj.              |                         | Wyłącznie<br>(domyślnie)                                                                                                    | Funkcja pozwala skonfigurować obsługę<br>zleceń korzystających z określonego                                                                                                    |
|        |                                       |                                 |                         | Pierwszy                                                                                                    | podajnika.                                                                                                    |
|        |                                       | Komunikat ręcznego              |                         | Zawsze (domyślnie)                                                                                                    | Funkcja pozwala zdecydować, czy w                                                                                                    |
|        |                                       | podawania                       |                         | Jeśli niezaładowane                                                                                                    | sytuacji, gdy rodzaj i format materiału<br>określony w zleceniu nie odpowiada<br>parametrom materiału w podajniku, będzie<br>wyświetlana podpowiedź, czy też urządzenie<br>automatycznie pobierze materiał z podajnika<br>wielofunkcyjnego. |
|        | Model obsługi<br>papieru PS           |                                 | Włączony<br>(domyślnie) | Funkcja pozwala wybrać model obsługi<br>papieru zgodny z PostScript (PS) lub HP.                                                                                                    |                                                                                                    |
|        |                                       |                                 |                         | Wyłączony                                                                                                    |                                                                                                    |
|        |                                       | Użyj innego<br>podajnika        |                         | Włączony<br>(domyślnie)                                                                                                    | Funkcja pozwala włączyć/wyłączyć<br>wyświetlany na panelu sterowania komunikat<br>o możliwości wyboru inpego podajnika, kiedy                                                                                                    |
|        |                                       |                                 |                         | Wyłączony                                                                                                    | określony podajnik jest pusty.                                                                                                    |
|        |                                       | Monit formatu/typu              |                         | Wyświetl                                                                                                    | Funkcja pozwala włączyć/wyłączyć                                                                                                    |
|        |                                       |                                 |                         | <mark>Nie wyświetlaj</mark><br>(domyślnie)                                                                                                    | wyswietlanie komunikatu o konfiguracji podajnika po jego otwarciu lub zamknięciu.                                                                                                    |
|        |                                       | Drukuj dwustronnie              |                         | Auto (domyślnie)                                                                                                    | Funkcja pozwala skonfigurować obsługę                                                                                                    |
|        |                                       |                                 |                         | Tak                                                                                                    | dupleksera).                                                                                                    |
|        |                                       | Obracanie obrazu                |                         | Standardowa<br>(domyślnie)                                                                                                    | Opcja ta jest dostępna, jeśli urządzenie nie<br>zostało wyposażone w moduł wykańczający                                                                                                    |
|        |                                       |                                 | Alternatywny            | obrazu pozwala na ładowanie papieru do<br>podajnika wejściowego zawsze w takiej<br>samej orientacji, niezależnie od tego, czy<br>został zainstalowany moduł wykańczający.                                    |                                                                                                    |
|        |                                       |                                 |                         | Wybór ustawienia Standardowa pozwala na<br>dopasowanie orientacji ładowania do innych<br>urządzeń wyposażonych w moduł<br>wykańczający.                                                                      |                                                                                                    |
|        |                                       |                                 |                         | Wybór ustawienia Alternatywny pozwala<br>korzystać z innej orientacji ładowania, która<br>może być korzystniejsza przy drukowaniu na<br>formularzach z nadrukami używanych w<br>urządzeniach starszego typu. |                                                                                                    |
| Zszywa | acz/układacz                          | Zszywka                         |                         | Brak                                                                                                    | Funkcja pozwala skonfigurować sposób                                                                                                    |
|        | <mark>Uwaga</mark> Ta<br>pozycja jest |                                 |                         | Jedna po lewej, pod<br>kątem                                                                                                    | ∠szywania.                                                                                                    |
|        | dostępna tylk<br>przy<br>zainstalowan | <sup>o</sup> Brak zszywek<br>ym |                         | Kontynuuj<br>(domyślnie)                                                                                                    |                                                                                                    |
|        | zszywaczu/<br>układaczu.              |                                 |                         | Stop                                                                                                    |                                                                                                    |

## Tabela 2-14 Zachowanie urządzenia menu (ciąg dalszy)

| Pozycja menu               | Pozycja podmenu                            | Pozycja podmenu | Орсје                                | Opis                                                                                                    |
|----------------------------|--------------------------------------------|-----------------|--------------------------------------|----------------------------------------------------------------------------------------------------|
| Ogólne zachowanie<br>kopii | Skanuj z<br>wyprzedzeniem                  |                 | Włączony<br>(domyślnie)<br>Wyłączony | Funkcja pozwala włączyć skanowanie bez<br>oczekiwania. Włączenie funkcji Skanuj z<br>wyprzedzeniem powoduje, że strony<br>oryginału będą skanowane na dysk twardy i<br>przechowywane na nim do momentu, kiedy<br>urządzenie będzie dostępne.                                                 |
|                            | Przerwanie<br>automatycznego<br>drukowania |                 | Włączony<br>Wyłączony                | Włączenie tej funkcji powoduje, że zlecenia<br>kopiowania będą przerywały zlecenia<br>drukowania wielu kopii.<br>Zlecenie kopiowania jest umieszczane w<br>kolejce wydruku bezpośrednio za bieżącą<br>kopią zlecenia drukowania. Po zakończeniu<br>zlecenia kopiowania urządzenie kontynuuje |
|                            |                                            |                 |                                      | drukowanie pozostałych kopii zlecenia<br>drukowania.                                                                                                    |
|                            | Przerwanie<br>kopiowania                   |                 | Włączony<br>Wyłączony                | Włączenie tej funkcji pozwala przerwać<br>bieżące zlecenie kopiowania po rozpoczęciu<br>nowego zlecenia. Urządzenie wyświetli<br>prośbę o potwierdzenie przerwania<br>bieżącego zlecenia.                                                                                                    |

| Pozycja menu               | Pozycja podmenu            | Pozycja podmenu | Орсје                                    | Opis                                                                                                    |
|----------------------------|----------------------------|-----------------|------------------------------------------|----------------------------------------------------------------------------------------------------|
| Ogólne zachowanie<br>druku | Domyślny format<br>papieru |                 | Należy wybrać<br>format papieru z listy. | Funkcja pozwala na konfigurację<br>domyślnego formatu papieru dla zleceń<br>drukowania.                                                                       |
|                            | Zastąp A4/Letter           |                 | Nie                                      | Funkcja pozwala na drukowanie zleceń A4<br>na papierze formatu Letter w przypadku, gdy                                                                        |
|                            |                            |                 | lak (domysinie)                          | do urządzenia nie włożono papieru formatu<br>A4 (lub na odwrót). Ta opcja pozwala także<br>zastąpić papier formatu A3 papierem formatu<br>Ledger i na odwrót. |
|                            | Podawanie ręczne           |                 | Włączony                                 | Włączenie tej funkcji pozwala użytkownikowi<br>wybrać (z panelu sterowania) podawanie                                                                         |
|                            |                            |                 | Wyłączony<br>(domyślnie)                 | ręczne jako źródło dla zlecenia.                                                                                                    |
|                            | Czcionka Courier           |                 | Standardowy<br>(domyślnie)               | Funkcja pozwala wybrać wersję używanej<br>czcionki Courier.                                                                                                   |
|                            |                            |                 | Ciemny                                   |                                                                                                    |
|                            | Szeroki A4                 |                 | Włączony                                 | Funkcja pozwala zmienić obszar wydruku dla papieru formatu A4. Włączenie tej funkcji                                                                          |
|                            |                            |                 | Wyłączony<br>(domyślnie)                 | pozwala drukować 80 znaków o rozstawie<br>w jednym wierszu papieru formatu A4.                                                                                |
|                            | Druk błędów PS             |                 | Włączony                                 | Funkcja pozwala na drukowanie strony<br>błedów PostScript (PS) w sytuacji                                                                                     |
|                            |                            |                 | Wyłączony<br>(domyślnie)                 | wystąpienia takiego błędu.                                                                                                    |
|                            | Druk błędów PDF            |                 | Włączony                                 | Funkcja pozwala na drukowanie strony<br>błedów PDF w sytuacji wystapienia takiego                                                                             |
|                            |                            |                 | Wyłączony<br>(domyślnie)                 | błędu.                                                                                                    |
|                            | Język                      |                 | Auto (domyślnie)                         | Pozwala wybrać język drukarki używany<br>przez urzadzenie                                                                                                    |
|                            |                            |                 | PCL                                      | Zwykle nie ma potrzeby zmiany jezyka leśli                                                                                                    |
|                            |                            |                 | PDF                                      | nastąpi zmiana i zostanie wybrany konkretny                                                                                                    |
|                            |                            |                 | PS                                       | język, urządzenie nie przerączy się<br>automatycznie na nowy język, o ile nie<br>zostaną do niego wysłane określone<br>polecenia programowe                   |
|                            |                            |                 |                                          |                                                                                                    |

## Tabela 2-14 Zachowanie urządzenia menu (ciąg dalszy)

| Tabela 2-14 | Zachowanie | urządzenia | menu ( | ciąg | dalszy | ) |
|-------------|------------|------------|--------|------|--------|---|
|-------------|------------|------------|--------|------|--------|---|

| Pozycja menu | Pozycja podmenu | Pozycja podmenu               | Орсје                                                                                                    | Opis                                                                                                    |
|--------------|-----------------|-------------------------------|----------------------------------------------------------------------------------------------------|----------------------------------------------------------------------------------------------------|
|              | PCL             | Długość formularza            | Należy wprowadzić<br>wartość od 5 do 128<br>linii. Ustawieniem<br>fabrycznym jest 60<br>linii.                              | PCL to zestaw poleceń drukarki opracowany<br>przez firmę Hewlett-Packard, który pozwala<br>uzyskać dostęp do funkcji drukarki.                                                                                                    |
|              |                 | Orientacja                    | pionowa (domyślnie)                                                                                                    | Pozwala wybrać orientację najczęściej                                                                                                    |
|              |                 |                               | Poziomo                                                                                                    | krawędź znajduje się na górze, należy<br>wybrać opcję pionowa. Jeśli dłuższa krawędź<br>znajduje się na górze, należy wybrać opcję<br>Poziomo.                                                                                                    |
|              |                 | Źródło czcionki               | Należy wybrać źródło<br>z listy.                                                                                            | Funkcja pozwala wybrać źródło domyślnych<br>czcionek programowych zdefiniowanych<br>przez użytkownika.                                                                                                    |
|              |                 | Numer czcionki                | Należy wprowadzić<br>numer czcionki.<br>Zakres rozciąga się<br>od 0 do 999.<br>Ustawieniem<br>fabrycznym jest<br>wartość 0. | Funkcja pozwala określić numer domyślnej<br>czcionki programowej użytkownika dla źródła<br>wybranego w pozycji menu Źródło czcionki.<br>Każda czcionka ma w urządzeniu przypisany<br>numer znajdujący się na liście czcionek PCL<br>(dostępnej w menu Administracja).                    |
|              |                 | Rozstaw czcionki              | Należy wprowadzić<br>wartość z zakresu od<br>0,44 do 99,99.<br>Ustawieniem<br>fabrycznym jest<br>wartość 10,00.             | Jeśli opcje Źródło czcionki i Numer czcionki<br>określają czcionkę konturową, za pomocą tej<br>funkcji można wybrać domyślny rozstaw<br>czcionki (dla czcionki o stałej szerokości<br>znaków).                                                                                           |
|              |                 | Rozmiar punktowy<br>czcionki  | Należy wprowadzić<br>wartość z zakresu od<br>4,0 do 999,75.<br>Ustawieniem<br>fabrycznym jest<br>wartość 10,00.             | Jeśli opcje Źródło czcionki i Numer czcionki<br>określają czcionkę konturową, za pomocą tej<br>funkcji można wybrać domyślną wielkość<br>czcionki w punktach (dla czcionki o<br>proporcjonalnej szerokości znaków).                                                                      |
|              |                 | Zestaw znaków                 | PC-8(domyślnie)<br>(50 dodatkowych<br>zestawów znaków do<br>wyboru)                                                         | Funkcja pozwala wybrać jeden z dostępnych<br>zestawów znaków z panelu sterowania.<br>Zestaw znaków to niepowtarzalny zbiór<br>wszystkich znaków w ramach czcionki.                                                                                                    |
|              |                 | Dołącz CR do LF               | Nie (domyślnie)<br>Tak                                                                                                    | Funkcja pozwala włączyć/wyłączyć<br>dołączanie polecenia powrotu (CR) karetki<br>do każdego polecenia przesunięcia wiersza<br>(LF) w zleceniach PCL starszej wersji (czysty<br>tekst bez znaków sterujących).                                                                            |
|              |                 | Omijaj puste strony           | Nie (domyślnie)<br>Tak                                                                                                    | Ta opcja jest przeznaczona dla<br>użytkowników generujących własne<br>polecenia w języku PCL, które mogą<br>zawierać dodatkowe kody wysunięcia strony<br>powodujące drukowanie pustych stron.<br>Wybór opcji Tak oznacza, że polecenie<br>wysunięcia pustych stron będzie<br>ignorowane. |
|              |                 | Mapowanie źródła<br>materiału | Standardowa<br>(domyślnie)<br>Klasyczny                                                                                     | Funkcja umożliwia wybór i konserwację<br>podajników wejściowych według numeru, w<br>sytuacji gdy sterownik urządzenia nie jest<br>używany lub gdy w programie<br>komputerowym nie jest dostępna opcja<br>wyboru podajnika.                                                               |

## Menu Jakość druku

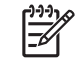

**Uwaga** Wartości określone jako "(domyślnie)" są fabrycznymi ustawieniami domyślnymi. Niektóre elementy nie mają wartości domyślnych.

## Tabela 2-15 Jakość druku menu

| Pozycja menu       | Pozycja podmenu              | Орсје                                                                                      | Opis                                                                                                    |
|--------------------|------------------------------|--------------------------------------------------------------------------------------------|----------------------------------------------------------------------------------------------------|
| Rejestracja strony | Źródło                       | Wszystkie podajniki<br>Podajnik <x>:<br/><zawartość> (wybór<br/>podajnika)</zawartość></x> | Funkcja Rejestracja strony umożliwia przesunięcie<br>marginesu w celu wyśrodkowania obrazu na stronie od<br>góry do dołu i od lewej do prawej. Można też wyrównać<br>obraz na jednej stronie arkusza z obrazem na drugiej<br>stronie. |
|                    |                              |                                                                                            | Funkcja pozwala wybrać podajnik źródłowy do wydrukowania strony Rejestracja strony.                                                                                                    |
|                    | Strona testu                 | Drukuj (przycisk)                                                                          | Funkcja pozwala na wydrukowanie strony testowej w<br>celu sprawdzenia ustawień rejestracji. Aby ustawić<br>poszczególne podajniki, postępuj zgodnie z<br>instrukcjami wydrukowanymi na stronie.                                       |
|                    | Ustaw podajnik <x></x>       | Należy podać<br>przesunięcie w zakresie                                                    | Proces wyrównania należy przeprowadzić dla każdego<br>podajnika.                                                                                                    |
|                    |                              | i Y. Ustawieniem<br>domyślnym jest 0.                                                      | Urządzenie podczas tworzenia obrazu <i>skanuje</i> stronę<br>w poprzek w miarę jej <i>wysuwania</i> (w kierunku od góry<br>do dołu) z urządzenia.                                                                                     |
| Tryby utrwalacza   | <rodzaj papieru=""></rodzaj> |                                                                                            | Pozwala skonfigurować tryb utrwalacza przypisany do każdego rodzaju papieru.                                                                                                    |
|                    | Przywróć tryby               | Przywróć (przycisk)                                                                        | Pozwala przywrócić ustawienia domyślne trybu utrwalacza.                                                                                                    |
| Optymalizuj        | Wysoki transfer              | Normalny (domyślnie)                                                                       | Funkcja pozwala określić rodzaj nośnika, a także<br>zoptymalizować parametry mechanizmu drukujacego                                                                                                    |
|                    |                              | Szybszy                                                                                    | w celu uzyskania jak najwyższej jakości druku dla                                                                                                    |
|                    | Większy odstęp 1             | Wyłączony (domyślnie)                                                                      | wszysikich ziecen.                                                                                                    |
|                    |                              | Wł.                                                                                        |                                                                                                    |
|                    | Większy odstęp 2             | Wyłączony (domyślnie)                                                                      |                                                                                                    |
|                    |                              | Wł.                                                                                        |                                                                                                    |
|                    | Szczegóły linii              | Wyłączony (domyślnie)                                                                      | -                                                                                                    |
|                    |                              | Wł.                                                                                        |                                                                                                    |
|                    | Temperatura utrwalacza       | Normalna                                                                                   | -                                                                                                    |
|                    |                              | Obniżona                                                                                   |                                                                                                    |
|                    | Optymalizuj fabrycznie       | Przywróć (przycisk)                                                                        | Powoduje przywrócenie wszystkich parametrów<br>funkcji Optymalizuj do wartości fabrycznych.                                                                                                    |
| Rozdzielczość      |                              | 300                                                                                        | Funkcja pozwala na ustawienie rozdzielczości druku.                                                                                                    |
|                    |                              | 600                                                                                        |                                                                                                    |
|                    |                              | FastRes 1200<br>(domyślnie)                                                                |                                                                                                    |

## Tabela 2-15 Jakość druku menu (ciąg dalszy)

| Pozycja menu           | Pozycja podmenu                | Орсје                                                                             | Opis                                                                                                    |  |
|------------------------|--------------------------------|-----------------------------------------------------------------------------------|----------------------------------------------------------------------------------------------------|--|
|                        |                                | ProRes 1200                                                                       |                                                                                                    |  |
| REt                    |                                | Wyłączony                                                                         | Technologia REt (Enable Resolution Enhancement ),                                                                                                    |  |
|                        |                                | Lekki                                                                             | i krawędziach. Technologia REt poprawia jakość                                                                                                    |  |
|                        |                                | Średni (domyślnie)                                                                | wydruków we wszystkich rozdzielczościach (łącznie z rozdzielczością FastRes 1200).                                                                                           |  |
|                        |                                | Ciemny                                                                            |                                                                                                    |  |
| Economode              |                                | Włączony                                                                          | Po włączeniu trybu Economode urządzenie drukuje ze                                                                                                    |  |
|                        |                                | Wyłączony (domyślnie)                                                             | zmniejszoną ilością tonera na stronę, co powoduje<br>nieznaczne obniżenie jakości wydruku.                                                                                   |  |
| Gęstość tonera         |                                | Należy wybrać wartość z<br>przedziału od 1 do 5.<br>Wartością domyślną jest<br>3. | Pozwala uzyskać jaśniejszy lub ciemniejszy druk na<br>stronie. Wartość 1 powoduje najjaśniejszy druk, 5 -<br>najciemniejszy.                                                 |  |
| Kalibracja/czyszczenie | Czyszcz. automat.              | Włączony                                                                          | Włączenie funkcji automatycznego czyszczenia                                                                                                    |  |
|                        |                                | Wyłączony(domyślnie)                                                              | powoduje, że po wydrukowaniu liczby stron ustawionej<br>w funkcji Częstość czyszczenia urządzenie drukuje<br>stronę czyszczącą.                                              |  |
|                        |                                |                                                                                   | Uwaga Funkcja dostępna w urządzeniach wielofunkcyjnych HP LaserJet M5035X i HP LaserJet M5035XS.                                                                             |  |
|                        | Częstość czyszczenia           | 1000 (domyślnie)                                                                  | Pozwala ustawić częstotliwość drukowania strony                                                                                                    |  |
|                        |                                | 2000                                                                              | czyszczącej. Częstotliwość jest wyrażona liczbą wydrukowanych stron.                                                                                                    |  |
|                        |                                | 5000                                                                              | 1997 Ilwaga Eunkcia dostepna w urządzeniach                                                                                                    |  |
|                        |                                | 10000                                                                             | wielofunkcyjnych HP LaserJet M5035X i                                                                                                    |  |
|                        |                                | 20000                                                                             |                                                                                                    |  |
|                        | Aut. rozm. czysz.              | Letter                                                                            | Pozwala wybrać format papieru używanego do<br>drukowania strony czyszczącej.                                                                                                 |  |
|                        |                                | A4                                                                                | Uwaga Funkcja dostępna w urządzeniach wielofunkcyjnych HP LaserJet M5035X i HP LaserJet M5035XS.                                                                             |  |
|                        | Utwórz stronę czyszczącą       | Utwórz (przycisk)                                                                 | Pozwala wygenerować stronę czyszczącą rolkę<br>dociskową utrwalacza z nadmiaru tonera. Strona<br>zawiera instrukcje prowadzące użytkownika przez<br>proces czyszczenia.      |  |
|                        |                                |                                                                                   | Uwaga Funkcja niedostępna po<br>zainstalowaniu automatycznego dupleksera.                                                                                                    |  |
|                        | Przetwórz stronę<br>czyszczącą | Przetwórz (przycisk)                                                              | Pozwala przeprowadzić proces czyszczenia z<br>wykorzystaniem strony czyszczącej utworzonej za<br>pomocą pozycji menu Utwórz stronę czyszczącą.<br>Proces trwa do 2,5 minuty. |  |
|                        |                                |                                                                                   | Jeśli został zainstalowany automatyczny duplekser, ta pozycja służy do wydrukowania strony czyszczącej i przeprowadzenia procesu czyszczenia.                                |  |

## Menu Rozwiązywanie problemów

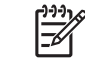

**Uwaga** Wartości określone jako "(domyślnie)" są fabrycznymi ustawieniami domyślnymi. Niektóre elementy nie mają wartości domyślnych.

#### Tabela 2-16 Rozwiązywanie problemów menu

| Pozycja menu                           | Pozycja podmenu          | Pozycja podmenu | Opcje                                  | Opis                                                                                                    |
|----------------------------------------|--------------------------|-----------------|----------------------------------------|----------------------------------------------------------------------------------------------------|
| Dziennik zdarzeń                       |                          |                 | Drukuj (przycisk)                      | Funkcja generuje listę ostatnich 50 wpisów<br>dziennika zdarzeń.                                                                                                    |
|                                        |                          |                 |                                        | Dotknij pozycji Drukuj, aby wydrukować<br>dziennik zdarzeń.                                                                                                    |
| Kalibracja skanera                     |                          |                 | Kalibracja                             | Funkcja pozwala na kompensację<br>przesunięcia systemu naświetlania skanera<br>(głowicy karetki) dla podajnika ADF i skanera<br>płaskiego.                                                                                                    |
|                                        |                          |                 |                                        | Kalibrację skanera przeprowadza się, gdy<br>ten nie skanuje odpowiednich części<br>dokumentów.                                                                                                    |
| Śledzenie faksu                        | Raport T.30              |                 |                                        | Funkcja pozwala na wydrukowanie lub                                                                                                    |
| T.30                                   | Kiedy drukować<br>raport |                 | Nigdy nie drukuj<br>automatycznie      | 30 jest standardem określającym system<br>potwierdzeń, protokołów i korekcji błędów                                                                                                    |
|                                        |                          |                 | Drukuj po każdym<br>zleceniu faksu     | pomiędzy faksami.                                                                                                    |
|                                        |                          |                 | Drukuj po zleceniach<br>wysłania faksu |                                                                                                    |
|                                        |                          |                 | Drukuj po każdym<br>błędzie faksu      |                                                                                                    |
|                                        |                          |                 | Drukuj tylko po<br>błędach wysyłania   |                                                                                                    |
|                                        |                          |                 | Drukuj tylko po<br>błędach odbioru     |                                                                                                    |
| Strata sygnału<br>transmisyjnego faksu |                          |                 | Wartość w zakresie<br>od 0 do 30.      | Funkcja pozwala ustawić poziomy strat w<br>celu kompensacji strat sygnału w linii<br>telefonicznej. Ustawienie to można zmieniać<br>wyłącznie za zgodą przedstawiciela serwisu<br>HP, ponieważ może ono spowodować, że<br>faks przestanie funkcjonować. |
| Faks V.34                              |                          |                 | Normalny<br>(domyślnie)                | Funkcja pozwala na wyłączenie modulacji V.<br>34 w sytuacji powtarzających się błędów                                                                                                    |
|                                        |                          |                 | Wyłączony                              | linii.                                                                                                    |
| Tryb głośnika faksu                    |                          |                 | Normalny<br>(domyślnie)                | Funkcja jest używana przez serwis w celu<br>oceny i diagnozy problemów związanych z                                                                                                    |
|                                        |                          |                 | Diagnostyczny                          | naksem i polega na sprawdzeniu dzwięków<br>modulacji faksu. Standardowym ustawieniem<br>fabrycznym jest Normalny.                                                                                                    |
| Czujniki ścieżki<br>papieru            |                          |                 |                                        | Funkcja pozwala przeprowadzić test<br>czujników ścieżki papieru.                                                                                                    |

| Pozycja menu         | Pozycja podmenu          | Pozycja podmenu | Орсје                                                                         | Opis                                                                                                    |
|----------------------|--------------------------|-----------------|-------------------------------------------------------------------------------|----------------------------------------------------------------------------------------------------|
| Test ścieżki papieru | Strona testu             |                 | Drukuj (przycisk)                                                             | Funkcja pozwala wydrukować stronę testową<br>służącą do testowania funkcji obsługi<br>papieru. Istnieje możliwość wyboru ścieżki do<br>testowania.                                       |
|                      | Źródło                   |                 | Wszystkie podajniki                                                           | Pozwala określić, czy strona testowa będzie                                                                                                    |
|                      |                          |                 | Podajnik 1                                                                    | podajników, czy tylko z określonego                                                                                                    |
|                      |                          |                 | Podajnik 2                                                                    | podajnika.                                                                                                    |
|                      |                          |                 | (Jeśli jest to możliwe,<br>przedstawione są<br>także dodatkowe<br>podajniki). |                                                                                                    |
|                      | Miejsce<br>przeznaczenia |                 | Wyświetlana jest lista<br>pojemników<br>wyjściowych.                          | Pozwala wybrać opcję wyjścia strony<br>testowej. Można zdecydować, czy strona<br>testowa będzie wysyłana do wszystkich<br>pojemników wyjściowych, czy tylko do<br>określonego pojemnika. |
|                      | Drukuj dwustronnie       |                 | Wyłączony<br>(domyślnie)                                                      | Pozwala uwzględnić duplekser w teście<br>ścieżki papieru.                                                                                                    |
|                      |                          |                 | Wł.                                                                           |                                                                                                    |
|                      | Kopie                    |                 | 1 (domyślnie)                                                                 | Pozwala wybrać liczbę stron wysyłanych z                                                                                                    |
|                      |                          | 10              | określonego źródła jako część testu ścież<br>papieru.                         |                                                                                                    |
|                      |                          |                 | 50                                                                            |                                                                                                    |
|                      |                          |                 | 100                                                                           |                                                                                                    |
|                      |                          |                 | 500                                                                           |                                                                                                    |

| Pozycja menu                                       | Pozycja podmenu | Pozycja podmenu    | Opcje                                                 | Opis                                                                                                    |
|----------------------------------------------------|-----------------|--------------------|-------------------------------------------------------|----------------------------------------------------------------------------------------------------|
| Test ścieżki papieru<br>w części<br>wykończeniowej | Zszywanie       | Opcje wykańczania  | Należy dokonać<br>wyboru z listy<br>dostępnych opcji. | Pozwala przetestować funkcje obsługi<br>papieru modułu wykańczającego.                                                                                                    |
|                                                    |                 |                    |                                                       | Pozwala wybrać testowaną opcję.                                                                                                    |
|                                                    |                 | Format materiału   | Letter                                                | Pozwala wybrać format papieru w teście<br>ścieżki papieru w module wykańczajacym                                                                                                    |
|                                                    |                 |                    | Legal                                                 |                                                                                                    |
|                                                    |                 |                    | A4                                                    |                                                                                                    |
|                                                    |                 |                    | Executive (JIS)                                       |                                                                                                    |
|                                                    |                 |                    | 8,5 x 13                                              |                                                                                                    |
|                                                    |                 | Typ materiałów     |                                                       | Pozwala wybrać rodzaj papieru w teście<br>ścieżki papieru w module wykańczającym.                                                                                                    |
|                                                    |                 | Kopie              |                                                       | Pozwala wybrać liczbę kopii w teście ścieżki papieru w module wykańczającym.                                                                                                    |
|                                                    |                 | Drukuj dwustronnie | Wyłączony                                             | Pozwala uwzględnić duplekser w teście                                                                                                    |
|                                                    |                 |                    | Wł.                                                   | ścieżki papieru w module wykańczającym.<br>Ustawieniem domyślnym są 2 kopie.                                                                                                    |
|                                                    |                 | Strona testu       | Drukuj (przycisk)                                     | Pozwala wydrukować stronę testową ścieżki papieru w module wykańczającym.                                                                                                    |
|                                                    | Układanie       | Format materiału   | Letter                                                | Pozwala wybrać opcje używaną w teście                                                                                                    |
|                                                    |                 |                    | Legal                                                 | układacza.                                                                                                    |
|                                                    |                 |                    | A4                                                    |                                                                                                    |
|                                                    |                 |                    | Executive (JIS)                                       |                                                                                                    |
|                                                    |                 |                    | 8,5 x 13                                              |                                                                                                    |
|                                                    |                 | Typ materiałów     | Należy wybrać rodzaj<br>z listy.                      | Pozwala wybrać rodzaj materiału w teście ścieżki papieru w module wykańczającym.                                                                                                    |
|                                                    |                 | Коріе              |                                                       | Pozwala wybrać liczbę kopii w teście ścieżki<br>papieru w module wykańczającym.<br>Ustawieniem domyślnym są 2 kopie.                                                                                                    |
|                                                    |                 | Drukuj dwustronnie | Wyłączony<br>Wł.                                      | Pozwala uwzględnić duplekser w teście ścieżki papieru w module wykańczającym.                                                                                                    |
|                                                    |                 | Strona testu       | Drukuj (przycisk)                                     | Pozwala wydrukować stronę testową ścieżki<br>papieru w module wykańczającym.                                                                                                    |
| Ręczny test<br>czujników                           |                 |                    |                                                       | Pozwala przetestować prawidłowość<br>działania czujników i przełączników<br>urządzenia. Na ekranie panelu sterowania są<br>wyświetlane poszczególne czujniki wraz z ich<br>stanem. Należy nacisnąć każdy przełącznik i<br>sprawdzić jego zmianę stanu na ekranie. Aby<br>zakończyć test, należy nacisnąć przycisk<br>Stop. |
| Test podzespołów                                   |                 |                    |                                                       | Pozwala niezależnie przetestować<br>poszczególne elementy w celu sprawdzenia<br>źródła hałasu, wycieków i innych problemów.<br>Aby uruchomić test, należy wybrać jeden z                                                                                                    |

## Tabela 2-16 Rozwiązywanie problemów menu (ciąg dalszy)

| Tabela 2-10 Rozwiązy wanie problemow mena (eląg daloży) | Tabela 2-16 | Rozwiązywanie | problemów menu | (ciag dalszy) | ) |
|---------------------------------------------------------|-------------|---------------|----------------|---------------|---|
|---------------------------------------------------------|-------------|---------------|----------------|---------------|---|

| Pozycja menu              | Pozycja podmenu | Pozycja podmenu | Opcje                                                                                                  | Opis                                                                                                    |  |
|---------------------------|-----------------|-----------------|----------------------------------------------------------------------------------------------------|----------------------------------------------------------------------------------------------------|--|
|                           |                 |                 |                                                                                                    | elementów. Liczbę testów określa opcja<br>Powtarzanie. Podczas testów użytkownik<br>może być poproszony o wyjęcie pewnych<br>części urządzenia. Aby zakończyć test,<br>należy nacisnąć przycisk Stop.                                                                                                    |  |
| Test Drukuj/<br>zatrzymaj |                 |                 | Ciągła wartość w<br>zakresie od 0 do<br>60 000 milisekund.<br>Wartością domyślną<br>jest 0 milisekund. | Pozwala zdiagnozować problemy poprzez<br>zatrzymanie urządzenia w trakcie cyklu<br>drukowania i sprawdzenie, w którym<br>momencie dochodzi do obniżenia jakości<br>obrazu. Aby uruchomić test, należy określić<br>czas zatrzymania. Kolejne zlecenie wysłane<br>do urządzenia zostanie zatrzymane w<br>określonym czasie trwania procesu. |  |
| Testy skanera             |                 |                 |                                                                                                    | Ta pozycja menu pozwala zdiagnozować<br>potencjalne problemy związane ze skanerem<br>urządzenia.                                                                                                    |  |
| Panel sterowania          | Wskaźniki LED   |                 |                                                                                                    | Funkcja służy do sprawdzenia prawidłowości                                                                                                    |  |
|                           | Wyświetl        |                 |                                                                                                    | <ul> <li>działania poszczególnych elementów panelu<br/>sterowania.</li> </ul>                                                                                                    |  |
|                           | Przyciski       |                 |                                                                                                    | -                                                                                                    |  |
|                           | Ekran dotykowy  |                 |                                                                                                    | -                                                                                                    |  |

## Menu Zerowanie

#### Tabela 2-17 Menu Resetowanie

| Pozycja menu                                    | Орсје                                         | Opis                                                                                                    |  |  |
|-------------------------------------------------|-----------------------------------------------|----------------------------------------------------------------------------------------------------|--|--|
| Wyczyść lokalną książkę<br>adresową             | Usuń (przycisk)                               | Funkcja pozwala usunąć wszystkie adresy z książek adresowych<br>zapisanych w urządzeniu.                                    |  |  |
| Usuń wpisy z dziennika zdarzeń                  | Tak                                           | Funkcja pozwala usunąć wszystkie zdarzenia z dziennika zdarzeń                                                              |  |  |
|                                                 | Nie (domyślnie)                               |                                                                                                    |  |  |
| Przywróć fabryczne ustawienia telekomunikacyjne | Przywróć (przycisk)                           | Opcja pozwala przywrócić zdefiniowane w menu Konfiguracja wstępna ustawienia telefonu do fabrycznych wartości domyślnych.   |  |  |
| Przywróć ustawienia domyślne                    | Przywróć (przycisk)                           | Funkcja pozwala przywrócić wszystkie ustawienia urządzenia do fabrycznych wartości domyślnych.                              |  |  |
| Usuń komunikat konserwacyjny                    | Usuń (przycisk)                               | Pozwala skasować komunikaty ostrzegawcze Zamów zestaw konserwacyjny i Wymień zestaw konserwacyjny.                          |  |  |
| Usuń komunikat podajnika<br>dokumentów          | Usuń (przycisk)                               | Funkcja pozwala skasować komunikaty ostrzegawcze Zamów zespół<br>podajnika dokumentów i Wymień zespół podajnika dokumentów. |  |  |
| Resetuj materiały eksploatacyjne                | Nowy zestaw konserwacyjny<br>(Tak/Nie)        | Informuje urządzenie, że został zainstalowany nowy zestaw konserwacyjny lub zespół podajnika dokumentów.                    |  |  |
|                                                 | Nowy zespół podajnika<br>dokumentów (Tak/Nie) |                                                                                                    |  |  |

## Menu Serwis

Menu Serwis jest zablokowane i dostęp do niego wymaga podania numeru identyfikacyjnego PIN. Mogą z niego korzystać wyłącznie upoważnieni pracownicy serwisu.

# 3 Konfiguracja WE/WY

- Konfiguracja połączenia USB
- Konfiguracja sieciowa

## Konfiguracja połączenia USB

To urządzenie obsługuje połączenie USB 2.0. Do drukowania należy używać kabla USB typu "A do B".

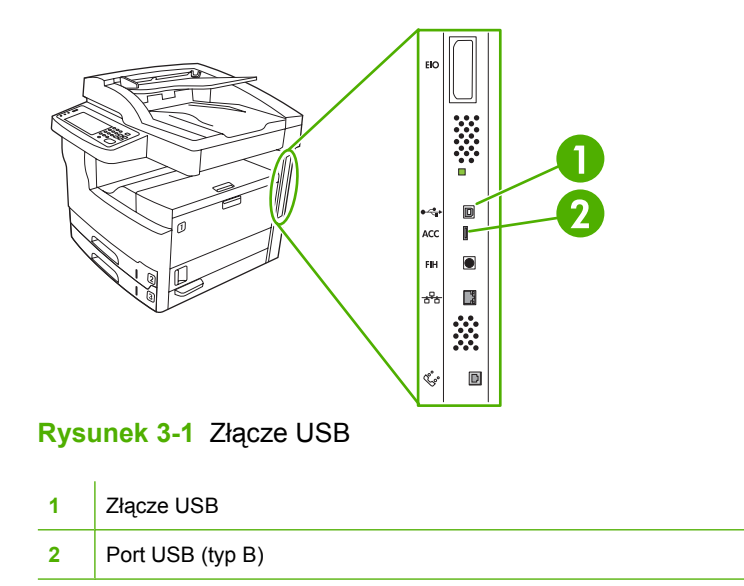

## Konfiguracja sieciowa

Może być konieczne skonfigurowanie pewnych parametrów sieciowych na urządzeniu. Można skonfigurować te parametry w następujących miejscach:

- Oprogramowanie instalacyjne
- Panel sterowania urządzenia
- Wbudowany serwer internetowy
- Oprogramowanie do zarządzania (HP Web Jetadmin lub HP LaserJet Utility dla komputerów Macintosh)

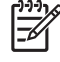

**Uwaga** Aby znaleźć więcej informacji na temat używania wbudowanego serwera internetowego, zobacz Korzystanie z wbudowanego serwera internetowego.

Więcej informacji na temat obsługiwanych sieci i narzędzi do konfiguracji sieci znajduje się w podręczniku *HP Jetdirect Print Server Administrator's Guide* (Poradnik administratora serwera druku HP Jetdirect). Instrukcja ta dostarczana jest z drukarkami, które posiadają zainstalowany serwer druku HP Jetdirect.

Omówione są następujące zagadnienia dotyczące konfigurowania parametrów sieciowych:

- Konfigurowanie parametrów protokołu TCP/IPv4
- Konfigurowanie parametrów protokołu TCP/IPv6
- <u>Wyłączanie protokołów sieciowych (opcjonalne)</u>
- Serwery druku HP Jetdirect EIO

## Konfigurowanie parametrów protokołu TCP/IPv4

Jeśli używana sieć nie obsługuje automatycznego adresowania IP za pośrednictwem protokołów DHCP, BOOTP, RARP lub w inny sposób, może być konieczne ręczne wprowadzenie następujących parametrów, aby było możliwe drukowanie w sieci:

- adres IP (4 bajty)
- maska podsieci (4 bajty)
- standardowa brama (4 bajty)

#### Ustawienie adresu IP

Bieżący adres IP można wyświetlić na panelu sterowania urządzenia na ekranie głównym, dotykając przycisku Adres sieciowy.

Poniższa procedura umożliwia ręczną zmianę adresu IP.

- 1. Przewiń ekran i dotknij przycisku Administracja.
- 2. Przewiń ekran i dotknij przycisku Konfiguracja wstępna.
- 3. Dotknij przycisku Sieć i wejście/wyjście.
- 4. Dotknij przycisku Wbudowane urządzenie Jetdirect.

- 5. Dotknij przycisku TCP/IP.
- 6. Dotknij przycisku Ustawienia IPV4.
- 7. Dotknij przycisku Metoda konfiguracji.
- 8. Dotknij przycisku Ręczne.
- 9. Dotknij przycisku Zapisz.
- 10. Dotknij przycisku Ustawienia ręczne.
- 11. Dotknij przycisku Adres IP.
- **12.** Dotknij pola tekstowego Adres IP.
- 13. Za pomocą klawiatury ekranu dotykowego wpisz adres IP.
- 14. Dotknij przycisku OK.
- **15.** Dotknij przycisku Zapisz.

## Ustawienie maski podsieci

- 1. Przewiń ekran i dotknij przycisku Administracja.
- 2. Przewiń ekran i dotknij przycisku Konfiguracja wstępna.
- 3. Dotknij przycisku Sieć i wejście/wyjście.
- 4. Dotknij przycisku Wbudowane urządzenie Jetdirect.
- 5. Dotknij przycisku TCP/IP.
- 6. Dotknij przycisku Ustawienia IPV4.
- 7. Dotknij przycisku Metoda konfiguracji.
- 8. Dotknij przycisku Ręczne.
- 9. Dotknij przycisku Zapisz.
- 10. Dotknij przycisku Ustawienia ręczne.
- 11. Dotknij przycisku Maska podsieci.
- 12. Dotknij pola tekstowego Maska podsieci.
- 13. Za pomocą klawiatury ekranu dotykowego wpisz maskę podsieci.
- 14. Dotknij przycisku OK.
- **15.** Dotknij przycisku Zapisz.

## Ustawienie bramy domyślnej

- 1. Przewiń ekran i dotknij przycisku Administracja.
- 2. Przewiń ekran i dotknij przycisku Konfiguracja wstępna.
- 3. Dotknij przycisku Sieć i wejście/wyjście.

- 4. Dotknij przycisku Wbudowane urządzenie Jetdirect.
- 5. Dotknij przycisku TCP/IP.
- 6. Dotknij przycisku Ustawienia IPV4.
- 7. Dotknij przycisku Metoda konfiguracji.
- 8. Dotknij przycisku Ręczne.
- 9. Dotknij przycisku Zapisz.
- 10. Dotknij przycisku Ustawienia ręczne.
- 11. Dotknij przycisku Brama domyślna.
- **12.** Dotknij pola tekstowego Brama domyślna.
- 13. Za pomocą klawiatury ekranu dotykowego wpisz bramę domyślną.
- 14. Dotknij przycisku OK.
- **15.** Dotknij przycisku Zapisz.

## Konfigurowanie parametrów protokołu TCP/IPv6

Aby uzyskać informacje dotyczące konfigurowania urządzenia do pracy w sieci TCP/IPv6, zobacz Przewodnik administratora wbudowanego serwera druku HP Jetdirect.

## Wyłączanie protokołów sieciowych (opcjonalne)

Według domyślnego ustawienia fabrycznego wszystkie obsługiwane protokoły sieciowe są włączone. Wyłączenie nieużywanych protokołów daje następujące korzyści:

- zmniejsza tworzony przez urządzenia ruch w sieci;
- zapobiega używaniu drukarki przez nieupoważnionych użytkowników;
- na stronie konfiguracyjnej są zamieszczane tylko adekwatne informacje;
- umożliwia wyświetlanie na panelu sterowania komunikatów o błędach i ostrzeżeniach właściwych dla danego protokołu.

## Wyłączenie protokołu IPX/SPX

**Uwaga** Nie należy wyłączać tego protokołu na komputerach pracujących pod kontrolą systemu Windows i wykorzystujących do drukowania protokół IPX/SPX.

- 1. Przewiń ekran i dotknij przycisku Administracja.
- 2. Przewiń ekran i dotknij przycisku Konfiguracja wstępna.
- 3. Dotknij przycisku Sieć i wejście/wyjście.
- 4. Dotknij przycisku Wbudowane urządzenie Jetdirect.
- 5. Dotknij przycisku IPX/SPX.
- 6. Dotknij przycisku Włącz.

- 7. Dotknij przycisku Wył..
- 8. Dotknij przycisku Zapisz.

## Wyłączenie protokołu AppleTalk

- 1. Przewiń ekran i dotknij przycisku Administracja.
- 2. Przewiń ekran i dotknij przycisku Konfiguracja wstępna.
- 3. Dotknij przycisku Sieć i wejście/wyjście.
- 4. Dotknij przycisku Wbudowane urządzenie Jetdirect.
- 5. Dotknij przycisku AppleTalk.
- 6. Dotknij przycisku Włącz.
- 7. Dotknij przycisku Wył..
- 8. Dotknij przycisku Zapisz.

## Wyłączenie protokołu DLC/LLC

- 1. Przewiń ekran i dotknij przycisku Administracja.
- 2. Przewiń ekran i dotknij przycisku Konfiguracja wstępna.
- 3. Dotknij przycisku Sieć i wejście/wyjście.
- 4. Dotknij przycisku Wbudowane urządzenie Jetdirect.
- 5. Dotknij przycisku DLC/LLC.
- 6. Dotknij przycisku Włącz.
- 7. Dotknij przycisku Wył..
- 8. Dotknij przycisku Zapisz.

## Serwery druku HP Jetdirect EIO

Serwery druku HP Jetdirect (karty sieciowe) można zainstalować w gnieździe EIO. Karty te obsługują różne protokoły sieciowe i systemy operacyjne. Serwery druku HP Jetdirect ułatwiają zarządzanie siecią, umożliwiając podłączenie drukarki bezpośrednio do sieci w jej dowolnym miejscu. Serwery druku HPJetdirect obsługują również protokół SNMP, który umożliwia zdalne zarządzanie drukarką i rozwiązywanie problemów za pośrednictwem oprogramowania HP Web Jetadmin.

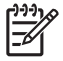

**Uwaga** Kartę można skonfigurować za pomocą panelu sterowania, oprogramowania instalacyjnego drukarki lub programu HP Web Jetadmin. Więcej informacji zawiera dokumentacja serwera druku HP Jetdirect.
# 4 Materiały i podajniki

- Ogólne wskazówki dotyczące materiałów
- Zalecenia dotyczące materiałów specjalnych
- Wybierz materiały drukarskie
- Środowisko pracy i przechowywania papieru
- Ładowanie materiałów do podajników wejściowych
- Ładowanie dokumentów do wysyłania, kopiowania i skanowania
- Drukowanie na materiałach obróconych
- Drukowanie pełnostronicowych obrazów
- Drukowanie na materiałach nietypowego formatu
- <u>Sterowanie zadaniami drukowania</u>

# Ogólne wskazówki dotyczące materiałów

Firma Hewlett-Packard zaleca przetestowanie każdego papieru przed zakupieniem jego większych ilości.

 $\triangle$ 

**OSTROŻNIE** Używanie materiałów, które nie spełniają wymagań specyfikacji podanych w instrukcji *HP LaserJet Printer Family Print Media Guide* może powodować problemy wymagające napraw. *Tego rodzaju naprawy nie są objęte gwarancją lub umową serwisową firmy Hewlett-Packard*. Przewodnik można pobrać z <u>www.hp.com/support/ljpaperguide</u>.

# Papier, którego należy unikać

Urządzenie potrafi obsłużyć wiele rodzajów papieru. Korzystanie z papieru, który nie odpowiada wymaganym parametrom powoduje spadek jakości druku i zwiększa prawdopodobieństwo występowania zacięć.

- Nie należy używać zbyt szorstkiego papieru. Korzystaj z papieru, którego przetestowana gładkość wynosi 100–250 jednostek Sheffield.
- Nie należy używać papieru innego niż taki, który posiada standardowo 3 otwory bądź nacięcia lub perforacje.
- Nie należy używać wieloczęściowych formularzy.
- Nie należy używać papieru, który był już zadrukowany lub używany w fotokopiarce.
- Nie należy używać papieru ze znakami wodnymi, jeżeli drukowane są wzory o całkowitych wypełnieniach.
- Nie należy używać papierów firmowych z silnymi wytłoczeniami lub wypukłościami.
- Nie należy używać papierów z wyraźną fakturą powierzchni.
- Nie należy używać proszków do druków offsetowych lub innych środków zapobiegających sklejaniu się formularzy.
- Nie należy używać papierów z kolorowym powleczeniem naniesionym po wyprodukowaniu papieru.

# Papier, który może uszkodzić urządzenie

W rzadkich przypadkach papier może spowodować uszkodzenie urządzenia. Poniższych rodzajów papieru należy unikać ze względu na potencjalną możliwość uszkodzenia urządzenia:

- Nie należy używać papieru ze zszywkami.
- Nie należy używać folii, nalepek lub papierów fotograficznych czy błyszczących przeznaczonych do drukarek atramentowych Inkjet bądź innych drukarek niskotemperaturowych. Należy korzystać wyłącznie z materiałów przeznaczonych dla drukarek HP LaserJet.
- Nie należy używać papierów wytłaczanych lub powlekanych czy też jakichkolwiek innych materiałów, które nie są wytrzymałe na temperaturę utrwalania wydruku w urządzeniu. Nie należy używać papierów firmowych lub formularzy wstępnie zadrukowanych, z nadrukami wykonanymi z

wykorzystaniem barwników lub pigmentów, które mogą nie wytrzymać temperatury utrwalania wydruku.

 Nie należy używać jakichkolwiek materiałów, które wytwarzają niebezpieczne opary lub rozpuszczają się, topią czy odbarwiają, gdy wystawione są na działanie temperatury utrwalania.

Aby zamówić materiały eksploatacyjne HP LaserJet, odwiedź Zamów części, urządzenia dodatkowe i materiały eksploatacyjne.

## Ogólne parametry materiałów

Pełna lista parametrów papieru do wszystkich urządzeń HP LaserJet znajduje się w przewodniku *HP LaserJet Printer Family Print Media Guide* (Przewodnik po rodzajach materiałów drukarskich do rodziny drukarek HP LaserJet), dostępnym pod adresem <u>www.hp.com/support/ljpaperguide</u>.

| Kategoria                         | Specyfikacje                                                                                                    |
|-----------------------------------|----------------------------------------------------------------------------------------------------|
| Kwasowość                         | 5,5 pH do 8,0 pH                                                                                                    |
| Grubość                           | 0,094 do 0,18 mm (3,0 do 7,0 milicala)                                                                                                 |
| Zawinięcie w ryzie                | Płaska z tolerancją 5 mm (0,02 cala)                                                                                                   |
| Stan ciętych krawędzi             | Cięte ostrymi ostrzami bez widocznych postrzępień.                                                                                     |
| Wytrzymałość na proces utrwalania | Nie może się przypalać, topić, kurczyć, naciągać ani wydzielać szkodliwych oparów przy nagrzewaniu do 200°C (392°F) przez 0,1 sekundy. |
| Ziarnistość                       | Długie włókna                                                                                                    |
| Zawartość wilgoci                 | od 4% do 6%, w zależności od gramatury                                                                                                 |
| Gładkość                          | 100 do 250 (Sheffield)                                                                                                    |

# Zalecenia dotyczące materiałów specjalnych

| Typ materiału | Zalecenia                                                                                                    |  |  |
|---------------|----------------------------------------------------------------------------------------------------|--|--|
| Koperty       | <ul> <li>Do drukowania na kopertach służy tylko podajnik 1. Typ kopert wybieraj w sterowniku drukark<br/>(zobacz <u>Wybierz prawidłowy sterownik drukarki</u>).</li> </ul>                                                                                                    |  |  |
|               | <ul> <li>Przed drukowaniem koperty powinny leżeć płasko ze zwinięciem mniejszym niż 6 mm<br/>(0,25 cala) i nie powinny być wypełnione powietrzem.</li> </ul>                                                                                                    |  |  |
|               | • Koperty nie powinny być pomarszczone, podarte lub zniszczone w inny sposób.                                                                                                    |  |  |
|               | <ul> <li>Koperty z samoprzylepnymi paskami lub więcej niż jednym skrzydełkiem składanym nad<br/>miejscem klejenia muszą zawierać kleje odporne na wysoką temperaturę i ciśnienie panujące<br/>w urządzeniu. Dodatkowe klapki i paski mogą powodować marszczenie, zagięcia lub zacięcia<br/>mogą nawet doprowadzić do uszkodzenia utrwalacza.</li> </ul> |  |  |
|               | <ul> <li>Aby uzyskać możliwie najlepszą jakość druku, należy wykorzystywać marginesy nie mniejsze<br/>niż 15 mm (0,6 cala) od brzegów koperty. Nie należy drukować nad miejscem, w którym znajduj<br/>się łączenie koperty.</li> </ul>                                                                                                    |  |  |
|               | <ul> <li>Podczas drukowania kopert urządzenie może pracować wolniej. Przebieg drukowania zależy<br/>też od układu koperty. Przed zakupem większej ilości kopert należy zawsze przeprowadzić<br/>próbę na kilku sztukach.</li> </ul>                                                                                                    |  |  |
|               | <ul> <li>Większą tendencję do marszczenia mają koperty o obustronnym klejeniu. W takim przypadku<br/>należy używać wyłącznie kopert, w których krawędź klejenia dochodzi aż do narożnika.</li> </ul>                                                                                                    |  |  |
|               |                                                                                                    |  |  |
|               | OSTRZEŻENIE! Nigdy nie należy używać kopert z wykładzinami, odsłoniętymi paskami samoprzylepnymi lub innymi materiałami syntetycznymi. Mogą one wydzielać opary szkodliwe dla zdrowia.                                                                                                    |  |  |
| Nalepki       | Naklejki należy zawsze drukować z podajnika 1.                                                                                                    |  |  |
|               | <ul> <li>Należy używać wyłącznie naklejek, które są przeznaczone do używania w drukarkach<br/>HP LaserJet.</li> </ul>                                                                                                    |  |  |
|               | <ul> <li>Przed drukowaniem nalepki muszą leżeć płasko. Zawinięcie w żadnym kierunku nie może<br/>przekraczać 13 mm (0,5 cala).</li> </ul>                                                                                                    |  |  |
|               | Należy używać wyłącznie arkuszy nalepek bez pustych miejsc po odklejonych nalepkach.                                                                                                    |  |  |
|               | <ul> <li>Stan: Nie należy używać nalepek pomarszczonych, z pęcherzykami powietrza lub innymi<br/>oznakami odklejania się od podłoża.</li> </ul>                                                                                                    |  |  |
|               | <ul> <li>Arkusze z nalepkami należy wyjmować z pojemnika pojedynczo, zaraz po ich wydrukowaniu,<br/>aby zapobiec ich sklejaniu się.</li> </ul>                                                                                                    |  |  |

64

Tabela 4-1 Zalecenia dotyczące materiałów (ciąg dalszy)

| Typ materiału                  | Zalecenia                                                                                                    |
|--------------------------------|----------------------------------------------------------------------------------------------------|
|                                | <ul> <li>Nie należy wkładać arkusza z nalepkami do urządzenia więcej niż jeden raz. Tylna warstwa<br/>ochronna arkusza przeznaczona jest do jednokrotnego przejścia przez drukarkę.</li> </ul>                                                                                                    |
|                                | Nie należy drukować po obu stronach nalepek.                                                                                                    |
|                                | OSTROŻNIE Nieprzestrzeganie tych instrukcji może spowodować uszkodzenie urządzenia.                                                                                                    |
|                                | W przypadku zacięcia arkusza naklejek w urządzeniu, zobacz <u>Usuwanie zacięć</u> .                                                                                                    |
|                                | Uwaga Typ naklejek można wybrać w sterowniku drukarki (zobacz <u>Otwórz sterowniki</u> drukarki).                                                                                                    |
| Folie                          | • Podczas drukowania na foliach do prezentacji, należy je zawsze umieszczać w podajniku 1.                                                                                                    |
|                                | Należy używać wyłącznie folii, które są przeznaczone do używania w drukarkach HP LaserJet.                                                                                                    |
|                                | <ul> <li>Aby zapobiec sklejaniu się folii, należy je wyjmować z pojemnika pojedynczo, bezpośrednio po<br/>wydrukowaniu.</li> </ul>                                                                                                    |
|                                | Po wyjęciu z urządzenia folie należy umieścić na płaskiej powierzchni.                                                                                                    |
|                                | Uwaga Typ folii można wybrać w sterowniku drukarki (zobacz <u>Otwórz sterowniki</u> drukarki).                                                                                                    |
| Karton i materiały<br>ciężkie  | Urządzenie pozwala na drukowanie na różnych rodzajach kartonu (umieszczonego w podajniku), w tym na kartach indeksowych i pocztówkach. Niektóre rodzaje kartonu pozwalają na uzyskanie lepszych wyników drukowania niż inne, ponieważ ich parametry są lepiej dostosowane do drukarek laserowych.                                                                                                    |
|                                | <ul> <li>Karton (o gramaturze od 164 g/m<sup>2</sup> do 199 g/m<sup>2</sup>; od 43 do 53 funtów) należy ładować do<br/>podajnika 1.</li> </ul>                                                                                                    |
|                                | • Ewentualne wygięcie arkusza kartonu nie powinno przekraczać 5 mm.                                                                                                    |
|                                | <ul> <li>Przed załadowaniem kartonu należy sprawdzić, czy nie jest pomarszczony, rozdarty lub<br/>uszkodzony w inny sposób.</li> </ul>                                                                                                    |
|                                | <ul> <li>Marginesy należy ustawić w odległości co najmniej 2 mm od krawędzi.</li> </ul>                                                                                                    |
|                                | OSTROŻNIE Nie należy używać papieru o gramaturze wyższej niż zalecana w opisie parametrów materiałów dla tego urządzenia. Używanie cięższego papieru może powodować złe podawanie arkuszy, blokowanie, obniżoną jakość druku i nadmierne mechaniczne zużycie drukarki. Jednak niektóre materiały o wyższej gramaturze, takie jak papier HP na strony tytułowe, mogą być bezpiecznie wykorzystywane.                        |
|                                | Uwaga W sterowniku drukarki należy wybrać <b>Karton</b> (od 164 g/m <sup>2</sup> do 199 g/m <sup>2</sup> ; od 43 do 53).                                                                                                    |
| Papier firmowy i<br>formularze | Papier firmowy to papier wysokiej jakości, często ze znakiem wodnym, czasami z dodatkiem włókien<br>bawełnianych, oferowany w szerokiej gamie kolorów i wykończeń oraz w komplecie z dopasowanymi<br>kopertami. Formularze z nadrukami mogą być przygotowywane na bazie papieru różnego typu, od<br>makulaturowego do papieru wysokiej klasy.                                                                              |
|                                | Wielu producentów oferuje obecnie odmiany papieru specjalnie przystosowane do drukarek<br>laserowych, umieszczając odpowiednie informacje na opakowaniu. Niektóre z typów faktury<br>powierzchni, na przykład papiery marszczone i chropowate, mogą wymagać dobrania właściwego<br>trybu pracy utrwalacza, zapewniającego należyte przyleganie toneru. Funkcja ta jest dostępna w<br>przypadku niektórych modeli drukarek. |

| Typ materiału                | Zalecenia                                                                                                    |
|------------------------------|----------------------------------------------------------------------------------------------------|
|                              | Uwaga Podczas drukowania na drukarkach laserowych dopuszczalne są pewne odchylenia między stronami. Odchylenia te są niezauważalne w przypadku zwykłego papieru. Jednak formularze zawierające gotowe nadruki w postaci linii i kratek bardzo uwydatniają istnienie wszelkich różnic.                                    |
|                              | Aby uniknąć problemów związanych z drukowaniem na formularzach z nadrukami, papierze z wypukłościami i na papierze firmowym, należy przestrzegać poniższych wskazówek:                                                                                                    |
|                              | <ul> <li>Korzystaj z formularzy i papierów firmowych wykonanych w technice litografii offsetowej lub<br/>grawiury.</li> </ul>                                                                                                    |
|                              | <ul> <li>Formularze z nadrukami powinny być chronione przed zmianami wilgotności papieru oraz przed<br/>kontaktem z materiałami zmieniającymi ich własności elektrostatyczne lub powierzchniowe.</li> <li>Formularze należy przechowywać w opakowaniu chroniącym przed zmianami wilgotności.</li> </ul>                  |
|                              | Uwaga Aby drukować stronę tytułową dokumentu na papierze firmowym, a pozostałe strony na zwykłym papierze, należy załadować papier firmowy do podajnika 1, a zwykły papier do jednego z pozostałych podajników. Urządzenie automatycznie rozpocznie drukowanie dokumentu od papieru w podajniku 1.                       |
| Kalka techniczna             | Kalka techniczna to specjalny rodzaj cienkiego papieru podobny do pergaminu.                                                                                                    |
|                              | • Podczas drukowania na kalce technicznej, należy zawsze ją umieszczać w podajniku 1.                                                                                                    |
|                              | Nie należy drukować po obu stronach kalki technicznej.                                                                                                    |
|                              | Uwaga W sterowniku drukarki jako rodzaj papieru dla podajnika 1 należy ustawić kalka techniczna lub lekki, a następnie wybrać rodzaj materiału.                                                                                                    |
| Papier kolorowy              | Papier kolorowy powinien być tej samej wysokiej jakości co biały papier kserograficzny.                                                                                                    |
| Papier twardy<br>HP LaserJet | <ul> <li>Należy używać tylko papieru HP LaserJet Tough. Produkty firmy HP są projektowane z myślą<br/>o dobrej współpracy ze sobą w celu uzyskania optymalnych wyników drukowania.</li> </ul>                                                                                                    |
|                              | <ul> <li>Papier HP LaserJet Tough należy chwytać za krawędzie. Tłuszcz z naskórka palców może<br/>obniżać jakość druku.</li> </ul>                                                                                                    |
| Papier z makulatury          | W niniejszym urządzeniu można stosować papier makulaturowy. Papier z makulatury musi mieć te same parametry co standardowy papier. Zapoznaj się z przewodnikiem <i>HP LaserJet Printer Family Print Media Guide</i> . Firma Hewlett-Packard zaleca, aby papier z makulatury zawierał nie więcej niż 5% mielonego drewna. |

## Wybór odpowiedniego trybu utrwalacza

Tryb utrwalacza jest ustawiany automatycznie przez urządzenie na podstawie rodzaju materiału skonfigurowanego dla podajnika. Na przykład papier o wyższej gramaturze, taki jak karton, może wymagać wyższych ustawień trybu utrwalacza, aby toner odpowiednio przylegał do arkusza, natomiast folie wymagają niższych ustawień, aby zapobiec uszkodzeniom drukarki. Zwykle ustawienie domyślne pozwala uzyskać najlepsze wyniki drukowania dla najczęściej stosowanych rodzajów materiałów.

Tryb utrwalacza można zmienić dopiero po ustawieniu rodzaju materiału dla używanego podajnika. Zobacz <u>Sterowanie zadaniami drukowania</u>. Po ustawieniu rodzaju materiału dla podajnika, tryb utrwalacza można zmienić w panelu sterowania, w menu Administracja, w podmenu Jakość druku. Zobacz <u>Menu Jakość druku</u>.

**Uwaga** Korzystanie z trybów utrwalacza Wysoki 1 lub Wysoki 2 zwiększa przyczepność tonera do papieru, ale może spowodować inne problemy, takie jak nadmierne zwijanie materiału. Ustawienie trybu utrwalacza Wysoki 1 lub Wysoki 2 może spowodować także obniżenie prędkości drukowania. Poniższa tabela przedstawia optymalne ustawienia trybu utrwalacza dla poszczególnych rodzajów materiałów.

| Typ materiału | Ustawianie trybu utrwalacza |
|---------------|-----------------------------|
| Zwykły        | Normalna                    |
| Z nadrukiem   | Normalna                    |
| Firmowy       | Normalna                    |
| Folia         | Niski 3                     |
| Dziurkowany   | Normalna                    |
| Nalepki       | Normalna                    |
| Dokumentowy   | Normalna                    |
| Makulaturowy  | Normalna                    |
| Kolor         | Normalna                    |
| Jasny         | Niski 1                     |
| Karton        | Normalna                    |
| Szorstki      | Wysoki 1                    |
| Koperta       | Koperta                     |

Aby przywrócić ustawienia domyślne trybu utrwalacza, dotknij menu Administracja na panelu sterowania urządzenia. Dotknij pozycji Jakość druku, dotknij pozycji Tryby utrwalacza, a następnie dotknij pozycji Przywróć tryby.

# Wybierz materiały drukarskie

Urządzenie drukuje na różnych rodzajach materiałów, takich jak papier cięty z arkuszy, w tym papier makulaturowy z zawartością włókien do 100%, koperty, naklejki, folia i papier o nietypowym formacie. Właściwości takie jak gramatura, skład, ziarnistość i zawartość wilgoci mają istotny wpływ na wydajność urządzenia i jakość druku. Papier, który nie spełnia zaleceń określonych w tym podręczniku, może powodować następujące problemy:

- niska jakość wydruku,
- częstsze zacięcia papieru,
- przedwczesne zużycie urządzenia, które może wymagać naprawy.

OSTROŻNIE Korzystanie z nośników niezgodnych z parametrami określonymi przez firmę HP może powodować problemy z urządzeniem wymagające naprawy. Taka naprawa nie jest objęta przez umowę gwarancyjną lub serwisową firmy HP.

### Automatyczne wykrywanie formatu

Urządzenie automatycznie wykrywa standardowe formaty materiałów umieszczonych w podajnikach 2 i 3 (oraz w opcjonalnych podajnikach 4, 5 i 6) przedstawione na poniższej liście.

- A4 (297 x 210 mm; 11,7 x 8,27 cala)
- Letter (279 x 216 mm; 11 x 8,5 cala)
- B4-JIS (257 x 364 mm; 10,1 x 14,33 cala)
- B5-JIS (257 x 182 mm; 10,1 x 7,2 cala)
- Legal (216 x 356 mm; 8,5 x 14 cali)
- Executive (267 x 184 mm; 10,5 x 7,25 cala)
- A5 (210 x 148 mm; 8,27 x 5,83 cala)
- Executive JIS (216 x 330 mm; 8,5 x 13 cali)
- A3 (297 x 420 mm; 11,69 x 16,54 cala)
- Ledger (279 x 432 mm; 11 x 17 cali)

<sup>1</sup> Uwaga Materiały formatu A3 i Ledger nie są obsługiwane przez podajnik 2.

## Obsługiwane gramatury i formaty materiałów

Ta sekcja zawiera informacje o formatach, gramaturze oraz ilościach papieru i innych materiałów drukarskich, które można załadować do każdego podajnika.

| Tabela 4-2 | Parametry | podajnika 1 |
|------------|-----------|-------------|
|------------|-----------|-------------|

| Typ materiału | Wymiary <sup>1</sup>     | Waga                          | Pojemność <sup>2</sup>   |  |
|---------------|--------------------------|-------------------------------|--------------------------|--|
| Papier        | Minimalny: 76 x 127 mm   | Od 60 do 199 g/m <sup>2</sup> | Do 100 arkuszy papieru o |  |
|               | Maksymalny: 312 x 470 mm |                               | 16 do 32 funtów).        |  |

#### Tabela 4-2 Parametry podajnika 1 (ciąg dalszy)

| Typ materiału                   | Wymiary <sup>1</sup>     | Waga                                                | Pojemność <sup>2</sup>                                                                                                    |
|---------------------------------|--------------------------|-----------------------------------------------------|----------------------------------------------------------------------------------------------------|
|                                 |                          |                                                     | Mniej niż 100 arkuszy papieru o<br>gramaturze od 120 do 199 g/m <sup>2</sup> (od<br>32 do 53 funtów) (maksymalna<br>wysokość stosu 13 mm lub<br>0,5 cala) |
| Folie i klisze nieprzezroczyste | Minimalny: 76 x 127 mm   | Grubość: od 0,10 do 0,13 mm (od<br>4 do 5 milicali) | Wysokość stosu do 13 mm                                                                                                    |
|                                 | Maksymalny: 312 x 470 mm |                                                     |                                                                                                    |
| Nalepki <sup>3</sup>            | Minimalny: 76 x 127 mm   | Grubość: do 0,23 mm (do                             | Wysokość stosu do 13 mm                                                                                                    |
|                                 | Maksymalny: 312 x 470 mm | o miliouny                                          |                                                                                                    |
| Koperty                         | Minimalny: 76 x 127 mm   | Od 75 g/m <sup>2</sup> do 90 g/m <sup>2</sup>       | Do 10 kopert                                                                                                    |
|                                 | Maksymalny: 312 x 470 mm |                                                     |                                                                                                    |

<sup>1</sup> Urządzenie może drukować na szerokiej gamie standardowych i nietypowych formatów materiałów drukarskich. Informacje dotyczące obsługiwanych materiałów można uzyskać w sterowniku drukarki.

- <sup>2</sup> Pojemność może różnić się w zależności od gramatury materiału, jego grubości oraz warunków otoczenia.
- <sup>3</sup> Gładkość od 100 do 250 (punktów Sheffielda).

### Tabela 4-3 Parametry podajnika 2

| Typ materiału | Wymiary <sup>1</sup>     | Gramatura                     | Pojemność <sup>2</sup> |
|---------------|--------------------------|-------------------------------|------------------------|
| Papier        | Minimalny: 148 x 210 mm  | od 60 do 120 g/m <sup>2</sup> | Do 250 arkuszy         |
|               | Maksymalny: 297 x 364 mm |                               |                        |

- <sup>1</sup> Urządzenie może drukować na szerokiej gamie standardowych i nietypowych formatów materiałów drukarskich. Informacje dotyczące obsługiwanych materiałów można uzyskać w sterowniku drukarki.
- Pojemność może różnić się w zależności od gramatury materiału, jego grubości oraz warunków otoczenia.

#### Tabela 4-4 Parametry podajnika 3

| Typ materiału | Wymiary <sup>1</sup>     | Gramatura                     | Pojemność <sup>2</sup> |
|---------------|--------------------------|-------------------------------|------------------------|
| Papier        | Minimalny: 148 x 210 mm  | od 60 do 120 g/m <sup>2</sup> | Do 250 arkuszy         |
|               | Maksymalny: 297 x 432 mm |                               |                        |

<sup>1</sup> Urządzenie może drukować na szerokiej gamie standardowych i nietypowych formatów materiałów drukarskich. Informacje dotyczące obsługiwanych materiałów można uzyskać w sterowniku drukarki.

<sup>2</sup> Pojemność może różnić się w zależności od gramatury materiału, jego grubości oraz warunków otoczenia.

Tabela 4-5 Parametry opcjonalnych podajników 4, 5 i 6

| Typ materiału | Wymiary <sup>1</sup>    | Gramatura                     | Pojemność <sup>2</sup> |
|---------------|-------------------------|-------------------------------|------------------------|
| Papier        | Minimalny: 148 x 210 mm | od 60 do 120 g/m <sup>2</sup> | Do 500 arkuszy         |

#### Tabela 4-5 Parametry opcjonalnych podajników 4, 5 i 6 (ciąg dalszy)

| Typ materiału | Wymiary <sup>1</sup>     | Gramatura | Pojemność <sup>2</sup> |
|---------------|--------------------------|-----------|------------------------|
|               | Maksymalny: 297 x 432 mm |           |                        |
|               |                          |           |                        |

- <sup>1</sup> Urządzenie może drukować na szerokiej gamie standardowych i nietypowych formatów materiałów drukarskich. Informacje dotyczące obsługiwanych materiałów można uzyskać w sterowniku drukarki.
- Pojemność może różnić się w zależności od gramatury materiału, jego grubości oraz warunków otoczenia.

#### Tabela 4-6 Parametry automatycznego drukowania dwustronnego

| Podajniki                  | Wymiary <sup>1</sup>     | Gramatura                     | Pojemność <sup>2</sup>                           |
|----------------------------|--------------------------|-------------------------------|--------------------------------------------------|
| Podajnik 1                 | Minimalny: 148 x 210 mm  | od 60 do 120 g/m <sup>2</sup> | Do 100 arkuszy                                   |
|                            | Maksymalny: 297 x 432 mm |                               |                                                  |
| Podajnik 2                 | Minimalny: 148 x 210 mm  | od 60 do 120 g/m <sup>2</sup> | Do 250 arkuszy                                   |
|                            | Maksymalny: 297 x 364 mm |                               |                                                  |
| Podajnik 3 oraz opcjonalne | Minimalny: 148 x 210 mm  | od 60 do 120 g/m <sup>2</sup> | Podajnik 3: do 250 arkuszy                       |
| podajniki 4, 5 i 6.        | Maksymalny: 297 x 432 mm |                               | Opcjonalne podajniki 4, 5 i 6: do<br>500 arkuszy |

- <sup>1</sup> Urządzenie może drukować na szerokiej gamie standardowych i nietypowych formatów materiałów drukarskich. Informacje dotyczące obsługiwanych materiałów można uzyskać w sterowniku drukarki.
- <sup>2</sup> Pojemność może różnić się w zależności od gramatury materiału, jego grubości oraz warunków otoczenia.

Tabela 4-7 Parametry automatycznego zszywania i układania

| Operacja               | Wymiary <sup>1</sup>                                                                                                    | Gramatura                     | Pojemność pojemnika<br>wyjściowego² |
|------------------------|----------------------------------------------------------------------------------------------------|-------------------------------|-------------------------------------|
| Automatyczne zszywanie | <ul> <li>Obsługiwane standardowe formaty:</li> <li>A4 (297 x 210 mm; 11,7 x 8,27 cala)</li> <li>Letter (279 x 216 mm; 11 x 8,5 cala)</li> </ul> | od 60 do 120 g/m²             | Do 500 arkuszy                      |
|                        | funkcjonuje w przypadku obróconych<br>materiałów formatu A4 i Letter.                                                                           |                               |                                     |
| Automatyczne układanie | Obsługiwane standardowe formaty:<br>• A4 (297 x 210 mm; 11,7 x 8,27 cala)                                                                       | od 60 do 120 g/m <sup>2</sup> | Do 500 arkuszy                      |
|                        | • Letter (279 x 216 mm; 11 x 8,5 cala)                                                                                                    |                               |                                     |
|                        | • B4-JIS (257 x 364 mm; 10,1 x 14,33 cala)                                                                                                    |                               |                                     |
|                        | • B5-JIS (257 x 182 mm; 10,1 x 7,2 cala)                                                                                                    |                               |                                     |
|                        | • Legal (216 x 356 mm; 8,5 x 14 cali)                                                                                                    |                               |                                     |
|                        | • Executive (267 x 184 mm; 10,5 x 7,25 cala)                                                                                                    |                               |                                     |
|                        | • A5 (210 x 148 mm; 8,27 x 5,83 cala)                                                                                                    |                               |                                     |

#### Tabela 4-7 Parametry automatycznego zszywania i układania (ciąg dalszy)

| Operacja | Wymiary <sup>1</sup>                                                                                             | Gramatura | Pojemność pojemnika<br>wyjściowego² |
|----------|----------------------------------------------------------------------------------------------------|-----------|-------------------------------------|
|          | • Executive JIS (216 x 330 mm; 8,5 x 13 cali)                                                                    |           |                                     |
|          | • A3 (297 x 420 mm; 11,69 x 16,54 cala)                                                                          |           |                                     |
|          | • Ledger (279 x 432 mm; 11 x 17 cali)                                                                            |           |                                     |
|          | Uwaga Automatyczne układanie nie<br>funkcjonuje w przypadku <i>obróconych</i><br>materiałów formatu A4 i Letter. |           |                                     |

- <sup>1</sup> Urządzenie może drukować na szerokiej gamie standardowych i nietypowych formatów materiałów drukarskich. Informacje dotyczące obsługiwanych materiałów można uzyskać w sterowniku drukarki.
- Pojemność może różnić się w zależności od gramatury materiału, jego grubości oraz warunków otoczenia.

 Tabela 4-8
 Parametry automatycznego podajnika dokumentów (ADF)

| Typ materiału | Wymiary <sup>1</sup>     | Gramatura                     | Pojemność <sup>2</sup>                               |
|---------------|--------------------------|-------------------------------|------------------------------------------------------|
| Papier        | Minimalny: 138 x 210 mm  | od 60 do 120 g/m <sup>2</sup> | Do 50 stron                                          |
|               | Maksymalny: 279 x 432 mm |                               | Automatyczny<br>zszywacz<br>zszywa do 30<br>arkuszy. |

- <sup>1</sup> Urządzenie może drukować na szerokiej gamie standardowych i nietypowych formatów materiałów drukarskich. Informacje dotyczące obsługiwanych materiałów można uzyskać w sterowniku drukarki.
- <sup>2</sup> Pojemność może różnić się w zależności od gramatury materiału, jego grubości oraz warunków otoczenia.

# Środowisko pracy i przechowywania papieru

Idealne warunki środowiska pracy to temperatura pokojowa i umiarkowana wilgotność. Należy pamiętać, że papier jest higroskopijny i bardzo szybko pochłania oraz traci wilgoć.

Wysoka temperatura w połączeniu z wilgocią niszczy papier. Wysoka temperatura powoduje parowanie, natomiast niska sprawia, że wilgotne powietrze skrapla się na arkuszach. Systemy ogrzewania i klimatyzacja obniżają poziom wilgotności w pomieszczeniach. Po otwarciu papieru i podczas używania traci on swoją wilgotność, co powoduje powstawanie smug i pasm. Wilgotne powietrze lub obecność klimatyzatorów wykorzystujących do chłodzenia wodę sprawia, że zwiększa się wilgotność w pomieszczeniu. Wyjęty z opakowania papier wchłania nadmiar wilgoci, co powoduje zbyt jasny druk i braki fragmentów wydruku. Podczas wchłaniania wilgoci lub wysychania papier może się także zniekształcić, co może powodować jego zacinanie się w drukarce.

Dlatego też przechowywanie i obchodzenie się z papierem jest równie ważne, jak proces jego produkcji. Warunki przechowywania papieru mają bezpośredni wpływ na jego podawanie do drukarki.

Nie należy kupować zapasów papieru na okres dłuższy niż 3 miesiące. Papier przechowywany przez dłuższy czas może być wystawiony na działanie dużych zmian temperatury i wilgotności, co może spowodować jego uszkodzenie. Należy tak planować zakupy, aby zapobiec stratom dużych ilości papieru.

Papier zapakowany w ryzach może pozostać w dobrym stanie przez kilka miesięcy. Otwarte opakowania papieru są bardziej narażone na niekorzystne wpływy otoczenia, zwłaszcza jeżeli nie są zawinięte w materiał chroniący przed wilgocią.

Aby zapewnić optymalną wydajność urządzenia, należy zapewnić odpowiednie środowisko przechowywania papieru. Wymagane warunki to temperatura od 20° do 24°C (od 68° do 75°F), przy wilgotności względnej od 45% do 55%. Podczas oceny środowiska przechowywania papieru mogą być pomocne następujące wskazówki:

- Papier należy przechowywać w temperaturze pokojowej lub do niej zbliżonej.
- Powietrze nie powinno być ani zbyt suche, ani zbyt wilgotne (ze względu na higroskopijność papieru).
- Najlepszym sposobem przechowywania otwartej ryzy papieru jest dokładne jej owinięcie w oryginalne opakowanie chroniące przed wilgocią. Jeśli urządzenie pracuje w skrajnych warunkach środowiskowych, należy rozpakować tylko taką ilość papieru, która zostanie zużyta podczas jednego dnia, aby zapobiec niepożądanemu zawilgoceniu papieru.
- Właściwe przechowywanie kopert pomaga zapewnić dobrą jakość wydruku. Koperty powinny być przechowywane płasko. Jeżeli w kopercie znajduje się powietrze, podczas drukowania może się ona pomarszczyć.

# Ładowanie materiałów do podajników wejściowych

# Podajnik 1 (podajnik wielofunkcyjny)

Specjalne materiały drukarskie, takie jak koperty, nalepki i folie, można wkładać wyłącznie do podajnika 1. Do podajnika 2 i 3 (oraz opcjonalnych podajników 4, 5 i 6) można ładować tylko papier.

W podajniku 1 mieści się do 100 arkuszy papieru, 75 folii, 50 arkuszy nalepek lub 10 kopert.

1. Otwórz podajnik 1, pociągając w dół przednią pokrywę.

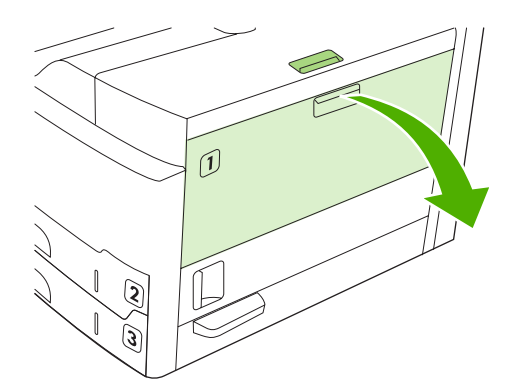

2. Wysuń plastykowe przedłużenie podajnika. Jeśli długość ładowanego materiału przekracza 229 mm (9 cali), otwórz również dodatkowe przedłużenie podajnika.

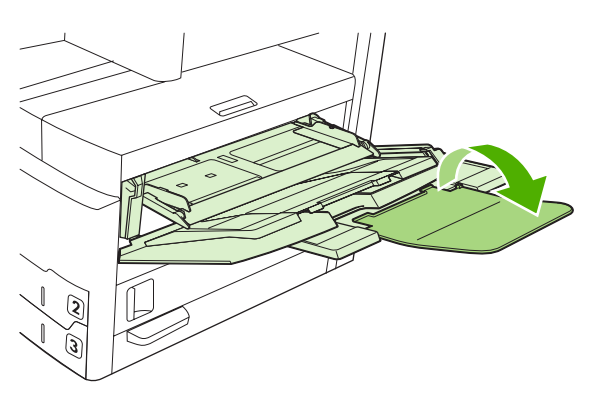

3. Ustaw prowadnice szerokości nieco szerzej niż wynosi szerokość materiału drukarskiego.

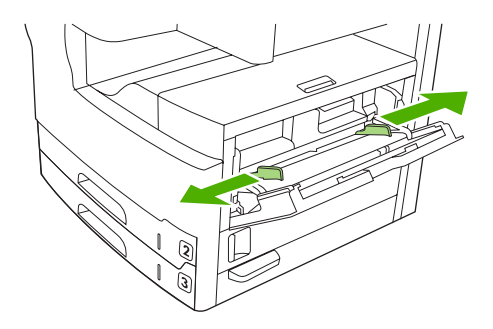

4. W przypadku drukowania lub kopiowania jednostronnego, umieść materiały w podajniku stroną do drukowania skierowaną do góry i górną krawędzią arkusza w kierunku przodu urządzenia. Materiały powinny być umieszczone centralnie pomiędzy prowadnicami szerokości i powinny mieścić się pod ogranicznikami na prowadnicach.

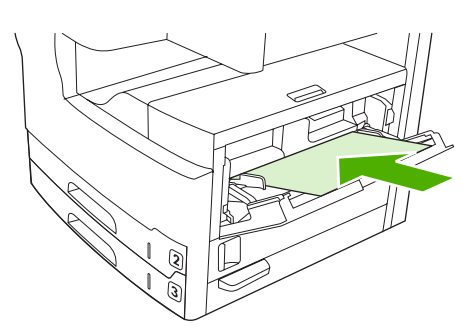

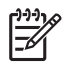

**Uwaga** Materiały formatu A4 i Letter umieszczaj *dłuższą* krawędzią w kierunku urządzenia. Materiały innego formatu (oraz *obrócone* materiały formatu A4 i Letter) umieszczaj *krótszą* krawędzią w kierunku urządzenia.

5. Przesuń prowadnice szerokości do środka, dopóki nie dotkną lekko stosu materiału po obu stronach, nie wyginając go. Upewnij się, że materiał znajduje się pod uchwytami na prowadnicach.

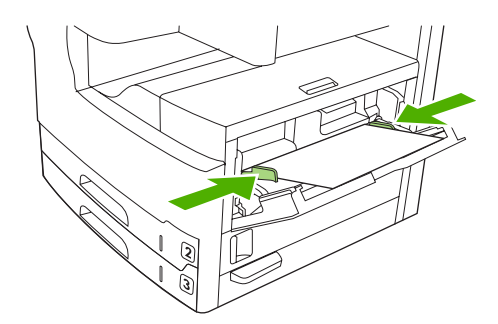

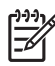

**Uwaga** Nie wkładaj materiałów do podajnika 1 podczas drukowania. Może to bowiem spowodować wystąpienie zacięcia. Nie zamykaj przednich drzwiczek podczas drukowania.

## Dostosowywanie działania podajnika 1

Urządzenie można tak skonfigurować, aby drukowało przy użyciu podajnika 1 zawsze, gdy jest on załadowany, lub drukowania przy użyciu podajnika 1 jedynie wtedy, gdy żądane są materiały w nim się znajdujące.

| Ustawienie                                                 | Objaśnienie                                                                                                    |
|------------------------------------------------------------|----------------------------------------------------------------------------------------------------|
| Format podajnika 1 ustawiony jest na <b>Dow. f.</b>        | Urządzenie zwykle pobiera materiały najpierw z podajnika 1, o ile nie jest on pusty<br>lub zamknięty. Jeżeli materiały nie są przechowywane w podajniku 1 lub jeżeli<br>podajnik 1 jest używany wdocznie do recznego podawania materiałów, pależy |
| Rodzaj podajnika 1 ustawiony jest na <b>Dowolny rodzaj</b> | zachować domyślne ustawienia formatu i rodzaju podajnika 1. Domyślnymi<br>ustawieniami dla formatu i rodzaju podajnika 1 jest <b>Dowolny</b> . Aby zmienić                                                                                        |

| Ustawienie                                                                                                    | Objaśnienie                                                                                                    |
|----------------------------------------------------------------------------------------------------|----------------------------------------------------------------------------------------------------|
|                                                                                                    | ustawienia formatu i rodzaju dla podajnika 1, należy dotknąć karty <b>Podajniki</b> w opcji <b>Stan materiałów eksploatacyjnych</b> , a następnie dotknąć opcji <b>Modyfikuj</b> .                                                                                                    |
| Format i rodzaj podajnika 1 ustawiony jest<br>na opcję inną niż <b>Dow. f.</b> lub <b>Dowolny</b><br><b>rodzaj</b> | Urządzenie traktuje podajnik 1 tak samo, jak inne podajniki. Zamiast sprawdzić w pierwszej kolejności, czy potrzebne materiały znajdują się w podajniku 1, urządzenie pobiera je z podajnika, w którym znajdują się materiały o typie i rodzaju odpowiadającym ustawieniom oprogramowania. |
|                                                                                                    | W sterowniku drukarki można wybrać materiały z każdego podajnika, łącznie z podajnikiem 1, według typu, formatu lub źródła. Więcej informacji na temat drukowania według rodzaju i formatu papieru można znaleźć w części <u>Sterowanie</u> zadaniami drukowania.                          |

# Ładowanie materiałów do podajnika 2 i 3 (oraz opcjonalnych podajników 4, 5 i 6)

Do podajnika 2 i 3 (oraz opcjonalnych podajników 4, 5 i 6) można ładować tylko papier. Obsługiwane formaty papieru są podane w <u>Wybierz materiały drukarskie</u>.

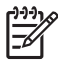

**Uwaga** Aby skorzystać z funkcji automatycznego wykrywania formatu w podajnikach, papier formatu Letter lub A4 załaduj krótszą krawędzią arkusza w kierunku przodu podajnika, jak przedstawiono poniżej.

1. Otwórz podajnik.

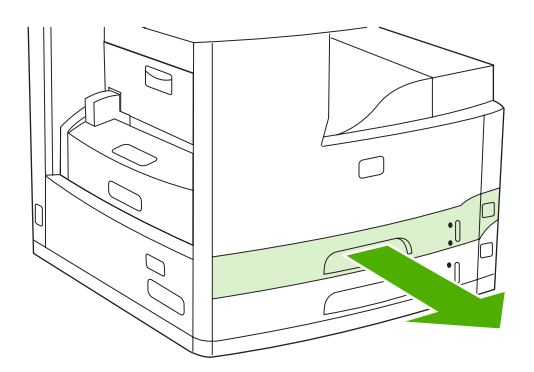

2. Wciśnij ogranicznik na prowadnicy długości papieru tak, aby wskaźnik wskazywał odpowiedni format papieru. Prowadnica powinna zatrzasnąć się we właściwym położeniu. Rozsuń prowadnice szerokości, aby wskaźnik pasował do formatu ładowanego papieru.

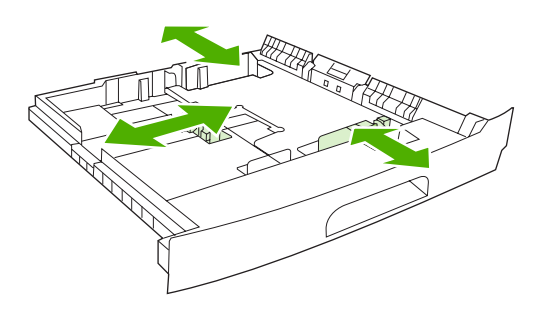

3. Umieść papier w podajniku stroną do drukowania skierowaną do dołu w przypadku drukowania jednostronnego lub skierowaną do góry w przypadku drukowania dwustronnego i upewnij się, że wszystkie cztery narożniki arkusza zostały rozprostowane. Papier nie może wystawać powyżej znacznika wysokości na prowadnicy długości papieru z tyłu podajnika.

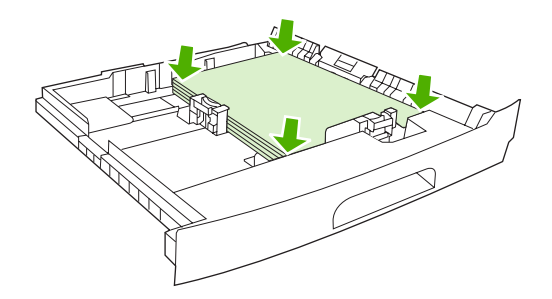

4. Wsuń podajnik do urządzenia.

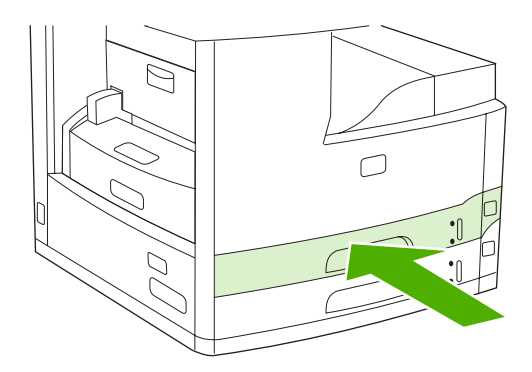

# Ładowanie materiałów specjalnych

Poniższa tabela zawiera zalecenia dotyczące ładowania materiałów specjalnych i konfiguracji sterownika drukarki. Aby uzyskać najlepszą jakość wydruku, należy korzystać z prawidłowego

ustawienia w sterowniku drukarki. W przypadku niektórych typów materiałów urządzenie zmniejsza prędkość drukowania.

**Uwaga** W sterowniku drukarki w systemie Windows typ materiału można ustawić na karcie **Papier**, wybierając go z listy rozwijanej **Rodzaj**.

W sterowniku drukarki w komputerze Macintosh typ materiału można ustawić w menu podręcznym **Funkcje drukarki**, wybierając go z listy rozwijanej **Typ materiału**.

| Typ materiału                                   | Ustawienie sterownika<br>drukarki | Orientacja materiału w<br>podajniku 1                                                                                            | Orientacja materiałów w<br>innych podajnikach                                        |
|-------------------------------------------------|-----------------------------------|----------------------------------------------------------------------------------------------------|--------------------------------------------------------------------------------------|
| Normalny                                        | Zwykły lub nieokreślony           | Strona do drukowania<br>skierowana do góry                                                                                       | Strona do drukowania<br>skierowana do dołu                                           |
| Koperty                                         | Koperta                           | Strona do drukowania<br>skierowana do góry, miejsce<br>na znaczek bliżej urządzenia,<br>krótsza krawędź w kierunku<br>urządzenia | Kopert nie należy ładować do<br>innych podajników.                                   |
| Nalepki                                         | Nalepki                           | Strona do drukowania<br>skierowana do góry                                                                                       | Nalepek nie należy ładować<br>do innych podajników.                                  |
| Folie                                           | Folie                             | Strona do drukowania<br>skierowana do góry                                                                                       | Strona do drukowania<br>skierowana do dołu                                           |
| Błyszczący                                      | Zwykły lub nieokreślony           | Strona do drukowania<br>skierowana do góry                                                                                       | Strona do drukowania<br>skierowana do dołu                                           |
| Papier firmowy (drukowanie<br>jednostronne)     | Firmowy                           | Strona do drukowania<br>skierowana do góry, górna<br>krawędź do przodu<br>urządzenia                                             | Strona do drukowania<br>skierowana do dołu, górna<br>krawędź do przodu<br>urządzenia |
| Papier firmowy (drukowanie<br>dwustronne)       | Firmowy                           | Strona do drukowania<br>skierowana do dołu, górna<br>krawędź do przodu<br>urządzenia                                             | Strona do drukowania<br>skierowana do góry, górna<br>krawędź do przodu<br>urządzenia |
| Papier dziurkowany<br>(drukowanie jednostronne) | Zwykły lub nieokreślony           | Strona do drukowania<br>skierowana do góry, górna<br>krawędź do przodu<br>urządzenia                                             | Strona do drukowania<br>skierowana do dołu, górna<br>krawędź do przodu<br>urządzenia |
| Papier dziurkowany<br>(drukowanie dwustronne)   | Zwykły lub nieokreślony           | Strona do drukowania<br>skierowana do dołu, górna<br>krawędź do przodu<br>urządzenia                                             | Strona do drukowania<br>skierowana do góry, górna<br>krawędź do przodu<br>urządzenia |
| Karton                                          | Karton                            | Strona do drukowania<br>skierowana do góry                                                                                       | Strona do drukowania<br>skierowana do dołu                                           |
| Szorstki                                        | Szorstki                          | Strona do drukowania<br>skierowana do góry                                                                                       | Strona do drukowania<br>skierowana do dołu                                           |

|₹⁄

# Ładowanie dokumentów do wysyłania, kopiowania i skanowania

## Umieszczanie dokumentu na szybie skanera

Szyba skanera jest używana do kopiowania, skanowania lub wysyłania małych, cienkich (poniżej 60 g/m<sup>2</sup> lub 16 funtów) lub nieregularnych oryginałów, takich jak rachunki, wycinki z gazet, zdjęcia lub stare i rozdarte dokumenty.

1. Otwórz pokrywę podajnika ADF.

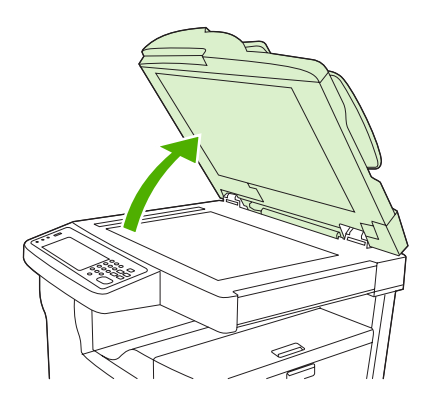

- 2. Umieść dokumenty na szybie skanera stroną zadrukowaną do dołu w sposób przedstawiony poniżej:
  - Dokumenty formatu Letter i A4 należy umieszczać tak, aby prawy górny narożnik dokumentu znalazł się w lewym dolnym narożniku szyby skanera.

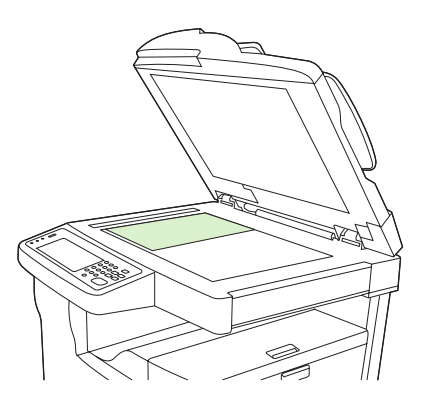

 Obrócone dokumenty formatu Letter i A4 należy umieszczać tak, aby *lewy* górny narożnik dokumentu znalazł się w lewym dolnym narożniku szyby skanera. W tej samej orientacji należy umieszczać materiały formatu B5 oraz niestandardowe o szerokości mniejszej niż 210 mm (8,25 cala).

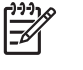

**Uwaga** Upewnij się, że materiały w podajniku wejściowym zostały załadowane w orientacji obróconej.

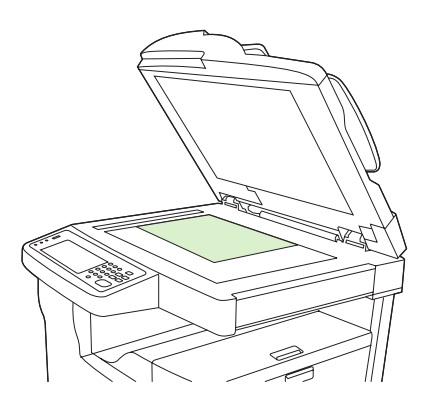

• Dokumenty formatu Legal, 11 x 17 i A3 należy umieszczać tak, aby lewy górny narożnik dokumentu znalazł się w lewym dolnym narożniku szyby skanera.

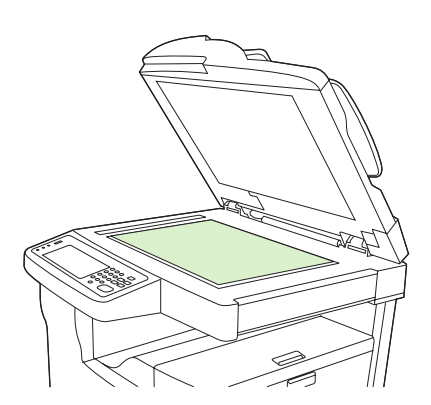

3. Przed rozpoczęciem wysyłania, kopiowania lub skanowania zamknij pokrywę podajnika ADF.

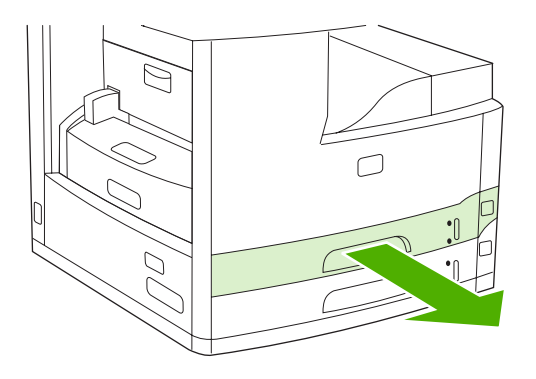

# Ładowanie dokumentów do automatycznego podajnika dokumentów (ADF)

Podajnik ADF jest używany podczas kopiowania, skanowania lub wysyłania dokumentów o maksymalnie 50 stronach (w zależności od grubości arkuszy).

- 1. Dokumenty należy ładować do podajnika ADF stroną zadrukowaną do góry w sposób przedstawiony poniżej:
  - Dokumenty formatu Letter i A4 należy ładować do podajnika ADF dłuższą krawędzią, aby góra dokumentu była skierowana w kierunku tyłu urządzenia.

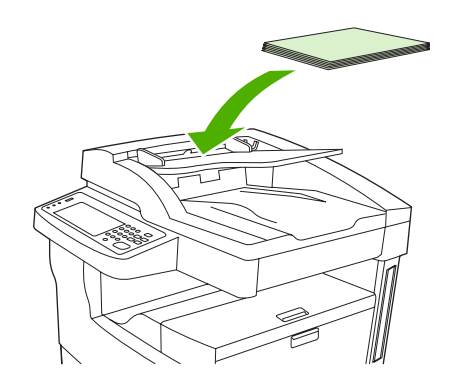

• *Obrócone* dokumenty formatu Letter i A4 należy ładować do podajnika ADF *krótszą* krawędzią (górą dokumentu) w kierunku podajnika ADF.

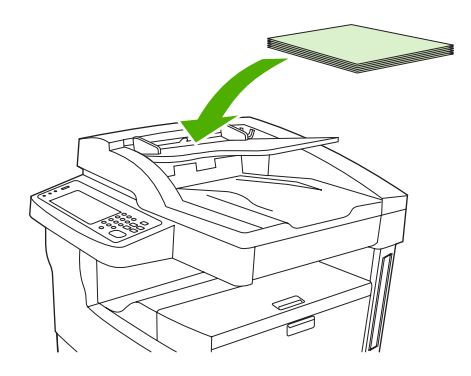

• Dokumenty formatu Legal, 11 x 17 i A3 należy ładować do podajnika ADF krótszą krawędzią (górą dokumentu) w kierunku podajnika ADF.

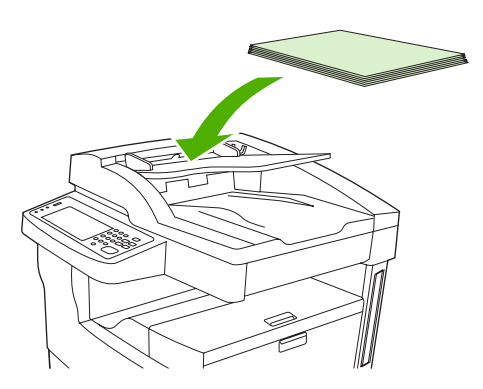

- 2. Wsuń stos materiałów do automatycznego podajnika dokumentów, do momentu wyczucia oporu.
- 3. Dosuń prowadnice materiałów tak, aby były dobrze dopasowane do materiałów.

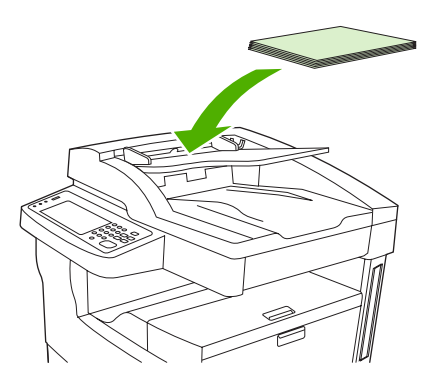

# Drukowanie na materiałach obróconych

Podajnik 1 i podajnik 2 urządzenia obsługują materiały formatu Letter, A4, A5, Executive i B5 (JIS) w orientacji obróconej (papier podawany krótszą krawędzią). Drukowanie w orientacji obróconej trwa dłużej. Niektóre materiały są łatwiej podawane w orientacji obróconej, np. papier dziurkowany – szczególnie w przypadku drukowania dwustronnego przy użyciu dodatkowego dupleksera – lub naklejki, których nie można ułożyć na sobie płasko.

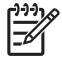

**Uwaga** Aby drukować na *obróconym* nośniku formatu A5, Executive lub B5, należy w sterowniku drukarki skonfigurować format materiału jako **Nietypowy**.

#### Drukowanie na materiałach umieszczonych w podajniku 1

1. Materiały należy wkładać stroną przeznaczona do drukowania do góry i górną, krótką krawędzią w kierunku do urządzenia.

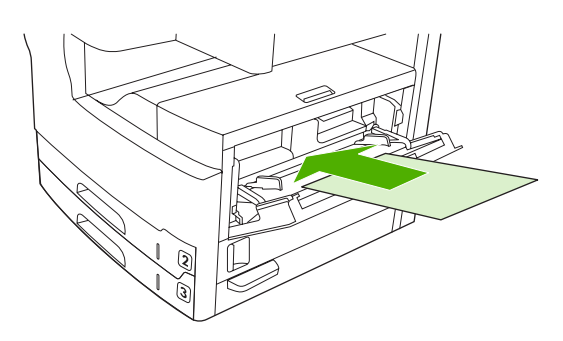

- 2. Na panelu sterowania dotknij przycisku Stan materiałów eksploatacyjnych., dotknij nazwy podajnika, a następnie dotknij przycisku Modyfikuj.
- 3. Dotknij przycisku Nietypowy.
- Ustaw opcję Wymiar X oraz opcję Wymiar Y. Etykiety w każdym podajniku oznaczają kierunki X i Y.
- Wybierz format papieru w sterowniku drukarki lub programie komputerowym jak w przypadku standardowej procedury (lub wybierz opcję Nietypowy), a następnie wybierz podajnik 1 jako źródło materiału.

#### Drukowanie na materiałach umieszczonych w podajniku 2

1. Włóż papier stroną przeznaczoną do drukowania skierowaną do dołu i krótką, górną krawędzią skierowaną ku prawej stronie podajnika.

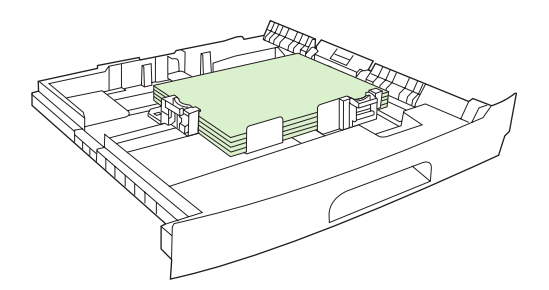

2. Wybierz format i źródło obróconego papieru w sterowniku drukarki lub programie komputerowym.

# Drukowanie pełnostronicowych obrazów

Obrazy pełnostronicowe są rozciągnięte do obu krawędzi strony. Aby uzyskać ten efekt należy użyć papieru o większym formacie, a następnie przyciąć krawędzie do uzyskania pożądanych rozmiarów.

OSTROŻNIE Nigdy nie należy drukować bezpośrednio do krawędzi papieru. Może to spowodować gromadzenie się tonera wewnątrz urządzenia prowadzące do obniżenia jakości druku, a nawet awarii. Należy używać papieru o wymiarach do 312 x 470 mm (12,28 x 18,5 cala) z marginesami o szerokości co najmniej 2 mm (0,08 cala) ze wszystkich czterech stron.

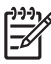

**Uwaga** W przypadku używania papieru o szerokości większej niż 297 mm (11,7 cala) nie należy używać opcjonalnego dupleksera.

# Drukowanie na materiałach nietypowego formatu

Papier o nietypowym formacie może być pobierany ze wszystkich podajników. Informacje na temat parametrów materiałów można znaleźć w części <u>Materiały i podajniki</u>.

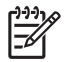

**Uwaga** Bardzo mały lub bardzo duży papier nietypowego formatu powinien być pobierany z podajnika 1. Na panelu sterowania drukarki jednorazowo można ustawić jeden nietypowy format materiałów. Nie należy jednocześnie ładować nietypowego papieru różnych formatów.

W celu osiągnięcia najlepszej wydajności drukowania w przypadku dużej ilości wydruków na małych lub wąskich materiałach oraz na papierze standardowym, należy drukować najpierw na papierze standardowym, a następnie na małych lub wąskich materiałach.

## Zalecenia dotyczące drukowania na nietypowych formatach papieru

- Papier przeznaczony do drukowania umieszczony w podajniku 1 musi mieć przynajmniej 76 mm (3 cale) szerokości i 127 mm (5 cali) długości.
- Papier przeznaczony do drukowania umieszczony w podajniku 2 i w podajniku 3 (lub w opcjonalnych podajnikach 4, 5 i 6) musi mieć przynajmniej 148 mm (5,83 cala) szerokości i 210 mm (8,27 cala) długości.
- W programie należy ustawić marginesy w odległości co najmniej 4,23 mm (0,17 cala) od krawędzi.

## Ustawianie nietypowych formatów papieru

Po załadowaniu nietypowego papieru należy wybrać jego format w programie (zalecany sposób), sterowniku drukarki lub na panelu sterowania drukarki.

**Uwaga** Wszystkie ustawienia w sterowniku drukarki i programie zastępują ustawienia panelu sterowania (oprócz konfiguracji papieru nietypowego formatu). (Natomiast ustawienia w programie zastępują ustawienia w sterowniku drukarki).

Jeżeli ustawienia nie są dostępne w programie komputerowym należy ustawić format papieru nietypowego na panelu sterowania:

- 1. Na panelu sterowania dotknij przycisku Stan materiałów eksploatacyjnych., dotknij nazwy podajnika, a następnie dotknij przycisku Modyfikuj.
- 2. Dotknij przycisku Nietypowy.
- Ustaw opcję Wymiar X oraz opcję Wymiar Y. Etykiety w każdym podajniku oznaczają kierunki X i Y.
- 4. W programie komputerowym wybierz **Nietypowy** jako format papieru.

## Ładowanie materiałów nietypowego formatu do podajnika 1

Materiały nietypowego formatu należy ładować do podajnika 1 w taki sam sposób jak materiały formatu standardowego. Zobacz Podajnik 1 (podajnik wielofunkcyjny).

# Ładowanie materiałów nietypowego formatu do podajnika 2 i 3 (oraz opcjonalnych podajników 4, 5 i 6)

1. Wysuń podajnik i usuń z niego wszystkie materiały.

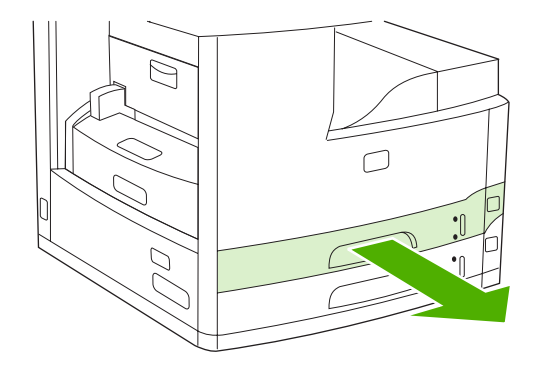

2. Naciśnij przycisk na prowadnicy materiałów z przodu podajnika i przesuń ją, aby znacznik wskazał format większy niż format papieru. Ustaw boczną prowadnicę szerokości na format większy niż format załadowanego papieru.

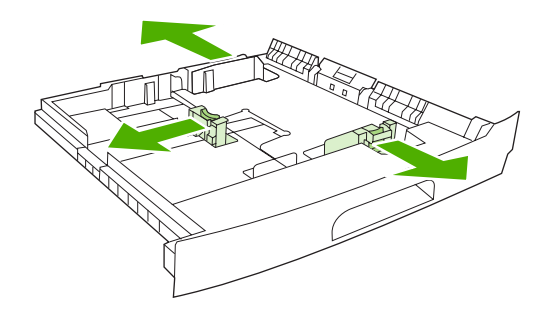

3. Włóż materiał do podajnika, uważając, aby nie zagiąć go w żadnym rogu. Papier nie może wystawać powyżej znacznika wysokości na ograniczniku długości papieru z tyłu podajnika.

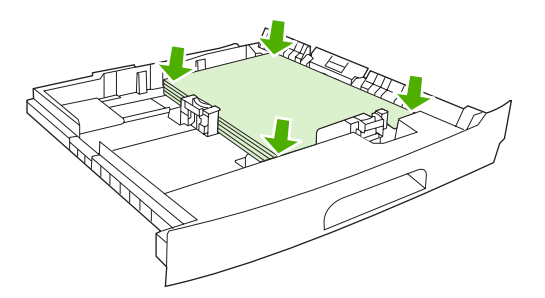

**4.** Naciśnij dźwignię na prowadnicy długości papieru i dosuń prowadnicę do krawędzi stosu arkuszy. Dosuń boczne prowadnice szerokości materiałów do krawędzi stosu arkuszy.

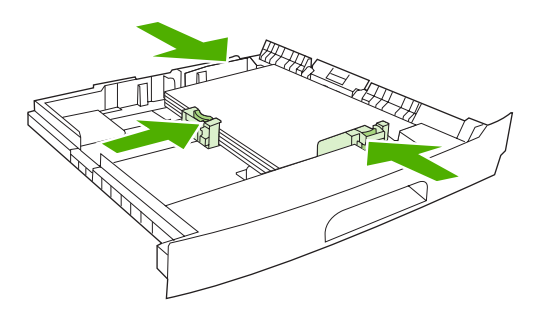

5. Wsuń podajnik do urządzenia.

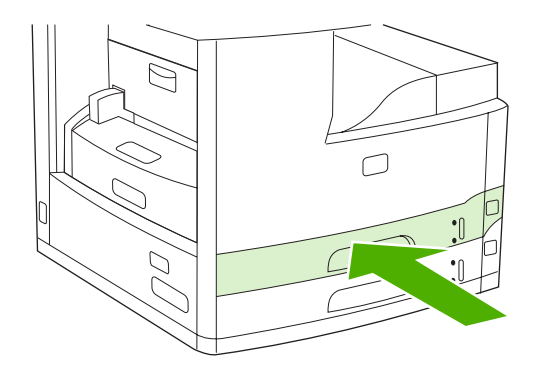

# Sterowanie zadaniami drukowania

Podczas drukowania zadania sterownik drukarki wybiera, który podajnik papieru jest używany do pobierania materiałów do drukarki. Domyślnie drukarka automatycznie wybiera podajnik, ale można wybrać określony podajnik za pomocą trzech ustawień niestandardowych: Źródło, Rodzaj i Rozmiar. Te ustawienia są dostępne w oknie dialogowym Ustawienia aplikacji, oknie dialogowym Drukowanie lub w sterowniku drukarki.

| Ustawienie         | Opis                                                                                                    |
|--------------------|----------------------------------------------------------------------------------------------------|
| Źródło             | <ul> <li>Kieruje drukarką, aby pobierała papier z określonego przez<br/>użytkownika podajnika. Drukarka próbuje drukować na<br/>materiałach z tego podajnika, bez względu na rodzaj lub<br/>rozmiar załadowanych do niego materiałów. Aby rozpocząć<br/>drukowanie, załaduj do wybranego podajnika materiały<br/>odpowiedniego typu i o rozmiarze właściwym dla zadania<br/>drukowania. Po załadowaniu podajnika drukarka rozpoczyna<br/>drukowanie. Jeśli drukarka nie drukuje:</li> <li>Sprawdź, czy konfiguracja podajnika pasuje do rozmiaru<br/>i rodzaju zadania drukowania.</li> <li>Naciśnij przycisk OK, aby drukować z innego podajnika.</li> </ul> |
| Rodzaj lub Rozmiar | Określa, że drukarka będzie pobierać papier lub materiały<br>drukarskie z pierwszego podajnika, w którym znajduje się<br>materiał wybranego rodzaju i formatu. W przypadku<br>specjalnych materiałów drukarskich, np. nalepek lub folii,<br>drukowanie zawsze odbywa się wg rodzaju.                                                                                                    |

# 5 Funkcje urządzenia

- Korzystanie ze zszywacza
- Korzystanie z funkcji przechowywania zleceń

# Korzystanie ze zszywacza

Automatyczny zszywacz jest dostępny tylko w urządzeniach wielofunkcyjnych HP LaserJet M5035XS.

W opcjonalnym zszywaczu/układaczu można zszywać dokumenty liczące do 30 arkuszy papieru o gramaturze 75 g/m<sup>2</sup>. Zszywacz może zszywać papier o następujących formatach: A4, Letter, Legal, Executive (JIS) i 216 x 330 mm (8,5 x 13 cali). Mieści do 500 kartek papieru.

- Gramatura papieru powinna mieścić się w przedziale od 60 do 120 g/m<sup>2</sup>. Jeżeli papier jest grubszy, limit zszywanych stron może być mniejszy niż 30 arkuszy.
- Jeśli zlecenie składa się z tylko jednego arkusza lub z ponad 30 arkuszy, urządzenie wydrukuje je, ale nie wykona zszywania.
- Zszywacz obsługuje tylko papier. Nie należy zszywać innych materiałów drukarskich, np. kopert, folii czy nalepek.

Aby urządzenie wielofunkcyjne zszyło dokument, należy wybrać zszywanie w oprogramowaniu. Zazwyczaj zszywacz można wybrać przy użyciu programu komputerowego bądź sterownika drukarki, ale niektóre opcje mogą być udostępniane tylko przez sterownik. Miejsce i sposób wyboru zależą od programu lub sterownika drukarki.

Jeżeli zszywacza nie można wybrać z programu lub sterownika drukarki, należy zrobić to za pomocą panelu sterowania urządzenia.

Zszywacz akceptuje zlecenia nawet wtedy, gdy skończą się zszywki, ale strony nie są wówczas zszywane. Można jednak tak skonfigurować sterownik drukarki, aby wyłączał opcję zszywania, gdy kaseta zszywek będzie pusta.

### Ładowanie zszywek

Każda kaseta zszywacza mieści 5000 nieuformowanych zszywek.

1. Otwórz drzwiczki zszywacza.

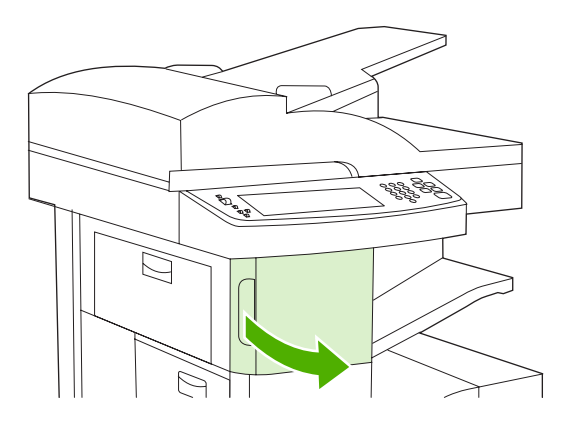

2. Podnieś zielony uchwyt na zasobniku zszywacza, aby go wyciągnąć, a następnie wyjmij zasobnik z urządzenia.

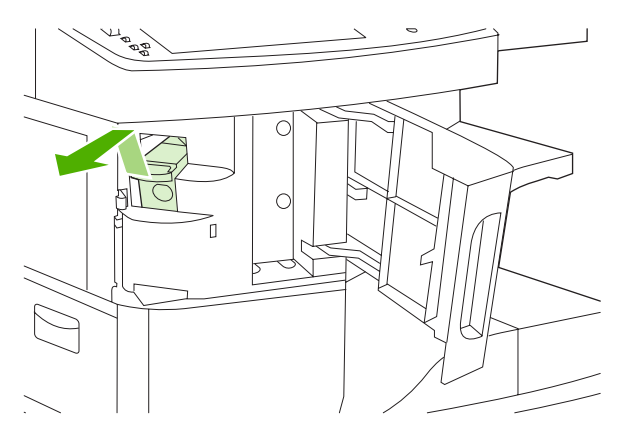

3. Wsuń zasobnik zszywacza do otworu w osłonie zszywacza, a następnie dociśnij zielony uchwyt.

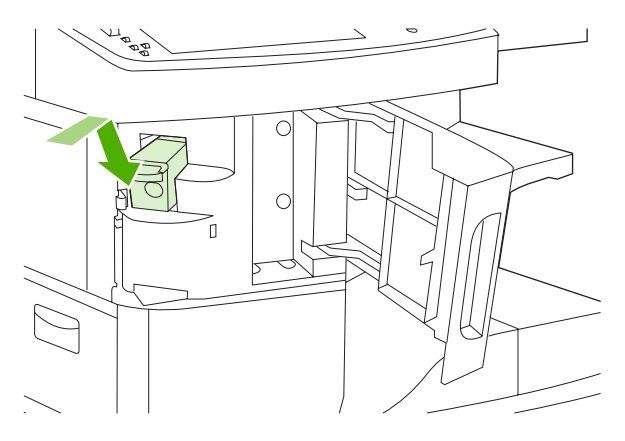

4. Zamknij drzwiczki zszywacza.

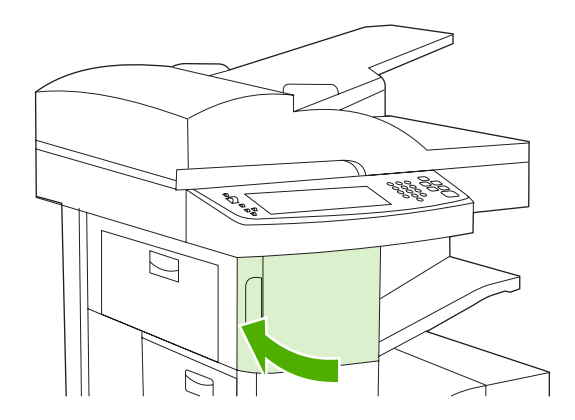

## Materiały zszywacza

Na panelu sterowania wybierz funkcję zszywacza dla zleceń drukowania

- 1. Dotknij Administracja, dotknij Zachowanie urządzenia, dotknij Zszywacz/układacz, a następnie dotknij Zszywka.
- 2. Dotknij żądaną opcję, Brak lub Jedna po lewej, pod kątem.

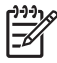

**Uwaga** Wybór zszywacza na panelu sterowania urządzenia zmienia ustawienie domyślne na Zszywka. Istnieje możliwość zszywania wszystkich zleceń drukowania. Jednakże ustawienia dokonane w sterowniku drukarki zastępują ustawienia panelu sterowania.

#### Wybór zszywacza dla zleceń drukowania w sterowniku drukarki (Windows)

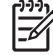

<sup>2</sup> Uwaga Poniższa procedura służy do zmiany domyślnego ustawienia na zszywanie wszystkich zleceń drukowania.

- 1. Uruchom sterownik drukarki. Zobacz <u>Otwórz sterowniki drukarki</u>. Zapoznaj się z kolumną zatytułowaną "Aby zmienić domyślne ustawienia zleceń drukowania".
- Na karcie Wyjście kliknij listę rozwijaną w obszarze Zszywacz, a następnie kliknij pozycję Jedna zszywka pod kątem.

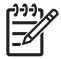

**Uwaga** Urządzenie pozwala na utworzenie "Szybkich ustawień" zawierających odpowiednie ustawienia.

#### Wybór zszywacza dla zleceń drukowania w sterowniku drukarki (Macintosh)

Zszywacz można wybrać, tworząc nowe ustawienie wstępne w sterowniku drukarki.

- Uruchom sterownik drukarki. Zobacz <u>Otwórz sterowniki drukarki</u>. Zapoznaj się z kolumną zatytułowaną "Aby zmienić domyślne ustawienia zleceń drukowania" i postępuj zgodnie z instrukcjami przeznaczonymi dla posiadanego systemu operacyjnego.
- 2. Utwórz nowe ustawienie wstępne.

#### Włączenie zszywacza dla wszystkich zleceń kopiowania z poziomu panelu sterowania

**Uwaga** Poniższa procedura służy do zmiany domyślnego ustawienia dla wszystkich zleceń kopiowania.

- 1. Dotknij Administracja, dotknij Domyślne opcje zlecenia, dotknij Domyślne opcje kopiowania, a następnie dotknij Zszywaj/Sortuj.
- 2. Dotknij żądaną opcję, Brak lub Jedna po lewej, pod kątem.

#### Włączenie zszywacza dla jednego zlecenia kopiowania z poziomu panelu sterowania

**Uwaga** Poniższa procedura umożliwia ustawienie opcji zszywania tylko dla bieżącego zlecenia kopiowania.

- 1. Dotknij Kopia, a następnie dotknij Zszywaj/Sortuj.
- 2. Dotknij żądaną opcję, Brak lub U góry po lewej pod kątem.

#### Konfiguracja urządzenia w celu zatrzymania lub kontynuacji pracy przy pustym zasobniku zszywacza

Urządzenie pozwala wybrać opcję zatrzymania drukowania przy pustym zasobniku zszywacza lub jego kontynuowania bez zszywania arkuszy.

- 1. Dotknij Administracja, dotknij Zachowanie urządzenia, dotknij Zszywacz/układacz, a następnie dotknij Brak zszywek.
- 2. Dotknij żądanej opcji:
  - Wybierz opcję Stop, aby zatrzymać drukowanie do czasu wymiany zasobnika zszywacza.
  - Wybierz opcję Kontynuuj, aby kontynuować zlecenia drukowania bez ich zszywania.

# Korzystanie z funkcji przechowywania zleceń

Urządzenie pozwala korzystać z następujących funkcji przechowywania zleceń:

- **Zlecenia wydruków próbnych**: Ta funkcja pozwala na szybkie i łatwe wydrukowanie jednej próbnej kopii zlecenia, a następnie pozostałych kopii.
- Zlecenia prywatne: Po wysłaniu do urządzenia zlecenia prywatnego nie zostanie ono wydrukowane aż do momentu wprowadzenia z panelu sterowania osobistego numeru identyfikacyjnego (PIN).
- Zlecenia szybkiego kopiowania: Urządzenie pozwala na wydrukowanie żądanej liczby kopii zlecenia, a następnie przechowanie go na dysku twardym. Przechowywane zlecenia pozwalają na wydrukowanie dodatkowych kopii w późniejszym terminie.
- **Zlecenia przechowywane**: Zlecenia takie jak formularze pracownicze, karty pracy lub kalendarze można przechowywać w urządzeniu i udostępnić je innym użytkownikom w celu ich wydrukowania w dowolnym czasie. Przechowywane zlecenia mogą być także chronione numerem PIN.

Aby uzyskać dostęp do funkcji przechowywania zleceń z poziomu komputera, postępuj zgodnie z instrukcjami przedstawionymi w niniejszej części podręcznika. Informacje dotyczące rodzaju zlecenia drukowania, kopiowania lub skanowania można znaleźć w odpowiedniej części podręcznika.

**OSTROŻNIE** Po wyłączeniu zasilania urządzenia wszystkie zlecenia szybkiego kopiowania, wydruków próbnych i zlecenia prywatne zostają usunięte.

# Uzyskiwanie dostępu do funkcji przechowywania zleceń

#### W przypadku systemu Windows

- 1. W menu Plik kliknij polecenie Drukuj.
- 2. Kliknij przycisk Właściwości, a następnie kliknij kartę Pamięć zleceń.
- 3. Wybierz żądany tryb przechowywania zleceń.

#### W przypadku systemu Macintosh

W nowszych sterownikach: Z menu rozwijanego w oknie dialogowym **Drukuj** wybierz pozycję **Pamięć** zleceń. W starszych sterownikach wybierz pozycję **Opcje specyficzne dla drukarki**.

# Korzystanie z funkcji wydruków próbnych

Korzystając z funkcji drukowania próbnego i zatrzymywania, można w łatwy sposób i szybko wykonać wydruk próbny przed rozpoczęciem drukowania dodatkowych kopii.

Aby na stałe przechować zlecenie i zapobiec jego usunięciu w sytuacji, kiedy pamięć jest potrzebna na inne zlecenia, ustaw w sterowniku opcję **Przechowane zadanie**.

### Tworzenie zleceń sprawdzenia i zatrzymania

OSTROŻNIE Jeśli wymagane jest dodatkowe miejsce na dysku do zachowania nowszych zleceń sprawdzenia i zatrzymania, inne zlecenia zostaną usunięte, poczynając od zlecenia najstarszego. Aby zachować zlecenie na stałe, uniemożliwiając urządzeniu jego usunięcie w przypadku braku miejsca, należy w sterowniku wybrać opcję **Przechowywane zlecenie**, zamiast opcji **Kontrolny wydruk i zatrzymanie**. Po wybraniu w sterowniku urządzenia wielofunkcyjnego opcji **Kontrolny wydruk i zatrzymanie** wpisz nazwę użytkownika oraz nazwę zlecenia.

Urządzenie wydrukuje jedną kopię zlecenia do sprawdzenia. Zobacz też <u>Drukowanie pozostałych kopii</u> <u>zlecenia sprawdzania i zatrzymania</u>.

#### Drukowanie pozostałych kopii zlecenia sprawdzania i zatrzymania

Aby wydrukować pozostałe kopie zlecenia zatrzymanego z dysku twardego urządzenia, należy postępować następująco:

- 1. Na ekranie głównym dotknij Przechowywanie zadań.
- 2. Dotknij karty Pobierz.
- 3. Przewiń do folderu zawierającego przechowywane zlecenie i dotknij go.
- 4. Przewiń do przechowywanego zlecenia, które chcesz wydrukować i dotknij je.
- 5. Dotknij pola Kopie, aby zmienić liczbę drukowanych kopii. Dotknij przycisku Pobierz przechowywane zlecenie ((\*)), aby wydrukować dokument.

#### Usuwanie zleceń sprawdzenia i zatrzymania

Przy wysyłaniu zlecenia sprawdzania i zatrzymania urządzenie automatycznie usuwa poprzednie takie zlecenie.

- 1. Na ekranie głównym dotknij Przechowywanie zadań.
- 2. Dotknij karty Pobierz.
- 3. Przewiń do folderu zawierającego przechowywane zlecenie i dotknij go.
- 4. Przewiń do przechowywanego zlecenia, które chcesz usunąć i dotknij je.
- 5. Dotknij przycisku Usuń.
- 6. Dotknij przycisku Tak.

### Korzystanie z funkcji zleceń prywatnych

Korzystanie z funkcji drukowania prywatnego pozwala określić, które zlecenia nie zostaną wydrukowane bez odpowiedniego zezwolenia. W pierwszej kolejności należy zdefiniować w sterowniku drukarki 4-cyfrowy numer PIN. Numer PIN jest wysyłany do urządzenia jako część zlecenia druku. Po wysłaniu takiego zlecenia do urządzenia należy wprowadzić numer PIN, aby je wydrukować.

#### Tworzenie zlecenia poufnego

Aby zdefiniować zlecenie jako poufne, wybierz w sterowniku opcję Zlecenie poufne, wpisz nazwę użytkownika i nazwę zlecenia, a następnie czterocyfrowy numer PIN. Zlecenie nie zostanie wydrukowane aż do chwili, kiedy numer PIN zostanie wprowadzony na panelu sterowania urządzenia.

### Drukowanie zlecenia poufnego

Po wysłaniu zlecenia poufnego do urządzenia można je wydrukować z poziomu panelu sterowania.

- 1. Na ekranie głównym dotknij Przechowywanie zadań.
- 2. Dotknij karty Pobierz.
- 3. Przewiń do folderu zawierającego wybrane zlecenie poufne i dotknij go.
- 4. Przewiń listę i dotknij ikony zlecenia poufnego, które chcesz wydrukować.

🚺 Uwaga 🛛 Obok zlecenia prywatnego pojawi się symbol 🛱 [blokada].

- 5. Dotknij pola PIN.
- 6. Za pomocą klawiatury numerycznej wpisz numer PIN, a następnie dotknij przycisku OK.
- 7. Dotknij pola Kopie, aby zmienić liczbę drukowanych kopii.
- 8. Dotknij przycisku Pobierz przechowywane zlecenie (), aby wydrukować dokument.

#### Usuwanie zlecenia prywatnego

Zlecenie prywatne jest automatycznie usuwane z dysku twardego urządzenia, gdy użytkownik zwolni je do drukowania. Poniższa procedura umożliwia usunięcie zlecenia bez jego drukowania.

- 1. Na ekranie głównym dotknij opcji Przechowywanie zadań.
- 2. Dotknij karty Pobierz.
- 3. Przewiń do folderu zawierającego dane zlecenie poufne i dotknij go.
- 4. Przewiń listę i dotknij zlecenie poufne, które chcesz usunąć.

Uwaga Obok zlecenia poufnego pojawi się symbol 🖬 [blokada].

- 5. Dotknij pola PIN.
- 6. Za pomocą klawiatury numerycznej wpisz numer PIN, a następnie dotknij przycisku OK.
- 7. Dotknij przycisku Usuń.

## Korzystanie z funkcji szybkiego kopiowania

Funkcja szybkiego kopiowania pozwala na wydrukowanie żądanej liczby kopii zlecenia, a następnie przechowanie jego kopii na dysku twardym urządzenia. Dodatkowe kopie zlecenia można wydrukować później. Tę funkcję można wyłączyć w sterowniku drukarki.

Domyślną liczbą zleceń szybkiego kopiowania, które można przechowywać w urządzeniu jest 32. Z poziomu panelu sterowania można zmienić tę liczbę. Zobacz <u>Użyj menu administracyjnego</u>.
## Tworzenie zlecenia szybkiego kopiowania

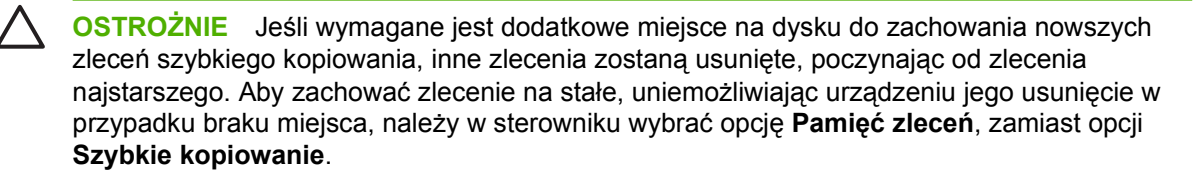

W sterowniku urządzenia wielofunkcyjnego należy wybrać opcję **Szybkie kopiowanie** i wpisać nazwę użytkownika oraz nazwę zlecenia.

Po wysłaniu zlecenia do wydruku urządzenie wydrukuje liczbę kopii ustawioną w sterowniku. Aby wydrukować więcej kopii szybkiego zlecenia z poziomu panelu sterowania urządzenia, zobacz część Drukowanie dodatkowych kopii zlecenia szybkiego kopiowania.

#### Drukowanie dodatkowych kopii zlecenia szybkiego kopiowania

W niniejszej części opisano sposób drukowania dodatkowych kopii zlecenia przechowywanego na dysku twardym urządzenia z poziomu panelu sterowania.

- 1. Na ekranie głównym dotknij opcji Przechowywanie zadań.
- 2. Dotknij karty Pobierz.
- 3. Przewiń do folderu zawierającego przechowywane zlecenie i dotknij go.
- 4. Przewiń do przechowywanego zlecenia, które chcesz wydrukować i dotknij je.
- 5. Dotknij pola Kopie, aby zmienić liczbę drukowanych kopii.
- 6. Dotknij przycisku Pobierz przechowywane zlecenie (), aby wydrukować dokument.

#### Usuwanie zlecenia szybkiego kopiowania

Za pomocą panelu sterowania urządzenia można usunąć niepotrzebne zlecenia szybkiego kopiowania. Jeśli wymagane jest dodatkowe miejsce na dysku do zachowania nowszych zleceń, inne zlecenia zostaną usunięte, poczynając od najstarszego.

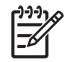

**Uwaga** Przechowywane zlecenia szybkiego kopiowania można usunąć za pomocą panelu sterowania lub programu HP Web Jetadmin.

- 1. Na ekranie głównym dotknij opcji Przechowywanie zadań.
- 2. Dotknij karty Pobierz.
- 3. Przewiń do folderu zawierającego przechowywane zlecenie i dotknij go.
- Przewiń do przechowywanego zlecenia, które chcesz usunąć i dotknij je.
- 5. Dotknij przycisku Usuń.
- 6. Dotknij przycisku Tak.

### Korzystanie z funkcji przechowywanych zleceń

Urządzenie pozwala na zapisanie zlecenia drukowania na dysku twardym bez potrzeby drukowania tego zlecenia. Następnie można wydrukować takie zlecenie w dowolnym czasie, korzystając z panelu

sterowania. Można na przykład wysłać do urządzenia formularz pracowniczy, kalendarz, kartę pracy czy formularz księgowania, które następnie mogą być w razie potrzeby drukowane przez pracowników.

Można także, korzystając z panelu sterowania, utworzyć zapisane zlecenie kopiowania do wykorzystania w późniejszym terminie.

#### Tworzenie przechowywanego zlecenia kopiowania

- 1. Umieść oryginalny dokument zadrukowaną stroną w dół na szybie skanera lub zadrukowaną stroną w górę w automatycznym podajniku dokumentów.
- 2. Na ekranie głównym dotknij Przechowywanie zadań.
- 3. Dotknij karty Utwórz.
- 4. Określ nazwę dla przechowywanego zlecenia na jeden z poniższych sposobów:
  - Wybierz istniejący folder z listy. Dotknij Nowe zlecenie, a następnie wpisz nazwę zlecenia.
  - Dotknij pola poniżej istniejącej Nazwa folderu: lub Nazwa zlecenia: po prawej stronie ekranu, a następnie edytuj tekst.
- Poufne zlecenie przechowywania posiada ikonę blokady obok nazwy i do jego odzyskania konieczne jest podanie numeru PIN. Aby ustawić zlecenie jako poufne, wybierz PIN do drukowania, a następnie wpisz kod PIN dla zlecenia. Dotknij przycisku OK.
- 6. Dotknij Więcej opcji, aby wyświetlić i zmienić inne opcje zlecenia przechowywania.
- 7. Po ustawieniu wszystkich opcji dotknij Utwórz przechowywane zlecenie (♥) w lewym górnym rogu ekranu, aby skanować dokument i zapisać zlecenie. Zlecenie przechowywane jest na urządzeniu do momentu jego usunięcia, można je więc zawsze w razie potrzeby wydrukować.

Aby uzyskać informacje dotyczące drukowania zleceń, zobacz <u>Drukowanie przechowanego</u> zadania.

#### Tworzenie przechowywanego zlecenia drukowania

W sterowniku urządzenia wielofunkcyjnego wybierz opcję **Przechowywane zlecenie**, a następnie wpisz nazwę użytkownika oraz nazwę zlecenia. Zlecenie nie jest drukowane do momentu wprowadzenia w panelu sterowania żądania jego wydrukowania. Zobacz <u>Drukowanie przechowanego</u> <u>zadania</u>.

#### Drukowanie przechowanego zadania

Zlecenie przechowywane na dysku twardym urządzenia można wydrukować z poziomu panelu sterowania.

- 1. Na ekranie głównym dotknij opcji Przechowywanie zadań.
- 2. Dotknij karty Pobierz.
- 3. Przewiń do folderu zawierającego przechowywane zlecenie i dotknij go.
- 4. Przewiń do przechowywanego zlecenia, które chcesz wydrukować, i dotknij je.
- 5. Dotknij przycisku Pobierz przechowywane zlecenie (), aby wydrukować dokument.

- 6. Dotknij pola Kopie, aby zmienić liczbę drukowanych kopii.
- 7. Dotknij przycisku Pobierz przechowywane zlecenie (), aby wydrukować dokument.

Jeżeli obok pliku jest wyświetlany symbol blokady , oznacza to, że zlecenie zostało zadeklarowane jako prywatne i konieczne jest wprowadzenie numeru PIN. Zobacz <u>Korzystanie z funkcji zleceń</u> <u>prywatnych</u>.

#### Usuwanie zapisanych zadań

Zlecenia przechowywane na dysku twardym urządzenia można usunąć przy użyciu panelu sterowania.

- 1. Na ekranie głównym dotknij opcji Przechowywanie zadań.
- 2. Dotknij karty Pobierz.
- 3. Przewiń do folderu zawierającego przechowywane zlecenie, a następnie dotknij go.
- 4. Przewiń i dotknij przechowywane zlecenie, które chcesz usunąć.
- 5. Dotknij przycisku Usuń.
- 6. Dotknij przycisku Tak.

Jeżeli obok pliku jest wyświetlany symbol blokady **B**, oznacza to, że przed usunięciem danego pliku konieczne jest wprowadzenie numeru PIN. Zobacz <u>Korzystanie z funkcji zleceń prywatnych</u>.

# 6 Zadania drukowania

- Korzystanie z funkcji sterownika drukarki na komputerze z systemem Windows
- Korzystanie z funkcji sterownika drukarki na komputerze Macintosh
- Anulowanie zlecenia drukowania

# Korzystanie z funkcji sterownika drukarki na komputerze z systemem Windows

Przy drukowaniu z poziomu programu komputerowego wiele funkcji produktu jest dostępnych w sterowniku. Pełne informacje na temat funkcji dostępnych w sterowniku drukarki można znaleźć w Pomocy sterownika drukarki. W tym rozdziale zamieszczono opis następujących funkcji:

- Tworzenie i stosowanie szybkich ustawień
- Korzystanie ze znaków wodnych
- Zmiana formatu dokumentów
- Ustawianie nietypowego formatu papieru przy użyciu sterownika drukarki
- Korzystanie z innego papieru i drukowanie okładek
- Drukowanie pierwszej strony pustej
- Druk kilku stron na jednym arkuszu papieru
- Drukowanie po obu stronach arkusza papieru
- Korzystanie z karty Usługi

5

**Uwaga** Ustawienia sterownika i programu zwykle zastępują ustawienia wprowadzone z panelu sterowania urządzenia wielofunkcyjnego. Ustawienia programu zwykle zastępują ustawienia sterownika.

## Tworzenie i stosowanie szybkich ustawień

Korzystając z szybkich ustawień, można zapisać bieżące ustawienia sterownika do ponownego wykorzystania. Szybkie ustawienia są dostępne na większości kart w sterowniku drukarki. Zapisać można do 25 szybkich ustawień zleceń drukowania.

#### Tworzenie szybkiego ustawienia

- 1. Otwórz okno sterownika drukarki (zobacz Otwórz sterowniki drukarki).
- 2. Wybierz ustawienia drukowania, z których chcesz korzystać.
- W polu Szybkie ustawienia zleceń drukowania wpisz nazwę dla szybkich ustawień.
- 4. Kliknij przycisk Zapisz.

#### Stosowanie szybkich ustawień

5

- 1. Otwórz okno sterownika drukarki (zobacz Otwórz sterowniki drukarki).
- Z listy rozwijanej Szybkie ustawienia zleceń drukowania wybierz ustawienie, z którego chcesz skorzystać.
- 3. Kliknij przycisk **OK**.

<sup>2</sup> Uwaga Aby użyć domyślnych ustawień sterownika drukarki, wybierz pozycję Domyślne ustawienia drukowania z listy rozwijanej Szybkie ustawienia zleceń drukowania.

# Korzystanie ze znaków wodnych

Znak wodny (np. "Poufne") jest napisem drukowanym w tle każdej strony dokumentu.

- 1. W menu Plik używanej aplikacji kliknij pozycję Drukuj.
- 2. Wybierz sterownik, a następnie kliknij przycisk Właściwości lub Preferencje.
- 3. Na karcie Efekty kliknij listę rozwijaną Znaki wodne.
- 4. Kliknij znak wodny, którego chcesz użyć. Aby utworzyć nowy znak wodny, kliknij opcję Edycja.
- 5. Jeżeli znak wodny powinien pojawiać się tylko na pierwszej stronie dokumentu, kliknij opcję **Tylko** pierwsza strona.
- 6. Kliknij przycisk OK.

Aby usunąć znak wodny, kliknij pozycję (brak) na liście rozwijanej Znaki wodne.

## Zmiana formatu dokumentów

Opcje zmiany wymiarów dokumentów umożliwiają przeskalowanie dokumentu do wybranej wartości procentowej jego normalnego rozmiaru. Można drukować dokument na papierze o różnym formacie przy użyciu skalowania lub bez jego użycia.

#### Zmniejszenie lub powiększenie dokumentu

- 1. W menu Plik używanej aplikacji kliknij pozycję Drukuj.
- 2. Wybierz sterownik, a następnie kliknij przycisk Właściwości lub Preferencje.
- 3. Na karcie **Efekty** obok pozycji **% normalnego rozmiaru** wpisz żądany procentowy współczynnik zmniejszenia lub powiększenia dokumentu.

Możesz również dostosować ten współczynnik za pomocą paska przewijania.

4. Kliknij przycisk OK.

#### Wydrukuj dokument na papierze innego formatu

- 1. W menu Plik używanej aplikacji kliknij pozycję Drukuj.
- 2. Wybierz sterownik, a następnie kliknij przycisk Właściwości lub Preferencje.
- 3. Na karcie Efekty kliknij opcję Drukuj dokument na.
- 4. Wybierz format papieru, na którym chcesz drukować.
- 5. Aby wydrukować dokument bez skalowania w celu dopasowania do strony, upewnij się, że opcja **Wyskaluj, aby zmieścić** *nie* jest zaznaczona.
- 6. Kliknij przycisk OK.

## Ustawianie nietypowego formatu papieru przy użyciu sterownika drukarki

- 1. W menu Plik używanej aplikacji kliknij pozycję Drukuj.
- 2. Wybierz sterownik, a następnie kliknij przycisk Właściwości lub Preferencje.

- 3. Na karcie Papier lub Papier/Jakość kliknij opcję Niestandardowy.
- 4. W oknie Niestandardowy format papieru wpisz nazwę nietypowego formatu papieru.
- 5. Wpisz długość i szerokość dla formatu papieru. Jeżeli wpisany rozmiar jest zbyt mały lub zbyt duży, sterownik dostosowuje format zgodnie z minimalną lub maksymalną dopuszczalną wartością.
- 6. Jeżeli jest to konieczne, kliknij odpowiedni przycisk w celu zmiany jednostek (milimetry lub cale).
- 7. Kliknij przycisk Zapisz.
- 8. Kliknij przycisk **Zamknij**. Zapisana nazwa pojawia się na liście formatów papieru, a zapisany format może być wykorzystany ponownie.

# Korzystanie z innego papieru i drukowanie okładek

Aby wydrukować pierwszą stronę zlecenia na innym papierze, należy postępować zgodnie z następującymi instrukcjami.

- 1. Otwórz okno sterownika drukarki (zobacz Otwórz sterowniki drukarki).
- Na karcie Papier lub Papier/Jakość wybierz odpowiedni papier dla pierwszej strony zlecenia drukowania.
- 3. Kliknij opcję Użyj innego papieru/okładki.
- 4. Z listy wybierz strony lub okładki, które chcesz wydrukować na innym papierze.
- Aby wydrukować przednią lub tylną okładkę, należy również zaznaczyć opcję Dodaj okładkę pustą lub z nadrukami.
- 6. Z list Źródło i Rodzaj wybierz odpowiedni typ papieru lub źródło innych stron dla zlecenia druku.

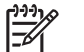

**Uwaga** Rozmiar papieru musi być taki sam dla wszystkich stron zlecenia.

# Drukowanie pierwszej strony pustej

- 1. Otwórz okno sterownika drukarki (zobacz Otwórz sterowniki drukarki).
- 2. Na karcie Papier lub Papier/Jakość kliknij opcję użyj innego papieru/okładki.
- 3. Na polu listy kliknij Okładka przednia.
- 4. Kliknij Dodaj okładkę pustą lub z nadrukami.

## Druk kilku stron na jednym arkuszu papieru

Istnieje możliwość wydrukowania kilku stron na pojedynczym arkuszu papieru.

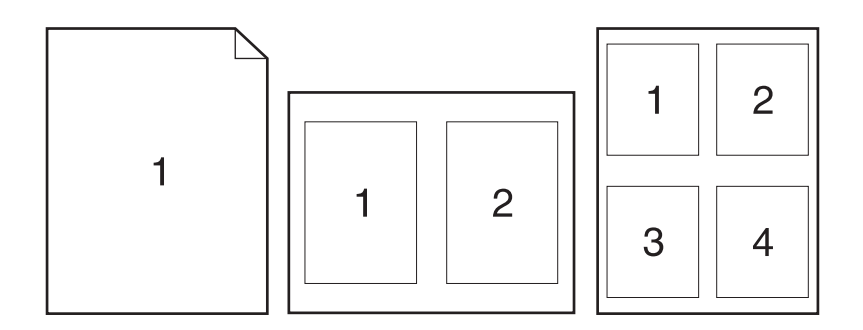

- 1. W menu Plik używanej aplikacji kliknij pozycję Drukuj.
- 2. Wybierz sterownik, a następnie kliknij przycisk Właściwości lub Preferencje.
- 3. Kliknij kartę Wykończenie.
- **4.** W sekcji **Opcje dokumentu** wybierz liczbę stron, które chcesz wydrukować na każdym arkuszu (1, 2, 4, 6, 9 lub 16).
- 5. Jeżeli liczba stron jest większa niż 1, wybierz właściwe opcje dla **Drukuj ramki stron** oraz **Kolejność stron**.
  - Jeśli chcesz zmienić orientację strony, kliknij kartę Wykończenie, a następnie kliknij opcję Pionowa lub Pozioma.
- 6. Kliknij przycisk **OK**. Po wykonaniu powyższych czynności produkt jest skonfigurowany do drukowania zgodnie z wybraną liczbą stron na pojedynczym arkuszu.

## Drukowanie po obu stronach arkusza papieru

Jeśli zainstalowany jest duplekser, można drukować automatycznie na obu stronach arkusza. Jeśli funkcja drukowania dwustronnego nie jest dostępna, można drukować ręcznie na obu stronach arkusza, wkładając ponownie arkusz do drukarki.

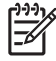

**Uwaga** W sterowniku drukarki opcja **Druk na dwóch stronach (ręcznie)** jest dostępna jedynie wtedy, gdy funkcja drukowania dwustronnego nie jest dostępna lub nie obsługuje ona wykorzystywanego materiału drukarskiego.

Aby skonfigurować w urządzeniu automatyczne lub ręczne drukowanie dwustronne, otwórz okno właściwości sterownika drukarki, kliknij kartę **Ustawienia urządzenia**, a następnie dokonaj odpowiednich ustawień pod etykietą **Opcje instalacyjne**.

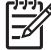

Uwaga Karta Ustawienia urządzenia jest niedostępna w programach.

Uwaga Procedura otwierania okna właściwości sterownika drukarki jest zależna od używanego systemu operacyjnego. Aby uzyskać informacje dotyczące otwierania okna właściwości sterownika drukarki w określonym systemie operacyjnym, zobacz <u>Otwórz sterowniki drukarki</u>.
 Odpowiednie instrukcje znajdują się w kolumnie "Aby zmienić ustawienia konfiguracji".

### Korzystanie z automatycznego drukowania dwustronnego

- 1. Włóż do jednego z podajników tyle papieru, aby wystarczyło go na całe zlecenie druku. Jeżeli używasz papieru specjalnego, na przykład papieru firmowego, załaduj go następująco:
  - W przypadku podajnika 1 włóż papier firmowy wierzchnią stroną do góry i dolną krawędzią skierowaną do drukarki.
  - W przypadku pozostałych podajników załaduj papier firmowy wierzchnią stroną do dołu i górną krawędzią skierowaną w głąb podajnika.

OSTROŻNIE Aby uniknąć zacięć, nie należy wkładać papieru, który ma gramaturę większą niż 105 g/m² (28 funtów, papier dokumentowy).

- 2. Otwórz okno sterownika drukarki (zobacz Otwórz sterowniki drukarki).
- 3. Na karcie Wykończenie kliknij opcję Druk dwustronny.
  - W razie potrzeby wybierz opcję **Odwróć strony górą**, aby zmienić sposób odwracania stron, lub wybierz opcję zszywania z listy **Układ broszury**.
- 4. Kliknij przycisk OK.

#### Ręczne drukowanie po obu stronach

- 1. Włóż do jednego z podajników tyle papieru, aby wystarczyło go na całe zlecenie druku. Jeżeli używasz papieru specjalnego, na przykład papieru firmowego, załaduj go następująco:
  - W przypadku podajnika 1 włóż papier firmowy wierzchnią stroną do góry i dolną krawędzią skierowaną do drukarki.
  - W przypadku pozostałych podajników załaduj papier firmowy wierzchnią stroną do góry i górną krawędzią skierowaną w głąb podajnika.

**OSTROŻNIE** Aby uniknąć zacięć, nie należy wkładać papieru, który ma gramaturę większą niż 105 g/m<sup>2</sup> (28 funtów, papier dokumentowy).

- 2. Otwórz okno sterownika drukarki (zobacz Otwórz sterowniki drukarki).
- 3. Na karcie Wykończenie wybierz opcję Druk na dwóch stronach (ręcznie).
- 4. Kliknij przycisk OK.
- Wyślij zlecenia drukowania do produktu. Postępuj zgodnie z instrukcjami w podręcznym oknie, które pojawi się przed włożeniem stosu wyjściowego do podajnika 1 w celu drukowania drugiej części.
- Podejdź do produktu. Usuń czysty papier znajdujący się w podajniku 1. Włóż stos papieru stroną przeznaczoną do druku w górę i dolną krawędzią strony skierowaną do produktu. Drugą stronę musisz drukować z podajnika 1.
- 7. Jeśli zostanie wyświetlony monit, naciśnij odpowiedni przycisk panelu sterowania, aby kontynuować.

### Opcje układu podczas drukowania na obu stronach

W tym miejscu przedstawiono cztery opcje orientacji druku dwustronnego. Aby wybrać opcję 1 lub 4, w sterowniku drukarki wybierz opcję **Odwracaj strony górą**.

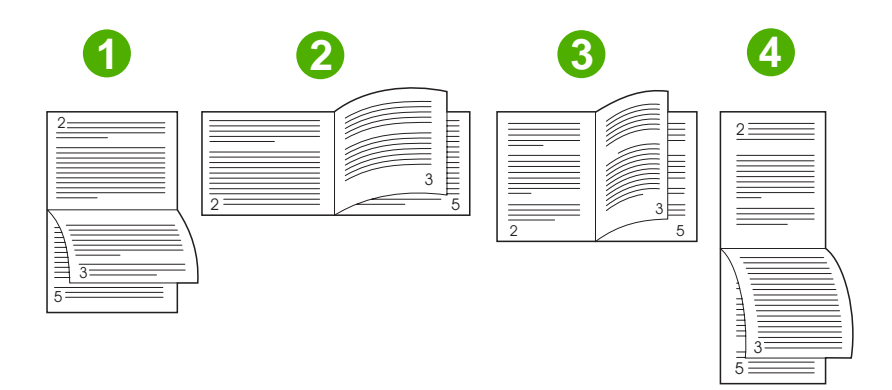

| 1. Wzdłuż poziomo    | Co drugi wydrukowany obraz strony jest ułożony odwrotnie (do góry nogami). Strony naprzeciwległe należy czytać w sposób ciągły z góry na dół.                                |  |
|----------------------|----------------------------------------------------------------------------------------------------|--|
| 2. W poprzek poziomo | Każdy wydrukowany obraz jest ułożony prawą stroną do góry. Strony naprzeciwległe należy czytać z góry na dół.                                                                |  |
| 3. Wzdłuż pionowo    | Jest to domyślne ustawienie i najczęściej używany układ. Każdy wydrukowany obraz<br>jest ułożony prawą stroną do góry. Strony naprzeciwległe należy czytać z góry<br>na dół. |  |
| 4. W poprzek pionowo | Co drugi wydrukowany obraz strony jest ułożony odwrotnie (do góry nogami). Strony naprzeciwległe należy czytać w sposób ciągły z góry na dół.                                |  |

# Korzystanie z karty Usługi

Jeżeli urządzenie zostało podłączone do sieci, na karcie **Usługi** można uzyskać informacje dotyczące urządzenia i stanu materiałów eksploatacyjnych. Kliknij ikonę **Stan urządzenia i materiałów eksploatacyjnych**, aby otworzyć stronę **Stan urządz**. wbudowanego serwera internetowego. Strona prezentuje aktualny stan urządzenia, procentowy poziom zużycia materiałów eksploatacyjnych i informacje dotyczące ich zamawiania. Więcej informacji można znaleźć na stronie <u>Korzystanie z</u> wbudowanego serwera internetowego.

# Korzystanie z funkcji sterownika drukarki na komputerze Macintosh

Podczas drukowania z poziomu programu komputerowego wiele funkcji urządzenia jest dostępnych w sterowniku. Pełne informacje na temat funkcji dostępnych w sterowniku drukarki można znaleźć w Pomocy sterownika drukarki. W tym rozdziale zamieszczono opis następujących funkcji:

- Tworzenie i stosowanie ustawień wstępnych
- Drukowanie okładki
- Druk kilku stron na jednym arkuszu papieru
- Drukowanie po obu stronach arkusza papieru

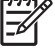

**Uwaga** Ustawienia sterownika i programu zwykle zastępują ustawienia wprowadzone z panelu sterowania urządzenia wielofunkcyjnego. Ustawienia programu zwykle zastępują ustawienia sterownika.

## Tworzenie i stosowanie ustawień wstępnych

Korzystając ze wstępnych ustawień, można zapisać bieżące ustawienia sterownika drukarki do ponownego wykorzystania.

#### Utworzenie ustawienia wstępnego

- 1. Otwórz okno sterownika drukarki (zobacz Otwórz sterowniki drukarki).
- 2. Wybierz ustawienia drukowania.
- Puknij opcję Save As... (Zapisz jako) w polu Presets (Wstępne ustawienia), a następnie wpisz nazwę dla wstępnego ustawienia.
- 4. Puknij przycisk OK.

#### Stosowanie ustawienia wstępnego

- 1. Otwórz okno sterownika drukarki (zobacz Otwórz sterowniki drukarki).
- 2. Z menu podręcznego Presets (Wstępne ustawienia) wybierz pożądane ustawienie.

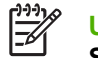

**Uwaga** Aby skorzystać z domyślnych ustawień sterownika drukarki, wybierz pozycję **Standard** (Standardowe).

# Drukowanie okładki

Można również wydrukować osobną okładkę dla dokumentów zawierającą określony komunikat (np. "Poufne").

- 1. Otwórz okno sterownika drukarki (zobacz Otwórz sterowniki drukarki).
- W menu podręcznym Cover Page (Okładka) lub Paper/Quality (Papier/Jakość) wybierz opcję drukowania okładki Before Document (Przed dokumentem) lub After Document (Po dokumencie).
- W menu podręcznym Rodzaj okładki wybierz komunikat, który ma zostać wydrukowany na okładce.

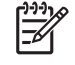

**Uwaga** Aby wydrukować pustą okładkę, wybierz opocję **Standard** (Standardowa) jako **Cover Page Type** (Rodzaj okładki).

## Druk kilku stron na jednym arkuszu papieru

Istnieje możliwość wydrukowania kilku stron na pojedynczym arkuszu papieru. Funkcja ta to tani sposób drukowania wydruków roboczych.

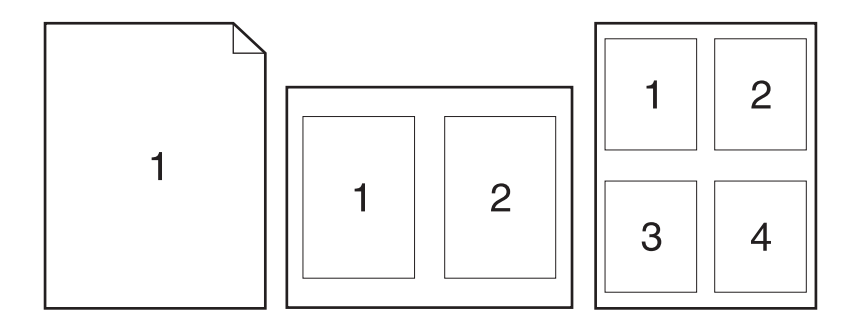

- 1. Otwórz okno sterownika drukarki (zobacz Otwórz sterowniki drukarki).
- 2. Puknij opcję Layout (Układ) w menu podręcznym.
- Obok opcji Pages per Sheet (Strony na arkusz) wybierz liczbę stron, które chcesz wydrukować na każdym arkuszu (1, 2, 4, 6, 9 lub 16).
- 4. Obok opcji Layout Direction (Orientacja dokumentu), wybierz kolejność i sposób rozmieszczenia stron na arkuszu.
- 5. Obok opcji **Borders** (Obramowania) wybierz rodzaj obramowania drukowanego wokół każdego arkusza.

## Drukowanie po obu stronach arkusza papieru

Jeśli dostępne jest drukowanie dwustronne, można automatycznie drukować po obu stronach arkuszy. W przeciwnym wypadku można ręcznie drukować po obu stronach arkusza, po raz drugi podając papier do urządzenia.

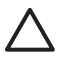

**OSTROŻNIE** Aby uniknąć zacięć, nie należy ładować papieru o gramaturze powyżej 105 g/m<sup>2</sup> (28 funtów).

#### Korzystanie z automatycznego drukowania dwustronnego

- 1. Włóż do jednego z podajników tyle papieru, aby wystarczyło go na całe zlecenie druku. Jeżeli używasz papieru specjalnego, na przykład papieru firmowego, załaduj go następująco:
  - W podajniku 1 należy umieścić papier firmowy stroną przeznaczoną do drukowania do góry i dolną krawędzią w kierunku drukarki.
  - W przypadku pozostałych podajników załaduj papier firmowy stroną przeznaczoną do drukowania do dołu i górną krawędzią skierowaną w głąb podajnika.
- 2. Otwórz okno sterownika drukarki (zobacz Otwórz sterowniki drukarki).
- 3. Otwórz menu Layout (Układ) w menu podręcznym.
- Obok opcji Two Sided Printing (Drukowanie dwustronne) wybierz pozycję Long-Edge Binding (Łączenie wzdłuż długiej krawędzi) lub Short-Edge Binding (Łączenie wzdłuż krótkiej krawędzi).
- 5. Puknij opcję **Print** (Drukuj).

#### Ręczne drukowanie po obu stronach

- 1. Włóż do jednego z podajników tyle papieru, aby wystarczyło go na całe zlecenie druku. Jeżeli używasz papieru specjalnego, na przykład papieru firmowego, załaduj go następująco:
  - W podajniku 1 należy umieścić papier firmowy stroną przeznaczoną do drukowania do góry i dolną krawędzią w kierunku drukarki.
  - W przypadku pozostałych podajników załaduj papier firmowy stroną przeznaczoną do drukowania do dołu i górną krawędzią skierowaną w głąb podajnika.

**OSTROŻNIE** Aby uniknąć zacięć, nie należy wkładać papieru, który ma gramaturę większą niż 105 g/m<sup>2</sup> (28 funtów, papier dokumentowy).

- 2. Otwórz okno sterownika drukarki (zobacz Otwórz sterowniki drukarki).
- W menu podręcznym Finishing (Wykończenie) wybierz opcję Manual Duplex (Ręczny druk dwustronny).

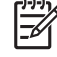

**Uwaga** Jeśli nie włączono opcji **Manual Duplex** (Ręczny druk dwustronny), wybierz opcję **Manually Print on 2nd Side** (Drukuj ręcznie na drugiej stronie).

- Puknij opcję Print (Drukuj). Postępuj zgodnie z instrukcjami w podręcznym oknie, które pojawi się na ekranie komputera przed wymianą stosu wyjściowego w podajniku 1 w celu drukowania drugiej części.
- 5. Wyjmij czysty papier z podajnika 1 drukarki.
- 6. Włóż do podajnika 1 zadrukowany stos papieru, zadrukowaną stroną do góry i dolną krawędzią strony skierowaną do drukarki. Drugą stronę *musisz* drukować z podajnika 1.
- Jeśli zostanie wyświetlony monit, naciśnij odpowiedni przycisk panelu sterowania, aby kontynuować.

# Anulowanie zlecenia drukowania

Żądanie druku można zatrzymać z poziomu panelu sterowania lub używanego programu. Aby uzyskać instrukcje dotyczące zatrzymania żądania druku z komputera w sieci, należy zajrzeć do pomocy ekranowej do danego oprogramowania sieciowego.

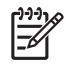

**Uwaga** Po anulowaniu zlecenia druku usunięcie wszystkich danych drukowania może zająć trochę czasu.

# Zatrzymaj bieżące zadanie drukowania z poziomu panelu sterowania

- 1. Naciśnij przycisk Stop na panelu sterowania.
- 2. W ekranie Praca urządzenia została wstrzymana dotknij opcji Anuluj bieżące zadanie wyświetlonej na ekranie dotykowym.

F

**Uwaga** Jeżeli drukowanie zadania jest już zbyt zaawansowane, opcja anulowania może nie być dostępna.

# Zatrzymaj bieżące zadanie drukowania z poziomu oprogramowania

Na ekranie zostanie krótko wyświetlone okno dialogowe z opcją anulowania zadania drukowania.

Jeśli z oprogramowania zostało wysłanych do urządzenia kilka poleceń, mogą one oczekiwać w kolejce drukowania (np. w programie Menedżer wydruku systemu Windows). Zapoznaj się z dokumentacją oprogramowania w celu uzyskania dokładnych instrukcji dotyczących anulowania polecenia drukowania w komputerze.

Jeśli zadanie drukowania oczekuje w kolejce (w pamięci komputera) lub w buforze drukarki (Windows 2000 lub XP), należy je stamtąd usunąć.

Kliknij menu **Start**, a następnie kliknij opcję **Drukarki**. Kliknij dwukrotnie ikonę urządzenia, aby otworzyć bufor drukarki. Zaznacz zadanie, które chcesz anulować, i naciśnij przycisk Usuń. Jeżeli zadanie nie zostało usunięte, może istnieć konieczność wyłączenia i ponownego uruchomienia komputera.

# 7 Kopiowanie

Niniejsze urządzenie może funkcjonować jako samodzielna kopiarka. W celu kopiowania dokumentów nie jest konieczna instalacja oprogramowania drukującego w komputerze ani nawet włączenie komputera. Opcję kopiowania można ustawić bezpośrednio na panelu sterowania urządzenia. Oryginały można umieszczać zarówno w podajniku ADF jak i na szybie skanera. Urządzenie może jednocześnie kopiować, drukować i wykonywać zlecenia cyfrowej dystrybucji dokumentów.

W niniejszym rozdziale omówiono wykonywanie kopii i zmienianie ustawień kopiowania, w tym:

- Korzystanie z ekranu kopiowania
- Ustawienie domyślnych opcji kopiowania
- <u>Podstawowe instrukcje kopiowania</u>
- Dopasowanie ustawień kopiowania
- <u>Zmiana ustawień sortowania kopii</u>
- Kopiowanie dokumentów dwustronnych
- Kopiowanie oryginałów o różnym rozmiarze
- <u>Kopiowanie fotografii i książek</u>
- Łączenie zleceń kopiowania za pomocą funkcji Kompilacja zlecenia
- Anulowanie zadania kopiowania

Przed rozpoczęciem korzystania z funkcji kopiowania zaleca się sprawdzenie podstawowych informacji na panelu sterowania. Zapoznaj się z częścią <u>Panel sterowania</u>, aby uzyskać dodatkowe informacje.

# Korzystanie z ekranu kopiowania

Na ekranie głównym dotknij przycisku Kopia, aby wyświetlić ekran kopiowania. Ekran kopiowania jest przedstawiony na rysunku <u>Rysunek 7-1 Ekran kopiowania</u>. Zauważ, że tylko pierwszych sześć funkcji kopiowania jest widocznych od razu. Aby wyświetlić dodatkowe funkcje kopiowania, dotknij przycisku Więcej opcji.

|                  | 🚫 Start Copy   Ready |      |                            | (؟          |
|------------------|----------------------|------|----------------------------|-------------|
|                  |                      |      |                            | Copies: 999 |
|                  | Sides                |      | Reduce/Enlarge             |             |
|                  | 1 to 2 Sided         |      | Auto (120%)                |             |
| Staple/Collate   |                      |      | Paper Selection            |             |
| L)               | Uncollated           | More | Auto (Letter)              |             |
| Image Adjustment |                      |      | <b>Content Orientation</b> |             |
|                  | Normal               |      | Off                        |             |

Rysunek 7-1 Ekran kopiowania

# Ustawienie domyślnych opcji kopiowania

Menu administracyjne umożliwia określenie domyślnych ustawień, które będą stosowane we wszystkich zleceniach kopiowania. Jeśli to konieczne, możesz zastąpić większość ustawień na potrzeby pojedynczego zlecenia. Po zakończeniu tego zlecenia urządzenie powróci do ustawień domyślnych.

- 1. Przewiń ekran główny i dotknij przycisku Administracja.
- 2. Dotknij przycisku Domyślne opcje zlecenia, a następnie dotknij przycisku Domyślne opcje kopiowania.
- Dostępnych jest kilka opcji. Można skonfigurować ustawienia domyślne wszystkich lub tylko wybranych opcji.

Aby uzyskać informacje dotyczące danej opcji, zobacz <u>Dopasowanie ustawień kopiowania</u>. Wbudowany system pomocy również udostępnia objaśnienia poszczególnych opcji. Dotknij przycisku Pomoc (?) w prawym górnym rogu ekranu.

4. Aby wyjść z menu administracyjnego, dotknij przycisku Strona główna () w lewym górnym rogu ekranu.

# Podstawowe instrukcje kopiowania

W tym podrozdziale przedstawiono podstawowe instrukcje kopiowania.

## Kopiowanie z szyby skanera

Szyba skanera umożliwia kopiowania maksymalnie 999 arkuszy małych, lekkich (o gramaturze mniejszej niż 60 g/m<sup>2</sup> lub 16 lb) materiałów lub materiałów o dużej gramaturze (o gramaturze większej niż 105 g/m<sup>2</sup> lub 28 lb). Dotyczy to również materiałów takich jak paragony, wycinki z gazet, fotografie, stare i zniszczone dokumenty lub książki.

Umieść dokumenty źródłowe na szybie zadrukowaną stroną w dół. Wyrównaj róg dokumentu źródłowego z lewym górnym rogiem szyby.

Aby kopiować z wykorzystaniem domyślnych ustawień kopiowania, używając klawiatury numerycznej na panelu sterowania, wybierz liczbę kopii i naciśnij przycisk Start. Aby korzystać z ustawień domyślnych, dotknij opcji Kopia. Określ ustawienia, a następnie naciśnij przycisk Start. Więcej informacji na temat używania ustawień domyślnych znajduje się w części Dopasowanie ustawień kopiowania.

# Kopiowanie z podajnika dokumentów

Za pomocą podajnika dokumentów można wykonać maksymalnie 999 kopii dokumentu mającego do 50 stron (w zależności od grubości kartek). Umieść dokument w podajniku dokumentów kopiowanymi stronami do góry.

Aby kopiować z wykorzystaniem domyślnych ustawień kopiowania, używając klawiatury numerycznej na panelu sterowania, wybierz liczbę kopii i naciśnij przycisk Start. Aby korzystać z ustawień domyślnych, dotknij opcji Kopia. Określ ustawienia, a następnie naciśnij przycisk Start. Więcej informacji na temat używania ustawień domyślnych znajduje się w części <u>Dopasowanie ustawień kopiowania</u>.

Przed rozpoczęciem innego zadania kopiowania wyjmij dokument źródłowy z pojemnika wyjściowego podajnika dokumentów, znajdującego się pod podajnikiem wejściowym tego podajnika, oraz wyjmij kopie z odpowiedniego pojemnika wyjściowego.

# Dopasowanie ustawień kopiowania

Urządzenie oferuje kilka funkcji umożliwiających optymalizowanie kopii. Wszystkie te funkcje są dostępne na ekranie Kopia.

Ekran Kopia składa się z kilku stron. Na pierwszej stronie, dotykając opcji Więcej opcji, można przejść do następnej strony. Przyciski strzałek w górę i w dół umożliwiają przewijanie stron.

Aby dowiedzieć się, jak korzystać z opcji, należy jej dotknąć, a następnie dotknąć przycisku pomocy (2) w prawym górnym rogu ekranu. Poniższa tabela zawiera omówienie opcji kopiowania.

**Uwaga** W zależności od tego, jak administrator systemu skonfigurował urządzenie, niektóre opcje mogą być niewidoczne. Opcje w tabeli są wymienione zgodnie z kolejnością wyświetlania.

| Nazwa opcji                      | Opis                                                                                                    |
|----------------------------------|----------------------------------------------------------------------------------------------------|
| Strony                           | Funkcja służy do wskazywania, czy dokument źródłowy jest wydrukowany na jednej czy na<br>obu stronach oraz czy kopie powinny być drukowane na jednej czy na obu stronach.                                                                                          |
| Zszywaj/Sortuj lub<br>Sortowanie | W przypadku dołączenia opcjonalnego zszywacza/układacza/separatora HP dostępna jest opcja Zszywaj/Sortuj. Funkcja ta umożliwia skonfigurowanie opcji zszywania i gromadzenia stron w zestawy kopii.                                                                |
|                                  | W przypadku gdy opcjonalny zszywacz/układacz/separator HP nie został dołączony dostępna jest opcja Sortowanie. Funkcja ta umożliwia zgromadzenie poszczególnych zestawów skopiowanych stron w takiej samej kolejności jak w dokumencie źródłowym.                  |
| Wybór papieru                    | Funkcja umożliwia wybór podajnika z papierem o rozmiarze i rodzaju, który ma być użyty.                                                                                                    |
| Regulacja obrazu                 | Ta funkcja służy do poprawienia ogólnej jakości kopii. Można np. dopasować zaciemnienie i ostrość, a za pomocą ustawienia Usuwanie tła usunąć niewyraźne obrazy z tła lub usunąć jasny kolor tła.                                                                  |
| Orientacja zawartości            | Funkcja umożliwia określanie sposobu umieszczenia zawartości oryginału na stronie:<br>w układzie pionowym lub poziomym.                                                                                                    |
| Pojemnik wyjściowy               | Ta funkcja umożliwia wybranie pojemnika wyjściowego na kopie.                                                                                                    |
| Optymalizacja tekst/zdjęcie      | Funkcja służy do optymalizowania wydruku dla określonego rodzaju zawartości. Można optymalizować wydruk dla tekstu lub drukowanych obrazów lub ręcznie dopasować wartości.                                                                                         |
| Stron na arkuszu                 | Funkcja umożliwia kopiowanie wielu stron na jednym arkuszu papieru.                                                                                                    |
| Rozmiar oryginalny               | Funkcja służy do opisania rozmiaru strony dokumentu źródłowego.                                                                                                    |
| Format broszurowy                | Funkcja umożliwia kopiowanie dwóch lub więcej stron na pojedynczych arkuszach papieru,<br>z których po złożeniu można utworzyć broszurę.                                                                                                    |
| Od krawędzi do krawędzi          | Ta funkcja pozwala uniknąć cieni pojawiających się wzdłuż brzegów kopii w przypadku<br>drukowania dokumentu źródłowego blisko brzegów. Łączne użycie tej funkcji z funkcją<br>Powiększenie/pomniejszenie zapewnia, że cała strona zostanie wydrukowana na kopiach. |
| Kompilacja zlecenia              | Funkcja umożliwia łączenie kilku zestawów dokumentów źródłowych w jednym zadaniu kopiowania. Ponadto funkcja może być wykorzystana do kopiowania dokumentu źródłowego, który ma więcej stron, niż może przyjąć naraz podajnik dokumentów.                          |

# Zmiana ustawień sortowania kopii

Istnieje możliwość ustawienia automatycznego sortowania wielu kopii w zestawy. Na przykład, podczas wykonywania dwóch kopii dokumentu liczącego trzy strony przy włączonym automatycznym sortowaniu strony zostaną wydrukowane w następującej kolejności: 1,2,3,1,2,3. Jeśli automatyczne sortowanie jest wyłączone, strony zostaną wydrukowane w następującej kolejności: 1,1,2,2,3,3.

W przypadku automatycznego sortowania oryginalny dokument musi mieścić się w pamięci. W przeciwnym razie urządzenie wydrukuje tylko jedną kopię i wyświetli komunikat informujący o zmianie. W takim przypadku, aby dokończyć zadanie, można użyć jednej z następujących metod:

- Podziel zadanie na kilka mniejszych, zawierających mniej stron.
- Wykonuj tylko jedną kopię dokumentu naraz.
- Wyłącz automatyczne sortowanie.

Wybrane ustawienie sortowania obowiązuje do czasu jego zmiany. Ustawieniem domyślnym automatycznego sortowania kopii jest Wł..

- 1. Na panelu sterowania dotknij przycisku Kopia.
- 2. Dotknij przycisku Zszywaj/Sortuj.
- 3. Dotknij przycisku Sortowanie.

# Kopiowanie dokumentów dwustronnych

Dokumenty dwustronne można kopiować ręcznie lub automatycznie.

## Reczne kopiowanie dokumentów dwustronnych

Kopie powstające w wyniku tej procedury są drukowane po jednej stronie i wymagają ręcznego sortowania.

- 1. Dokumenty przeznaczone do skopiowania załaduj do podajnika dokumentów pierwszą stroną skierowaną do góry i górną krawędzią w kierunku podajnika.
- 2. Dotknij przycisku Rozpocznij kopiowanie. Skopiowane i wydrukowane zostaną strony nieparzyste.
- 3. Wyjmij stos z pojemnika wyjściowego podajnika dokumentów i włóż go ponownie ostatnią stroną do góry, górną krawędzią w kierunku podajnika.
- 4. Dotknij przycisku Rozpocznij kopiowanie. Skopiowane i wydrukowane zostaną strony parzyste.
- 5. Posortuj nieparzyste i parzyste strony wydrukowanych kopii.

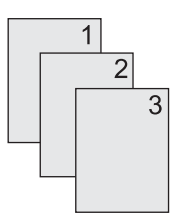

# Kopiowanie dokumentów dwustronnych (tylko modele z funkcją dupleksu)

Domyślnym ustawieniem jest kopiowanie jednej strony na jednej stronie. Poniższa procedura służy do zmiany ustawienia, aby było możliwe kopiowanie z dokumentów dwustronnych lub na dokumentach dwustronnych.

#### Wykonywanie kopii dwustronnych z dokumentów jednostronnych

- 1. Dokumenty przeznaczone do skopiowania załaduj do podajnika dokumentów pierwszą stroną skierowaną do góry i górną krawędzią w kierunku podajnika.
- 2. Na panelu sterowania dotknij przycisku Kopia.
- 3. Dotknij przycisku Strony.
- 4. Dotknij przycisku 1–stronny oryginał, 2–stronny wydruk.
- 5. Dotknij przycisku OK.
- 6. Dotknij przycisku Rozpocznij kopiowanie.

#### Wykonywanie kopii dwustronnych z dokumentów dwustronnych

1. Dokumenty przeznaczone do skopiowania załaduj do podajnika dokumentów pierwszą stroną skierowaną do góry i górną krawędzią w kierunku podajnika.

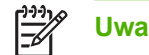

**Uwaga** Kopiowanie dwustronne z szyby skanera płaskiego nie jest obsługiwane.

- 2. Na panelu sterowania dotknij przycisku Kopia.
- 3. Dotknij przycisku Strony.
- 4. Dotknij przycisku 2-stronny oryginał, 2-stronny wydruk.
- 5. Dotknij przycisku OK.
- 6. Dotknij przycisku Rozpocznij kopiowanie.

#### Wykonywanie kopii jednostronnych z dokumentów dwustronnych

- 1. Dokumenty przeznaczone do skopiowania załaduj do podajnika dokumentów pierwszą stroną skierowaną do góry i górną krawędzią w kierunku podajnika.
- 2. Na panelu sterowania dotknij przycisku Kopia.
- 3. Dotknij przycisku Strony.
- 4. Dotknij przycisku 2-stronny oryginał, 1-stronny wydruk.
- 5. Dotknij przycisku OK.
- 6. Dotknij przycisku Rozpocznij kopiowanie.

# Kopiowanie oryginałów o różnym rozmiarze

Dokumenty źródłowe wydrukowane na różnych rozmiarach papieru mogą być kopiowane pod warunkiem, że kartki papieru mają jeden wspólny wymiar. Przykładowo: można łączyć rozmiary Letter i Legal lub A4 i A5.

- 1. Ułóż arkusze dokumentu źródłowego, aby wszystkie miały tę samą szerokość.
- 2. Umieść arkusze wydrukiem do góry w podajniku dokumentów i dopasuj obie prowadnice papieru do dokumentu.
- 3. Na ekranie głównym dotknij przycisku Kopia.
- 4. Dotknij przycisku Rozmiar oryginalny.

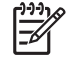

**Uwaga** Jeśli ta opcja jest niewidoczna na pierwszym ekranie, dotykaj przycisku Więcej opcji, aż opcja zostanie wyświetlona.

- 5. Wybierz opcję Mieszany Ltr/Lgl, a następnie dotknij przycisku OK.
- 6. Dotknij przycisku Rozpocznij kopiowanie.

# Kopiowanie fotografii i książek

#### Kopiowanie fotografii

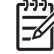

**Uwaga** Fotografie powinny być kopiowane za pomocą skanera płaskiego, a nie podajnika dokumentów.

- 1. Podnieś pokrywę i umieść fotografię w skanerze płaskim obrazem do dołu i lewym górnym rogiem fotografii skierowanym do lewego górnego rogu szyby skanera.
- 2. Delikatnie opuść pokrywę.
- 3. Dotknij przycisku Rozpocznij kopiowanie.

#### Kopiowanie książki

- 1. Podnieś pokrywę i umieść książkę na płaskim skanerze, tak aby strona do skopiowania znajdowała się w lewym górnym rogu szyby.
- 2. Delikatnie opuść pokrywę.
- 3. Delikatnie naciśnij pokrywę, aby docisnąć książkę do szyby skanera płaskiego.
- 4. Dotknij przycisku Rozpocznij kopiowanie.

# Łączenie zleceń kopiowania za pomocą funkcji Kompilacja zlecenia

Funkcja Kompilacja zlecenia umożliwia utworzenie pojedynczego zlecenia kopiowania z wielu zeskanowanych dokumentów. Można przy tym używać podajnika dokumentów lub szyby skanera. Ustawienia pierwszego zeskanowanego dokumentu są używane do następnych.

- 1. Dotknij przycisku Kopia.
- 2. Przewiń ekran i dotknij przycisku Kompilacja zlecenia.
- 3. Dotknij przycisku Kompilacja zlecenia włączona.
- 4. Dotknij przycisku OK.
- 5. W razie potrzeby wybierz żądane opcje kopiowania.
- 6. Dotknij przycisku Rozpocznij kopiowanie. Po zeskanowaniu każdej strony na panelu sterowania pojawia się monit o więcej stron.
- 7. Jeśli zlecenie ma obejmować więcej stron, załaduj następną stronę i dotknij przycisku Rozpocznij kopiowanie.

Jeśli zlecenie nie ma obejmować dodatkowych stron, dotknij przycisku **Podręcznik** administratora serwera druku HP Jetdirect, aby przejść do drukowania.

Uwaga Jeśli w trybie kompilacji zleceń została zeskanowana pierwsza strona dokumentu przy użyciu podajnika dokumentów, wszystkie następne strony również muszą zostać zeskanowane przy użyciu podajnika. Jeśli pierwsza strona dokumentu została zeskanowana przy użyciu szyby skanera, wszystkie następne strony również muszą zostać zeskanowane przy użyciu szyby skanera.

# Anulowanie zadania kopiowania

Aby anulować bieżące, uruchomione zadanie kopiowania, dotknij przycisku Stop na panelu sterowania. Spowoduje to przerwanie pracy urządzenia. Następnie dotknij przycisku Anuluj bieżące zlecenie.

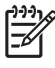

**Uwaga** W przypadku anulowania kopiowania należy usunąć dokument ze skanera płaskiego lub automatycznego podajnika dokumentów (ADF).

# 8 Skanowanie i wysyłanie wiadomości e-mail

Urządzenie ma możliwość skanowania w kolorze i cyfrowej dystrybucji dokumentów. Korzystając z panelu sterowania, można skanować czarno-białe lub kolorowe dokumenty, a następnie wysyłać je w postaci załączników wiadomości e-mail. Aby można było korzystać z funkcji cyfrowej dystrybucji dokumentów, urządzenie musi być podłączone do sieci lokalnej (LAN). Urządzenie można podłączyć bezpośrednio do sieci LAN.

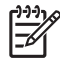

**Uwaga** Urządzenie nie może kopiować ani drukować w kolorze, natomiast w kolorze może skanować i wysyłać obrazy.

Niniejszy rozdział opisuje następujące tematy:

- Konfiguracja ustawień poczty elektronicznej
- Korzystanie z ekranu Wyślij wiadomość e-mail.
- Sprawdź podstawowe funkcje e-mail
- Korzystanie z książki adresowej
- Zmiana ustawień wysyłania poczty e-mail dla bieżącego zlecenia
- Skanowanie do folderu
- <u>Skanowanie do miejsca sieciowego</u>

# Konfiguracja ustawień poczty elektronicznej

Przed wysyłaniem dokumentów w postaci wiadomości e-mail należy skonfigurować w urządzeniu ustawienia poczty elektronicznej.

F

**Uwaga** Poniższe instrukcje służą do konfiguracji urządzenia z poziomu panelu sterowania. Procedury te można także przeprowadzić, korzystając z wbudowanego serwera internetowego. Więcej informacji można znaleźć na stronie <u>Wbudowany serwer internetowy</u>.

# **Obsługiwane protokoły**

Modele urządzeń wielofunkcyjnych HP LaserJet M5025 obsługują protokół SMTP. Modele urządzeń wielofunkcyjnych HP LaserJet M5035 obsługują protokoły SMTP i LDAP.

#### SMTP

- Protokół SMTP to zbiór reguł definiujących interakcje między programami wysyłającymi i odbierającymi pocztę e-mail. Aby urządzenie mogło wysyłać dokumenty pocztą e-mail, musi być podłączone do sieci LAN ze skonfigurowanym poprawnym adresem IP dla protokołu SMTP. Do działania serwera SMTP konieczny jest także dostęp do Internetu.
- W przypadku korzystania z połączenia LAN należy skontaktować się z administratorem systemu i uzyskać od niego adres IP serwera SMTP. W przypadku korzystania z połączenia DSL należy skontaktować się z usługodawcą i uzyskać od niego adres IP serwera SMTP.

#### LDAP

- Protokół LDAP służy do uzyskiwania dostępu do informacji z bazy danych. Gdy urządzenie korzysta z protokołu LDAP, przeszukuje globalną listę adresów e-mail. Gdy użytkownik rozpocznie wpisywać adres e-mail, protokół LDAP wspomagany funkcją autouzupełniania udostępnia listę adresów e-mail zgodnych z wpisanymi już znakami. W trakcie podawania kolejnych znaków lista pasujących adresów e-mail zacznie się zmniejszać.
- Urządzenie obsługuje protokół LDAP, ale połączenie z serwerem LDAP nie jest wymagane do wysyłania wiadomości e-mail.

**Uwaga** Jeśli konieczne jest dokonanie zmian ustawień LDAP, należy ich dokonywać za pomocą wbudowanego serwera internetowego. Aby uzyskać więcej informacji, zobacz Korzystanie z wbudowanego serwera internetowego lub *Podręcznik użytkownika wbudowanego serwera internetowego* zamieszczony na płycie CD.

# Konfiguracja ustawień serwera poczty elektronicznej

Aby uzyskać adres IP serwera SMTP, skontaktuj się z administratorem systemu. Można też sprawdzić adres IP na panelu kontrolnym urządzenia (dotknij opcji). Następnie zgodnie z poniższą procedurą ręcznie skonfiguruj i sprawdź adres IP.

#### Konfiguracja adresu bramy SMTP

- 1. Na ekranie głównym dotknij Administracja.
- 2. Dotknij Konfiguracja wstępna.
- 3. Dotknij Konfiguracja e-mail, a następnie dotknij Brama SMTP.

- 4. Wpisz adres bramy SMTP w postaci adresu IP lub w postaci nazwy domeny. Jeśli nie znasz adresu IP lub nazwy domeny, skontaktuj się z administratorem sieci.
- 5. Dotknij przycisku OK.

#### Testowanie ustawień SMTP

- 1. Na ekranie głównym dotknij Administracja.
- 2. Dotknij Konfiguracja wstępna.
- 3. Dotknij Konfiguracja E-mail, a następnie dotknij Test bram wysyłania.

Jeśli konfiguracja będzie prawidłowa, na wyświetlaczu panelu sterowania pojawi się napis **Bramy** – **OK**.

Jeśli pierwszy test zakończył się powodzeniem, wyślij wiadomość e-mail do siebie, korzystając z funkcji cyfrowej dystrybucji dokumentów. Otrzymanie tej wiadomości potwierdza prawidłową konfigurację funkcji cyfrowej dystrybucji dokumentów.

Jeśli użytkownik nie otrzyma wiadomości, może spróbować rozwiązać problemy związane z oprogramowaniem do cyfrowej dystrybucji dokumentów zgodnie z poniższą procedurą:

- Sprawdź, czy adresy urządzenia i serwera SMTP zostały poprawnie wprowadzone.
- Wydrukuj stronę konfiguracji. Sprawdź, czy adres bramy SMTP został poprawnie wprowadzony.
- Sprawdź, czy sieć działa prawidłowo. Wyślij do siebie wiadomość e-mail z komputera. Jeśli udało się ją odebrać, sieć działa poprawnie. Jeśli wiadomość e-mail nie dotarła, skontaktuj się z administratorem sieci lub usługodawcą internetowym.
- Uruchom plik DISCOVER.EXE. Ten program spróbuje odnaleźć bramę. Można go pograć z witryny internetowej firmy HP pod adresem <u>www.hp.com/support/M5025mfp</u> lub <u>www.hp.com/support/ M5035mfp</u>.

### Wyszukiwanie bram

Jeśli adres bramy SMTP nie jest znany, można go odnaleźć, korzystając z jednego z poniższych sposobów.

#### Znajdowanie bram SMTP z panelu sterowania urządzenia

- 1. Na ekranie głównym dotknij Administracja.
- 2. Dotknij Konfiguracja wstępna.
- 3. Dotknij Konfiguracja E-mail, a następnie dotknij Znajdowanie bram wysyłania.

Na ekranie dotykowym pojawi się lista wykrytych serwerów SMTP.

4. Wybierz odpowiedni serwer SMTP, a następnie kliknij OK.

#### Znajdowanie bram SMTP za pomocą programu pocztowego

Ponieważ większość programów poczty elektronicznej używa serwera SMTP do wysyłania poczty i serwera LDAP do adresowania, nazwę domeny bramy SMTP i serwera LDAP można czasami znaleźć, sprawdzając ustawienia programu pocztowego.

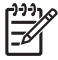

**Uwaga** Funkcja znajdowania bram może wykryć prawidłowy serwer SMTP w sieci, jeśli korzysta z usług dostawcy internetowego. Aby znaleźć adres e-mail serwera dostawcy internetowego, skontaktuj się z tym dostawcą.

# Korzystanie z ekranu Wyślij wiadomość e-mail.

Do nawigacji pomiędzy opcjami na ekranie Wyślij wiadomość e-mail służy ekran dotykowy.

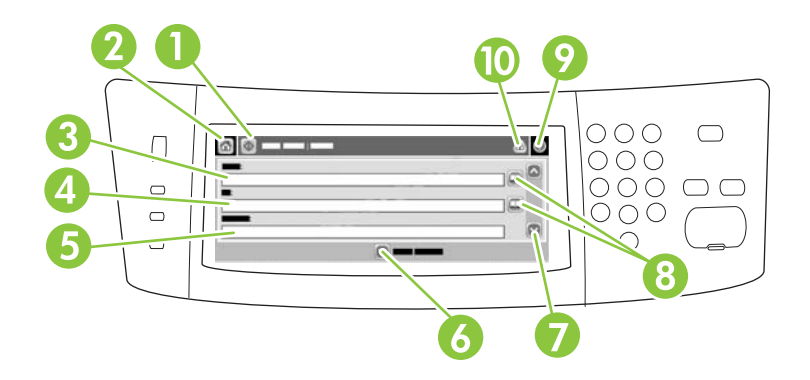

| 1  | Przycisk Wyślij<br>pocztą e-mail | Dotknięcie tego przycisku spowoduje zeskanowanie dokumentu i wysłanie pliku pod wskazane adresy za pomocą poczty e-mail.                                                                   |
|----|----------------------------------|----------------------------------------------------------------------------------------------------|
| 2  | Przycisk Ekran<br>główny         | Dotknięcie tego przycisku powoduje wyświetlenie ekranu głównego.                                                                                                    |
| 3  | Pole Od:                         | Dotknij tego pola, aby otworzyć klawiaturę i wpisać swój adres e-mail. Administrator systemu mógł skonfigurować urządzenie do automatycznego umieszczania domyślnego adresu.               |
| 4  | Pole Do:                         | Dotknij tego pola, aby otworzyć klawiaturę i wpisać adresy e-mail pożądanych odbiorców zeskanowanego dokumentu.                                                                            |
| 5  | Pole Temat:                      | Dotknij tego pola, aby otworzyć klawiaturę, a następnie wpisz temat.                                                                                                    |
| 6  | Przycisk Więcej opcji            | Dotknij tego pola, aby zmienić ustawienia e-mail dla aktualnie skanowanego zlecenia.                                                                                                    |
| 7  | Pasek przewijania                | Pasek ten służy do wyświetlania i ustawiania pól DW:, UDW:, Wiadomość oraz Nazwa pliku.<br>Dotknij dowolnego z tych pól, aby otworzyć klawiaturę i dodać wymagane informacje.              |
| 8  | Przyciski książki<br>adresowej.  | Dotknij tych przycisków, aby wykorzystać książkę adresową do wypełnienia pól Do:, DW: lub UDW: . Więcej informacji można znaleźć na stronie Korzystanie z książki adresowej.               |
| 9  | Przycisk Pomoc                   | Dotknij tego przycisku, aby wyświetlić pomoc panelu sterowania. Więcej informacji można znaleźć na stronie <u>Panel sterowania</u> .                                                       |
| 10 | Przycisk Błąd/<br>ostrzeżenie    | Przycisk ten wyświetlany jest tylko wtedy, gdy w wierszu stanu pojawi się błąd lub ostrzeżenie.<br>Dotknij go, aby otworzyć ekran komunikatu, ułatwiający usunięcie błędu lub ostrzeżenia. |

# Sprawdź podstawowe funkcje e-mail

Wbudowana w urządzenie funkcja obsługi wiadomości e-mail daje następujące korzyści:

- Umożliwia wysyłanie dokumentów na wiele adresów e-mail, zapewniając oszczędność czasu i kosztów dostarczania.
- Umożliwia dostarczanie plików czarno-białych i kolorowych. Pliki mogą być wysyłane w różnych formatach obsługiwanych przez adresata.

W funkcji wysyłania wiadomości e-mail dokumenty są skanowane do pamięci urządzenia, a następnie wysyłane pod jeden lub wiele adresów e-mail w postaci załączników. Dokumenty cyfrowe mogą być wysyłane w różnych formatach graficznych, takich jak .TFF lub .JPG, które pozwalają odbiorcom na dalszą ich obróbkę w odpowiednich programach. Dokumenty są przesyłane w jakości zbliżonej do oryginału, a następnie mogą zostać wydrukowane, zapisane lub przesłane dalej.

Aby korzystać z funkcji e-mail, należy podłączyć urządzenie do sieci lokalnej z dostępem do serwera SMTP oraz Internetu.

## Ładowanie dokumentów

Dokumenty mogą być skanowane na szybie skanera lub przy użyciu automatycznego podajnika dokumentów. Zarówno szyba, jak i automatyczny podajnik dokumentów umożliwia skanowanie oryginałów w formacie Letter, Executive, A4 i A5. Automatyczny podajnik dokumentów może również służyć do skanowania oryginałów w formacie Legal. Mniejsze oryginały, paragony, dokumenty o niestandardowych kształtach lub zniszczone, dokumenty zszyte, dokumenty poskładane oraz fotografie należy skanować przy użyciu szyby skanera. Dokumenty wielostronicowe można łatwo zeskanować, korzystając z automatycznego podajnika dokumentów.

## Wysyłanie dokumentów

Urządzenie może skanować zarówno czarno-białe jak i kolorowe oryginały. Podczas skanowania można korzystać z ustawień domyślnych lub też zmienić preferencje skanowania i formaty plików. Poniżej przedstawiono ustawienia domyślne:

- Kolor
- PDF (wymaga od odbiorcy posiadania przeglądarki Adobe Acrobat<sup>®</sup> w celu wyświetlenia załącznika wiadomości e-mail)

Aby uzyskać informacje dotyczące zmiany ustawień dla bieżącego zlecenia, zobacz Zmiana ustawień wysyłania poczty e-mail dla bieżącego zlecenia.

#### Wysyłanie dokumentu

- 1. Umieść oryginał zadrukowaną stroną w dół na szybie skanera lub zadrukowaną stroną w górę w automatycznym podajniku dokumentów.
- 2. Na ekranie głównym dotknij opcji E-mail.
- 3. Gdy pojawi się monit, wpisz swoją nazwę użytkownika i hasło.
- 4. Wypełnij pola Od:, Do: oraz Temat: . Przewiń w dół i w razie potrzeby wypełnij pola DW:, UDW: oraz Wiadomość. W polu Od: może pojawić się Twoja nazwa użytkownika i inne informacje domyślne. W takim przypadku ich zmiana jest często niemożliwa.

- (Opcjonalnie) Dotknij przycisku Więcej opcji, aby zmienić ustawienia domyślne wysyłanego dokumentu (na przykład format oryginału). Jeśli wysyłany jest dokument dwustronny, należy wybrać opcję Strony, a następnie wybrać ustawienie dla oryginału dwustronnego.
- 6. Naciśnij przycisk Start, aby rozpocząć wysyłanie.
- **7.** Po zakończeniu operacji zabierz dokument z szyby skanera lub automatycznego podajnika dokumentów.

### Korzystanie z funkcji automatycznego uzupełniania

Wpisanie dowolnych znaków w polu Do:, DW: lub Od: na ekranie Wyślij wiadomość e-mail powoduje uruchomienie funkcji autouzupełniania. Podczas wpisywania wymaganego adresu lub nazwy za pomocą klawiatury ekranowej urządzenie automatycznie przeszukuje listę książki adresowej i wyświetla pierwszy zbliżony adres lub pierwszą zgodną nazwę. Można wtedy wybrać wyszukaną nazwę, dotykając przycisku Enter, lub kontynuować wpisywanie, aż funkcja automatycznego wpisywania znajdzie poprawny wpis. Gdy zostanie wpisany znak, który nie jest zgodny z żadnym wpisem z listy, funkcja autouzupełniania tekstu zostanie usunięta z ekranu, aby poinformować, że wpisywany jest adres, którego nie ma w książce adresowej.

# Korzystanie z książki adresowej

Wiadomość e-mail można wysłać do listy odbiorców, korzystając z funkcji książki adresowej urządzenia. Aby uzyskać informacje dotyczące konfiguracji list adresowych, skontaktuj się z administratorem systemu.

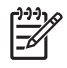

**Uwaga** W celu utworzenia i obsługi książki adresowej można skorzystać z wbudowanego serwera internetowego. Więcej informacji można znaleźć na stronie <u>Wbudowany serwer</u> <u>internetowy</u>.

# Tworzenie listy adresatów

- 1. Na ekranie głównym dotknij opcji E-mail.
- 2. Wykonaj jedną z poniższych czynności:
  - Dotknij pola Do:, aby otworzyć ekran klawiatury, a następnie wpisz adresy e-mail odbiorców.
     Wiele adresów e-mail można rozdzielić za pomocą średnika lub dotykając przycisku Enter na ekranie dotykowym.
  - Korzystanie z książki adresowej.
    - Na ekranie Wyślij wiadomość e-mail dotknij przycisku książki adresowej (
      ), aby ją otworzyć.
    - Zawartość książki adresowej można przeglądać za pomocą paska przewijania. Przytrzymaj strzałkę, aby szybko przewinąć listę.
    - c. Wyróżnij nazwę, aby wybrać adresata, a następnie dotknij przycisku dodawania ().

Możesz również wybrać listę dystrybucyjną, dotykając listy rozwijanej u góry ekranu, a następnie dotykając przycisku Wszystkie lub dodając odbiorcę z listy lokalnej poprzez dotknięcie pozycji Lokalna na liście rozwijanej. Wyróżnij odpowiednie nazwy, a następnie dotknij przycisku , aby dodać nazwę do listy adresatów.

Adresata można usunąć z listy, przewijając listę i wyróżniając jego nazwę, a następnie dotykając przycisku usuwania (SE).

- Nazwy z listy adresatów są wyświetlane w wierszu tekstu klawiatury ekranowej. Adresata, którego nie ma w książce adresowej, można dodać, wpisując na klawiaturze adres e-mail. Po zakończeniu edycji listy adresatów dotknij przycisku OK.
- 4. Dotknij przycisku OK.
- Zakończ procedurę wpisując odpowiednie informacje w pola DW: oraz Temat: na ekranie Wyślij wiadomość e-mail, jeśli to konieczne. Możesz sprawdzić listę adresatów, dotykając przycisku strzałki w dół w linii tekstowej Do: .
- 6. Naciśnij przycisk Start.

# Korzystanie z lokalnej książki adresowej

Do przechowywania często używanych adresów e-mail zaleca się używanie lokalnej książki adresowej. Lokalna książka adresowa może być współużytkowana przez wiele urządzeń uzyskujących dostęp do oprogramowania HP Digital Sending za pomocą tego samego serwera.
Z książki adresowej można korzystać po wpisaniu adresów e-mail w polach Od., Do:, DW: lub UDW: . Można także dodawać i usuwać adresy z książki adresowej.

Aby otworzyć książkę adresową, dotknij przycisku książki adresowej (.

#### Dodawanie adresu e-mail do lokalnej książki adresowej

- 1. Dotknij przycisku Lokalna.
- 2. Dotknij przycisku 🕀.
- (Opcjonalne) Dotknij pola Nazwa, a następnie wprowadź nazwę dla nowego wpisu za pomocą wyświetlonej klawiatury. Dotknij przycisku OK.

Nazwa jest aliasem adresu e-mail. Jeśli nazwa aliasu nie zostanie określona, za alias uznany zostanie adres e-mail.

4. Dotknij pola Adres, a następnie wprowadź adres e-mail dla nowego wpisu za pomocą wyświetlonej klawiatury. Dotknij przycisku OK.

#### Usuwanie adresu e-mail z lokalnej książki adresowej

Istnieje możliwość usuwania adresów e-mail, które nie są już używane.

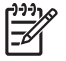

**Uwaga** Aby *zmienić* adres e-mail, należy go usunąć, a następnie dodać jako nowy adres do lokalnej książki adresowej.

- 1. Dotknij przycisku Lokalna.
- 2. Dotknij adresu e-mail, który chcesz usunąć.
- 3. Dotknij przycisku 💌.

Zostanie wyświetlony następujący komunikat potwierdzenia: Czy chcesz usunąć wybrany(e) adres(y)?

4. Dotknij przycisku Tak, aby usunąć adres(y) e-mail lub przycisku Nie, aby powrócić do ekranu Książka adresowa.

# Zmiana ustawień wysyłania poczty e-mail dla bieżącego zlecenia

Przycisk Więcej opcji umożliwia zmianę następujących ustawień poczty e-mail dla bieżącego zlecenia drukowania:

| Przycisk                        | Opis                                                                                                    |
|---------------------------------|----------------------------------------------------------------------------------------------------|
| Typ pliku dokumentu             | Dotknięcie tego przycisku umożliwia zmianę typu pliku tworzonego przez urządzenie po zeskanowaniu dokumentu.                                                                        |
| Jakość wydruku                  | Dotknięcie tego przycisku umożliwia zwiększenie lub zmniejszenie jakości druku skanowanego pliku.<br>Ustawienie wyższej jakości powoduje utworzenie większego pliku.                |
| Rozdzielczość                   | Dotknięcie tego przycisku umożliwia zmianę rozdzielczości skanowania. Ustawienie wyższej rozdzielczości powoduje utworzenie większego pliku.                                        |
| Kolor/Czarny                    | Dotknięcie tego przycisku umożliwia ustawienie skanowania dokumentu w kolorze lub w trybie czarno-<br>białym.                                                                       |
| Strony oryginału                | Dotknięcie tego przycisku umożliwia wskazanie, czy oryginalny dokument jest jednostronny czy dwustronny.                                                                            |
| Orientacja<br>zawartości        | Dotknięcie tego przycisku umożliwia wybór orientacji pionowej lub poziomej oryginalnego dokumentu.                                                                                  |
| Rozmiar oryginalny              | Dotknięcie tego przycisku umożliwia wybór formatu dokumentu: Letter, A4, Legal lub mieszany Letter/<br>Legal.                                                                       |
| Optymalizacja tekst/<br>zdjęcie | Dotknięcie tego przycisku umożliwia zmianę procedury skanowania w oparciu o typ skanowanego dokumentu.                                                                              |
| Kompilacja zlecenia             | Dotknięcie tego przycisku umożliwia włączenie lub wyłączenie trybu kompilacji zleceń, który pozwala na zeskanowanie kilku mniejszych zleceń i wysłanie ich w postaci jednego pliku. |
| Regulacja obrazu                | Dotknięcie tego przycisku umożliwia zmianę ustawień jasności i ostrości lub usunięcie niepotrzebnego tła na oryginalnym dokumencie.                                                 |

### Skanowanie do folderu

Uwaga Ta funkcja urządzenia jest obsługiwana jedynie przez modele HP LaserJet M5035.

Jeśli administrator systemu udostępnił tę funkcję, urządzenie może zeskanować plik i wysłać go do foldera w sieci. Foldery docelowe mogą się znajdować w następujących systemach operacyjnych: Windows 2000, Windows XP, Windows Server 2003 i Novell.

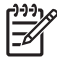

**Uwaga** W przypadku wysyłania do niektórych folderów konieczne może być podanie nazwy użytkownika i hasła. Dodatkowych informacji może udzielić administrator systemu.

- 1. Umieść oryginał zadrukowaną stroną w dół na szybie skanera lub zadrukowaną stroną w górę w automatycznym podajniku dokumentów.
- 2. Na ekranie głównym dotknij Folder sieciowy.
- 3. Na liście folderów szybkiego dostępu wybierz folder, w którym chcesz zapisać dokument.
- 4. Dotknij pola Nazwa pliku, aby otworzyć ekran klawiatury, a następnie wpisz nazwę pliku.
- 5. Dotknij Wyślij do folderu sieciowego.

### Skanowanie do miejsca sieciowego

**Uwaga** Ta funkcja urządzenia udostępniana jest przez opcjonalne oprogramowanie Digital Sending i obsługiwana tylko w modelach urządzeń HP LaserJet M5035.

Jeśli administrator systemu włączył tę funkcję, można zeskanować dokument i wysłać go do niestandardowego miejsca sieciowego. Niestandardowe miejsce sieciowe umożliwia wysyłanie zeskanowanego dokumentu oraz dodatkowych informacji do określonej lokalizacji sieciowej lub serwera FTP. Na panelu sterowania wyświetlane są monity o wpisanie określonych informacji. Administrator systemu może jako miejsce sieciowe wyznaczyć również drukarkę; wówczas możliwe będzie zeskanowanie dokumentu i przesłanie go bezpośrednio do wydrukowania na drukarce sieciowej.

- 1. Umieść oryginał zadrukowaną stroną w dół na szybie skanera lub zadrukowaną stroną w górę w automatycznym podajniku dokumentów.
- 2. Na ekranie głównym dotknij Kolejka zadań.
- 3. Wybierz żądane miejsce docelowe skanowania.
- W polu tekstowym wpisz dane, które mają być dołączone do pliku, a następnie dotknij Wysyłanie kolejkę zadań.

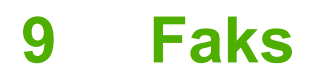

Modele urządzeń wielofunkcyjnych HP LaserJet M5035X i HP LaserJet M5035XS są już wyposażone w Moduł faksu analogowego HP LaserJet 300. Użytkownicy systemów Windows mogą także zainstalować opcjonalne oprogramowanie DSS (Digital Sending Software) firmy HP pozwalające na cyfrowe wysyłanie dokumentów faksowych.

Aby uzyskać szczegółowe instrukcje dotyczące konfiguracji modułu faksu i korzystania z funkcji faksu, zobacz *Podręcznik modułu faksu analogowego HP LaserJet 300*. Podręcznik ten jest dołączony do urządzeń wielofunkcyjnych HP LaserJet M5035X oraz HP LaserJet M5035XS.

Niniejszy rozdział zawiera informacje dotyczące następujących tematów:

- Faks analogowy
- Faks cyfrowy

### Faks analogowy

Po zainstalowaniu modułu Moduł faksu analogowego HP LaserJet 300 urządzenie może pracować jako samodzielny faks.

Modele urządzeń wielofunkcyjnych HP LaserJet M5035X i HP LaserJet M5035XS są już wyposażone w Moduł faksu analogowego HP LaserJet 300. W przypadku modeli HP LaserJet M5025 i HP LaserJet M5035 moduł ten można zamówić jako wyposażenie opcjonalne. Aby uzyskać informacje dotyczące zamawiania modułu faksu analogowego, zobacz Zamów części, urządzenia dodatkowe i materiały eksploatacyjne.

### Instalacja modułu faksu

Aby zainstalować moduł faksu analogowego, postępuj zgodnie z poniższą procedurą.

1. Wyłącz urządzenie i odłącz wszystkie przewody.

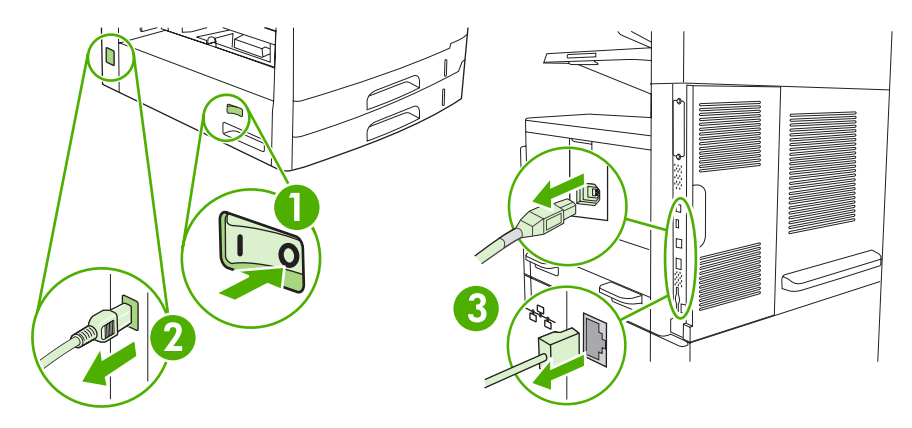

2. Zdejmij pokrywę formatyzatora znajdującą się z tyłu urządzenia.

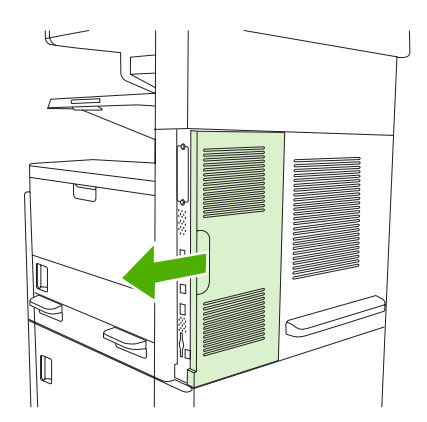

3. Otwórz drzwiczki formatyzatora.

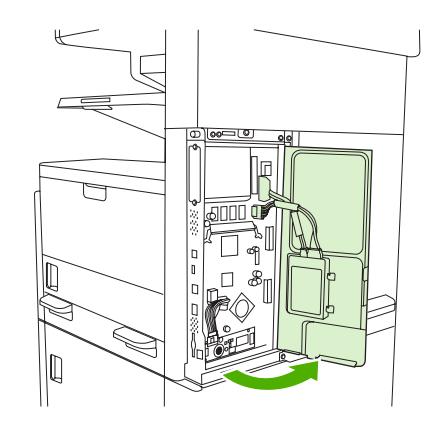

4. Wyjmij moduł faksu z opakowania antystatycznego.

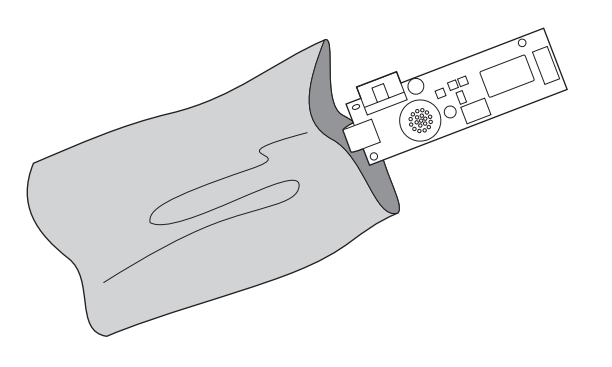

**OSTROŻNIE** Zawiera on elementy wrażliwe na wyładowania elektrostatyczne (ESD). Po wyjęciu modułu z opakowania antystatycznego i podczas jego instalacji należy korzystać z ochrony antystatycznej, takiej jak opaska uziemiająca podłączona do metalowej ramy urządzenia. Innym sposobem jest trzymanie ramy drugą ręką.

5. Do umocowania modułu faksu w formatyzatorze należy użyć plastikowych zaczepów.

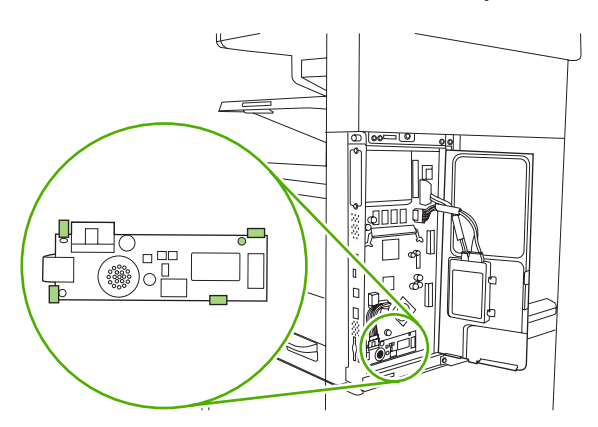

6. Znajdź 16-żyłowy przewód w pobliżu dolnego narożnika formatyzatora i podłącz go do modułu faksu.

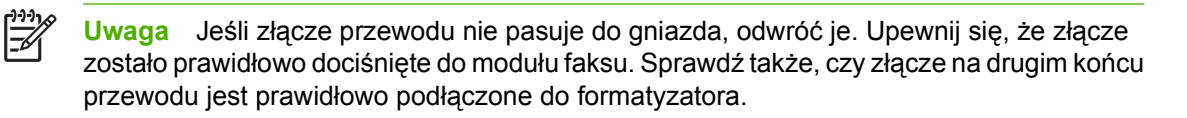

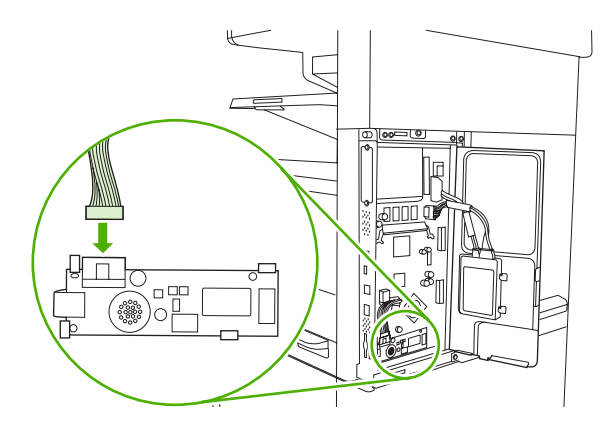

7. Zamknij drzwiczki formatyzatora.

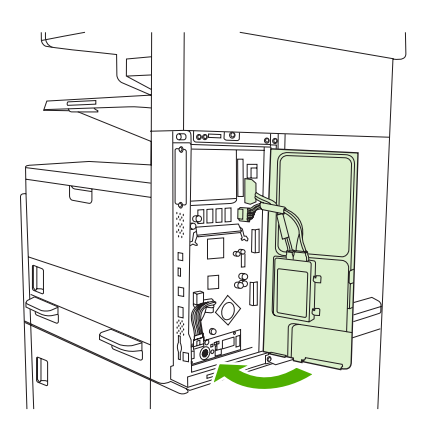

8. Zamontuj pokrywę formatyzatora.

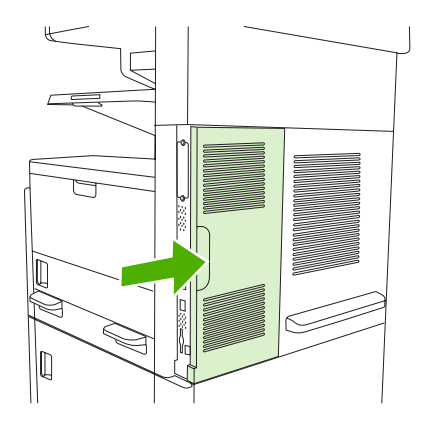

9. Ponownie podłącz przewody i włącz urządzenie.

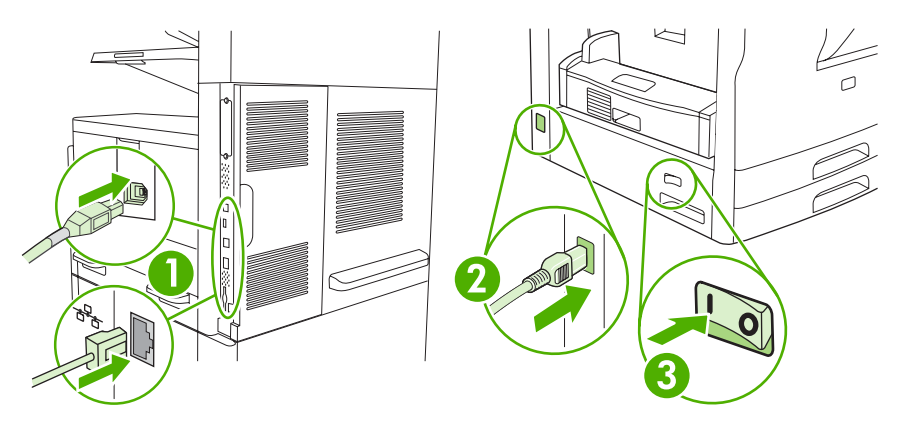

### Podłączanie dodatkowej karty faksu do linii telefonicznej

Podłączając dodatkową kartę faksu do linii telefonicznej, należy się upewnić, że jest to linia dedykowana, która nie jest używana przez inne urządzenia. Ponadto powinna to być linia analogowa, ponieważ faks nie będzie poprawnie działać po podłączeniu do niektórych cyfrowych systemów PBX. Jeśli nie masz pewności, czy dysponujesz analogową, czy cyfrową linią telefoniczną, skontaktuj się z dostawcą telekomunikacyjnym.

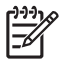

**Uwaga** Firma HP zaleca stosowanie przewodu telefonicznego dołączanego do urządzenia dodatkowego faksu, który zapewnia prawidłowe działanie urządzenia.

1. Odszukaj przewód telefoniczny należący do zestawu dodatkowej karty faksu. Jeden koniec przewodu podłącz do gniazda telefonicznego karty faksu na formaterze. Wciśnij złącze i zatrzaśnij.

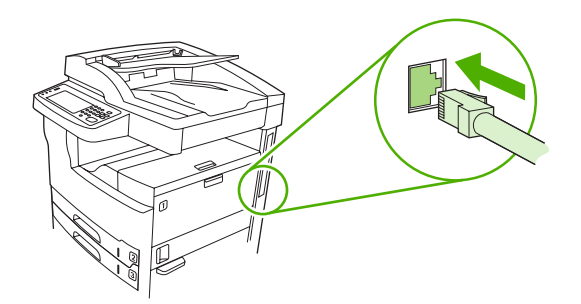

OSTROŻNIE Pamiętaj, aby podłączyć linię telefoniczną do telefonicznego gniazda dodatkowej karty faksu znajdującego się w dolnej części formatera. Nie należy podłączać linii telefonicznej do portu LAN serwera HP Jetdirect, który znajduje się bliżej górnej części formatera.

 Drugi koniec przewodu telefonicznego podłącz do naściennego gniazda telefonicznego. Wciskaj złącze, aż usłyszysz kliknięcie lub złącze zostanie dobrze osadzone. Ponieważ różne typu złączy są używane w różnych krajach/regionach, wciśnięciu złącza nie musi towarzyszyć dźwięk kliknięcia.

### Konfigurowanie i używanie funkcji faksu

Aby móc korzystać z funkcji faksu, należy je skonfigurować w menu panelu sterowania. Na przykład należy określić następujące informacje:

- Data i godzina
- Lokalizacja
- Nagłówek faksu

Aby uzyskać pełne informacje dotyczące konfigurowania, używania oraz rozwiązywania problemów dotyczących dodatkowej karty faksu, zobacz dokumentację *Podręcznik modułu faksu analogowego HP LaserJet 300* dostarczaną wraz z urządzeniem.

### **Faks cyfrowy**

Faksowanie cyfrowe jest dostępne po zainstalowaniu opcjonalnego oprogramowania HP Digital Sending Software. Informacje dotyczące zamawiania tego oprogramowania są dostępne na stronie <u>www.hp.com/go/lj5025\_software</u> lub <u>www.hp.com/go/lj5035\_software</u>.

Faksowanie cyfrowe *nie* wymaga bezpośredniego połączenia urządzenia do linii telefonicznej. Urządzenie może wysyłać faksy na jeden z trzech sposobów:

- Faks sieciowy umożliwia wysyłanie faksów za pośrednictwem usługodawcy zewnętrznego.
- **Faks w systemie Microsoft Windows 2000** oznacza faks-modem i moduł wysyłania cyfrowego, wykorzystywane przez komputer do pracy jako gotowa brama do faksowania.
- W faksowaniu internetowym do przetwarzania faksów wykorzystywane są usługi faksowania udostępniane przez usługodawcę internetowego. Faks jest przesyłany do tradycyjnego urządzenia faksującego lub na adres e-mail użytkownika.

Pełne informacje na temat korzystania z cyfrowego faksu zawiera dokumentacja dostarczana z oprogramowaniem Dystrybucja cyfrowa HP.

## 10 Obsługa i konserwacja urządzenia.

- Korzystanie ze stron informacyjnych
- Konfiguracja alarmów e-mail
- Korzystanie z programu HP Easy Printer Care
- Korzystanie z wbudowanego serwera internetowego
- <u>Użytkowanie oprogramowania HP Web Jetadmin</u>
- Korzystanie z narzędzia HP Printer Utility (Narzędzie drukarki HP) na komputerach Macintosh
- Obsługa materiałów eksploatacyjnych
- Wymiana materiałów eksploatacyjnych i części
- Czyszczenie urządzenia
- Kalibracja skanera

### Korzystanie ze stron informacyjnych

Za pomocą panelu sterowania można drukować strony zawierające informacje na temat urządzenia i jego bieżącej konfiguracji. W poniższej tabeli zawarto informacje umożliwiające drukowanie stron informacyjnych.

| Opis strony                                                           | Drukowanie strony                                                                                                    |  |  |  |
|-----------------------------------------------------------------------|----------------------------------------------------------------------------------------------------|--|--|--|
| Mapa menu                                                             | 1. Na ekranie głównym dotknij opcji Administracja.                                                                                                    |  |  |  |
| Prezentuje menu panelu sterowania i                                   | 2. Dotknij opcji Informacje.                                                                                                    |  |  |  |
| dostępne ustawienia.                                                  | 3. Dotknij opcji Strony konfiguracji/stanu.                                                                                                    |  |  |  |
|                                                                       | 4. Dotknij opcji Mapa menu administracji.                                                                                                    |  |  |  |
|                                                                       | 5. Dotknij opcji Drukuj.                                                                                                    |  |  |  |
|                                                                       | Zawartość mapy menu może być różna i jest uzależniona od zainstalowanych opcji<br>urządzenia.                                                                                                    |  |  |  |
|                                                                       | Pełną listę pozycji menu i dopuszczalnych wartości można znaleźć w części <u>Panel</u><br><u>sterowania</u> .                                                                                                    |  |  |  |
| Strona konfiguracji                                                   | 1. Na ekranie głównym dotknij opcji Administracja.                                                                                                    |  |  |  |
| Opisane tam zostały ustawienia                                        | 2. Dotknij opcji Informacje.                                                                                                    |  |  |  |
| urządzenia i zainstalowane akcesona.                                  | 3. Dotknij opcji Strony konfiguracji/stanu.                                                                                                    |  |  |  |
|                                                                       | 4. Dotknij opcji Strona konfiguracji.                                                                                                    |  |  |  |
|                                                                       | 5. Dotknij opcji Drukuj.                                                                                                    |  |  |  |
|                                                                       | Uwaga Jeśli urządzenie wyposażono w serwer druku HP Jetdirect lub opcjonalny dysk twardy, drukowane są dodatkowe strony konfiguracji dostarczające informacji na temat tych urządzeń.                                                                                                    |  |  |  |
| Strona stanu materiałów                                               | 1. Na ekranie głównym dotknij opcji Administracja.                                                                                                    |  |  |  |
| eksploatacyjnych                                                      | 2. Dotknij opcji Informacje.                                                                                                    |  |  |  |
| Prezentuje poziomy toneru kaset<br>drukujących.                       | 3. Dotknij opcji Strony konfiguracji/stanu.                                                                                                    |  |  |  |
|                                                                       | 4. Dotknij opcji Strona stanu materiałów.                                                                                                    |  |  |  |
|                                                                       | 5. Dotknij opcji Drukuj.                                                                                                    |  |  |  |
|                                                                       | Uwaga W przypadku korzystania z materiałów eksploatacyjnych innych producentów, na stronie stanu nie będą umieszczone dane dotyczące pozostałego okresu użytkowania materiałów. Więcej informacji można znaleźć na stronie Polityka firmy HP w stosunku do kaset drukujących innych producentów. |  |  |  |
| Strona statystyki materiałów                                          | 1. Na ekranie głównym dotknij Administracja.                                                                                                    |  |  |  |
| Podaje liczbę stron dla każdego<br>formatu drukowanego papieru, ilość | 2. Dotknij opcji Informacje.                                                                                                    |  |  |  |
| stron drukowanych jednostronnie lub                                   | 3. Dotknij opcji Strony konfiguracji/stanu.                                                                                                    |  |  |  |
| owustronnie oraz srednie procentowe pokrycie strony.                  | 4. Dotknij opcji Strona zużycia.                                                                                                    |  |  |  |
|                                                                       | 5. Dotknij opcji Drukuj.                                                                                                    |  |  |  |

| Opis strony                                                                                                    |                                                                                                    | Drukowanie strony                                                                                                  |
|----------------------------------------------------------------------------------------------------|----------------------------------------------------------------------------------------------------|----------------------------------------------------------------------------------------------------|
| Katalog plików                                                                                                    |                                                                                                    | 1. Na ekranie głównym dotknij Administracja.                                                                       |
| Zawiera informacje dotyczące<br>wszystkich urządzeń pamięci masowej<br>zainstalowanych w urządzeniu, takich<br>jak pamięci flash, karty pamięci lub<br>dyski twarde. |                                                                                                    | 2. Dotknij opcji Informacje.                                                                                       |
|                                                                                                    |                                                                                                    | 3. Dotknij opcji Strony konfiguracji/stanu.                                                                        |
|                                                                                                    |                                                                                                    | 4. Dotknij opcji Katalog plików.                                                                                   |
|                                                                                                    |                                                                                                    | 5. Dotknij opcji Drukuj.                                                                                           |
| Raport                                                                                                    | ty faksowania                                                                                              | 1. Na ekranie głównym dotknij Administracja.                                                                       |
| Na pięciu raportach widoczne są<br>operacje faksu, połączenia faksu, kody<br>billingowe, zablokowane numery faksu                                                    |                                                                                                    | 2. Dotknij opcji Informacje.                                                                                       |
|                                                                                                    |                                                                                                    | 3. Dotknij opcji Raporty faksu.                                                                                    |
| i numery szybkiego wybierania.                                                                                                    | <ol> <li>Dotknij jednego z poniższych przycisków w celu wydrukowania odpowiedniego<br/>raportu:</li> </ol> |                                                                                                    |
| -                                                                                                    | dostępne są tylko dla modeli                                                                               | Dziennik zdarzeń faksu                                                                                             |
|                                                                                                    | funkcję faksowania.                                                                                        | Raport połączenia faksowego                                                                                        |
|                                                                                                    |                                                                                                    | Raport kodów bilingu                                                                                               |
|                                                                                                    |                                                                                                    | Lista zablokowanych faksów                                                                                         |
|                                                                                                    |                                                                                                    | Lista szybkiego wybierania                                                                                         |
|                                                                                                    |                                                                                                    | 5. Dotknij opcji Drukuj.                                                                                           |
|                                                                                                    |                                                                                                    | Dodatkowe informacje można znaleźć w podręczniku faksowania dołączonym do<br>urządzenia.                           |
| Lista c                                                                                                    | zcionek                                                                                                    | 1. Na ekranie głównym dotknij Administracja.                                                                       |
| Pokazı                                                                                                    | uje listę czcionek                                                                                         | 2. Dotknij opcji Informacje.                                                                                       |
| zainstalowanych aktualnie na<br>urządzeniu.                                                                                                    | 3. Dotknij opcji Przykładowe strony/czcionki.                                                              |                                                                                                    |
|                                                                                                    |                                                                                                    | 4. Dotknij opcji Lista czcionek PCL lub Lista czcionek PS.                                                         |
|                                                                                                    |                                                                                                    | 5. Dotknij opcji Drukuj.                                                                                           |
|                                                                                                    |                                                                                                    | Uwaga Zawiera także informacje o tym, które czcionki są przechowywane<br>na dysku twardym, a które w pamięci DIMM. |

### Konfiguracja alarmów e-mail

Ē

**Uwaga** Jeśli w firmie nie jest wykorzystywana poczta elektroniczna, funkcja ta może nie być dostępna.

Do skonfigurowania powiadamiania o problemach dotyczących urządzenia można wykorzystać program HP Web Jetadmin lub wbudowany serwer internetowy. Powiadomienia takie przybierają postać alarmów e-mail przesyłanych pocztą elektroniczną na wskazane adresy.

Istnieje możliwość skonfigurowania:

- Urządzenie lub urządzenia, które mają być monitorowane
- rodzaju przesyłanych alarmów (na przykład alarmy o zacięciu lub braku papieru, stanie materiałów eksploatacyjnych oraz otwarciu pokrywy),
- adresów poczty elektronicznej, na które mają być wysyłane alarmy.

| Oprogramowanie                  | Gdzie można znaleźć informacje                                                                                                    |  |
|---------------------------------|----------------------------------------------------------------------------------------------------|--|
| HP Web Jetadmin                 | Informacje ogólne o programie HP Web Jetadmin znajdują się w części <u>Użytkowanie</u> oprogramowania HP Web Jetadmin.                |  |
|                                 | Szczegółowe informacje o alarmach i ich konfigurowaniu można znaleźć w systemie pomocy<br>programu HP Web Jetadmin.                   |  |
| Wbudowany serwer<br>internetowy | Informacje ogólne o wbudowanym serwerze internetowym znajdują się w części <u>Korzystanie</u><br>z wbudowanego serwera internetowego. |  |
|                                 | Informacje można również znaleźć w systemie pomocy programu HP Web Jetadmin.                                                          |  |

### Korzystanie z programu HP Easy Printer Care

Narzędzie HP Easy Printer Care jest programem służącym do wykonywania następujących zadań:

- Sprawdzenie stanu urządzenia
- Sprawdzanie stanu materiałów eksploatacyjnych
- Ustawianie alarmów

F

Uzyskiwanie dostępu do narzędzi diagnostycznych i konserwacyjnych

Z programu HP Easy Printer Care można korzystać tylko wtedy, gdy urządzenie zostało podłączone bezpośrednio do komputera lub do sieci. Aby pobrać HP Easy Printer Care, należy przejść do witryny <u>www.hp.com/go/easyprintercare</u>.

**Uwaga** Aby otworzyć program HP Easy Printer Care i korzystać z niego, nie jest konieczne posiadanie dostępu do Internetu. Jednak w przypadku kliknięcia łącza internetowego, użytkownik musi być podłączony do sieci Internet, aby móc przejść na stronę wskazywaną przez dane łącze.

#### **Uruchamianie programu HP Easy Printer Care**

Do uruchomienia programu HP Easy Printer Care wykorzystaj jedną z podanych metod:

- W menu **Start** wybierz polecenie **Programy**, wybierz polecenie **Hewlett-Packard**, a następnie wybierz polecenie **HP Easy Printer Care**.
- W pasku zadań systemu Windows (w prawym dolnym rogu pulpitu) kliknij dwukrotnie ikonę programu HP Easy Printer Care.
- Kliknij dwukrotnie ikonę pulpitu.

### Składniki programu HP Easy Printer Care

| Część                                                                                    | Opcje                                                                                                    |  |  |
|------------------------------------------------------------------------------------------|----------------------------------------------------------------------------------------------------|--|--|
| Karta <b>Urządzenia</b>                                                                  | <ul> <li>Informacje obejmują nazwę, markę i model drukarki</li> </ul>                                                                              |  |  |
| Pokazuje informacje o<br>każdym urządzeniu z<br>listy <b>Device List</b><br>(Urządzenia) | <ul> <li>Ikonę (jeśli w rozwijanym polu Wyświetl jako ustawiona jest opcja domyślna Kafelki).</li> </ul>                                           |  |  |
|                                                                                          | Wszelkie aktualne alarmy dotyczące urządzenia                                                                                                    |  |  |
|                                                                                          | Kliknięcie znajdującego się na liście urządzenia powoduje, że program HP Easy Printer Care otwiera jego kartę <b>Overview</b> (Informacje ogólne). |  |  |
| Karta <b>Support</b> (Obsługa techniczna)                                                | <ul> <li>Pokazuje informacje na temat urządzenia, w tym alarmy dotyczące rzeczy wymagających<br/>uwagi.</li> </ul>                                 |  |  |
| Zawiera informacje i<br>łącza pomocy                                                     | Zawiera łącza do narzędzi diagnostycznych i usługowych.                                                                                            |  |  |

| Część                                                                                                    | Opcje                                                                                                    |  |  |
|----------------------------------------------------------------------------------------------------|----------------------------------------------------------------------------------------------------|--|--|
| Karta <b>Supplies</b><br><b>Ordering</b> (Zamawianie<br>materiałów                                                                                                 | <ul> <li>Lista zamówień: Pokazuje materiały eksploatacyjne, które zostały zamówione dla każdego<br/>urządzenia. Chcąc zamówić jakiś produkt, należy kliknąć pole wyboru Order (Zamówienie)<br/>przy tym produkcie na liście materiałów eksploatacyjnych.</li> </ul>                                                                                                    |  |  |
| Umożliwia dostęp do<br>zamawiania materiałów<br>online lub za pomocą<br>poczty elektronicznej                                                                      | <ul> <li>Przycisk Shop Online for Supplies (Zamawianie materiałów eksploatacyjnych online):<br/>Otwiera w nowym oknie przeglądarki witrynę internetową HP SureSupply. Jeśli przy jakichś<br/>produktach zaznaczono pola wyboru Order (Zamówienie), informacja o zamawianych<br/>produktach zostanie przeniesiona na witrynę internetową, która pokaże informacje dotyczące<br/>wariantów zakupu wybranych materiałów eksploatacyjnych.</li> </ul>          |  |  |
|                                                                                                    | <ul> <li>Przycisk Drukuj listę zakupów: Drukuje informacje o materiałach eksploatacyjnych, dla<br/>których zostało zaznaczone pole wyboru Zamów.</li> </ul>                                                                                                    |  |  |
| Okno Alert Settings                                                                                                    | Włączanie i wyłączanie alarmów: Włącza lub wyłącza funkcję alarmu.                                                                                                    |  |  |
| (Ustawienia alarmu)<br>Umożliwia<br>skonfigurowanie<br>urządzenia w taki<br>sposób, aby<br>automatycznie<br>powiadamiać<br>użytkownika o<br>napotkanych problemach | <ul> <li>Kiedy pojawi się alarm: Umożliwia ustalenie, kiedy alarmy mają występować – albo przy<br/>drukowaniu na tym urządzeniu, albo zawsze przy wystąpieniu zdarzenia dotyczącego tego<br/>urządzenia.</li> </ul>                                                                                                    |  |  |
|                                                                                                    | <ul> <li>Typ alarmu: Ustawia alarmy powiadamiające tylko o błędach krytycznych lub o każdym<br/>błędzie, w tym błędach powtarzających się.</li> </ul>                                                                                                    |  |  |
|                                                                                                    | <ul> <li>Metoda powiadamiania: Umożliwia ustalenie jaki rodzaj alarmu powinien wystąpić (komunikat<br/>w wyskakującym okienku lub alarm na pulpicie).</li> </ul>                                                                                                    |  |  |
| Karta <b>Overview</b>                                                                                                    | Lista <b>Devices</b> (Urządzenia): Pokazuje urządzenia, które można wybrać.                                                                                                    |  |  |
| (Informacje ogoine):<br>Zawiera podstawowe<br>informacje o stanie<br>urządzenia                                                                                    | <ul> <li>Sekcja Device Status (Status urządzenia): Pokazuje informacje o statusie urządzenia. W tej sekcji pokażą się warunki występowania alarmów dotyczących urządzenia, takie jak pusta kaseta drukująca. Wyświetlane są w niej również informacje identyfikacyjne urządzenia, komunikaty panelu sterowania i poziom tonera. Po usunięciu występującego w urządzeniu problemu należy kliknąć przycisk <sup>O</sup>, by zaktualizować sekcję.</li> </ul> |  |  |
|                                                                                                    | <ul> <li>Część Stan materiałów eksploatacyjnych: Zawiera szczegółowe informacje na temat stanu<br/>materiałów eksploatacyjnych, np. określenie procentowe pozostałego w kasecie toneru i stan<br/>materiałów załadowanych do każdego z podajników.</li> </ul>                                                                                                    |  |  |
|                                                                                                    | <ul> <li>Łącze Supplies Details (Szczegóły materiałów eksploatacyjnych): Otwiera stronę statusu<br/>materiałów eksploatacyjnych, gdzie można zobaczyć szczegółowe informacje dotyczące<br/>materiałów eksploatacyjnych dla urządzenia, zamówień i recyklingu.</li> </ul>                                                                                                    |  |  |
| Okno <b>Find Other</b><br><b>Printers</b> (Znajdź inne<br>drukarki):                                                                                               | Kliknięcie łącza <b>Find Other Printers</b> (Znajdź inne drukarki) na liście <b>Devices</b> (Urządzenia) otwiera<br>okno służące do znajdowania innych drukarek. W oknie tym udostępniane są narzędzie służące do<br>wykrywania innych drukarek sieciowych, aby można je było następnie dodać do listy <b>Devices</b>                                                                                                    |  |  |
| Umożliwia dodanie<br>innych drukarek do listy<br>drukarek użytkownika.                                                                                             | (Urządzenia) i rozpocząć monitorowanie tych urządzen z komputera, na ktorym jest uruchom program HP Toolbox.                                                                                                    |  |  |

### Korzystanie z wbudowanego serwera internetowego

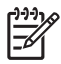

**Uwaga** Kiedy urządzenie zostało podłączone bezpośrednio do komputera, do wyświetlenia stanu urządzenia można skorzystać z programu HP Easy Printer Care.

- Wyświetlenie informacji o stanie urządzenia
- Ustawianie rodzaju papieru załadowanego do każdego podajnika
- Określanie pozostałego czasu eksploatacji wszystkich materiałów i zamawianie nowych
- Przeglądanie i zmiana konfiguracji podajników
- Wyświetlenie i zmiana konfiguracji menu panelu sterowania urządzenia
- Przeglądanie i drukowanie wewnętrznych stron drukarki
- Otrzymywanie powiadomień o zdarzeniach urządzenia i materiałów eksploatacyjnych
- Przeglądanie i zmiana konfiguracji sieciowej
- Przeglądanie treści pomocy odnoszącej się do aktualnego stanu urządzenia

Kiedy urządzenie zostało podłączone do sieci, wbudowany serwer internetowy jest dostępny automatycznie. Dostęp do wbudowanego serwera internetowego można uzyskać w systemie Windows 95 i nowszych.

Do korzystania z wbudowanego serwera internetowego wymagane jest zainstalowanie przeglądarki Microsoft Internet Explorer w wersji 4 lub nowszej albo Netscape Navigator w wersji 4 lub nowszej. Wbudowany serwer internetowy działa, kiedy urządzenie zostało podłączone do sieci opartej na protokole IP. Serwer nie obsługuje połączeń drukarki opartych na protokołach IPX i AppleTalk. Aby otworzyć wbudowany serwer internetowy i korzystać z niego, nie jest konieczne posiadanie dostępu do Internetu.

#### Otwieranie strony wbudowanego serwera internetowego z sieci

 W obsługiwanej przeglądarce internetowej uruchomionej na swoim komputerze, wpisz w pasku adresu nazwę hosta lub adres IP urządzenia. Aby znaleźć adres IP lub nazwę hosta, wydrukuj stronę konfiguracji. Zobacz Korzystanie ze stron informacyjnych.

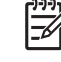

**Uwaga** Po otworzeniu adresu URL można utworzyć kartę pozwalającą w przyszłości szybko znaleźć stronę.

 Strona wbudowanego serwera internetowego ma trzy karty, w których pokazywane są ustawienia oraz informacje dotyczące urządzenia: karta Informacje, karta Ustawienia i karta Sieć. Kliknij kartę, którą chcesz obejrzeć.

Więcej informacji o każdej z kart znajdziesz w Wbudowany serwer internetowy.

### Wbudowany serwer internetowy

| Karta lub część                                                                            | Орсје |                                                                                                    |
|--------------------------------------------------------------------------------------------|-------|----------------------------------------------------------------------------------------------------|
| Karta <b>Informacje</b><br>Zawiera informacje na temat<br>urządzenia, stanu i konfiguracji | •     | <b>Status urządz</b> .: Wyświetla stan urządzenia oraz procentowy stan zużycia materiałów eksploatacyjnych HP z dodatkową informacją w przypadku ich wyczerpania. Strona zawiera także informację o typie i formacie papieru umieszczonego w poszczególnych podajnikach. Aby zmienić ustawienia domyślne, kliknij przycisk <b>Zmień ustawienia</b> .               |
|                                                                                            | •     | Strona konfiguracji: Wyświetla informacje znajdujące się na stronie konfiguracji.                                                                                                    |
|                                                                                            | •     | Stan materiałów eksploatacyjnych: Pokazuje informacje o pozostałym czasie eksploatacji materiałów firmy HP (0% oznacza wyczerpanie danego materiału). Zawarto tu również numery części poszczególnych materiałów. Aby zamówić nowe materiały eksploatacyjne, kliknij łącze Zamów materiały eksploatacyjne w obszarze Inne łącza w lewej części wyświetlanego okna. |
|                                                                                            | •     | Dziennik zdarzeń: Wyświetla listę wszystkich zdarzeń i błędów urządzenia.                                                                                                    |
|                                                                                            | •     | Strona statystyki materiałów: Wyświetla podsumowanie liczby stron wydrukowanych przez urządzenie pogrupowanych według formatu i typu.                                                                                                    |
|                                                                                            | •     | Informacje na temat urządzenia: Wyświetla nazwę urządzenia w sieci, adres oraz informacje o modelu. Aby zmienić te dane, kliknij przycisk Informacje na temat urządzenia na karcie Ustawienia.                                                                                                    |
|                                                                                            | •     | Panel sterowania: Wyświetla komunikaty panelu sterowania urządzenia, takie jak<br>Gotowe lub Tryb uśpienia wł.                                                                                                    |
|                                                                                            | •     | Drukuj: Pozwala wysłać zadania drukowania do urządzenia.                                                                                                    |
| Karta <b>Ustawienia</b>                                                                    | •     | Konfiguruj urządz.: pozwala skonfigurować urządzenie. Strona zawiera tradycyjny układ menu urządzenia z wyświetlacza panelu sterowania.                                                                                                    |
| Umożliwia konfigurację urządzenia<br>z poziomu komputera użytkownika                       | •     | Serwer poczty elektronicznej: Tylko w wersjach sieciowych. Opcja używana razem ze stroną Alarmy w celu skonfigurowania ustawień przychodzących i wychodzących wiadomości e-mail, jak również alarmów otrzymywanych pocztą elektroniczną.                                                                                                    |
|                                                                                            | •     | Alarmy: Tylko sieć. Pozwala skonfigurować odbiór alarmów e-mail dla<br>poszczególnych zdarzeń związanych z urządzeniem lub materiałami<br>eksploatacyjnymi.                                                                                                    |
|                                                                                            | •     | Automatyczne wysyłanie: Pozwala skonfigurować w urządzeniu wysyłanie<br>automatycznych wiadomości e-mail dotyczących konfiguracji urządzenia i<br>materiałów eksploatacyjnych na określone adresy e-mail.                                                                                                    |
|                                                                                            | •     | Bezpieczeństwo: Pozwala ustawić hasło zabezpieczające dostęp do kart<br>Ustawienia oraz Sieć. Służy też do włączania i wyłączania pewnych funkcji<br>wbudowanego serwera internetowego.                                                                                                    |
|                                                                                            | •     | <b>Edycja innych łączy</b> : Pozwala na dodanie lub zmianę łączy do witryn internetowych. Łącze to jest wyświetlane w obszarze <b>Inne łącza</b> na wszystkich stronach wbudowanego serwera internetowego.                                                                                                    |
|                                                                                            | •     | Informacje na temat urządzenia: Pozwala nazwać urządzenie i przypisać mu<br>numer zasobu. W tym miejscu wprowadza się także nazwisko i adres e-mail głównej<br>osoby kontaktowej otrzymującej informacje o urządzeniu.                                                                                                    |
|                                                                                            | •     | Język: Pozwala ustawić język, w jakim będą wyświetlane informacje wbudowanego serwera internetowego.                                                                                                    |
|                                                                                            | •     | Data i godzina: Umożliwia czasową synchronizację z sieciowym serwerem czasu.                                                                                                    |
|                                                                                            | •     | Godz. budzenia: Pozwala włączyć i edytować godzinę budzenia urządzenia.                                                                                                    |

| Karta lub część                                                                         | Орсје                                                                                                    |  |
|-----------------------------------------------------------------------------------------|----------------------------------------------------------------------------------------------------|--|
|                                                                                         | Uwaga Karta Ustawienia może być chroniona hasłem. Jeżeli urządzenie zostało podłączone do sieci, przed zmianą ustawień na tej karcie należy zawszy skontaktować się z administratorem systemu.                                                                                                    |  |
| Karta <b>Sieć</b><br>Umożliwia zmianę ustawień sieci z<br>poziomu komputera użytkownika | Pozwala skonfigurować parametry sieciowe urządzenia w przypadku podłączenia go do sieci opartej na protokole IP. Ta karta nie jest wyświetlana w przypadku podłączenia urządzenia bezpośrednio do komputera lub do sieci za pośrednictwem urządzenia innego niż serwer druku HP Jetdirect.                                                                                                    |  |
|                                                                                         | Uwaga Karta <b>Sieć</b> może być chroniona hasłem.                                                                                                    |  |
| Other Links (Inne łącza)<br>Zawiera łącza do Internetu                                  | <ul> <li>HP Instant Support™: Łączy z witryną internetową firmy HP, pozwalając odnaleź rozwiązania problemów. Ta usługa analizuje dziennik błędów urządzenia i informacje konfiguracyjne, aby dostarczyć informacje diagnostyczne i dotyczące pomocy technicznej związane z tym konkretnym urządzeniem.</li> <li>Zamów materiały eksploatacyjne: Łączy z witryną internetową HP SureSupply, na której można uzyskać informacje dotyczące możliwości zakupu oryginalnych materiałów eksploatacyjnych firmy HP, takich jak kasety drukujące i papier.</li> <li>Pomoc techniczna: Łączy z witryną internetową pomocy technicznej dla tego urządzenia, na której można znaleźć pomoc dotyczącą głównych tematów.</li> <li>Wwaga Korzystanie z nich wymaga dostępu do sieci Internet. Jeśli użytkowni używa modemu i nie połączył się z Internetem przed otwarciem wbudowanego serwera internetowego, musi ustanowić połączenie, aby móc przejść na którąkolwiek z tych stron sieci Web. Podłączenie do Internetu może wymagać zamknięcia serwera i ponownego jego otworzenia.</li> </ul> |  |

### Użytkowanie oprogramowania HP Web Jetadmin

HP Web Jetadmin jest opartym na przeglądarce internetowej programem do zdalnego instalowania, monitorowania i diagnozowania urządzeń peryferyjnych podłączonych do sieci. Dzięki intuicyjnemu interfejsowi przeglądarki internetowej oprogramowanie to znacznie upraszcza administrowanie szerokim zakresem urządzeń firmy HP i innych producentów, działających na różnych platformach. Zarządzanie działa prewencyjnie, umożliwiając administratorom rozwiązywanie problemów z urządzeniami, zanim wpłyną one na pracę użytkowników. Ten zaawansowany program do zarządzania jest dostępny bezpłatnie w Internecie pod adresem <u>www.hp.com/go/webjetadmin\_software</u>.

W celu pobrania przystawek do oprogramowania HP Web Jetadmin należy kliknąć łącze **plug-ins**, a następnie kliknąć łącze **download** znajdujące się obok nazwy danej przystawki. Oprogramowanie HP Web Jetadmin może automatycznie powiadamiać użytkownika, że dostępna jest nowa przystawka. Na stronie **Product Update** należy postępować zgodnie ze wskazówkami, aby automatycznie połączyć się z witryną internetową firmy HP.

Jeśli program HP Web Jetadmin jest zainstalowany na serwerze głównym, można uzyskać do niego dostęp z dowolnego klienta przy użyciu jednej z obsługiwanych przeglądarek sieci Web, na przykład Microsoft Internet Explorer 6.0 dla systemu Windows lub Netscape Navigator 7.1 dla systemu Linux. W przeglądarce należy przejść do hosta programu HP Web Jetadmin.

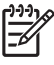

**Uwaga** Przeglądarki muszą obsługiwać język Java. Przeglądanie z komputerów Apple nie jest obsługiwane.

# Korzystanie z narzędzia HP Printer Utility (Narzędzie drukarki HP) na komputerach Macintosh

Użyj programu HP Printer Utility (Narzędzie drukarki HP) do konfiguracji i konserwacji drukarki z poziomu komputera z systemem Mac OS X.

### Otwieranie programu HP Printer Utility (Narzędzie drukarki HP)

## Aby otworzyć program HP Printer Utility (Narzędzie drukarki HP) w systemie Mac OS X v10.2.8 i Mac OS X v10.4

- 1. Otwórz program Finder, a następnie puknij opcję Applications (Aplikacje).
- 2. Puknij przycisk Library (Biblioteka), a następnie puknij polecenie Printers (Drukarki).
- 3. Puknij opcję **HP**, a następnie puknij polecenie **Utilities** (Narzędzia).
- Podwójnie puknij pozycję HP Printer Selector (Wybór drukarki HP), aby otworzyć narzędzie HP Printer Selector (Wybór drukarki HP).
- 5. Wybierz urządzenie, które chcesz skonfigurować i naciśnij przycisk Narzędzie.

### Aby otworzyć program HP Printer Utility (Narzędzie drukarki HP) w systemie Mac OS X v10.3, Mac OS X v10.4 i nowszych

- 1. Na biurku puknij znaczek Printer Setup Utility (Narzędzie konfiguracji drukarki).
  - **Uwaga** Jeśli znaczek **Printer Setup Utility** nie pojawi się na biurku, otwórz program Finder, puknij kolejno opcje **Applications** (Aplikacje) i **Utilities** (Narzędzia), a następnie podwójnie puknij opcję **Printer Setup Utility** (Narzędzie konfiguracji drukarki).
- 2. Wybierz urządzenie, które chcesz skonfigurować i naciśnij przycisk Narzędzie.

### Funkcje programu HP Printer Utility (Narzędzie drukarki HP)

Program HP Printer Utility składa się ze stron, które można otworzyć przez puknięcie listy **Configuration Settings** (Ustawienia konfiguracji). Poniższa tabela zawiera opis zadań, które można przeprowadzić z poziomu danych stron.

| Pozycja                                                          | Opis                                                                                                    |  |
|------------------------------------------------------------------|----------------------------------------------------------------------------------------------------|--|
| Configuration Page (Strona<br>konfiguracji)                      | Pozwala wydrukować stronę konfiguracji.                                                                                                   |  |
| Supplies Status (Stan<br>materiałów eksploatacyjnych)            | Wyświetla stan materiałów eksploatacyjnych urządzenia i łącza pozwalające zamówić materiały eksploatacyjne online.                        |  |
| HP Support (Wsparcie techniczne HP)                              | Zapewnia dostęp do pomocy technicznej, zamawiania materiałów eksploatacyjnych online, a także informacji dotyczących utylizacji i zwrotu. |  |
| File Upload (Przesyłanie plików)                                 | Pozwala przenieść pliki z komputera do urządzenia.                                                                                        |  |
| Upload Fonts (Przesyłanie<br>czcionek)                           | Pozwala przenieść pliki czcionek z komputera do urządzenia.                                                                               |  |
| Firmware Update<br>(Uaktualnienie<br>oprogramowania sprzętowego) | Pozwala przenieść zaktualizowane pliki oprogramowania sprzętowego z komputera do urządzenia.                                              |  |

| Pozycja                                                           | Opis                                                                                                    |
|-------------------------------------------------------------------|----------------------------------------------------------------------------------------------------|
| Duplex Mode (Tryb druku<br>dwustronnego)                          | Umożliwia włączenie trybu automatycznego drukowania dwustronnego.                                                |
| Economode & Toner Density<br>(Tryb Economode i gęstość<br>toneru) | Umożliwia włączenie trybu Economode oszczędzającego toner i pozwala ustawiać gęstość tonera.                     |
| Resolution (Rozdzielczość)                                        | Umożliwia zmianę ustawień rozdzielczości, w tym ustawienia REt.                                                  |
| Lock Resources (Blokowanie<br>zasobów)                            | Pozwala na blokadę lub odblokowanie urządzenia pamięci masowej, takiego jak dysk twardy.                         |
| Stored Jobs (Zadania<br>przechowywane)                            | Umożliwia zarządzanie zleceniami drukowania zapisanymi na dysku twardym urządzenia.                              |
| Trays Configuration<br>(Konfiguracja podajników)                  | Umożliwia zmianę domyślnych ustawień podajnika.                                                                  |
| IP Settings (Ustawienia IP)                                       | Pozwala zmienić ustawienia sieciowe urządzenia i zapewnia dostęp do wbudowanego serwera internetowego.           |
| Bonjour Settings (Ustawienia<br>sieci Bonjour)                    | Umożliwia włączenie i wyłączenie obsługi sieci Bonjour lub zmianę widocznej w sieci nazwy serwisowej urządzenia. |
| Additional Settings (Ustawienia dodatkowe)                        | Zapewnia dostęp do wbudowanego serwera internetowego.                                                            |
| E-mail Alerts (Alarmy wysyłane<br>pocztą elektroniczną)           | Pozwala skonfigurować funkcję wysyłania informacji e-mail związanych z określonymi zdarzeniami.                  |

### Obsługa materiałów eksploatacyjnych

Używanie, przechowywanie oraz monitorowanie kaset drukujących może pomóc w zapewnieniu wysokiej jakości wydruków.

### Żywotność materiałów eksploatacyjnych

Zgodnie z normą ISO/IEC 19752 średnia wydajność kasety wynosi 15 000 stron. Rzeczywista wydajność kasety zależy od sposobu użytkowania.

**OSTROŻNIE** Tryb Economode jest funkcją, która pozwala zmniejszyć jednostkowe zużycie tonera na jedną stronę. Wybór opcji Economode przedłuża żywotność kasety z tonerem i obniża jednostkowe koszty wydruku strony, ale zmniejsza także jakość druku. Wydrukowany obraz jest jaśniejszy, ale jego jakość jest wystarczająca dla wydruków roboczych lub próbnych. Firma HP nie zaleca ciągłego korzystania z trybu Economode. Podczas ciągłego korzystania z trybu Economode toner może nie zostać wykorzystany w całości, gdyż istnieje możliwość wcześniejszego zużycia się części mechanicznych kasety drukującej. Jeżeli w takiej sytuacji nastąpi obniżenie jakości druku, należy zainstalować nową kasetę drukującą, nawet jeśli cały toner nie został jeszcze zużyty.

### Orientacyjny czas wymiany kasety drukującej

| Kaseta drukująca | Licznik stron             | Szacunkowy czas między<br>wymianami¹ |
|------------------|---------------------------|--------------------------------------|
| Czarna           | 15 000 stron <sup>2</sup> | 6 miesięcy                           |

- <sup>1</sup> Szacunkowa trwałość określana jest przy założeniu drukowania 2000 stron na miesiąc.
- <sup>2</sup> Szacunkowa średnia liczba stron formatu A4/Letter przy założeniu około pięcioprocentowego pokrycia.

Aby zamówić materiały eksploatacyjne online, odwiedź witrynę <u>www.hp.com/support/M5025mfp</u> lub <u>www.hp.com/support/M5035mfp</u>.

### Obsługa kasety drukującej

#### Przechowywanie kaset drukujących

Kasetę drukującą należy wyjmować z opakowania tuż przed jej użyciem.

OSTROŻNIE Aby zapobiec uszkodzeniu kasety drukującej, nie należy jej wystawiać na światło przez dłużej niż kilka minut.

#### Korzystaj z oryginalnych kaset drukujących firmy HP

W przypadku korzystania z oryginalnej, nowej kasety drukującej firmy HP, można uzyskać następujące informacje o materiałach eksploatacyjnych:

- Procentowa wartość pozostałych materiałów eksploatacyjnych
- Szacunkowa liczba stron, które można jeszcze wydrukować przy użyciu kasety
- Liczba wydrukowanych stron

#### Polityka firmy HP w stosunku do kaset drukujących innych producentów

Firma Hewlett-Packard nie zaleca używania kaset drukujących innych producentów, zarówno nowych, jak i z odzysku. Firma HP nie ma wpływu na konstrukcję ani jakość produktów innych producentów.

**Uwaga** Gwarancja i umowa serwisowa HP nie obejmuje uszkodzeń powstałych na skutek używania kaset drukujących innych producentów.

Aby uzyskać informacje dotyczące sposobu instalowania nowej kasety drukującej firmy HP, zobacz <u>Wymiana kasety drukującej</u>. Aby przekazać zużytą kasetę do utylizacji należy postąpić zgodnie z instrukcjami dołączonymi do opakowania nowej kasety.

#### Sprawdzanie oryginalności kasety drukującej

Oryginalność kasety drukującej po jej zainstalowaniu jest automatycznie sprawdzana przez urządzenie. Podczas sprawdzania oryginalności urządzenie powiadomi użytkownika, czy kaseta jest oryginalną kasetą drukującą firmy HP.

Jeśli komunikat na panelu sterowania informuje, że kaseta drukująca nie jest oryginalnym produktem firmy HP, a została ona zakupiona jako oryginalna kaseta drukująca firmy HP, zapoznaj się z częścią Infolinia i witryna sieci Web zgłaszania oszustw HP.

#### Infolinia i witryna sieci Web zgłaszania oszustw HP

Jeśli podczas instalacji kasety drukującej firmy HP wyświetlony zostanie komunikat informujący, że dana kaseta nie jest oryginalnym produktem firmy HP, zadzwoń do firmowej infolinii zgłaszania oszustw (1-877-219-3183, numer bezpłatny w Ameryce Północnej) lub odwiedź witrynę internetową <u>www.hp.com/go/anticounterfeit</u> Nasi pracownicy pomogą ustalić, czy kaseta jest oryginalnym produktem firmy HP i podejmą kroki zmierzające do rozwiązania problemu.

Kaseta drukująca może nie być oryginalnym produktem firmy HP, jeśli występują następujące objawy:

- Kaseta drukująca jest źródłem wielu problemów.
- Kaseta nie wygląda tak jak poprzednio używane kasety (na przykład brakuje pomarańczowej taśmy lub opakowanie jest inne niż opakowanie firmy HP).

### Wymiana materiałów eksploatacyjnych i części

Podczas wymiany materiałów eksploatacyjnych urządzenia należy uważnie przestrzegać wskazówek zawartych w tej części.

### Wskazówki dotyczące wymiany materiałów eksploatacyjnych

Pamiętanie o poniższych wskazówkach podczas konfiguracji urządzenia ułatwi wymianę materiałów eksploatacyjnych.

- Przy usuwaniu materiałów eksploatacyjnych należy zapewnić sobie wystarczająco wiele miejsca przed i nad urządzeniem.
- Urządzenie powinno znajdować się na płaskiej, solidnej powierzchni.

Instrukcje dotyczące instalowania materiałów eksploatacyjnych znajdują się we wskazówkach instalacyjnych dostarczonych z poszczególnymi elementami lub w informacjach znajdujących się na stronie <u>www.hp.com/support/M5025mfp</u> lub <u>www.hp.com/support/M5035mfp</u>

**Uwaga** Firma Hewlett-Packard zaleca stosowanie w tym urządzeniu oryginalnych produktów HP. Stosowanie produktów innych producentów może być przyczyną problemów wymagających interwencji serwisu, która nie jest objęta umową gwarancyjną czy serwisową firmy HP.

### Wymiana kasety drukującej

Gdy zbliża się koniec okresu używalności kasety drukującej, na panelu sterowania wyświetlany jest komunikat zalecający zamówienie nowej kasety. Urządzenie może nadal drukować przy użyciu bieżącej kasety do momentu wyświetlenia na panelu sterowania komunikatu o konieczności wymiany kasety.

1. Otwórz górne prawe drzwiczki.

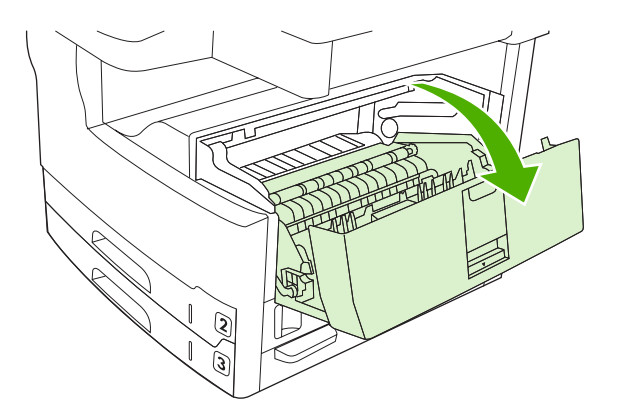

2. Usuń zużytą kasetę drukującą z urządzenia.

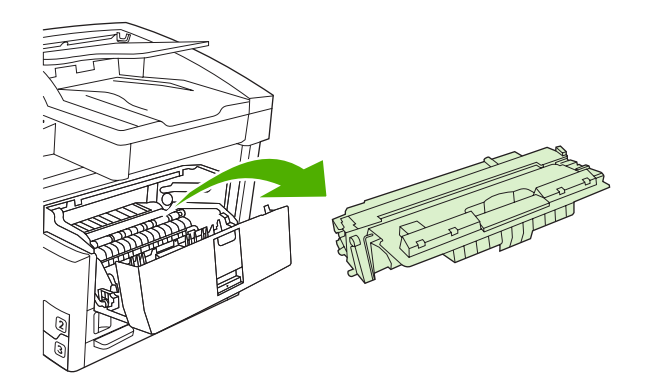

3. Wyjmij z opakowania nową kasetę drukującą. Umieść zużytą kasetę drukującą w opakowaniu w celu recyklingu.

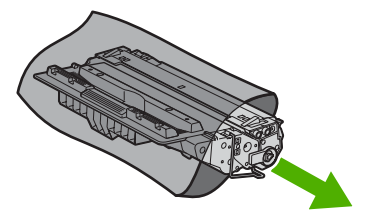

- 4. Chwyć kasetę z obu stron i rozmieść toner, delikatnie potrząsając kasetą.
  - $\wedge$

**OSTROŻNIE** Nie wolno dotykać osłony ani powierzchni wałka.

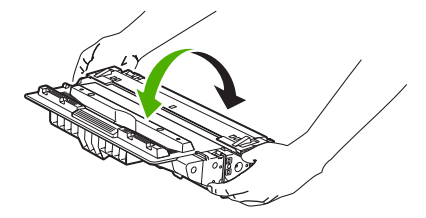

5. Usuń taśmę transportową i pomarańczowy uchwyt z kasety drukującej. Taśmę transportową należy zutylizować zgodnie z lokalnymi przepisami.

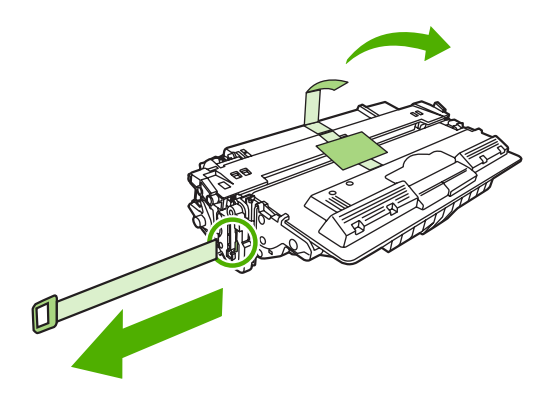

6. Umieść kasetę drukującą zgodnie z prowadnicami znajdującymi się wewnątrz urządzenia i, korzystając z uchwytu, wsuń kasetę, aż zostanie pewnie osadzona. Zamknij górne prawe drzwiczki.

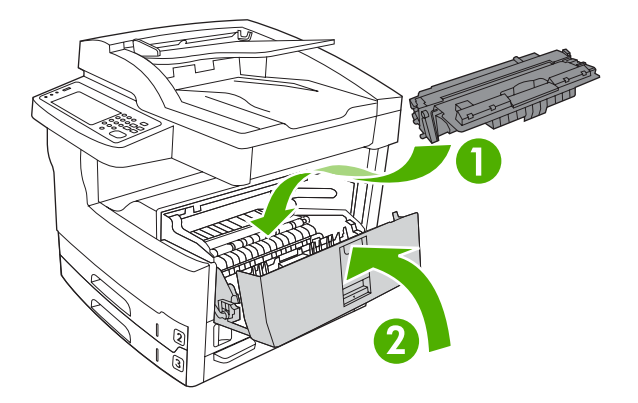

Po krótkiej chwili na panelu sterowania powinien wyświetlić się komunikat Gotowość.

- 7. Instalacja została zakończona. Umieść zużytą kasetę drukującą w opakowaniu, w którym dostarczono nową kasetę. Instrukcje na temat recyklingu znajdują się w przewodniku recyklingu.
- 8. W przypadku korzystania z kasety drukującej innego producenta dodatkowe instrukcje znajdują się na panelu sterowania.

Aby uzyskać dodatkową pomoc, odwiedź stronę <u>www.hp.com/support/M5025mfp</u> lub <u>www.hp.com/</u> <u>support/M5035mfp</u>

#### Konserwacja urządzenia

Urządzenie, w celu zapewnienia optymalnej wydajności, wymaga wykonywania okresowych czynności konserwacyjnych. O konieczności nabycia zestawów konserwacyjnych informują komunikaty wyświetlane na panelu sterowania urządzenia. Część drukująca (mechanizm drukujący) urządzenia i automatyczny podajnik dokumentów (ADF) wymagają stosowania odrębnych procedur konserwacyjnych.

#### Konserwacja mechanizmu drukującego

Po wyświetleniu na panelu sterowania komunikatu o konieczności przeprowadzenia konserwacji należy wymienić pewne elementy urządzenia.

Kiedy licznik urządzenia zbliża się do 200 000 wydrukowanych stron, urządzenie wyświetla komunikat o konieczności zamówienia zestawu konserwacyjnego. Komunikat można tymczasowo skasować, korzystając z elementu **Usuń komunikat konserwacyjny** w podmenu **Resetowanie** pod etykietą Administracja. Kiedy licznik stron osiągnie wartość 200 000, nie można skasować komunikatu i należy zainstalować zestaw konserwacyjny. Aby sprawdzić liczbę stron wydrukowanych od momentu instalacji nowego zestawu konserwacyjnego, można wydrukować stronę konfiguracji lub stronę stanu materiałów eksploatacyjnych.

Zestaw konserwacyjny mechanizmu drukującego zawiera następujące elementy:

- Utrwalacz
- Rolki (transferowa, podajnika i rozdzielająca)
- Wkładki rozdzielające
- Instrukcje instalacji

Aby zainstalować zestaw konserwacyjny, należy postępować zgodnie z dostarczonymi z nim instrukcjami.

**Uwaga** Zestaw konserwacyjny jest elementem eksploatacyjnym i nie jest objęty gwarancją podstawową ani – w większości przypadków – rozszerzoną.

#### Zestaw konserwacyjny podajnika ADF

Kiedy urządzenie zbliża się do 60 000 arkuszy podanych przez ADF, zostanie wyświetlony komunikat o konieczności zamówienia zestawu ADF. Komunikat ten pojawia się około miesiąca przed koniecznością wymiany zestawu. Po wyświetleniu komunikatu należy zamówić nowy zestaw konserwacyjny. Kiedy urządzenie przekroczy liczbę 60 000 arkuszy podanych przez ADF, zostanie wyświetlony komunikat o konieczności instalacji zestawu ADF. Należy wówczas zainstalować nowy zestaw.

Zestaw konserwacyjny podajnika zawiera następujące elementy:

- Jeden zespół rolki podnośnika
- Jedna wkładka rozdzielająca
- Arkusz instrukcji

Aby zainstalować zestaw konserwacyjny, należy postępować zgodnie z dostarczonymi z nim instrukcjami.

### Czyszczenie urządzenia

Podczas drukowania wewnątrz urządzenia mogą gromadzić się cząsteczki papieru, tonera i kurzu. Po pewnym czasie może to spowodować problemy z jakością druku, na przykład plamki toneru lub plamy na wydrukach (zobacz <u>Rozwiązywanie problemów związanych z jakością druku</u>). Urządzenie zostało wyposażone w tryb czyszczenia, który może rozwiązać ten problem i zapobiec jego powracaniu.

#### Czyszczenie obudowy

Do usuwania kurzu, smug i plam z zewnętrznej części obudowy urządzenia używaj miękkiej, wilgotnej, niestrzępiącej się szmatki.

#### Czyszczenie szyby skanera

Szyba zabrudzona odciskami palców, smugami, włosami itd. obniża wydajność i ma wpływ na precyzję realizacji funkcji specjalnych, takich jak dopasowywanie do strony i kopiowanie.

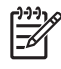

**Uwaga** Jeśli smugi lub inne wady pojawiają się jedynie przy kopiowaniu z użyciem automatycznego podajnika dokumentów (ADF), należy oczyścić listwę skanera (krok 3). Czyszczenie szyby skanera nie jest konieczne.

- 1. Otwórz pokrywę skanera.
- 2. Wyczyść powierzchnię szyby za pomocą wilgotnej, niestrzępionej szmatki.

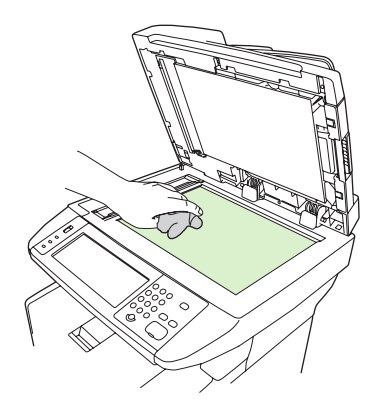

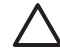

**OSTROŻNIE** Nie należy stosować szorstkich materiałów, acetonu, benzenu, amoniaku, alkoholu etylowego ani chlorku węgla do czyszczenia elementów urządzenia; mogą one doprowadzić do uszkodzenia urządzenia. Nie należy nakładać płynów bezpośrednio na szybę. Mogą się one pod nią przedostać i doprowadzić do uszkodzenia urządzenia.

3. Wyczyść pasek skanera za pomocą wilgotnej, niestrzępionej szmatki.

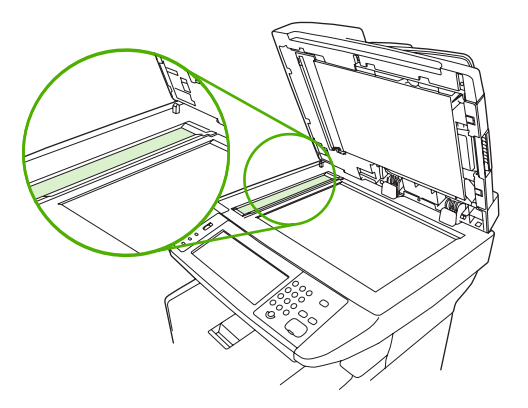

### Czyszczenie podstawy pokrywy skanera.

Na białej podstawie pokrywy dokumentów umieszczonym pod pokrywą skanera może się zbierać niewielki brud.

- 1. Otwórz pokrywę skanera.
- 2. Wyczyść biały spód pokrywy dokumentów miękką ściereczką lub gąbką zwilżoną ciepłą wodą z mydłem. Oczyść także listwę skanera znajdującą się obok szyby skanera ADF.

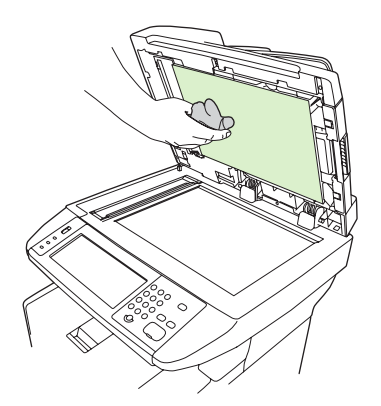

- 3. Umyj spód delikatnie, nie szorując.
- 4. Wytrzyj spód pokrywy zamszem lub miękką ściereczką.

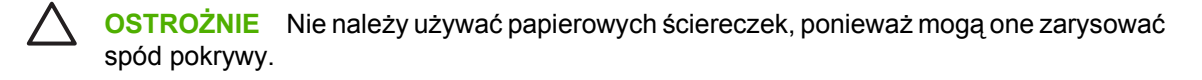

5. Jeżeli spód pokrywy nie zostanie dokładnie wyczyszczony, powtórz powyższe czynności, używając alkoholu izopropylowego, a następnie wytrzyj dokładnie spód pokrywy wilgotną ściereczką, aby usunąć resztki alkoholu.

### Czyszczenie podajnika ADF

W przypadku problemów z podawaniem dokumentów przez ADF należy wyczyścić zespół rolki podnośnika podajnika ADF.

1. Otwórz pokrywę podajnika ADF.

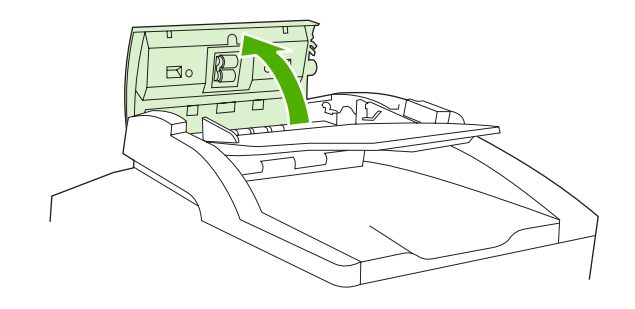

2. Przetrzyj rolki podajnika ADF czystą suchą ściereczką.

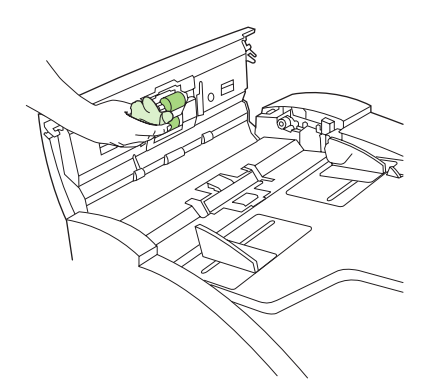

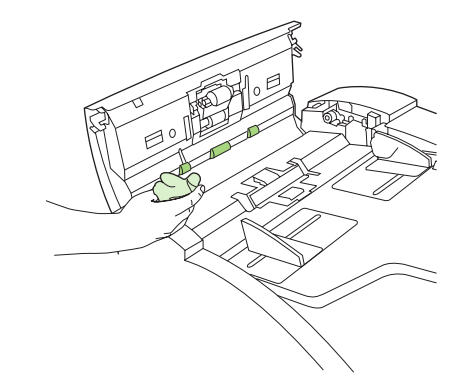

3. Zamknij pokrywę podajnika ADF.

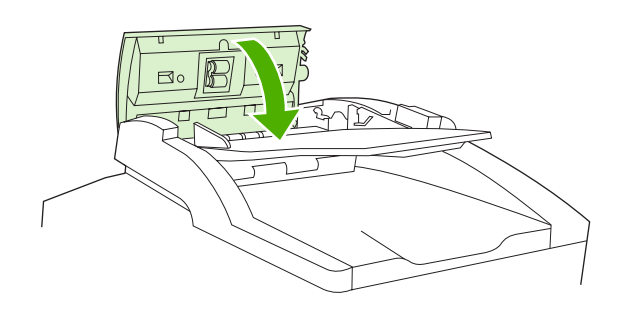

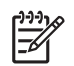

**Uwaga** W przypadku zacięć w podajniku ADF należy skontaktować się z lokalnym autoryzowanym serwisem HP. Zobacz <u>Obsługa klientów firmy HP</u>.

### Czyszczenie ścieżki papieru

- 1. Na ekranie głównym dotknij Administracja.
- 2. Dotknij przycisku Jakość druku
- 3. Dotknij przycisku Kalibracja/Czyszczenie.
- 4. Dotknij Utwórz stronę czyszczącą.

Urządzenie wydrukuje stronę czyszczącą.

5. Postępuj zgodnie z instrukcjami dotyczącymi drukowania strony czyszczącej.

### Kalibracja skanera

Kalibracja skanera ma na celu kompensację przesunięć systemu tworzenia obrazu skanera (głowicy) przy skanowaniu z wykorzystaniem automatycznego podajnika dokumentów lub przy skanach płaskich. Ze względu na tolerancję mechaniczną głowica skanera może niedokładnie odczytać pozycję obrazu. Podczas procedury kalibracji są obliczane i zapamiętywane wartości przesunięć. Wartości przesunięć są następnie używane przy tworzeniu skanów w celu przechwycenia odpowiedniego fragmentu dokumentu.

Kalibrację skanera należy wykonywać tylko wtedy, jeśli pojawią się problemy z przesunięciem skanowanych obrazów. Skaner jest kalibrowany fabrycznie. Konieczność ponownej kalibracji występuje rzadko.

- 1. Na ekranie głównym dotknij .Administracja.
- 2. Dotknij Rozwiązywanie problemów.
- 3. Dotknij Kalibruj skaner i postępuj zgodnie z instrukcjami wyświetlanymi w oknie dialogowym.

Urządzenie rozpocznie proces kalibracji, a w linii stanu na ekranie dotykowym pojawi się komunikat **Kalibracja**.
# 11 Rozwiązywanie problemów

Informacje zawarte w tej części mają pomóc użytkownikowi w rozwiązywaniu problemów z drukowaniem. Z poniższej listy należy wybrać ogólny temat lub rodzaj problemu.

- Lista kontrolna rozwiązywania problemów
- Diagram rozwiązywania problemów
- <u>Rozwiązywanie ogólnych problemów z drukowaniem</u>
- Rodzaje komunikatów panelu sterowania
- Komunikaty panelu sterowania
- <u>Typowe powody wystąpienia zacięć papieru</u>
- <u>Miejsca zacięć papieru</u>
- Odzyskiwanie sprawności po zacięciu
- Usuwanie zacięć
- Usuwanie zacięć zszywacza
- Rozwiązywanie problemów związanych z jakością druku
- Rozwiązywanie problemów z drukowaniem w sieci
- Rozwiązywanie problemów związanych z faksem
- <u>Rozwiązywanie problemów związanych z kopiowaniem</u>
- Rozwiązywanie problemów związanych z wiadomościami e-mail
- Rozwiązywanie typowych problemów z systemem Windows
- Rozwiązywanie najczęstszych problemów z komputerem Macintosh
- Rozwiązywanie problemów w systemie Linux
- Rozwiązywanie problemów z językiem PostScript

### Lista kontrolna rozwiązywania problemów

W przypadku wystąpienia problemów należy użyć następującej listy kontrolnej do ich zidentyfikowania:

- Czy urządzenie jest podłączone do źródła zasilania?
- Czy włączono zasilanie urządzenia?
- Czy urządzenie pracuje w trybie Gotowe?
- Czy podłączone są wszystkie niezbędne kable?
- Czy na panelu sterowania są wyświetlone jakieś komunikaty?
- Czy zainstalowano oryginalne materiały eksploatacyjne firmy HP?
- Czy ostatnio instalowana kaseta drukująca została zainstalowana prawidłowo i czy usunięto z kasety element do wyciągania taśmy i/lub taśmę?

Dodatkowe informacje na temat instalacji i konfiguracji można znaleźć w podręcznej instrukcji obsługi.

Jeżeli nie jest możliwe znalezienie rozwiązania problemu w instrukcji obsługi, należy przejść do www.hp.com/support/M5025mfp lub www.hp.com/support/M5035mfp.

### Czynniki mające wpływ na wydajność

Na szybkość wydruku zadania ma wpływ kilka czynników:

- Stosowanie specjalnych rodzajów papieru (takich jak folie, papier ciężki i o nietypowych formatach)
- Czas przetwarzania oraz pobierania zlecenia przez urządzenie
- Złożoność i wielkość elementów graficznych
- Szybkość używanego komputera
- Złącze USB
- Konfiguracja I/O
- Ilość zainstalowanej pamięci
- System operacyjny sieci i jej konfiguracja (jeśli dotyczy)
- Język urządzenia (PCL lub PS)

<sup>2</sup> Uwaga Chociaż dodanie pamięci do drukarki może rozwiązać problemy z brakiem pamięci, polepszyć przetwarzanie przez drukarkę złożonej grafiki oraz zmniejszyć czas potrzebny na pobieranie zlecenia, to nie zwiększy maksymalnej prędkości druku.

## Diagram rozwiązywania problemów

| Objaw                                                                     | Sprawdzenie                                                                             | Możliwe przyczyny                                                                                  | Proponowane rozwiązania                                                                                                    |
|---------------------------------------------------------------------------|-----------------------------------------------------------------------------------------|----------------------------------------------------------------------------------------------------|----------------------------------------------------------------------------------------------------|
| Nie świeci wyświetlacz<br>panelu sterowania,<br>kontrolki, a w urządzeniu | Czy zasilanie jest<br>włączone?                                                         | Wyłącznik zasilania może być<br>wyłączony.                                                         | <ol> <li>Upewnij się, że urządzenie zostało<br/>włączone do sieci i wyłącznik<br/>zasilania został włączony.</li> </ol>                                      |
| nie słychać pracy<br>mechanizmu.                                          |                                                                                         | Przewod zasilający może być<br>odłączony.                                                          | 2. Sprawdź gniazdo sieciowe,<br>podłaczając urządzenie do innego.                                                                                            |
|                                                                           |                                                                                         | Gniazdo zasilające może nie działać<br>prawidłowo.                                                 | gniazda, o którym wiadomo, że jest<br>sprawne.                                                                                                    |
|                                                                           |                                                                                         | Wewnętrzne źródło zasilania może być<br>uszkodzone.                                                | <ol> <li>Jeżeli problem będzie się<br/>powtarzał, skontaktuj się z działem<br/>obsługi klienta HP. Zobacz<br/><u>Obsługa klientów firmy HP</u>.</li> </ol>   |
| Panel sterowania<br>wyświetla błąd.                                       | Czy komunikaty o błędach<br>pojawiają się na<br>wyświetlaczu panelu<br>sterowania?      | Komunikat o błędzie może być<br>wyświetlany z wielu powodów.                                       | <ol> <li>Aby rozwiązać problem, postępuj<br/>zgodnie z instrukcjami<br/>wyświetlanymi na panelu<br/>sterowania.</li> </ol>                                   |
|                                                                           |                                                                                         |                                                                                                    | <ol> <li>Więcej informacji można znaleźć<br/>na stronie <u>Komunikaty panelu</u><br/><u>sterowania</u>.</li> </ol>                                           |
|                                                                           |                                                                                         |                                                                                                    | <ol> <li>Jeżeli problem będzie się<br/>powtarzał, skontaktuj się z działem<br/>obsługi klienta HP. Zobacz<br/><u>Obsługa klientów firmy HP</u>.</li> </ol>   |
|                                                                           | Czy nie są aktywne<br>główne funkcje ekranu<br>dotykowego, takie jak<br>Kopia i E-mail? | Blokada transportowa skanera może<br>znajdować się w pozycji zablokowanej.                         | Upewnij się, że blokada transportowa<br>skanera jest odblokowana. Blokada<br>transportowa skanera znajduje się po<br>lewej stronie urządzenia, pod skanerem. |
| Problemy związane z<br>podawaniem papieru                                 | Czy często występują<br>zacięcia?                                                       | Używany materiał nie jest zgodny ze specyfikacjami.                                                | <ol> <li>Upewnij się, że materiał spełnia<br/>parametry wymagane przez<br/>urządzenie. Zobacz Wybierz</li> </ol>                                             |
|                                                                           |                                                                                         | Po usunięciu poprzedniego zacięcia w<br>urządzeniu pozostał papier.                                | materiały drukarskie.                                                                                                    |
|                                                                           |                                                                                         | Z urządzenia nie usunięto całkowicie<br>taśmy transportowej, kartonu lub blokad<br>transportowych. | <ol> <li>Otwórz wszystkie drzwiczki oraz<br/>podajniki i odszukaj zacięte<br/>materiały. Zobacz <u>Usuwanie</u><br/><u>zacięć</u>.</li> </ol>                |
|                                                                           |                                                                                         | Elementy zestawu konserwacyjnego mogą się nadawać do wymiany.                                      | <ol> <li>Sprawdź, czy kaseta drukująca<br/>została prawidłowo zainstalowana.<br/>Zobacz <u>Wymiana kasety</u><br/><u>drukującej</u>.</li> </ol>              |
|                                                                           |                                                                                         |                                                                                                    | <ol> <li>Zainstaluj zestaw konserwacyjny<br/>urządzenia. Zobacz <u>Konserwacja</u><br/><u>urządzenia</u>.</li> </ol>                                         |
|                                                                           |                                                                                         |                                                                                                    | <ol> <li>Jeżeli problem będzie się<br/>powtarzał, skontaktuj się z działem<br/>obsługi klienta HP. Zobacz<br/><u>Obsługa klientów firmy HP</u>.</li> </ol>   |

| Objaw                                                           | Sprawdzenie                                                                          | Możliwe przyczyny                                                                                                    | Proponowane rozwiązania                                                                                                    |
|-----------------------------------------------------------------|--------------------------------------------------------------------------------------|----------------------------------------------------------------------------------------------------|----------------------------------------------------------------------------------------------------|
|                                                                 | Czy oryginały są<br>podawane prawidłowo<br>przez ADF?                                | Oryginał mógł być wydrukowany na<br>materiale zbyt cienkim lub zbyt grubym<br>do załadowania do podajnika ADF.                              | <ol> <li>Jeśli oryginał został wydrukowany<br/>na bardzo grubym lub bardzo<br/>cienkim materiale, kopiuj,<br/>korzystając z szyby skanera.</li> </ol>      |
|                                                                 |                                                                                      | Rolki lub wkładka rozdzielająca<br>podajnika ADF mogą być zabrudzone.<br>Elementy zestawu konserwacyjnego<br>podajnika ADF mogą wymagać     | <ol> <li>Wyczyść rolki i wkładkę<br/>rozdzielającą podajnika ADF.<br/>Zobacz <u>Czyszczenie podajnika</u><br/><u>ADF</u>.</li> </ol>                       |
|                                                                 |                                                                                      | wymany.                                                                                                    | <ol> <li>Zainstaluj zestaw konserwacyjny<br/>podajnika ADF Zobacz<br/><u>Konserwacja urządzenia</u>.</li> </ol>                                            |
|                                                                 |                                                                                      |                                                                                                    | <ol> <li>Jeżeli problem będzie się<br/>powtarzał, skontaktuj się z działem<br/>obsługi klienta HP. Zobacz<br/><u>Obsługa klientów firmy HP</u>.</li> </ol> |
| Problemy związane z<br>kopiowaniem                              | Czy kopie są puste?                                                                  | Oryginały mogły być załadowane<br>odwrotnie.                                                                                                | <ol> <li>W przypadku podajnika ADF,<br/>załaduj dokumenty stroną<br/>zadrukowaną do góry.</li> </ol>                                                       |
|                                                                 |                                                                                      |                                                                                                    | <ol> <li>W przypadku szyby skanera<br/>załaduj dokumenty stroną<br/>zadrukowaną do dołu.</li> </ol>                                                        |
|                                                                 |                                                                                      |                                                                                                    | <ol> <li>Jeżeli problem będzie się<br/>powtarzał, skontaktuj się z działem<br/>obsługi klienta HP. Zobacz<br/><u>Obsługa klientów firmy HP</u>.</li> </ol> |
|                                                                 | Czy niska jakość kopii<br>występuje zarówno                                          | niska jakość kopii Ustawienia kopii należy dostosować do Zobacz <u>Dopaso</u><br>rępuje zarówno oryginału. <u>kopiowania</u> .              | Zobacz Dopasowanie ustawień kopiowania.                                                                                                    |
| podczas korzystania z<br>podajnika ADF, jak i szyby<br>skanera? |                                                                                      | Jeżeli problem będzie się powtarzał,<br>skontaktuj się z działem obsługi<br>klienta HP. Zobacz <u>Obsługa klientów</u><br><u>firmy HP</u> . |                                                                                                    |
|                                                                 | Czy niska jakość kopii<br>występuje tylko podczas<br>korzystania z podajnika<br>ADF? | Szklany pasek podajnika ADF może być<br>zabrudzony.                                                                                         | Wyczyść szklany pasek znajdujący się<br>po lewej stronie szyby skanera.<br>Zobacz <u>Czyszczenie urządzenia</u> .                                          |
|                                                                 |                                                                                      |                                                                                                    | Jeżeli problem będzie się powtarzał,<br>skontaktuj się z działem obsługi<br>klienta HP. Zobacz <u>Obsługa klientów</u><br><u>firmy HP</u> .                |
|                                                                 | Czy niska jakość kopii<br>występuje tylko podczas<br>korzystania z szyby             | Szyba skanera może być zabrudzona.                                                                                                    | Wyczyść szybę skanera. Zobacz<br>Czyszczenie urządzenia.                                                                                                   |
|                                                                 | skanera?                                                                             |                                                                                                    | Jeżeli problem będzie się powtarzał,<br>skontaktuj się z działem obsługi<br>klienta HP. Zobacz <u>Obsługa klientów</u><br><u>firmy HP</u> .                |

| Objaw                                     | Sprawdzenie                                                              | Możliwe przyczyny                                                                                    | Pro | ponowane rozwiązania                                                                                                    |
|-------------------------------------------|--------------------------------------------------------------------------|----------------------------------------------------------------------------------------------------|-----|----------------------------------------------------------------------------------------------------|
| Problemy związane z<br>jakością druku     | Czy ogólna jakość druku<br>jest niska?                                   | Używany materiał nie jest zgodny ze specyfikacjami.                                                  | 1.  | Upewnij się, że materiał spełnia<br>parametry wymagane przez<br>urzadzenie. Zobacz Wybierz                                                                                                    |
|                                           | Czy wydruki są zbyt<br>jasne?                                            | Kaseta drukująca może być pusta lub<br>uszkodzona.                                                   |     | materiały drukarskie.                                                                                                    |
|                                           | Czy na stronach pojawiają<br>się linie smugi lub kropki?                 | Elementy zestawu konserwacyjnego mogą się nadawać do wymiany.                                        | 2.  | Wymień kasetę drukującą.<br>Zobacz <u>Wymiana kasety</u><br>drukującej                                                                                                    |
|                                           |                                                                          |                                                                                                    | 3.  | Zainstaluj zestaw konserwacyjny<br>urządzenia. Zobacz <u>Konserwacja</u><br><u>urządzenia</u> .                                                                                                    |
|                                           |                                                                          |                                                                                                    | 4.  | Jeżeli problem będzie się<br>powtarzał, skontaktuj się z działem<br>obsługi klienta HP. Zobacz<br><u>Obsługa klientów firmy HP</u> .                                                                              |
| Ogólne problemy<br>związane z drukowaniem | Czy można drukować<br>dokumenty z komputera?                             | Przewód komputera może być<br>uszkodzony.<br>Sterownik drukarki może wymagać<br>ponownej instalacji. | 1.  | Spróbuj wydrukować stronę<br>konfiguracji, korzystając z panelu<br>sterowania. Dotknij pozycji Adres<br>sieciowy, a następnie dotknij<br>pozycji Drukuj.                                                          |
|                                           |                                                                          |                                                                                                    |     | Jeśli strona zostanie wydrukowana<br>prawidłowo, źródłem problemu jest<br>przewód lub sterownik.                                                                                                    |
|                                           |                                                                          |                                                                                                    | 2.  | Odłącz przewody.                                                                                                    |
|                                           |                                                                          |                                                                                                    | 3.  | Zainstaluj ponownie sterownik<br>drukarki Sterownik drukarki<br>znajduje się na dysku CD-ROM<br>dostarczonym wraz z<br>urządzeniem.                                                                               |
|                                           |                                                                          |                                                                                                    | 4.  | Jeżeli problem będzie się<br>powtarzał, skontaktuj się z działem<br>obsługi klienta HP. Zobacz<br><u>Obsługa klientów firmy HP</u> .                                                                              |
|                                           | Czy można drukować<br>przez sieć?                                        | Sieć może nie być prawidłowo<br>skonfigurowana.                                                      | 1.  | Spróbuj podłączyć komputer<br>bezpośrednio do urządzenia. Jeśli<br>teraz drukowanie jest możliwe,<br>źródłem problemu jest konfiguracja<br>sieci. Zobacz <u>Rozwiązywanie</u><br>problemów z drukowaniem w sieci. |
|                                           |                                                                          |                                                                                                    | 2.  | Jeżeli problem będzie się<br>powtarzał, skontaktuj się z działem<br>obsługi klienta HP. Zobacz<br><u>Obsługa klientów firmy HP</u> .                                                                              |
|                                           | Czy problemy występują<br>podczas drukowania z<br>określonych programów? | Problem może być związany z<br>używanym programem.                                                   | 1.  | Spróbuj drukować z innego<br>programu. Jeśli teraz drukowanie<br>jest możliwe, źródłem problemu<br>jest używany program.                                                                                          |
|                                           |                                                                          |                                                                                                    | 2.  | Zapoznaj się z dokumentacją<br>programu.                                                                                                    |

| Objaw                              | Sprawdzenie                                       | Możliwe przyczyny                                                             | Pro | ponowane rozwiązania                                                                                                    |
|------------------------------------|---------------------------------------------------|-------------------------------------------------------------------------------|-----|----------------------------------------------------------------------------------------------------|
| Problemy związane ze<br>zszywaniem | Czy zlecenia są<br>zszywane?                      | Mogło dojść do zacięcia kasety<br>zszywacza.<br>Kaseta zszywacza może wymagać | 1.  | Wyjmij kasetę zszywacza i<br>sprawdź, czy nie doszło w niej do<br>zacięcia i czy nie jest pusta.<br>Zobacz <u>Usuwanie zacięć</u>                                                       |
|                                    |                                                   | wymiany.                                                                      |     | zszywacza.                                                                                                    |
|                                    |                                                   | Być może dla zlecenia nie włączono<br>zszywania.                              | 2.  | W przypadku zleceń kopiowania,<br>wybierz opcję Zszywaj/Sortuj na<br>papelu sterowania                                                                                                  |
|                                    |                                                   | Być może używany papier nie jest<br>przeznaczony do zszywania.                |     | W przypadku zleceń drukowania,<br>upewnij się, że zszywacz/układacz<br>został skonfigurowany prawidłowo<br>w sterowniku drukarki.                                                       |
|                                    |                                                   |                                                                               | 3.  | Do zleceń zszywania używaj<br>wyłącznie papieru formatu Letter<br>lub A4.                                                                                                    |
|                                    |                                                   |                                                                               | 4.  | Jeżeli problem będzie się<br>powtarzał, skontaktuj się z działem<br>obsługi klienta HP. Zobacz<br><u>Obsługa klientów firmy HP</u> .                                                    |
|                                    | Czy zszywki łączą<br>prawidłowo arkusze?          | Być może używane zszywki nie są<br>przeznaczone dla tego urządzenia.          | 1.  | Wymień zasobnik zszywacza na<br>inny, przeznaczony dla tego                                                                                                    |
|                                    |                                                   | Być może zlecenie zawiera zbyt dużo stron do zszycia.                         |     | urządzenia. Zobacz Zamów części,<br>urządzenia dodatkowe i materiały<br>eksploatacyjne.                                                                                                 |
|                                    |                                                   |                                                                               | 2.  | Zszywacz obsługuje zlecenia o<br>maksymalnie 30 stronach (lub<br>3 mm wysokości stosu).                                                                                                 |
|                                    |                                                   |                                                                               | 3.  | Jeżeli problem będzie się<br>powtarzał, skontaktuj się z działem<br>obsługi klienta HP. Zobacz<br><u>Obsługa klientów firmy HP</u> .                                                    |
|                                    | Czy zszywki znajdują się<br>na właściwym miejscu? | Może okazać się konieczna zmiana<br>orientacji strony dla zlecenia.           | 1.  | W przypadku zleceń drukowania<br>ustaw orientację strony w<br>używanym programie.                                                                                                    |
|                                    |                                                   |                                                                               | 2.  | W przypadku zleceń kopiowania<br>załaduj dokument do podajnika<br>ADF, aby dłuższa krawędź była<br>podawana jako pierwsza. Zobacz<br>Ładowanie materiałów do<br>podajników wejściowych. |
|                                    |                                                   |                                                                               | 3.  | Jeżeli problem będzie się<br>powtarzał, skontaktuj się z działem<br>obsługi klienta HP. Zobacz<br><u>Obsługa klientów firmy HP</u> .                                                    |
| Problemy związane z<br>układaniem  | Czy strony są układane<br>nierówno?               | Drzwiczki dostępu do zacięcia mogą nie<br>być całkowicie zamknięte.           | 1.  | Upewnij się, że wszystkie drzwiczki<br>po lewej stronie urządzenia zostały<br>całkowicie zamknięte.                                                                                     |
|                                    |                                                   |                                                                               | 2.  | Jeżeli problem będzie się<br>powtarzał, skontaktuj się z działem<br>obsługi klienta HP. Zobacz<br><u>Obsługa klientów firmy HP</u> .                                                    |

| Objaw                                                                                     | Sprawdzenie                                                                                | Możliwe przyczyny                                                                                                    | Proponowane rozwiązania                                                                                                    |
|-------------------------------------------------------------------------------------------|--------------------------------------------------------------------------------------------|----------------------------------------------------------------------------------------------------|----------------------------------------------------------------------------------------------------|
|                                                                                           | Czy strony są układane<br>równo?                                                           | Papier może nie spełniać parametrów<br>wymaganych przez urządzenie.                                                                                                    | <ol> <li>Używaj papieru zgodnego ze<br/>specyfikacjami. Zobacz <u>Wybierz</u><br/><u>materiały drukarskie</u></li> </ol>                                                                          |
|                                                                                           |                                                                                            | Papier mogł być przecnowywany w<br>miejscu nie spełniającym wymaganych<br>parametrów.                                                                                                    | <ol> <li>Materiały przechowuj w miejscach<br/>spełniających wymagane<br/>parametry. Zobacz <u>Środowisko</u><br/>pracy.</li> </ol>                                                                |
|                                                                                           |                                                                                            |                                                                                                    | 3. Spróbuj użyć papieru z nowej ryzy.                                                                                                    |
|                                                                                           |                                                                                            |                                                                                                    | <ol> <li>Jeżeli problem będzie się<br/>powtarzał, skontaktuj się z działem<br/>obsługi klienta HP. Zobacz<br/><u>Obsługa klientów firmy HP</u>.</li> </ol>                                        |
| Problemy związane z<br>wiadomościami e-mail                                               | Czy można wysyłać<br>załączniki wiadomości<br>e-mail?                                      | Brama SMTP może wymagać ponownej<br>konfiguracji.                                                                                                    | Zobacz <u>Rozwiązywanie problemów</u><br>związanych z wiadomościami e-mail.                                                                                                    |
|                                                                                           | Czy na panelu sterowania<br>pojawia się komunikat<br>"Brama e-mail nie<br>odpowiada"?      |                                                                                                    |                                                                                                    |
|                                                                                           | Czy można zmienić adres<br>"Od" w wiadomości<br>e-mail?                                    | Urządzenie mogło być skonfigurowane<br>tak, że adres "Od" w wiadomości e-mail<br>nie może zostać zmieniony.<br>Urządzenie może wymagać                                                                                | Zmień te ustawienia, korzystając z<br>wbudowanego serwera internetowego.<br>Zobacz <u>Korzystanie z wbudowanego</u><br>serwera internetowego.                                                     |
|                                                                                           |                                                                                            | odpowiedniego wpisu przed zmianą<br>adresu "Od" w wiadomości e-mail.                                                                                                    |                                                                                                    |
|                                                                                           | Czy można zmienić typ<br>pliku lub ustawienie<br>kolorów załączników<br>wiadomości e-mail? | Zmień ustawienia, korzystając z panelu<br>sterowania lub wbudowanego serwera<br>internetowego.                                                                                                    | <ol> <li>Na panelu sterowania dotknij<br/>pozycji E-mail, a następnie dotknij<br/>pozycji Więcej opcji. Zobacz<br/>Zmiana ustawień wysyłania poczty<br/>e-mail dla bieżącego zlecenia.</li> </ol> |
|                                                                                           |                                                                                            |                                                                                                    | 2. Aby zmienić ustawienia,<br>korzystając z wbudowanego<br>serwera internetowego, zobacz<br>część Korzystanie z wbudowanego<br>serwera internetowego.                                             |
|                                                                                           | Czy podczas próby<br>wysłania załącznika                                                   | Adres e-mail, pod który wysyłany jest<br>dokument, może być nieprawidłowy.                                                                                                    | <ol> <li>Wyślij testową wiadomość e-mail<br/>ze swojego komputera.</li> </ol>                                                                                                    |
| wiadomości e-mail<br>odsyłana jest wiadomość<br>"Wykonanie zlecenia nie<br>powiodło się"? | Rozmiar pliku może być większy od<br>maksymalnego dozwolonego pliku dla<br>bramy SMTP.     | <ol> <li>Korzystając z wbudowanego<br/>serwera internetowego, zmień<br/>maksymalny dozwolony rozmiar<br/>załącznika wiadomości e-mail.<br/>Zobacz Korzystanie z<br/>wbudowanego serwera<br/>internetowego.</li> </ol> |                                                                                                    |

| Objaw                                                 | Sprawdzenie                                                                                                    | Możliwe przyczyny                                                                                               | Proponowane rozwiązania                                                                                                    |
|-------------------------------------------------------|----------------------------------------------------------------------------------------------------|----------------------------------------------------------------------------------------------------|----------------------------------------------------------------------------------------------------|
| Problemy związane z<br>faksem                         | Czy funkcja Faks na<br>panelu sterowania jest<br>nieaktywna?                                                                   | Przed rozpoczęciem korzystania z<br>funkcji Faks należy przeprowadzić<br>wymagane ustawienia.                   | <ol> <li>Na panelu sterowania dotknij<br/>pozycji Administracja, dotknij<br/>pozycji Konfiguracja wstępna, a<br/>następnie dotknij pozycji<br/>Konfiguracja faksu.</li> </ol>                             |
|                                                       |                                                                                                    |                                                                                                    | <ol> <li>Skonfiguruj ustawienia dla opcji<br/>Lokalizacja, Data/godzina i<br/>Nagłówek faksu.</li> </ol>                                                                                                  |
|                                                       | Czy na panelu sterowania<br>brakuje funkcji Faks?                                                                              | Moduł faksu może być zainstalowany nieprawidłowo.                                                               | <ol> <li>Upewnij się, że moduł faksu został<br/>zainstalowany prawidłowo i że styki<br/>złącza nie są wygięte. Zobacz<br/>Instalacja modułu faksu.</li> </ol>                                             |
|                                                       |                                                                                                    |                                                                                                    | <ol> <li>Wydrukuj stronę konfiguracji i<br/>sprawdź stan modemu. Powinien<br/>wskazywać "Działający/włączony".<br/>Jeśli stan modemu jest inny,<br/>źródłem problemu może być moduł<br/>faksu.</li> </ol> |
|                                                       | Czy nie można wysyłać<br>faksów, pomimo, że                                                                                    | Użyj przewodu telefonicznego<br>dostarczonego wraz z urządzeniem.                                               | Zobacz <u>Rozwiązywanie problemów</u><br>związanych z faksem.                                                                                                    |
| funkcja Faks została<br>skonfigurowana<br>prawidłowo? | Być może przewód telefoniczny nie<br>został połączony prawidłowo lub linia<br>telefoniczna jest uszkodzona.                    | <ol> <li>Zawsze używaj przewodu<br/>telefonicznego dostarczonego<br/>wraz z urządzeniem.</li> </ol>             |                                                                                                    |
|                                                       | Być może urządzenie zostało<br>podłączone do cyfrowej linii<br>telefonicznej zamiast do linii<br>analogowej Moduł faksu należy | <ol> <li>Sprawdź linię telefoniczną,<br/>podłączając aparat telefoniczny i<br/>wykonując połączenie.</li> </ol> |                                                                                                    |
|                                                       |                                                                                                    | podłączyć do analogowej linii<br>telefonicznej.                                                                 | <ol> <li>Upewnij się, że urządzenie zostało<br/>podłączone do analogowej linii<br/>telefonicznej.</li> </ol>                                                                                              |
|                                                       | Czy nie można odbierać<br>faksów, pomimo, że                                                                                   | Rozdzielacz linii lub urządzenie<br>przeciwprzepięciowe może zakłócać                                           | Zobacz Rozwiązywanie problemów<br>związanych z faksem.                                                                                                    |
| skonfigurowana<br>prawidłowo?                         | skonfigurowana<br>prawidłowo?                                                                                                  | Przychodzące połączenia faksu mogą                                                                              | <ol> <li>Nie korzystaj z rozdzielaczy linii i<br/>urządzeń przeciwprzepięciowych.</li> </ol>                                                                                                    |
|                                                       |                                                                                                    | być odbierane przez automat<br>zgłoszeniowy lub system poczty<br>głosowej.                                      | <ol> <li>Odłącz automat zgłoszeniowy lub<br/>system poczty głosowej.</li> </ol>                                                                                                    |
|                                                       |                                                                                                    |                                                                                                    | <ol> <li>Zmniejsz w module faksu liczbę<br/>dzwonków do odebrania<br/>połączenia. Zobacz <u>Menu</u><br/><u>Konfiguracja wstępna</u>.</li> </ol>                                                          |
|                                                       |                                                                                                    |                                                                                                    | <ol> <li>Upewnij się, że urządzenie zostało<br/>podłączone do dedykowanej<br/>analogowej linii telefonicznej. Nie<br/>korzystaj z linii typu roll-over.</li> </ol>                                        |

### Rozwiązywanie ogólnych problemów z drukowaniem

Urządzenie pobiera materiał z niewłaściwego podajnika.

| Przyczyna                                                                                                 | Rozwiązanie                                                                                                    |
|----------------------------------------------------------------------------------------------------|----------------------------------------------------------------------------------------------------|
| Być może niepoprawnie wybrano podajnik w używanym programie komputerowym.                                 | W wielu aplikacjach wybór podajnika jest przeprowadzany w oknie <b>Ustawienia strony</b> w ramach aplikacji.                                                |
|                                                                                                    | Korzystając z panelu sterowania, sprawdź konfigurację<br>rodzaju i formatu podajnika.                                                                       |
|                                                                                                    | Na komputerze z systemem Macintosh użyj programu<br>HP Printer Utility (Narzędzie drukarki HP), aby zmienić<br>priorytet danego podajnika.                  |
| Konfiguracja formatu i rodzaju nie jest zgodna z formatem i rodzajem materiału załadowanego do podajnika. | Korzystając z panelu sterowania, zmień konfigurację formatu<br>i rodzaju tak, aby odpowiadały formatowi i rodzajowi materiału<br>załadowanego do podajnika. |

#### Urządzenie nie pobiera papieru z podajnika.

| Przyczyna                                      | Rozwiązanie                                                                                                    |
|------------------------------------------------|----------------------------------------------------------------------------------------------------|
| Podajnik jest pusty.                           | Załaduj papier do podajnika.                                                                                                    |
| Prowadnice papieru są ustawione nieprawidłowo. | Informacje na temat prawidłowego ustawiania prowadnic<br>zawiera część <u>Ładowanie materiałów do podajników</u><br>wejściowych.                   |
|                                                | Upewnij się, że krawędź wiodąca stosu papieru została<br>wyrównana w podajniku. Jeśli nie, płytka do podnoszenia<br>papieru może się nie podnosić. |

#### Papier zwija się przy wysuwaniu z urządzenia.

| Przyczyna                                            | Rozwiązanie                                                                                                    |
|------------------------------------------------------|----------------------------------------------------------------------------------------------------|
| Papier zwija się podczas wysuwania do góry pojemnika | Odwróć papier, na którym drukujesz.                                                                                  |
| wyjsciowego.                                         | Obniż temperaturę utrwalania, aby zmniejszyć skłonność do zwijania się materiału. (Zobacz <u>Menu Jakość druku</u> ) |

#### Zlecenie druku jest wykonywane niezwykle powoli.

| Przyczyna                                                                                                    | Rozwiązanie                                                                                                    |
|----------------------------------------------------------------------------------------------------|----------------------------------------------------------------------------------------------------|
| Być może zlecenie druku jest bardzo skomplikowane.                                                                             | Zmniejsz złożoność strony lub spróbuj dostosować jakość<br>druku. Jeśli problem występuje często, dodaj do urządzenia<br>więcej pamięci. |
| Maksymalnej prędkości urządzenia nie da się przekroczyć,<br>nawet dodając więcej pamięci.                                      |                                                                                                    |
| W przypadku drukowania na materiałach o formatach<br>użytkownika szybkość drukowania często zostaje<br>automatycznie obniżona. |                                                                                                    |
| Uwaga: W przypadku drukowania na wąskim papierze lub na papierze obróconym, drukowania z podajnika 1 lub w trybie              |                                                                                                    |

#### Zlecenie druku jest wykonywane niezwykle powoli.

| Przyczyna                                                                                                    | Rozwiązanie                                                                                                    |
|----------------------------------------------------------------------------------------------------|----------------------------------------------------------------------------------------------------|
| utrwalacza, przeznaczonym dla pewnych rodzajów<br>materiałów, szybkość drukowania może być mniejsza.                                 |                                                                                                    |
| Drukowany jest plik w formacie PDF lub PostScript (PS), ale używany jest sterownik PCL.                                              | Spróbuj skorzystać ze sterownika PS zamiast PCL.<br>(Zazwyczaj można to zrobić z poziomu programu).                                                                                                    |
| W sterowniku drukarki opcja <b>Optymalizacja dla:</b> została<br>ustawiona na karton lub ciężki, szorstki lub dokumentowy<br>papier. | Zmień ustawienie w sterowniku na zwykły papier (zobacz Sterowanie zadaniami drukowania).         Image: Uwaga Jeśli zmienisz to ustawienie na zwykły papier, zlecenie druku będzie drukowane szybciej. Jednak w przypadku korzystania z materiału o dużej gramaturze, aby uzyskać możliwie najlepsze wyniki, pozostaw opcję ustawioną na tego rodzaju materiał, choć drukowanie będzie prawdopodobnie przebiegało wolniej. |

#### Zlecenie druku jest drukowane dwustronnie.

| Przyczyna                                               | Rozwiązanie                                                                             |
|---------------------------------------------------------|-----------------------------------------------------------------------------------------|
| W urządzeniu została włączona opcja druku dwustronnego. | Aby zmienić to ustawienie zobacz <u>Otwórz sterowniki drukarki</u><br>lub pomoc online. |

### Zlecenie druku ma tylko jedną stronę, ale urządzenie przetwarza również jej tylną stronę (strona częściowo wysuwa się z urządzenia, a następnie wraca z powrotem).

| Przyczyna                                                                                                    | Rozwiązanie                                                                             |
|----------------------------------------------------------------------------------------------------|-----------------------------------------------------------------------------------------|
| W urządzeniu została włączona opcja druku dwustronnego.<br>Nawet, jeśli zlecenie druku ma tylko jedną stronę,<br>przetwarzana jest również jej tylna strona. | Aby zmienić to ustawienie zobacz <u>Otwórz sterowniki drukarki</u><br>lub pomoc online. |

#### Strony są drukowane, ale są zupełnie puste.

| Przyczyna                                                                | Rozwiązanie                                                                    |
|--------------------------------------------------------------------------|--------------------------------------------------------------------------------|
| Na kasecie drukującej może się wciąż znajdować taśma<br>zabezpieczająca. | Wyjmij kasetę drukującą i zdejmij taśmę. Zainstaluj ponownie kasetę drukującą. |
| Plik może zawierać puste strony.                                         | Sprawdź, czy plik nie zawiera pustych stron.                                   |

#### Urządzenie drukuje niewłaściwy, zniekształcony lub niekompletny tekst.

| Przyczyna                                              | Rozwiązanie                                                                                                    |
|--------------------------------------------------------|----------------------------------------------------------------------------------------------------|
| Przewód urządzenia źle kontaktuje lub jest uszkodzony. | Odłącz i ponownie podłącz przewód. Spróbuj wydrukować<br>dokument, o którym wiadomo, że drukował się poprawnie.<br>Jeśli to możliwe, podłącz przewód i urządzenie do innego<br>komputera i spróbuj wydrukować dokument, o którym |

#### Urządzenie drukuje niewłaściwy, zniekształcony lub niekompletny tekst.

| Przyczyna                                                                                     | Rozwiązanie                                                                                                    |
|-----------------------------------------------------------------------------------------------|----------------------------------------------------------------------------------------------------|
|                                                                                               | wiadomo, że drukował się poprawie. Jeśli powyższe próby zawiodły, spróbuj użyć nowego przewodu.                                                                   |
| Urządzenie podłączono do sieci lub rozdzielacza i docierający do niego sygnał jest zakłócony. | Odłącz urządzenie od sieci i użyj przewodu USB, aby<br>podłączyć je bezpośrednio do komputera. Wydrukuj<br>dokument, o którym wiadomo, że drukował się poprawnie. |
| W programie został wybrany nieodpowiedni sterownik.                                           | Upewnij się, że w menu programu komputerowego wybrano<br>urządzenie HP LaserJet M5025 lub HP LaserJet M5035.                                                      |
| Błąd w używanym programie komputerowym                                                        | Spróbuj wydrukować dokument z innego programu.                                                                                                    |

#### Urządzenie nie reaguje po wydaniu polecenia Drukuj w programie.

| Przyczyna                                                                     | Rozwiązanie                                                                                                    |
|-------------------------------------------------------------------------------|----------------------------------------------------------------------------------------------------|
| Brak materiałów w urządzeniu.                                                 | Załaduj materiał.                                                                                                    |
| Urządzenie może być w trybie podawania ręcznego.                              | Wyłącz w urządzeniu tryb podawania ręcznego.                                                                                                    |
| Przewód łączący urządzenie z komputerem nie jest poprawnie podłączony.        | Odłącz i ponownie podłącz kabel.                                                                                                    |
| Przewód urządzenia jest uszkodzony.                                           | Jeśli to możliwe, podłącz kabel drukarki do innego komputera<br>i spróbuj wydrukować zlecenie, które wcześniej było<br>drukowane prawidłowo. Możesz również spróbować użyć<br>innego kabla.                                                                                                    |
| W programie wybrano niewłaściwe urządzenie.                                   | Upewnij się, że w menu programu komputerowego wybrano<br>urządzenie HP LaserJet M5025 lub HP LaserJet M5035.                                                                                                    |
| W urządzeniu mogło dojść do zacięcia materiału.                               | Usuń wszelkie zacięcia, zwracając baczną uwagę na okolicę<br>modułu druku dwustronnego (jeśli posiadane urządzenie<br>dysponuje takim modułem). Zobacz <u>Usuwanie zacięć</u> .                                                                                                    |
| Urządzenie zostało podłączone do innego portu niż ustawiono w oprogramowaniu. | Sprawdź w używanym programie komputerowym, czy port<br>drukarki został prawidłowo skonfigurowany. Jeśli komputer<br>jest wyposażony w kilka portów, upewnij się, że urządzenie<br>jest podłączone do właściwego.                                                                               |
| Urządzenie zostało podłączone do sieci, ale nie dociera do niego sygnał.      | Odłącz urządzenie od sieci i użyj przewodu równoległego lub<br>USB, aby podłączyć je bezpośrednio do komputera. Zainstaluj<br>ponownie oprogramowanie drukujące. Wydrukuj dokument, o<br>którym wiadomo, że drukował się poprawnie.<br>Z kolejki drukowania usuń wszystkie wstrzymane zadania. |
| Brak zasilania w urządzeniu.                                                  | Jeśli nie świeci się żadna kontrolka, sprawdź połączenie kabla<br>zasilania. Sprawdź wyłącznik zasilania. Sprawdź źródło<br>zasilania.                                                                                                    |
| Awaria urządzenia.                                                            | Sprawdź, czy na panelu sterowania są widoczne komunikaty<br>lub kontrolki informujące o błędach. Zanotuj komunikat i<br>zobacz Komunikaty panelu sterowania.                                                                                                    |

## Rodzaje komunikatów panelu sterowania

Cztery rodzaje komunikatów panelu sterowania mogą prezentować stan urządzenia lub wskazywać na problemy.

| Rodzaj komunikatu                   | Opis                                                                                                    |  |  |  |
|-------------------------------------|----------------------------------------------------------------------------------------------------|--|--|--|
| Komunikaty o stanie                 | Komunikaty o stanie odzwierciedlają bieżący stan urządzenia. Informują o normalnym działaniu urządzenia i nie wymagają żadnych czynności, aby je usunąć. Ulegają one zmianie wraz ze zmianą stanu urządzenia. Kiedy urządzenie jest gotowe do pracy, nie jest zajęte i nie wyświetla komunikatów ostrzegawczych, wyświetlany jest komunikat <b>Gotowe</b> , jeżeli urządzenie jest w trybie online.                                                    |  |  |  |
| Komunikaty<br>ostrzegawcze          | Komunikaty ostrzegawcze informują użytkownika o błędach danych i druku. Komunikaty te są zwykle wyświetlane na zmianę z komunikatami <b>Gotowe</b> lub o stanie i pozostają wyświetlone do czasu dotknięcia przycisku OK. Niektóre komunikaty ostrzegawcze można usunąć. Jeśli opcja <b>Kasowane ostrzeżenia</b> jest ustawiona na <b>Zlecenie</b> w menu Zachowanie urządzenia urządzenia, komunikaty zostaną usunięte przez następne zlecenie druku. |  |  |  |
| Komunikaty o błędach                | Komunikaty o błędach informują o konieczności wykonania pewnych czynności, takich jak dołożenie<br>papieru lub usunięcie zacięcia papieru.Niektóre komunikaty o błędach są automatycznymi komunikatami przejściowymi. W przypadku<br>ustawienia opcji Automatyczna kontynuacja w menu urządzenie będzie kontynuować normalne<br>działanie po wyświetleniu na 10 sekund automatycznego przejściowego komunikatu o błędzie.Uwaga<br>                     |  |  |  |
| Komunikaty o błędach<br>krytycznych | Komunikaty o błędach krytycznych informują użytkownika o awariach sprzętowych. Niektóre z tych komunikatów można usunąć poprzez wyłączenie i włączenie urządzenia. Komunikaty te nie są związane z ustawieniem <b>Automatyczna kontynuacja</b> . Jeżeli błąd krytyczny nadal występuje, trzeba skorzystać z serwisu.                                                                                                    |  |  |  |

## Komunikaty panelu sterowania

Tabela 11-1 Komunikaty wyświetlane na panelu sterowania

| Komunikat na panelu sterowania                                             | Opis                                                                                                    | Zalecane działanie                                                                                                    |
|----------------------------------------------------------------------------|----------------------------------------------------------------------------------------------------|----------------------------------------------------------------------------------------------------|
| 10.32.00 - Nieautoryzowany materiał<br>eksploatacyjny                      | Zainstalowany materiał eksploatacyjny nie<br>przeszedł testu uwierzytelniania<br>oryginalnych materiałów eksploatacyjnych<br>HP. | Jeśli użytkownik jest przekonany, że nabył<br>oryginalny materiał eksploatacyjny firmy HP,<br>zapraszamy do odwiedzenia witryny<br>www.hp.com/go/anticounterfeit. Naprawy<br>wszelkich usterek spowodowanych użyciem<br>nieautoryzowanych materiałów lub<br>materiałów innego producenta nie podlegają<br>gwarancji HP. Firma HP nie może<br>zagwarantować dostępności i poprawnego<br>działania niektórych funkcji.<br>Aby kontynuować drukowanie, dotknij<br>przycisku <b>OK</b> . |
| 10.XX.YY Błąd pamięci materiałów                                           | Urządzenie nie może odczytywać lub<br>zapisywać do etykiety kasety drukującej lub<br>kaseta nie ma etykiety.                     | Zainstaluj ponownie kasetę drukującą lub<br>zainstaluj nową kasetę drukującą HP.                                                                                                    |
| 11.XX - Błąd wewnętrznego zegara. Aby<br>kontynuować, dotknij przycisku OK | Wystąpił błąd w wewnętrznym zegarze czasu rzeczywistego urządzenia.                                                              | Po każdym wyłączeniu i włączeniu<br>urządzenia ustaw godzinę i datę na panelu<br>sterowania. Zobacz <u>Menu Godzina/</u><br><u>Harmonogram</u> .                                                                                                    |
|                                                                            |                                                                                                    | Jeżeli błąd zostanie zgłoszony ponownie,<br>konieczna może być wymiana formatyzatora.                                                                                                    |
| 13.XX.YY - Papier owinął się wokół<br>utrwalacza                           | Nastąpiło zacięcie na skutek owinięcia<br>papieru wokół utrwalacza.                                                              | Postępuj zgodnie z instrukcjami<br>wyświetlonymi w oknie dialogowym.                                                                                                    |
| 13.XX.YY - Zacięcie papieru w module<br>dupleksu                           | Nastąpiło zacięcie materiałów w duplekserze.                                                                                     | Postępuj zgodnie z instrukcjami<br>wyświetlonymi w oknie dialogowym lub<br>zobacz <u>Usuwanie zacięć papieru w</u><br>opcjonalnym duplekserze.                                                                                                    |
| 13.XX.YY - Zacięcie papieru w podajniku 1                                  | Nastąpiło zacięcie materiałów w podajniku 1.                                                                                     | Usuń zacięte materiały z podajnika 1.<br>Postępuj zgodnie z instrukcjami<br>wyświetlonymi w oknie dialogowym lub<br>zobacz <u>Usuwanie zacięć w obszarze</u><br>wejściowym podajnika 1.                                                                                                    |
| 13.XX.YY - Zacięcie papieru w podajniku X                                  | Nastąpiło zacięcie materiałów w wybranym<br>podajniku.                                                                           | Postępuj zgodnie z instrukcjami<br>wyświetlonymi w oknie dialogowym lub<br>zobacz <u>Usuwanie zacięć w obszarze</u><br>wejściowym podajników 2 i 3 lub <u>Usuwanie</u><br>zacięć w obszarze wejściowym podajników<br>opcjonalnych.                                                                                                    |
| 13.XX.YY - Zacięcie papieru za dolnymi<br>lewymi drzwiczkami               | Za dolnymi lewymi drzwiczkami zaciął się<br>papier.                                                                              | Postępuj zgodnie z instrukcjami<br>wyświetlonymi w oknie dialogowym lub<br>zobacz <u>Usuwanie zacięć w obszarach ścieżki</u><br>wyjściowej.                                                                                                    |
| 13.XX.YY - Zacięcie papieru za dolnymi<br>prawymi drzwiczkami              | Za dolnymi prawymi drzwiczkami zaciął się papier.                                                                                | Postępuj zgodnie z instrukcjami<br>wyświetlonymi w oknie dialogowym lub<br>zobacz <u>Usuwanie zacięć w obszarze</u><br>wejściowym podajników opcjonalnych.                                                                                                    |
| 13.XX.YY - Zacięcie papieru za górnymi<br>prawymi drzwiczkami              | Za górnymi prawymi drzwiczkami zaciął się<br>papier.                                                                             | Postępuj zgodnie z instrukcjami<br>wyświetlonymi w oknie dialogowym lub                                                                                                    |

| Tabela TI-T Romunikaly wyswieliane na panelu sleiowania (ciąg daisz | Tabela 11-1 | Komunikaty | wyświetlane na | panelu stere | owania (ciag | dalszy |
|---------------------------------------------------------------------|-------------|------------|----------------|--------------|--------------|--------|
|---------------------------------------------------------------------|-------------|------------|----------------|--------------|--------------|--------|

| Komunikat na panelu sterowania                                                 | Opis                                                                                                    | Zalecane działanie                                                                                                    |
|--------------------------------------------------------------------------------|----------------------------------------------------------------------------------------------------|----------------------------------------------------------------------------------------------------|
|                                                                                |                                                                                                    | zobacz Usuwanie zacięć w okolicach kasety<br>drukującej.                                                                                                    |
| 13.XX.YY - Zacięcie papieru za lewymi<br>drzwiczkami                           | Za lewymi drzwiczkami zaciął się papier.                                                                                                    | Postępuj zgodnie z instrukcjami<br>wyświetlonymi w oknie dialogowym lub<br>zobacz <u>Usuwanie zacięć w obszarze</u><br>zszywacza/układacza.                                                                                                    |
| 13.XX.YY - Zacięcie papieru za<br>środkowymi prawymi drzwiczkami               | Za środkowymi prawymi drzwiczkami zaciął<br>się papier.                                                                                                    | Postępuj zgodnie z instrukcjami<br>wyświetlonymi w oknie dialogowym lub<br>zobacz <u>Usuwanie zacięć w obszarze</u><br>wejściowym podajników 2 i 3.                                                                                                    |
| 13.XX.YY - Zacięcie zszywacza za<br>drzwiczkami zszywacza                      | Za drzwiczkami zszywacza nastąpiło<br>zacięcie.                                                                                                    | Postępuj zgodnie z instrukcjami<br>wyświetlonymi w oknie dialogowym lub<br>zobacz <u>Usuwanie zacięć zszywacza</u> .                                                                                                    |
| 20 Brak pamięci Aby kontynuować,<br>dotknij OK.                                | Do urządzenia wysłano więcej danych, niż<br>może pomieścić jego pamięć. Być może<br>wysłany dokument zawierał zbyt dużo makr,<br>czcionek programowych lub złożonych<br>grafik. | Dotknij przycisku OK, aby wydrukować<br>przesłane dane (część danych może zostać<br>utracona), a następnie zmniejsz stopień<br>złożoności zlecenia lub zainstaluj dodatkową<br>pamięć.                                                                                                    |
| 21 Strona zbyt skomplikowana. Aby<br>kontynuować, dotknij OK.                  | Proces formatowania strony nie był<br>wystarczająco szybki dla urządzenia.                                                                                                    | Dotknij przycisku OK, aby wydrukować<br>przesłane dane. (Część danych może zostać<br>utracona). Jeśli ten komunikat będzie się<br>powtarzał, zmniejsz stopień złożoności<br>zlecenia.                                                                                                    |
| 22 EIO <x> przepełnienie bufora. Aby<br/>kontynuować, dotknij przycisku OK</x> | Zbyt dużo danych wysłano do karty EIO<br>znajdującej się w gnieździe X. Być może<br>zastosowano nieprawidłowy protokół<br>komunikacyjny.                                        | Dotknij przycisku OK, aby wydrukować przesłane dane. (Niektóre dane mogą zostać utracone).                                                                                                    |
|                                                                                |                                                                                                    | Sprawdź konfigurację komputera. Jeśli ten<br>komunikat będzie się powtarzał, skontaktuj<br>się z autoryzowanym serwisem lub punktem<br>usługowym HP. (Zapoznaj się z treścią ulotki<br>na temat pomocy technicznej HP lub<br>zobacz www.hp.com/support/M5025mfp<br>lub www.hp.com/support/M5035mfp.) |
| 22 Przepełnienie bufora We/Wy USB. Aby kontynuować, dotknij OK                 | Do bufora USB wysłano zbyt dużo danych.                                                                                                    | Aby usunąć komunikat o błędzie, dotknij<br>przycisku OK. (Dane zostaną utracone).                                                                                                    |
| 22 Przepełnienie wbudowanego bufora<br>We/Wy. Aby kontynuować, dotknij OK      | Do wbudowanego serwera druku HP<br>Jetdirect wysłano zbyt wiele danych.                                                                                                    | Dotknij przycisku OK, aby wydrukować<br>przesłane dane. (Niektóre dane mogą zostać<br>utracone).                                                                                                    |
| 30.1.YY Awaria skanera                                                         | Wystąpił błąd związany ze skanerem.                                                                                                    | Wyłącz urządzenie, a następnie włącz je<br>ponownie.                                                                                                    |
|                                                                                |                                                                                                    | Upewnij się, że blokada skanera znajduje się<br>w pozycji odblokowanej.                                                                                                    |
|                                                                                |                                                                                                    | Jeśli ten komunikat będzie się powtarzał,<br>skontaktuj się z autoryzowanym serwisem<br>lub punktem usługowym HP. (Zapoznaj się z<br>treścią ulotki na temat pomocy technicznej<br>HP lub zobacz <u>www.hp.com/support/</u><br><u>M5025mfp</u> lub <u>www.hp.com/support/</u><br><u>M5035mfp</u> ).  |

| Tabela 11-1 | Komunikaty | wyświetlane na | panelu sterov | wania (ciąg | g dalszy) |
|-------------|------------|----------------|---------------|-------------|-----------|
|-------------|------------|----------------|---------------|-------------|-----------|

| Komunikat na panelu sterowania                                               | Opis                                                                                                    | Zalecane działanie                                                                                                    |
|------------------------------------------------------------------------------|----------------------------------------------------------------------------------------------------|----------------------------------------------------------------------------------------------------|
| 40 Błąd transmisji szeregowej. Aby<br>kontynuować, dotknij OK.               | Błąd danych szeregowych (parzystość,<br>ramkowanie lub przepełnienie linii) wystąpił<br>podczas wysyłania danych przez komputer.                                | Aby usunąć komunikat o błędzie, dotknij<br>przycisku OK. (Dane zostaną utracone).                                                                                                    |
| 40 Błąd transmisji wbudowanego bufora<br>We/Wy. Aby kontynuować, dotknij OK  | Wystąpił przejściowy problem z<br>drukowaniem.                                                                                                    | Wyłącz urządzenie, a następnie włącz je<br>ponownie.                                                                                                    |
|                                                                              |                                                                                                    | Jeśli ten komunikat będzie się powtarzał,<br>skontaktuj się z autoryzowanym serwisem<br>lub punktem usługowym HP. (Zapoznaj się z<br>treścią ulotki na temat pomocy technicznej<br>HP lub zobacz <u>www.hp.com/go/</u><br><u>M5025_software</u> lub <u>www.hp.com/go/</u><br><u>M5035_software</u> ).                                                                                                    |
| 40 EIO <x> błąd transmisji. Aby<br/>kontynuować, dotknij OK</x>              | Połączenie pomiędzy urządzeniem, a kartą<br>EIO w określonym gnieździe zostało<br>przerwane.                                                                    | Dotknij przycisku OK, aby usunąć komunikat<br>o błędzie i kontynuować drukowanie.                                                                                                    |
| 41.3 - Załaduj podajnik <xx>: <typ>,<br/><format></format></typ></xx>        | W wybranym podajniku znajdują się<br>materiały, których arkusze są dłuższe lub<br>krótsze w kierunku podawania niż format<br>skonfigurowany dla tego podajnika. | Dotknij przycisku OK, aby wyświetlić<br>komunikat <b>Podajnik <x> Format</x></b> . Zmień<br>konfigurację formatu podajnika, dzięki czemu<br>urządzenie będzie korzystało z podajnika, do<br>którego został załadowany materiał<br>wymagany do danego zlecenia druku. Jeśli<br>komunikat nie zniknie automatycznie z<br>wyświetlacza panelu sterowania, wyłącz<br>urządzenie, a następnie włącz je ponownie. |
| 41.3 - Załaduj podajnik <xx>. Aby użyć<br/>innego podajnika, dotknij OK</xx> | Określony podajnik nie zawiera materiału określonego formatu.                                                                                                   | Dotknij przycisku OK, aby użyć podajnika,<br>który zawiera materiał prawidłowego<br>formatu.                                                                                                    |
| 41.X Błąd. Aby kontynuować, dotknij OK.                                      | Wystąpił tymczasowy błąd drukowania.                                                                                                    | Aby usunąć błąd, dotknij przycisku OK. Jeśli<br>błąd nie zniknie, wyłącz urządzenie, a<br>następnie włącz je ponownie.                                                                                                    |
|                                                                              |                                                                                                    | Jeśli ten komunikat będzie się powtarzał,<br>skontaktuj się z autoryzowanym serwisem<br>lub punktem usługowym HP. (Zapoznaj się z<br>treścią ulotki na temat pomocy technicznej<br>HP lub zobacz <u>www.hp.com/support/</u><br><u>M5025mfp</u> lub <u>www.hp.com/support/</u><br><u>M5035mfp</u> ).                                                                                                    |
| 49.XXXXX BŁĄD. Aby kontynuować,<br>wyłącz, a następnie włącz                 | Wystąpił krytyczny błąd oprogramowania wewnętrznego.                                                                                                    | Wyłącz urządzenie, a następnie włącz je<br>ponownie.                                                                                                    |
|                                                                              |                                                                                                    | Jeśli ten komunikat będzie się powtarzał,<br>skontaktuj się z autoryzowanym serwisem<br>lub punktem usługowym HP. (Zapoznaj się z<br>treścią ulotki na temat pomocy technicznej<br>HP lub zobacz <u>www.hp.com/support/</u><br><u>M5025mfp</u> lub <u>www.hp.com/support/</u><br><u>M5035mfp</u> ).                                                                                                    |
| 50.X BŁĄD UTRWALACZA. Aby kontynuować, wyłącz, a następnie włącz             | Wystąpił błąd utrwalacza.                                                                                                    | Wyłącz urządzenie, a następnie włącz je<br>ponownie.                                                                                                    |
|                                                                              |                                                                                                    | Jeśli ten komunikat będzie się powtarzał,<br>skontaktuj się z autoryzowanym serwisem<br>lub punktem usługowym HP. (Zapoznaj się z<br>treścią ulotki na temat pomocy technicznej<br>HP lub zobacz www.hp.com/support/                                                                                                    |

| Tabela 11-1 | Komunikaty | wyświetlane r | ia panelu | sterowania | (ciąg | dalszy) |
|-------------|------------|---------------|-----------|------------|-------|---------|
|-------------|------------|---------------|-----------|------------|-------|---------|

| Komunikat na panelu sterowania                                                           | Opis                                                                                                    | Zalecane działanie                                                                                                    |
|------------------------------------------------------------------------------------------|----------------------------------------------------------------------------------------------------|----------------------------------------------------------------------------------------------------|
|                                                                                          |                                                                                                    | M5025mfp lub www.hp.com/support/<br>M5035mfp).                                                                                                    |
| 51.XY BŁĄD. Aby kontynuować, wyłącz, a następnie włącz                                   | Wystąpił przejściowy problem z drukowaniem.                                                                  | Wyłącz urządzenie, a następnie włącz je<br>ponownie.                                                                                                    |
|                                                                                          |                                                                                                    | Jeśli ten komunikat będzie się powtarzał,<br>skontaktuj się z autoryzowanym serwisem<br>lub punktem usługowym HP. (Zapoznaj się z<br>treścią ulotki na temat pomocy technicznej<br>HP lub zobacz <u>www.hp.com/support/</u><br><u>M5025mfp</u> lub <u>www.hp.com/support/</u><br><u>M5035mfp</u> ). |
| 52.XY BŁĄD. Aby kontynuować, wyłącz, a następnie włącz                                   | Wystąpił przejściowy problem z drukowaniem.                                                                  | Wyłącz urządzenie, a następnie włącz je<br>ponownie.                                                                                                    |
|                                                                                          |                                                                                                    | Jeśli ten komunikat będzie się powtarzał,<br>skontaktuj się z autoryzowanym serwisem<br>lub punktem usługowym HP. (Zapoznaj się z<br>treścią ulotki na temat pomocy technicznej<br>HP lub zobacz <u>www.hp.com/support/</u><br><u>M5025mfp</u> lub <u>www.hp.com/support/</u><br><u>M5035mfp</u> ). |
| 53.X.XY SPRAWDŹ GNIAZDO DIMM <x>.<br/>Aby kontynuować, wyłącz, a następnie<br/>włącz</x> | Wystąpił problem z pamięcią urządzenia.<br>Moduł pamięci DIMM, który spowodował<br>błąd, nie będzie używany. | Może okazać się konieczna ponowna<br>instalacja lub wymiana pamięci DIMM.<br>Wyłącz urządzenie, a następnie wymień<br>pamięć DIMM. Zobacz <u>Instalacja pamięci</u><br>drukacki                                                                                                    |
|                                                                                          |                                                                                                    | Jeśli ten komunikat będzie się powtarzał,<br>skontaktuj się z autoryzowanym serwisem<br>lub punktem usługowym HP. (Zapoznaj się z<br>treścią ulotki na temat pomocy technicznej<br>HP lub zobacz <u>www.hp.com/support/</u><br><u>M5025mfp</u> lub <u>www.hp.com/support/</u><br><u>M5035mfp</u> ). |
| 54.XX BŁĄD                                                                               | Wystąpił chwilowy błąd drukowania.                                                                           | Wyłącz urządzenie, a następnie włącz je<br>ponownie.                                                                                                    |
|                                                                                          |                                                                                                    | Jeśli ten komunikat będzie się powtarzał,<br>skontaktuj się z autoryzowanym serwisem<br>lub punktem usługowym HP. (Zapoznaj się z<br>treścią ulotki na temat pomocy technicznej<br>HP lub zobacz <u>www.hp.com/support/</u><br><u>M5025mfp</u> lub <u>www.hp.com/support/</u><br><u>M5035mfp</u> ). |
| 55.XX.YY BŁĄD KONTROLERA DC Aby<br>kontynuować, wyłącz i ponownie włącz<br>zacilanie     | Napęd drukarki nie komunikuje się z formatyzatorem.                                                          | Wyłącz urządzenie, a następnie włącz je<br>ponownie.                                                                                                    |
| 2a511a111 <del>0</del>                                                                   |                                                                                                    | Jeśli ten komunikat będzie się powtarzał,<br>skontaktuj się z autoryzowanym serwisem<br>lub punktem usługowym HP. (Zapoznaj się z<br>treścią ulotki na temat pomocy technicznej<br>HP lub zobacz <u>www.hp.com/support/</u><br><u>M5025mfp</u> lub <u>www.hp.com/support/</u><br><u>M5035mfp</u> ). |
| 56.XX BŁĄD. Aby kontynuować, wyłącz, a następnie włącz                                   | Wystąpił przejściowy problem z drukowaniem.                                                                  | Wyłącz urządzenie, a następnie włącz je<br>ponownie.                                                                                                    |

| Tabela 11-1 K | omunikaty | wyświetlane na | panelu | sterowania | (ciąg | dalszy) |
|---------------|-----------|----------------|--------|------------|-------|---------|
|---------------|-----------|----------------|--------|------------|-------|---------|

| Komunikat na panelu sterowania                                 | Opis                                                      | Zalecane działanie                                                                                                    |
|----------------------------------------------------------------|-----------------------------------------------------------|----------------------------------------------------------------------------------------------------|
|                                                                |                                                           | Jeśli ten komunikat będzie się powtarzał,<br>skontaktuj się z autoryzowanym serwisem<br>lub punktem usługowym HP. (Zapoznaj się z<br>treścią ulotki na temat pomocy technicznej<br>HP lub zobacz <u>www.hp.com/support/</u><br><u>M5025mfp</u> lub <u>www.hp.com/support/</u><br><u>M5035mfp</u> ). |
| 57.X BŁĄD. Aby kontynuować, wyłącz, a następnie włącz          | Wystąpił przejściowy problem z drukowaniem.               | Wyłącz urządzenie, a następnie włącz je<br>ponownie.                                                                                                    |
|                                                                |                                                           | Jeśli ten komunikat będzie się powtarzał,<br>skontaktuj się z autoryzowanym serwisem<br>lub punktem usługowym HP. (Zapoznaj się z<br>treścią ulotki na temat pomocy technicznej<br>HP lub zobacz <u>www.hp.com/support/</u><br><u>M5025mfp</u> lub <u>www.hp.com/support/</u><br><u>M5035mfp</u> ). |
| 58.XX BŁĄD. Aby kontynuować, wyłącz, a następnie włącz         | Wystąpił przejściowy problem z drukowaniem.               | Wyłącz urządzenie, a następnie włącz je<br>ponownie.                                                                                                    |
|                                                                |                                                           | Jeśli ten komunikat będzie się powtarzał,<br>skontaktuj się z autoryzowanym serwisem<br>lub punktem usługowym HP. (Zapoznaj się z<br>treścią ulotki na temat pomocy technicznej<br>HP lub zobacz <u>www.hp.com/support/</u><br><u>M5025mfp</u> lub <u>www.hp.com/support/</u><br><u>M5035mfp</u> ). |
| 59.XY BŁĄD. Aby kontynuować, wyłącz, a następnie włącz         | Wystąpił przejściowy problem z<br>drukowaniem.            | Wyłącz urządzenie, a następnie włącz je<br>ponownie.                                                                                                    |
|                                                                |                                                           | Jeśli ten komunikat będzie się powtarzał,<br>skontaktuj się z autoryzowanym serwisem<br>lub punktem usługowym HP. (Zapoznaj się z<br>treścią ulotki na temat pomocy technicznej<br>HP lub zobacz <u>www.hp.com/support/</u><br><u>M5025mfp</u> lub <u>www.hp.com/support/</u><br><u>M5035mfp</u> ). |
| 62 BRAK SYSTEMU. Aby kontynuować,<br>wyłącz, a następnie włącz | Wystąpił problem z oprogramowaniem sprzętowym urządzenia. | Wyłącz urządzenie, a następnie włącz je<br>ponownie.                                                                                                    |
|                                                                |                                                           | Jeśli ten komunikat będzie się powtarzał,<br>skontaktuj się z autoryzowanym serwisem<br>lub punktem usługowym HP. (Zapoznaj się z<br>treścią ulotki na temat pomocy technicznej<br>HP lub zobacz <u>www.hp.com/support/</u><br><u>M5025mfp</u> lub <u>www.hp.com/support/</u><br><u>M5035mfp</u> ). |
| 64 BŁĄD. Aby kontynuować, wyłącz, a<br>następnie włącz         | Wystąpił błąd bufora skanowania.                          | Wyłącz urządzenie, a następnie włącz je<br>ponownie.                                                                                                    |
|                                                                |                                                           | Jeśli ten komunikat będzie się powtarzał,<br>skontaktuj się z autoryzowanym serwisem<br>lub punktem usługowym HP. (Zapoznaj się z<br>treścią ulotki na temat pomocy technicznej<br>HP lub zobacz <u>www.hp.com/support/</u><br><u>M5025mfp</u> lub <u>www.hp.com/support/</u><br><u>M5035mfp</u> ). |

| Tabela 11-1 | Komunikaty | wyświetlane na | panelu s | sterowania | (ciąg | dalszy |
|-------------|------------|----------------|----------|------------|-------|--------|
|-------------|------------|----------------|----------|------------|-------|--------|

| Komunikat na panelu sterowania                                            | Opis                                                                                                    | Zalecane działanie                                                                                                    |
|---------------------------------------------------------------------------|----------------------------------------------------------------------------------------------------|----------------------------------------------------------------------------------------------------|
| 68.X Błąd zapisu do pamięci nieulotnej                                    | Zapis do pamięci NVRAM urządzenia<br>zakończył się niepowodzeniem. Drukowanie<br>można kontynuować, ale jeśli błąd wystąpił w<br>pamięci stałej, mogą pojawić się pewne | Aby usunąć komunikat, dotknij przycisku<br>OK. Jeśli komunikat nie zniknie, wyłącz<br>urządzenie, a następnie włącz je ponownie.                                                                                                    |
|                                                                           | nieoczekiwane funkcje.                                                                                                    | Jeśli ten komunikat będzie się powtarzał,<br>skontaktuj się z autoryzowanym serwisem<br>lub punktem usługowym HP. (Zapoznaj się z<br>treścią ulotki na temat pomocy technicznej<br>HP lub zobacz www.hp.com/support/<br>M5025mfp lub www.hp.com/support/<br>M5035mfp).                              |
| 68.X Pamięć nieulotna zapełniona                                          | Pamięć NVRAM urządzenia jest pełna.<br>Niektóre ustawienia zapisane w pamięci<br>NVRAM mogły zostać przywrócone do                                                      | Aby usunąć komunikat, dotknij OK. Jeśli<br>komunikat nie zniknie, wyłącz urządzenie, a<br>następnie włącz je ponownie.                                                                                                    |
|                                                                           | wartości fabrycznych. Drukowanie można<br>kontynuować, ale jeśli błąd wystąpił w<br>pamięci stałej, mogą pojawić się pewne<br>nieoczekiwane funkcje.                    | Jeśli ten komunikat będzie się powtarzał,<br>skontaktuj się z autoryzowanym serwisem<br>lub punktem usługowym HP. (Zapoznaj się z<br>treścią ulotki na temat pomocy technicznej<br>HP lub zobacz <u>www.hp.com/support/</u><br><u>M5025mfp</u> lub <u>www.hp.com/support/</u><br><u>M5035mfp</u> ). |
| 68.X Zmieniono błędne ustawienia<br>pamięci. Aby kontynuować, dotknij OK. | Co najmniej jedno ustawienie urządzenia jest<br>błędne i zostało przywrócone do wartości<br>fabrycznej. Drukowanie można<br>kontrauować, alo jośli bład wyctapił w      | Aby usunąć komunikat, dotknij przycisku<br>OK. Jeśli komunikat nie zniknie, wyłącz<br>urządzenie, a następnie włącz je ponownie.                                                                                                    |
|                                                                           | kontynuować, ale jeśli błąd wystąpił w<br>pamięci stałej, mogą pojawić się pewne<br>nieoczekiwane funkcje.                                                              | Jeśli ten komunikat będzie się powtarzał,<br>skontaktuj się z autoryzowanym serwisem<br>lub punktem usługowym HP. (Zapoznaj się z<br>treścią ulotki na temat pomocy technicznej<br>HP lub zobacz <u>www.hp.com/support/</u><br><u>M5025mfp</u> lub <u>www.hp.com/support/</u><br><u>M5035mfp</u> ). |
| 69.X BŁĄD. Aby kontynuować, wyłącz, a<br>następnie włącz                  | Wystąpił tymczasowy błąd drukowania.                                                                                                    | Wyłącz urządzenie, a następnie włącz je ponownie.                                                                                                    |
|                                                                           |                                                                                                    | Jeśli ten komunikat będzie się powtarzał,<br>skontaktuj się z autoryzowanym serwisem<br>lub punktem usługowym HP. (Zapoznaj się z<br>treścią ulotki na temat pomocy technicznej<br>HP lub zobacz <u>www.hp.com/support/</u><br><u>M5025mfp</u> lub <u>www.hp.com/support/</u><br><u>M5035mfp</u> ). |
| 79.XXXX BŁĄD. Aby kontynuować,<br>wyłącz, a następnie włącz               | Wystąpił krytyczny błąd sprzętowy.                                                                                                    | Wyłącz urządzenie, a następnie włącz je ponownie.                                                                                                    |
|                                                                           |                                                                                                    | Jeśli ten komunikat będzie się powtarzał,<br>skontaktuj się z autoryzowanym serwisem<br>lub punktem usługowym HP. (Zapoznaj się z<br>treścią ulotki na temat pomocy technicznej<br>HP lub zobacz <u>www.hp.com/support/</u><br><u>M5025mfp</u> lub <u>www.hp.com/support/</u><br><u>M5035mfp</u> ). |

| Tabela 11-1 | Komunikaty | wyświetlane na | panelu sterov | wania (ciąg | dalszy) |
|-------------|------------|----------------|---------------|-------------|---------|
|-------------|------------|----------------|---------------|-------------|---------|

| Komunikat na panelu sterowania                                                                                | Opis                                                                                                    | Zalecane działanie                                                                                                    |
|----------------------------------------------------------------------------------------------------|----------------------------------------------------------------------------------------------------|----------------------------------------------------------------------------------------------------|
| 8X.YYYY BŁĄD EIO. Aby kontynuować,<br>wyłącz, a następnie włącz                                               | Wystąpił błąd krytyczny karty ElO o numerze <b>YYYY</b> .                                                       | Spróbuj wykonać następujące czynności w celu ukrycia komunikatu.                                                                                                    |
|                                                                                                    |                                                                                                    | <ol> <li>Wyłącz urządzenie, a następnie włącz<br/>je ponownie.</li> </ol>                                                                                                    |
|                                                                                                    |                                                                                                    | <ol> <li>Wyłącz urządzenie, zainstaluj kartę<br/>EIO, a następnie włącz urządzenie<br/>ponownie.</li> </ol>                                                                                                    |
|                                                                                                    |                                                                                                    | 3. Wymień kartę EIO.                                                                                                    |
| 8X.YYYY BŁĄD URZĄDZENIA. WBUD.<br>JET DIRECT. Aby kontynuować, wyłącz, a<br>następnie włacz                   | Wystąpił błąd krytyczny wbudowanego<br>serwera wydruku HP Jetdirect o numerze<br>YYYY                           | Wyłącz urządzenie, a następnie włącz je<br>ponownie.                                                                                                    |
|                                                                                                    |                                                                                                    | Jeśli ten komunikat będzie się powtarzał,<br>skontaktuj się z autoryzowanym serwisem<br>lub punktem usługowym HP. (Zapoznaj się z<br>treścią ulotki na temat pomocy technicznej<br>HP lub zobacz <u>www.hp.com/support/</u><br><u>M5025mfp</u> lub <u>www.hp.com/support/</u><br><u>M5035mfp</u> ).                                                                                                    |
| Awaria skanera. Naciśnij Start, aby<br>skanować ponownie                                                      | Skanowanie zakończyło się<br>niepowodzeniem. Konieczne jest ponowne<br>skanowanie dokumentu.                    | Jeżeli jest to konieczne, zmień położenie<br>dokumentu w celu ponownego skanowania,<br>a następnie naciśnij przycisk Start.                                                                                                    |
| Błąd komunikacji podczas cyfrowej<br>dystrybucji dokumentów                                                   | Wystąpił błąd podczas wykonywania<br>zlecenia cyfrowej dystrybucji dokumentów.                                  | Skontaktuj się z administratorem sieci.                                                                                                    |
| Błąd pobierania w podajniku dokumentów                                                                        | Wystąpił błąd podczas pobierania materiałów<br>z podajnika dokumentów (ADF).                                    | Upewnij się, że dokument oryginalny nie<br>zawiera więcej niż 50 stron. Postępuj zgodnie<br>z instrukcjami wyświetlonymi w oknie<br>dialogowym.                                                                                                    |
| Błąd podczas wykonywania zlecenia<br>cyfrowej dystrybucji dokumentów<br>Wykonanie zlecenia nie powiodło się.  | Wykonywanie zlecenia cyfrowej dystrybucji<br>dokumentów zakończyło się<br>niepowodzeniem. Nie wykonać zlecenia. | Spróbuj przesłać zlecenie ponownie.                                                                                                    |
| Brak dostępu menu zablokowane                                                                                 | Wybrana funkcja panelu sterowania została<br>zabezpieczona przed nieupoważnionym<br>dostępem.                   | Skontaktuj się z administratorem sieci.                                                                                                    |
| Brak nazwy użytkownika, nazwy zlecenia<br>lub numeru PIN.                                                     | Nie wybrano lub nie wpisano jednego lub<br>kilku wymaganych elementów.                                          | Wybierz poprawną nazwę użytkownika i<br>nazwę zlecenia, a następnie wpisz poprawny<br>numer PIN.                                                                                                    |
| Brama e-mail nie odpowiada. Wykonanie<br>zlecenia nie powiodło się.                                           | Brama sieciowa przekroczyła wartość limitu czasu.                                                               | Sprawdź adres IP serwera SMTP. Zobacz<br>Rozwiązywanie problemów związanych z<br>wiadomościami e-mail.                                                                                                    |
| Brama e-mail nie zaakceptowała zlecenia,<br>ponieważ załącznik był zbyt duży                                  | Skanowane dokumenty przekroczyły limit rozmiaru serwera.                                                        | Wyślij zlecenie ponownie, korzystając z<br>niższej rozdzielczości, ustawienia mniejszej<br>wielkości pliku lub mniejszej liczby stron. Aby<br>dowiedzieć się jak zmniejszyć rozmiar<br>załącznika, zobacz <u>Korzystanie z</u><br><u>wbudowanego serwera internetowego</u> . Aby<br>włączyć funkcję wysyłania skanowanych<br>dokumentów w kilku wiadomościach e-mail,<br>skontaktuj się z administratorem sieci. |
| Brama e-mail odrzuciła zlecenie ze<br>względu na informacje adresowe.<br>Wykonanie zlecenia nie powiodło sie. | Jeden lub kilka adresów e-mail jest<br>niepoprawnych.                                                           | Prześlij zlecenie ponownie z poprawnymi adresami.                                                                                                    |

| Tabela 11-1 | Komunikaty | wyświetlane na | panelu sterowania | i (ciąg dalsz | <u>y</u> ) |
|-------------|------------|----------------|-------------------|---------------|------------|
|-------------|------------|----------------|-------------------|---------------|------------|

| Komunikat na panelu sterowania                                                                    | Opis                                                                                                    | Zalecane działanie                                                                                                    |
|---------------------------------------------------------------------------------------------------|----------------------------------------------------------------------------------------------------|----------------------------------------------------------------------------------------------------|
| Brama SMTP nie odpowiada                                                                          | Brama SMTP przekroczyła wartość limitu czasu.                                                                                                    | Sprawdź adres e-mail serwera poczty<br>elektronicznej. Zobacz <u>Rozwiązywanie</u><br>problemów związanych z wiadomościami<br><u>e-mail</u> . Skontaktuj się z administratorem<br>sieci.                                                                                                    |
| Dla tej funkcji wymagane jest<br>uwierzytelnienie                                                 | Niezbędne jest podanie nazwy użytkownika i hasła.                                                                                                    | Wpisz nazwę użytkownika i hasło lub<br>skontaktuj się z administratorem sieci.                                                                                                    |
| Lista folderów jest zapełniona. Aby dodać<br>nowy folder, trzeba najpierw usunąć inny<br>z listy. | Urządzenie ogranicza liczbę tworzonych<br>folderów.                                                                                                    | Usuń nieużywany folder, aby dodać nowy folder.                                                                                                    |
| Nie można kopiować                                                                                | Urządzenie nie może skopiować dokumentu.<br>Jeśli ten komunikat będzie się powtarzał,<br>skontaktuj się z autoryzowanym serwisem<br>lub punktem usługowym HP. (Zapoznaj się z<br>treścią ulotki na temat pomocy technicznej<br>HP lub zobacz <u>www.hp.com/support/</u><br><u>M5025mfp</u> lub <u>www.hp.com/support/</u><br><u>M5035mfp</u> ). | Aby tymczasowo ukryć ten komunikat w celu<br>przesłania faksu lub wiadomości e-mail,<br>dotknij Ukryj.                                                                                                    |
| Nie można nawiązać połączenia                                                                     | Nie wykryto połączenia sieciowego.                                                                                                    | Sprawdź połączenie sieciowe. Skontaktuj się<br>z administratorem sieci.                                                                                                    |
| Nie można wysłać                                                                                  | Nie wykryto połączenia sieciowego.                                                                                                    | Sprawdź połączenie sieciowe. Skontaktuj się<br>z administratorem sieci.                                                                                                    |
| Nie można wysłać faksu. Sprawdź<br>konfigurację faksu.                                            | Urządzenie nie może wysłać faksu.                                                                                                    | Skontaktuj się z administratorem sieci.                                                                                                    |
| Nie można wysłać zlecenia.                                                                        |                                                                                                    | Aby tymczasowo ukryć ten komunikat w celu<br>wysłania wiadomości e-mail, dotknij<br>przycisku Ukryj. Jeśli ten komunikat będzie<br>się powtarzał, skontaktuj się z<br>autoryzowanym serwisem lub punktem<br>usługowym HP. (Zapoznaj się z treścią ulotki<br>na temat pomocy technicznej HP lub<br>zobacz www.hp.com/support/M5025mfp<br>lub www.hp.com/support/M5035mfp).   |
| Nie można zapisać zlecenia                                                                        | Nie można zapisać zlecenia w urządzeniu.                                                                                                    | Aby tymczasowo ukryć ten komunikat w celu<br>przesłania faksu lub wiadomości e-mail,<br>dotknij Ukryj. Jeśli ten komunikat będzie się<br>powtarzał, skontaktuj się z autoryzowanym<br>serwisem lub punktem usługowym HP.<br>(Zapoznaj się z treścią ulotki na temat<br>pomocy technicznej HP lub zobacz<br>www.hp.com/support/M5025mfp lub<br>www.hp.com/support/M5035mfp). |
| Niepoprawne hasło lub nazwa. Wprowadź poprawne dane.                                              | Wpisano niepoprawną nazwę użytkownika<br>lub hasło.                                                                                                    | Wpisz ponownie nazwę użytkownika lub<br>hasło.                                                                                                    |
| Nieprawidłowa nazwa użytkownika lub<br>hasło. Wprowadź ponownie wymagane<br>informacje.           | Wpisano niepoprawną nazwę użytkownika<br>lub hasło.                                                                                                    | Wpisz ponownie nazwę użytkownika lub<br>hasło.                                                                                                    |
| Numer PIN jest nieprawidłowy. Wprowadź<br>4-cyfrowy numer PIN.                                    | Niepoprawny format numeru PIN.                                                                                                    | Wpisz 4-cyfrowy numer PIN.                                                                                                    |
| Numer PIN jest nieprawidłowy. Wprowadź<br>PIN ponownie.                                           | Wpisano niepoprawny numer PIN.                                                                                                    | Wpisz ponownie numer PIN.                                                                                                    |

| Tabela 11-1 | Komunikaty | wyświetlane na | a panelu ste | rowania (cią | g dalszy) |
|-------------|------------|----------------|--------------|--------------|-----------|
|-------------|------------|----------------|--------------|--------------|-----------|

| Komunikat na panelu sterowania                                                                                                    | Opis                                                                                                    | Zalecane działanie                                                                                                    |
|----------------------------------------------------------------------------------------------------|----------------------------------------------------------------------------------------------------|----------------------------------------------------------------------------------------------------|
| Obsługa tej wersji oprogramowania<br>urządzenia wielofunkcyjnego wymaga<br>aktualizacji usługi cyfrowej dystrybucji<br>dokumentów. Skontaktuj się z<br>administratorem. | Usługa cyfrowej dystrybucji dokumentów nie<br>jest obsługiwana przez aktualnie<br>zainstalowaną wersję oprogramowania<br>sprzętowego.                                                                                                    | Sprawdź wersję oprogramowania<br>układowego. Skontaktuj się z<br>administratorem sieci.                                                                                                    |
| Operacja cyfrowej dystrybucji<br>dokumentów wymaga połączenia<br>sieciowego. Skontaktuj się z<br>administratorem.                                                       | Funkcja cyfrowej dystrybucji dokumentów<br>został skonfigurowana, jednak nie wykryto<br>połączenia sieciowego.                                                                                                    | Sprawdź połączenie sieciowe. Zobacz<br><u>Rozwiązywanie problemów z drukowaniem</u><br><u>w sieci</u> . Skontaktuj się z administratorem<br>sieci.                                         |
| Operacja obecnie niedostępna dla<br>podajnika <x>. Niedozwolony format<br/>podajnika: każdy format/dowolny<br/>niestandardowy</x>                                       | Z podajnika ustawionego jako <b>Każdy</b><br>format lub <b>Dowolny niestandardowy</b><br>zażądano dokumentu dwustronnego.<br>Drukowanie dwustronne nie jest możliwe z<br>podajnika skonfigurowanego jako <b>Każdy</b><br>format lub <b>Dowolny niestandardowy</b> . | Zmień konfigurację wybranego podajnika lub<br>wybierz inny podajnik.                                                                                                    |
| Oprogramowanie HP do cyfrowej<br>dystrybucji dokumentów: błąd<br>dostarczania                                                                                           | Wykonywanie zlecenia cyfrowej dystrybucji<br>dokumentów zakończyło się<br>niepowodzeniem. Nie można wykonać<br>zlecenia.                                                                                                    | Wyślij zlecenie ponownie.                                                                                                    |
| Otwarta pokrywa podajnika dokumentów                                                                                                    | Została otwarta pokrywa automatycznego podajnika dokumentów (ADF).                                                                                                    | Zamknij pokrywę automatycznego podajnika<br>dokumentów (ADF). Postępuj zgodnie z<br>instrukcjami wyświetlonymi w oknie<br>dialogowym.                                                      |
| Otwarta ścieżka wyjściowa papieru                                                                                                    | Drzwiczki zszywacza są otwarte. Należy je<br>zamknąć, aby można było kontynuować<br>drukowanie.                                                                                                    | Sprawdź, czy zasobnik zszywacza jest<br>zatrzaśnięty w prawidłowym położeniu i czy<br>drzwiczki zszywacza są zamknięte.                                                                    |
| Podawanie ręczne: <typ>, <format></format></typ>                                                                                                    | Określone zlecenie wymaga ręcznego<br>podawania materiałów z podajnika 1.                                                                                                    | Włóż wymagane materiały do podajnika 1.<br>Aby pominąć ten komunikat, dotknij<br>przycisku OK w celu skorzystania z materiału<br>innego rodzaju i formatu dostępnego w innym<br>podajniku. |
| Pojemnik wyjściowy <x> pełny</x>                                                                                                    | Określony pojemnik wyjściowy jest pełny, nie można kontynuować drukowania.                                                                                                    | Opróżnij pojemnik, aby kontynuować<br>drukowanie.                                                                                                    |
| Ponownie włóż duplekser                                                                                                    | Duplekser został usunięty i należy go<br>ponownie zainstalować.                                                                                                    | Zainstaluj ponownie duplekser w urządzeniu.                                                                                                    |
| Ponownie wyślij oprogramowanie sprzętowe zszywacza/układacza                                                                                                    | Wystąpił problem podczas aktualizacji<br>oprogramowania sprzętowego zszywacza/<br>układacza.                                                                                                    | Wyślij aktualizację ponownie.                                                                                                    |
| Postęp czyszczenia dysku: <x>%. Nie<br/>wyłączaj zasilania</x>                                                                                                    | Trwa czyszczenie dysku twardego.                                                                                                    | Skontaktuj się z administratorem sieci.                                                                                                    |
| Pusty podajnik dokumentów                                                                                                    | Podajnik dokumentów (ADF) nie zawiera<br>papieru.                                                                                                    | Załaduj papier do podajnika dokumentów (ADF).                                                                                                    |
| Serwer LDAP nie odpowiada. Skontaktuj<br>się z administratorem.                                                                                                    | Serwer LDAP przekroczył wartość limitu czasu dla żądania adresu.                                                                                                    | Sprawdź adres serwera LDAP. Zobacz<br>Rozwiązywanie problemów związanych z<br>wiadomościami e-mail. Skontaktuj się<br>z administratorem sieci.                                             |
| Usługa cyfrowej dystrybucji dokumentów<br>w <adres ip=""> nie obsługuje tego<br/>urządzenia. Skontaktuj się z<br/>administratorem.</adres>                              | Urządzenie nie może połączyć się z<br>określonym adresem IP.                                                                                                    | Sprawdź adres IP. Skontaktuj się z<br>administratorem sieci.                                                                                                    |

### Tabela 11-1 Komunikaty wyświetlane na panelu sterowania (ciąg dalszy)

| Komunikat na panelu sterowania                                 | Opis                                                                                                    | Zalecane działanie                                                                                                    |
|----------------------------------------------------------------|----------------------------------------------------------------------------------------------------|----------------------------------------------------------------------------------------------------|
| Wprowadzony folder nie jest prawidłowy.                        | Wprowadzono niepoprawną nazwę folderu<br>lub folder nie istnieje.                                                                                                    | Wprowadź ponownie poprawną nazwę<br>folderu lub dodaj folder.                                                                                                    |
| Wsuń lub zamknij podajnik <xx></xx>                            | Wybrany podajnik jest niedostępny lub jest<br>otwarty.                                                                                                    | Zainstaluj lub zamknij określony podajnik,<br>aby kontynuować.                                                                                                    |
| Wybrany język jest niedostępny. Aby<br>kontynuować, dotknij OK | Zlecenie druku wymaga języka<br>niedostępnego dla tego urządzenia. Zlecenie<br>nie zostanie wydrukowane i będzie usunięte<br>z pamięci.                                                                                                    | Wydrukuj zlecenie, korzystając ze<br>sterownika drukarki dla innego języka lub<br>dodaj wymagany język do urządzenia (o ile to<br>możliwe). Aby zapoznać się z listą<br>dostępnych języków, wydrukuj stronę<br>konfiguracji. Zobacz <u>Korzystanie ze stron</u><br><u>informacyjnych</u> . |
| Wyłącz urządzenie i zainstaluj dysk<br>twardy.                 | Żądane zlecenie wymaga dysku twardego,<br>natomiast urządzenie nie zostało w niego<br>wyposażone.                                                                                                    | Wyłącz urządzenie i zainstaluj dysk twardy.                                                                                                    |
| Wymagana nazwa logowania w systemie<br>Novell                  | uwierzytelnianie Novell zostało włączone dla<br>tej lokalizacji docelowej.                                                                                                    | Wprowadź poświadczenia sieciowe Novell,<br>aby uzyskać dostęp do funkcji związanych z<br>kopiowaniem i wysyłaniem faksów.                                                                                                    |
| Wymagane uwierzytelnienie                                      | Dla tej funkcji lub miejsca przeznaczenia<br>zostało włączone logowanie. Niezbędne jest<br>podanie nazwy użytkownika i hasła.                                                                                                    | Wpisz nazwę użytkownika i hasło lub<br>skontaktuj się z administratorem sieci.                                                                                                    |
| Wymiana zasobnika zszywacza                                    | W zszywaczu zabrakło zszywek.                                                                                                    | Wymień zasobnik zszywacza. <u>Ładowanie</u><br><u>zszywek</u> . Informacje dotyczące zamawiania<br>nowego zasobnika zszywacza można<br>znaleźć w części <u>Zamów części, urządzenia</u><br><u>dodatkowe i materiały eksploatacyjne</u> .                                                   |
| Wymień czarną kasetę                                           | W kasecie drukującej zabrakło tonera. Nie<br>można kontynuować drukowania, ponieważ<br>mogłoby to doprowadzić do uszkodzenia<br>urządzenia.<br>Uwaga W zależności od<br>konfiguracji urządzenia, komunikat<br>może pojawić się w momencie, kiedy<br>należy zamówić nową kasetę<br>drukującą. W takiej sytuacji<br>komunikat informuje, że można<br>dotknąć przycisku <b>OK</b> , aby<br>kontynuować drukowanie. | Wymień kasetę drukującą. Zobacz <u>Wymiana</u><br><u>kasety drukującej</u> .                                                                                                    |
| Wymień czarną kasetę. Aby<br>kontynuować, dotknij OK.          | W kasecie drukującej zabrakło tonera.                                                                                                    | Wymień kasetę drukującą. (Zobacz<br>Wymiana kasety drukującej.)                                                                                                    |
| Zacięcie papieru w podajniku<br>dokumentów                     | Nastąpiło zacięcie materiału w podajniku<br>dokumentów (ADF).                                                                                                    | Postępuj zgodnie z instrukcjami<br>wyświetlonymi w oknie dialogowym.<br>Zobacz <u>Usuwanie zacięć w obszarze</u><br>automatycznego podajnika dokumentów<br>(ADF).                                                                                                    |
| Zacięcie w podajniku dokumentów                                | Nastąpiło zacięcie materiału w podajniku<br>dokumentów (ADF).                                                                                                    | Usuń zacięte materiały z automatycznego<br>podajnika dokumentów (ADF). Postępuj<br>zgodnie z instrukcjami wyświetlonymi w<br>oknie dialogowym lub zobacz <u>Usuwanie</u><br>zacięć w obszarze automatycznego<br>podajnika dokumentów (ADF).                                                |

| rabola i i i i i i i i i i i i i i i i i i i |
|----------------------------------------------|
|----------------------------------------------|

| Komunikat na panelu sterowania                                                                                         | Opis                                                                                                    | Zalecane działanie                                                                                                    |
|----------------------------------------------------------------------------------------------------|----------------------------------------------------------------------------------------------------|----------------------------------------------------------------------------------------------------|
|                                                                                                    |                                                                                                    | Jeśli tek komunikat będzie się powtarzał po<br>usunięciu wszystkich zacięć, może to<br>świadczyć o zabrudzeniu lub uszkodzeniu<br>czujnika. Skontaktuj się z przedstawicielem<br>obsługi lub punktem usługowym HP.<br>Zapoznaj się z treścią ulotki na temat pomocy<br>technicznej HP lub zobacz <u>www.hp.com/</u><br><u>support/M5025mfp</u> lub <u>www.hp.com/support/</u><br><u>M5035mfp</u> . |
| Zainstalowano materiał producenta<br>innego niż HP. Tryb Economode<br>wyłączony                                        | Zainstalowano kasetę, która nie została<br>dostarczona przez firmę HP, lub ponownie<br>napełnioną kasetę HP.                                                                         | Postępuj zgodnie z instrukcjami<br>wyświetlanymi w oknie dialogowym.                                                                                                    |
| Zainstaluj czarną kasetę                                                                                               | Kaseta drukująca została usunięta lub<br>nieprawidłowo zainstalowana.                                                                                                    | Wymień lub prawidłowo zainstaluj ponownie<br>kasetę, aby kontynuować drukowanie.                                                                                                    |
| Załaduj podajnik 1: <typ>, <format></format></typ>                                                                     | Podajnik jest pusty lub jest skonfigurowany<br>do obsługi formatu innego niż żądany<br>format.                                                                                       | Postępuj zgodnie z instrukcjami<br>wyświetlanymi w oknie dialogowym.                                                                                                    |
| Za mało pamięci do załadowania<br>czcionek/danych <urządzenie>. Aby<br/>kontynuować, dotknij przycisku OK</urządzenie> | Urządzenie ma za mało pamięci, aby<br>załadować dane (na przykład czcionki lub<br>makra) z określonej lokalizacji.                                                                   | Dotknij przycisku OK, aby kontynuować bez<br>tej informacji. Jeśli komunikat będzie się<br>powtarzał, zainstaluj dodatkową pamięć.                                                                                                    |
| Zamów czarną kasetę                                                                                                    | Liczba stron do wydrukowania dla kasety<br>drukującej osiągnęła próg niskiego poziomu.<br>Urządzenie przestanie drukować, kiedy<br>będzie konieczne zamówienie nowych<br>materiałów. | Dotknij przycisku OK, aby kontynuować<br>drukowanie aż do wyczerpania tonera w<br>kasecie drukującej.<br>Aby uzyskać informacje dotyczące<br>zamawiania nowej kasety drukującej,<br>zobacz Zamów części, urządzenia<br>dodatkowe i materiały eksploatacyjne.                                                                                                    |
| Zamów zasobnik zszywacza                                                                                               | W zasobniku zszywacza pozostało mniej niż<br>20 zszywek. Można kontynuować<br>drukowanie.                                                                                            | Zamów nowy zasobnik zszywacza. Zobacz<br>Zamów części, urządzenia dodatkowe i<br>materiały eksploatacyjne.                                                                                                    |
| Zbyt wiele stron do zszycia                                                                                            | Zszywacz może jednocześnie zszyć<br>maksymalnie 30 arkuszy.                                                                                                    | Zlecenia drukowania zawierające ponad 30 stron należy zszywać ręcznie.                                                                                                    |
| Złe podłączenie dupleksera                                                                                             | Moduł drukowania dwustronnego nie został prawidłowo podłączony do urządzenia.                                                                                                    | Wyjmij i ponownie zainstaluj duplekser.<br>Jeśli komunikat będzie się powtarzał,<br>skontaktuj się z autoryzowanym serwisem<br>lub punktem usługowym HP. Zapoznaj się z<br>treścią ulotki na temat pomocy technicznej<br>HP lub zobacz <u>www.hp.com/support/</u><br><u>M5025mfp</u> lub <u>www.hp.com/support/</u><br><u>M5035mfp</u> .                                                           |

## Typowe powody wystąpienia zacięć papieru

Wystąpiło zacięcie.

| Przyczyna                                                                                               | Rozwiązanie                                                                                                    |
|----------------------------------------------------------------------------------------------------|----------------------------------------------------------------------------------------------------|
| Używany materiał nie jest zgodny ze specyfikacjami.                                                     | Należy używać tylko materiałów spełniających wymagania HP.<br>Zobacz <u>Materiały i podajniki</u> .                                                                                                    |
| Element nie został prawidłowo zainstalowany.                                                            | Sprawdź, czy kaseta drukująca została prawidłowo zainstalowana.                                                                                                    |
| W urządzeniu są używane materiały, które przeszły już przez<br>urządzenie lub kopiarkę.                 | Nie należy używać materiałów, które były wcześniej używane do drukowania lub kopiowania.                                                                                                    |
| Podajnik jest nieprawidłowo załadowany.                                                                 | Usuń nadmiar materiału z podajnika. Upewnij się, że materiał<br>w podajniku nie przekracza wskaźnika maksymalnej<br>wysokości stosu. Zobacz <u>Ładowanie materiałów do</u><br>podajników wejściowych.                                                                                             |
| Materiał jest przekrzywiony.                                                                            | Ograniczniki w podajniku nie są prawidłowo ustawione.<br>Wyreguluj ograniczniki podajnika, tak aby dokładnie<br>utrzymywały stos w podajniku bez wyginania go.                                                                                                    |
| Materiał jest złączony lub zlepiony.                                                                    | Wyjmij materiał, wygnij go, obróć o 180 stopni lub odwróć.<br>Załaduj materiał z powrotem do podajnika.                                                                                                    |
| Materiał został wyjęty zanim znalazł się w pojemniku<br>wyjściowym.                                     | Zresetuj urządzenie. Przed wyjęciem strony należy poczekać,<br>aż cały arkusz znajdzie się w pojemniku wyjściowym.                                                                                                    |
| Podczas drukowania dwustronnego materiał został wyjęty<br>przed wydrukowaniem drugiej strony dokumentu. | Zresetuj urządzenie i wydrukuj dokument ponownie. Przed<br>wyjęciem strony należy poczekać, aż cały arkusz znajdzie się<br>w pojemniku wyjściowym.                                                                                                    |
| Materiał jest w złym stanie.                                                                            | Wymień materiał.                                                                                                    |
| Materiał nie jest pobierany przez rolki wewnętrzne podajnika.                                           | Jeśli materiał jest cięższy niż 163 g/m², może nie zostać pobrany z podajnika.                                                                                                    |
| Materiał ma postrzępione lub nierówne brzegi.                                                           | Wymień materiał.                                                                                                    |
| Materiał jest dziurkowany lub wytłaczany.                                                               | Dziurkowane lub wytłaczane arkusze materiału nie rozdzielają<br>się łatwo. Należy podawać pojedyncze arkusze z podajnika 1.                                                                                                    |
| Zakończył się okres używalności materiałów eksploatacyjnych urządzenia.                                 | Sprawdź, czy na panelu sterowania urządzenia nie ma<br>komunikatów zalecających wymianę materiałów<br>eksploatacyjnych lub wydrukuj stronę stanu materiałów<br>eksploatacyjnych, aby sprawdzić stan materiałów<br>eksploatacyjnych. Zobacz <u>Korzystanie ze stron</u><br><u>informacyjnych</u> . |
| Papier nie był prawidłowo przechowywany.                                                                | Wymień papier w podajnikach. Papier powinien być<br>przechowywany w oryginalnym opakowaniu w stałych<br>warunkach środowiskowych.                                                                                                    |
| Nie usunięto całego opakowania z urządzenia.                                                            | Sprawdź, czy z urządzenia usunięto taśmę pakującą, karton oraz blokady transportowe z tworzywa sztucznego.                                                                                                    |

<sup>1</sup> Jeśli zacięcia występują nadal, należy skontaktować się z działem obsługi klientów firmy HP lub autoryzowanym punktem usługowym HP.

## Miejsca zacięć papieru

Poniższa ilustracja może być pomocna przy diagnozowaniu zacięcia papieru w urządzeniu. Uwagi dotyczące usuwania zacięć znajdują się w części <u>Usuwanie zacięć</u>.

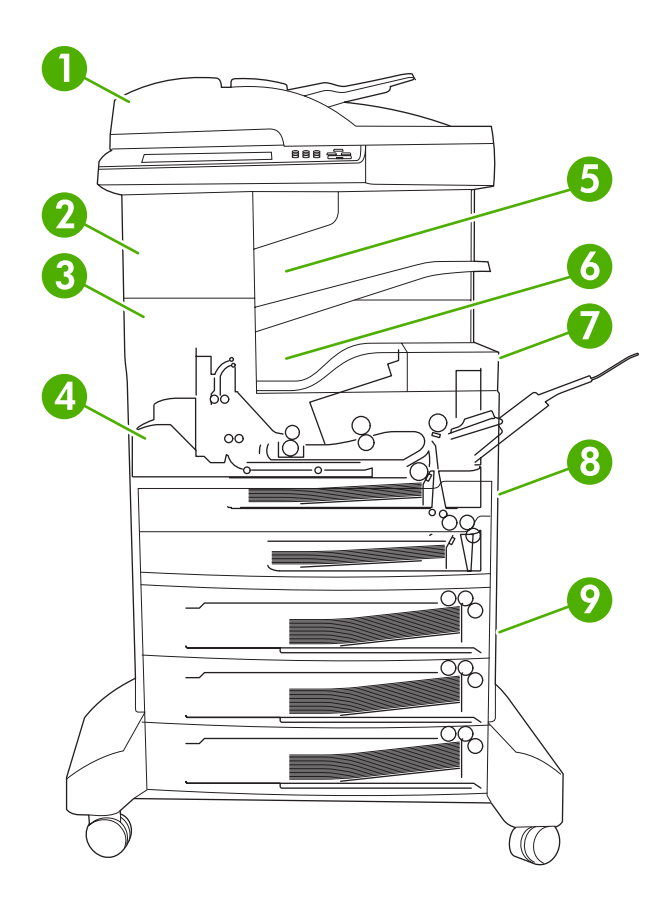

| 1 | Podajnik ADF                                    | Zobacz Usuwanie zacięć w obszarze automatycznego<br>podajnika dokumentów (ADF).                                                                                                    |
|---|-------------------------------------------------|----------------------------------------------------------------------------------------------------|
| 2 | Zszywacz/układacz                               | Informacje dotyczące zacięć materiałów można znaleźć<br>w części <u>Usuwanie zacięć w obszarze zszywacza/</u><br><u>układacza</u> . Informacje dotyczące zacięć zszywek<br>można znaleźć w części <u>Usuwanie zacięć zszywacza</u> . |
| 3 | Ścieżka wyjściowa                               | Zobacz Usuwanie zacięć w obszarach ścieżki wyjściowej.                                                                                                    |
| 4 | Ścieżka druku dwustronnego (wydruki dwustronne) | Zobacz Usuwanie zacięć papieru w opcjonalnym<br>duplekserze.                                                                                                    |
| 5 | Pojemnik wyjściowy zszywacza/układacza          | Zobacz Usuwanie zacięć w obszarze zszywacza/<br>układacza.                                                                                                    |
| 6 | Pojemnik wyjściowy                              | Zobacz Usuwanie zacięć w obszarach ścieżki wyjściowej.                                                                                                    |
| 7 | Kaseta drukująca                                | Zobacz Usuwanie zacięć w okolicach kasety drukującej.                                                                                                    |

| 8 | Podajniki wejściowe            | Zobacz Usuwanie zacięć w obszarze wejściowym<br>podajnika 1 i Usuwanie zacięć w obszarze wejściowym<br>podajników 2 i 3. |
|---|--------------------------------|----------------------------------------------------------------------------------------------------|
| 9 | Opcjonalne podajniki wejściowe | Zobacz Usuwanie zacięć w obszarze wejściowym podajników opcjonalnych.                                                    |

## Odzyskiwanie sprawności po zacięciu

Urządzenie posiada funkcję odzyskiwania sprawności po zacięciu, która określa czy urządzenie ma ponownie drukować zablokowane strony po usunięciu zacięcia.

- Ustawienie Auto automatycznie włącza funkcję odzyskiwania sprawności, jeśli w urządzeniu dostępna jest wystarczająca ilość pamięci.
- Ustawienie Wył. wyłącza funkcję automatycznego drukowania zaciętych stron. Ustawienie to umożliwia oszczędność pamięci urządzenia.
- Ustawienie Wł. powoduje ponowne wydrukowanie wszystkich zablokowanych stron po usunięciu zacięcia.

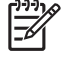

**Uwaga** W trakcie operacji przywracania urządzenie może ponownie wydrukować strony, które zostały już wydrukowane przed wystąpieniem zacięcia. Pamiętaj o usunięciu wszystkich duplikatów stron.

W celu zwiększenia prędkości drukowania oraz zasobów pamięci można wyłączyć opcję wznowienia druku po wystąpieniu zacięcia papieru.

#### Wyłącz funkcję usuwania zacięcia

- 1. Na ekranie głównym dotknij Administracja.
- 2. Dotknij przycisku Zachowanie urządzenia.
- 3. Dotknij Zachowanie ostrzegawcze/przy błędzie.
- 4. Dotknij Usuwanie zacięcia.
- 5. Dotknij Wył.
- 6. Dotknij Zapisz.

### Usuwanie zacięć

Podczas usuwania zacięcia należy uważać, aby nie podrzeć materiału. Pozostanie w urządzeniu niewielkiego fragment materiału może prowadzić do następnych zacięć.

# Usuwanie zacięć w obszarze automatycznego podajnika dokumentów (ADF)

W urządzeniu podczas wysyłania faksów, kopiowania lub skanowania niekiedy może dojść do zacięcia materiałów. W takiej sytuacji na wyświetlaczu panelu sterowania pojawi się komunikat **Zacięcie w podajniku dokumentów** informujący o zacięciu. Aby usunąć zacięcie, postępuj zgodnie z instrukcjami w oknie dialogowym lub z poniższą procedurą.

1. Otwórz pokrywę podajnika ADF.

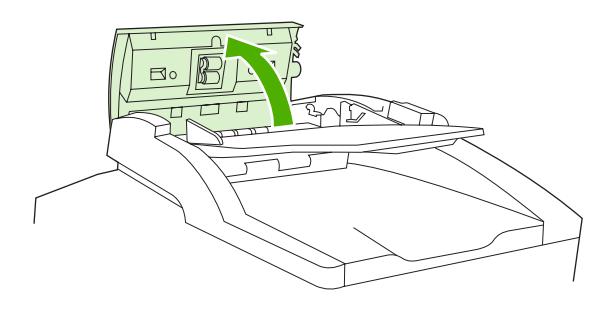

2. W przypadku kopiowania dokumentów dwustronnych, podnieś zieloną dźwignię, aby otworzyć moduł odwracania, a następnie usuń z niego zacięte materiały.

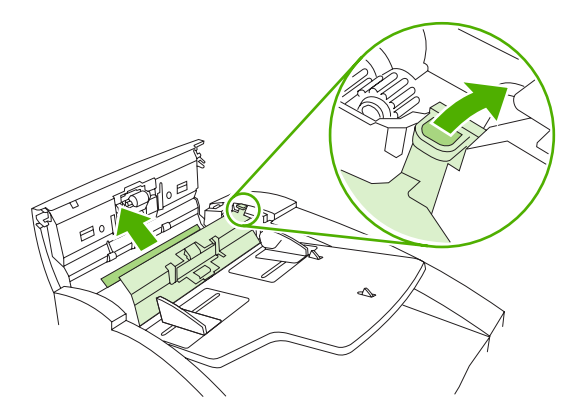

 Spróbuj delikatnie usunąć stronę, aby nie dopuścić do jej rozdarcia. Wyciągnij też papier z pojemnika wyjściowego automatycznego podajnika dokumentów (ADF). W przypadku oporu przejdź do następnego etapu.

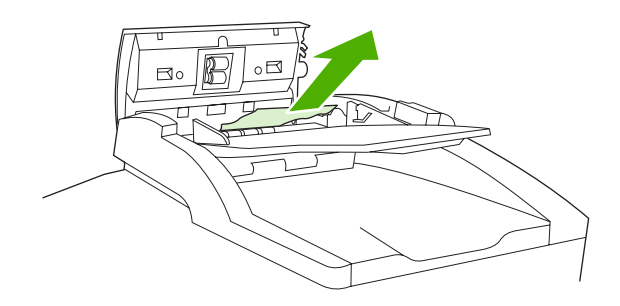

4. Obróć zielone pokrętło, aby wysunąć materiały z podajnika ADF.

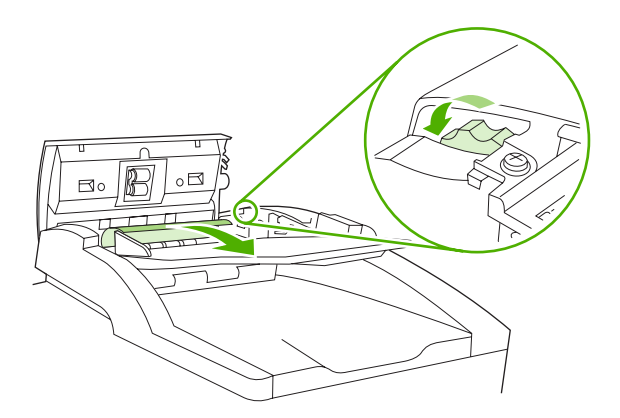

5. Zamknij pokrywę podajnika ADF. Jeśli nie udało się usunąć wszystkich zaciętych materiałów, przejdź do następnego etapu.

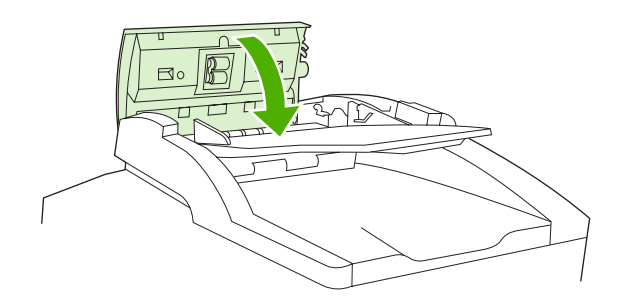

6. Otwórz pokrywę podajnika ADF i delikatnie poluzuj materiał obiema rękami.

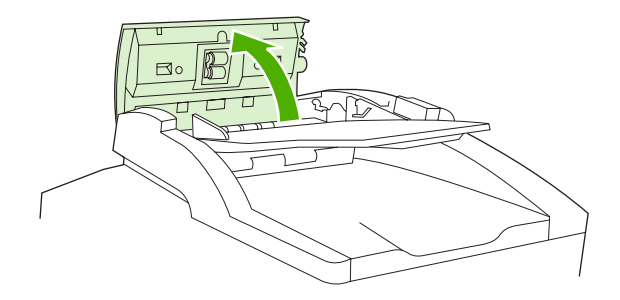

7. Kiedy materiał zostanie uwolniony, delikatnie wyciągnij go w pokazanym kierunku.

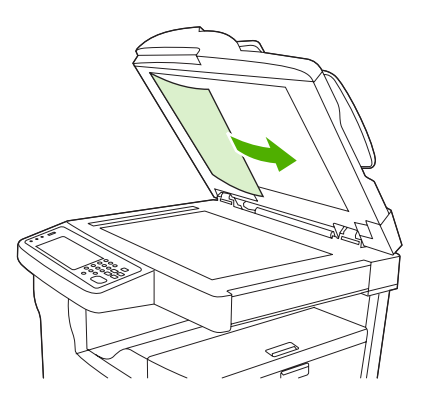

8. Zamknij pokrywę skanera płaskiego.

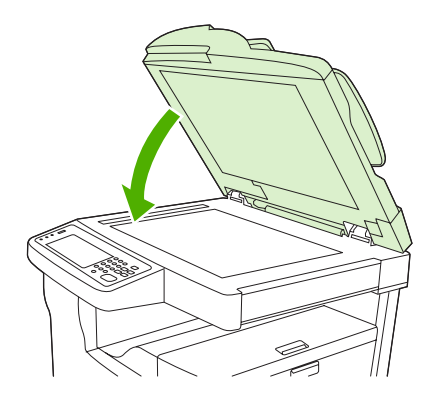

### Usuwanie zacięć w obszarze zszywacza/układacza

Komunikat panelu sterowania **13.XX.YY Zacięcie papieru za lewymi drzwiczkami** w urządzeniu HP LaserJet M5035XS informuje o zacięciu papieru w obszarze zszywacza/układacza. Aby usunąć zacięcie, postępuj zgodnie z instrukcjami w oknie dialogowym lub z poniższą procedurą.

1. Jeśli większość materiału jest widoczna na wyjściu urządzenia do pojemnika wyjściowego zszywacza/układacza, chwyć papier z obu stron i powoli wyciągnij z urządzenia.

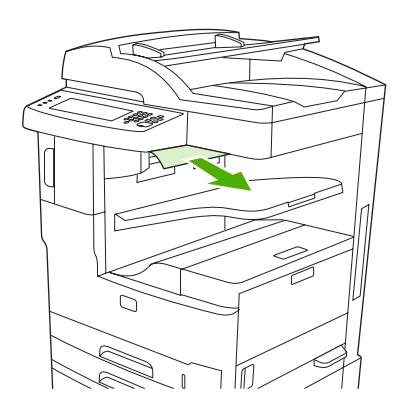

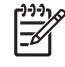

**Uwaga** Jeśli zacięcie materiału ma miejsce w obszarze zszywacza/układacza, ale większość materiału pozostaje w urządzeniu, lepiej usunąć go poprzez górne lewe drzwiczki.

2. Otwórz górne lewe drzwiczki.

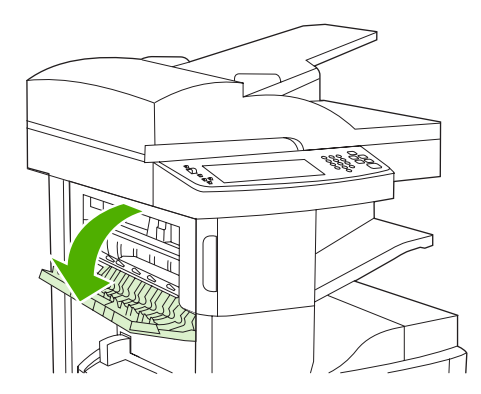

3. Naciśnij zieloną dźwignię, aby uwolnić zacięte materiały i odszukaj zacięte materiały w urządzeniu.

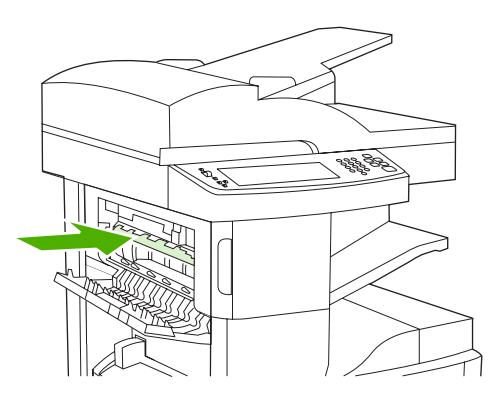

4. Chwyć papier z obu stron i powoli wyciągnij z urządzenia.

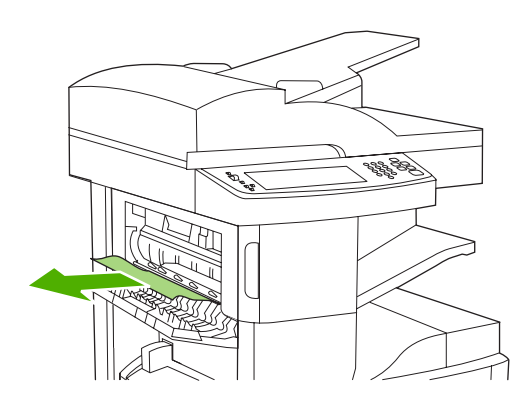

5. Zamknij górne lewe drzwiczki. Upewnij się, że zostały zatrzaśnięte obie strony drzwiczek.

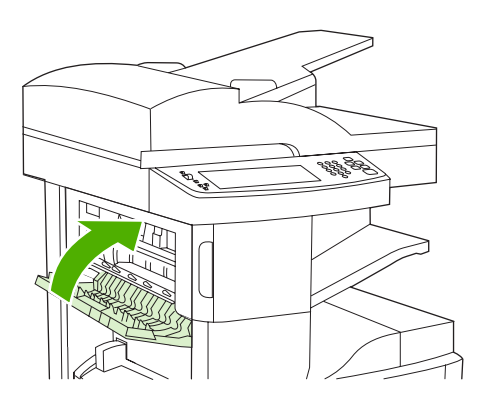

Jeśli nadal sygnalizowane jest zacięcie papieru, oznacza to, że w urządzeniu nadal znajdują się materiały. Sprawdź czy nie ma materiałów w innym miejscach.

### Usuwanie zacięć w obszarach ścieżki wyjściowej

Aby usunąć zacięcia w obszarze ścieżki wyjściowej, postępuj zgodnie z instrukcjami w oknie dialogowym lub z poniższą procedurą. Poniższe komunikaty panelu sterowania informują o zacięciach w obszarze ścieżki wyjściowej:

- **13.XX.YY Zacięcie papieru za lewymi drzwiczkami** (urządzenie HP LaserJet M5025, HP LaserJet M5035 i HP LaserJet M5035X)
- 13.XX.YY Zacięcie papieru za dolnymi lewymi drzwiczkami (urządzenie HP LaserJet M5035XS)
- 1. Jeśli większość materiału jest widoczna na wyjściu urządzenia do pojemnika wyjściowego, chwyć papier z obu stron i powoli wyciągnij z urządzenia.

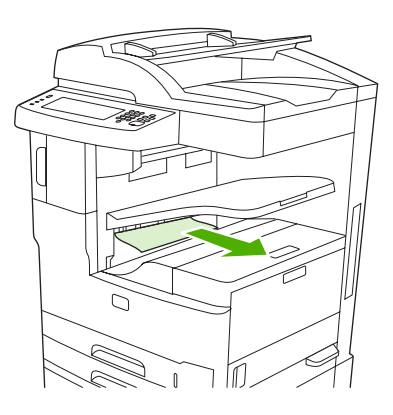

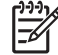

**Uwaga** Jeśli zacięcie materiału ma miejsce w obszarze pojemnika wyjściowego, ale większość materiału pozostaje w urządzeniu, lepiej usunąć go poprzez drzwiczki dostępu do zacięcia.

2. Otwórz drzwiczki dostępu do zacięcia.

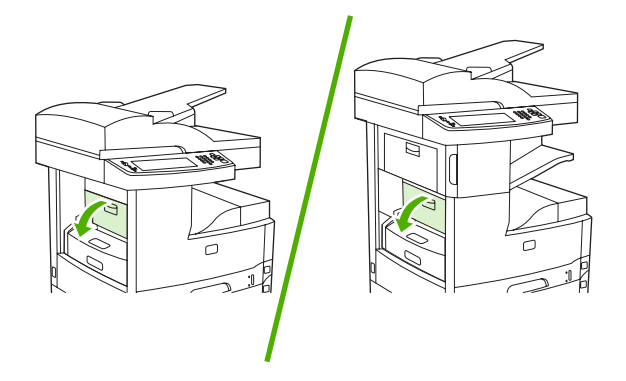

3. Chwyć papier z obu stron i powoli wyciągnij z urządzenia. (Na materiale może być rozsypany toner. Staraj się nie dopuścić, aby znalazł się on na ubraniu lub we wnętrzu urządzenia).

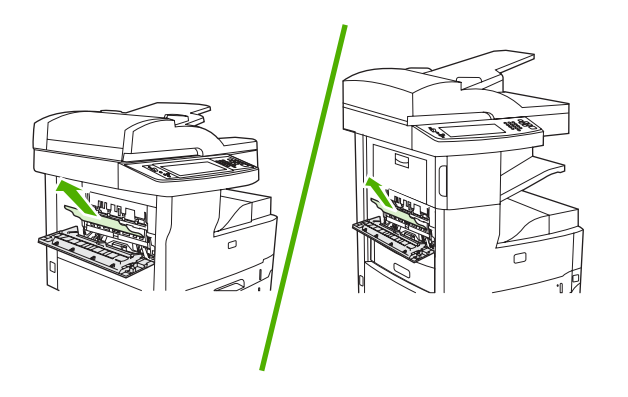

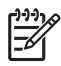

**Uwaga** Jeśli nie można wyjąć materiału, otwórz górne prawe drzwiczki i wyjmij kasetę drukującą, aby zmniejszyć nacisk na materiał.

4. Zamknij drzwiczki dostępu do zaciętego papieru.

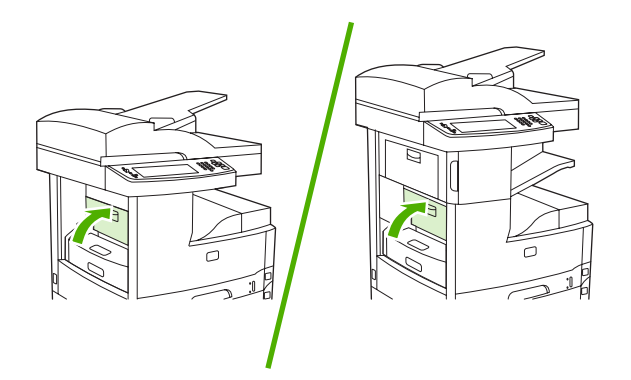

Jeśli nadal sygnalizowane jest zacięcie papieru, oznacza to, że w urządzeniu nadal znajdują się materiały. Sprawdź czy nie ma materiałów w innym miejscach.

### Usuwanie zacięć papieru w opcjonalnym duplekserze

Komunikat panelu sterowania **13.XX.YY Zacięcie papieru w module dupleksu** informuje o zacięciu papieru w opcjonalnym duplekserze. Aby usunąć zacięcie, postępuj zgodnie z instrukcjami w oknie dialogowym lub z poniższą procedurą.

1. Wyjmij duplekser.

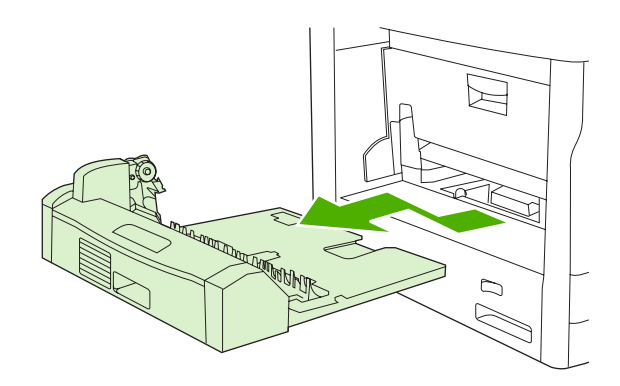

2. Usuń materiały z modułu dupleksera.

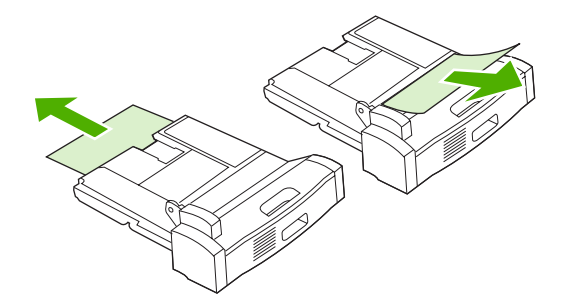

3. Zainstaluj ponownie moduł druku dwustronnego.

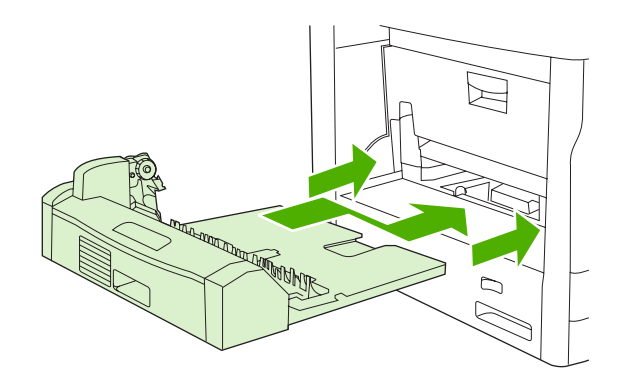

### Usuwanie zacięć w okolicach kasety drukującej

Komunikat panelu sterowania **13.XX.YY Zacięcie papieru za górnymi prawymi drzwiczkami** informuje o zacięciu papieru w obszarze kasety drukującej. Aby usunąć zacięcie, postępuj zgodnie z instrukcjami w oknie dialogowym lub z poniższą procedurą.

1. Otwórz drzwiczki dostępu do zaciętego papieru.

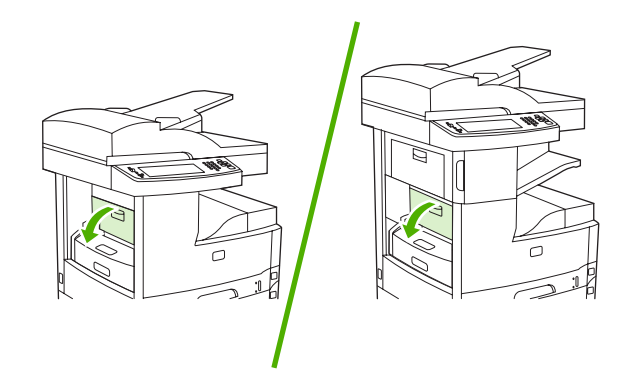

2. Otwórz prawe górne drzwiczki i wyjmij kasetę drukującą.

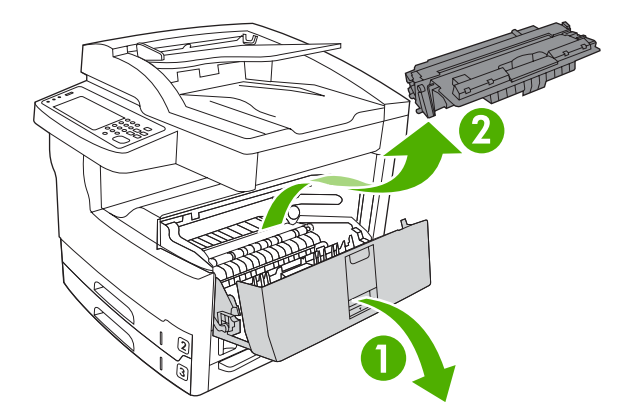

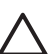

**OSTROŻNIE** Aby zapobiec uszkodzeniu kasety drukującej, nie należy jej wystawiać na działanie światła przez dłużej niż kilka minut.

3. Podnieś metalowa płytkę wewnątrz urządzenia.

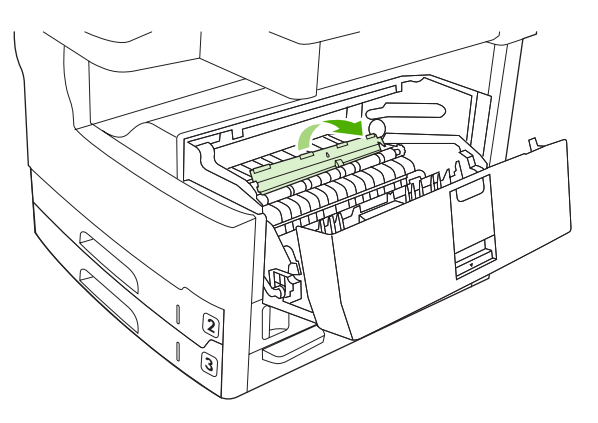
4. Powoli wyciągnij zacięty materiał z urządzenia. Uważaj, żeby nie podrzeć materiału.

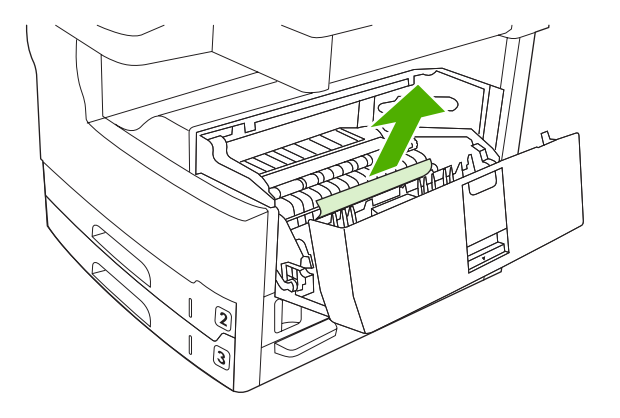

- OSTROŻNIE Unikaj rozsypywania toneru. Za pomocą suchej, niestrzępiącej się ściereczki zetrzyj wysypany toner, który mógł przedostać się do urządzenia. Jeśli do wnętrza urządzenia dostał się toner, mogą występować przejściowe problemy z jakością druku. Drukarka powinna się oczyścić z tonera po wydrukowaniu kilku stron. W przypadku wysypania tonera na ubranie zetrzeć go suchą ściereczką, a następnie wypłukać ubranie w zimnej wodzie. (Gorąca woda utrwala toner w tkaninie).
- 5. Zainstaluj ponownie kasetę drukującą i zamknij górne prawe drzwiczki.

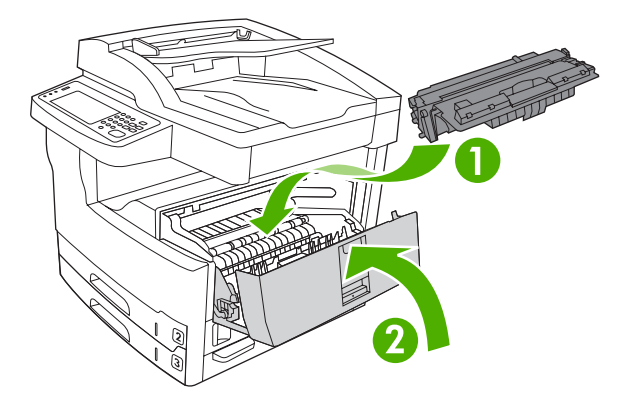

6. Zamknij drzwiczki dostępu do zaciętego papieru.

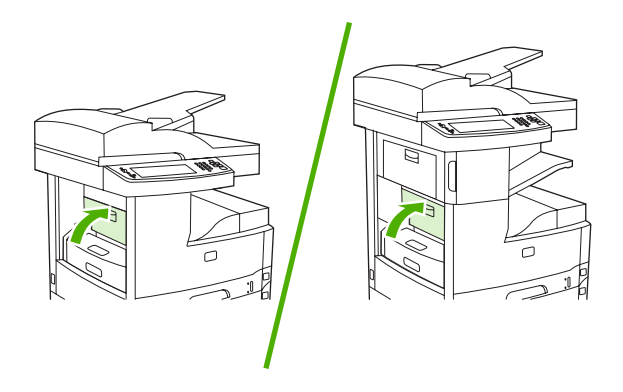

Jeśli nadal sygnalizowane jest zacięcie papieru, oznacza to, że w urządzeniu nadal znajdują się materiały. Sprawdź czy nie ma materiałów w innym miejscach.

## Usuwanie zacięć w obszarach podajników papieru

#### Usuwanie zacięć w obszarze wejściowym podajnika 1

Komunikat panelu sterowania **13.XX.YY Zacięcie papieru w podajniku 1** informuje o zacięciu papieru w obszarze wejściowym podajnika 1. Aby usunąć zacięcie, postępuj zgodnie z instrukcjami w oknie dialogowym lub z poniższą procedurą.

- 1. Jeśli krawędź papieru jest widoczna w obszarze podawania, powoli pociągnij go, a następnie wyciągnij na zewnątrz urządzenia.
- 2. Jeśli krawędź materiału nie jest widoczna, wyjmij materiał z podajnika 1 i zobacz Usuwanie zacięć w okolicach kasety drukującej.

#### Usuwanie zacięć w obszarze wejściowym podajników 2 i 3

Aby usunąć zacięcia w podajniku 2 lub w podajniku 3, postępuj zgodnie z instrukcjami w oknie dialogowym lub z poniższą procedurą. Poniższe komunikaty panelu sterowania informują o zacięciach w podajnikach 2 i 3:

- 13.XX.YY Zacięcie w podajniku 2
- 13.XX.YY Zacięcie w podajniku 3
- Zacięcie papieru za dolnymi lewymi drzwiczkami (urządzenia HP LaserJet M5025 i HP LaserJet M5035)
- Zacięcie papieru za środkowymi lewymi drzwiczkami (urządzenia HP LaserJet M5035X i HP LaserJet M5035XS)
- 1. Otwórz prawe drzwiczki dostępu. Jeśli zacięty arkusz jest widoczny, delikatnie wyciągnij go na zewnątrz urządzenia.

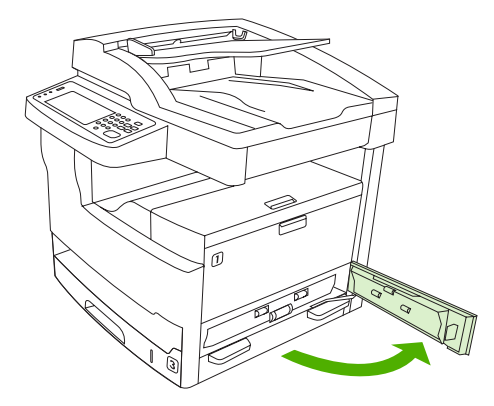

2. Jeśli nie można usunąć zacięcia korzystając z tych drzwiczek, wysuń podajnik z urządzenia i wyjmij uszkodzony papier z podajnika.

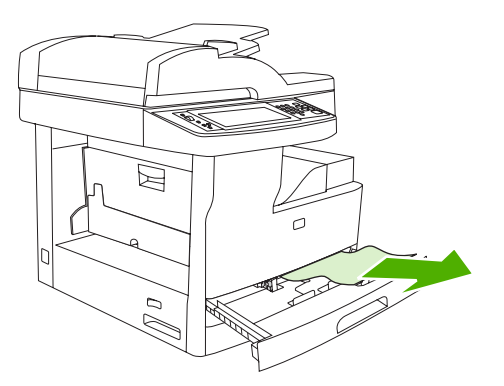

3. Jeśli krawędź papieru jest widoczna w obszarze podawania, powoli pociągnij papier w lewo, a następnie wyciągnij go na zewnątrz urządzenia.

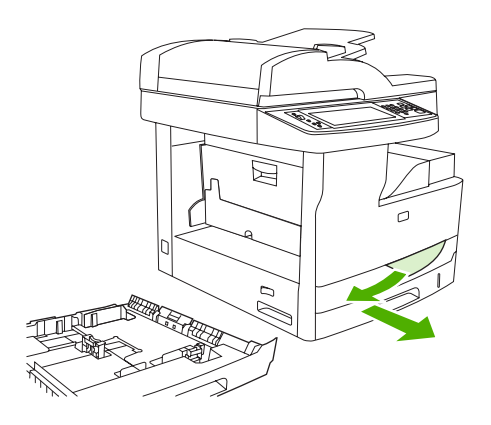

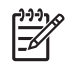

**Uwaga** Nie wyciągaj papieru na siłę, jeśli nie daje się łatwo usunąć. Jeśli papier utknął w podajniku, należy spróbować go wyciągnąć przez podajnik umieszczony nad nim (jeśli jest to możliwe) lub przez obszar kasety drukującej.

4. Zamknij drzwiczki i wsuń podajnik do urządzenia.

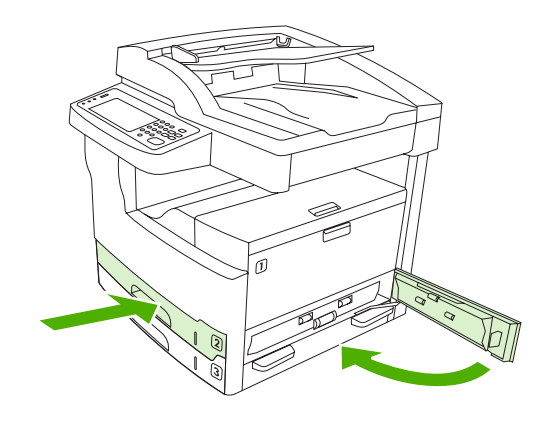

**Uwaga** Przed ponownym wsunięciem podajnika upewnij się, że papier leży płasko w podajniku we wszystkich czterech narożnikach i znajduje się poniżej znaczników na prowadnicach.

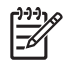

**Uwaga** Jeśli nie udało się usunąć zacięcia w obszarze wejściowym, mogło dojść do zacięcia papieru w obszarze kasety drukującej. Zobacz <u>Usuwanie zacięć w okolicach kasety drukującej</u>.

Jeśli nadal sygnalizowane jest zacięcie papieru, oznacza to, że w urządzeniu nadal znajdują się materiały. Sprawdź czy nie ma materiałów w innym miejscach.

#### Usuwanie zacięć w obszarze wejściowym podajników opcjonalnych

Aby usunąć zacięcia w obszarze podajników opcjonalnych, postępuj zgodnie z instrukcjami w oknie dialogowym lub z poniższą procedurą. Poniższe komunikaty panelu sterowania informują o zacięciach w podajnikach opcjonalnych:

- 13.XX.YY Zacięcie papieru w podajniku 4 (urządzenie HP LaserJet M5035X i HP LaserJet M5035XS)
- 13.XX.YY Zacięcie papieru w podajniku 5 (urządzenie HP LaserJet M5035XS)
- 13.XX.YY Zacięcie papieru w podajniku 6 (urządzenie HP LaserJet M5035XS)

- Zacięcie papieru za środkowymi lewymi drzwiczkami (urządzenia HP LaserJet M5035X i HP LaserJet M5035XS)
- Zacięcie papieru za dolnymi lewymi drzwiczkami (urządzenia HP LaserJet M5035X i HP LaserJet M5035XS)
- 1. Otwórz prawe drzwiczki dostępu. Jeśli zacięcie wystąpiło w podajniku 5 lub podajniku 6, otwórz także dolne prawe drzwiczki dostępu. Jeśli zacięty arkusz jest widoczny, delikatnie wyciągnij go na zewnątrz urządzenia.

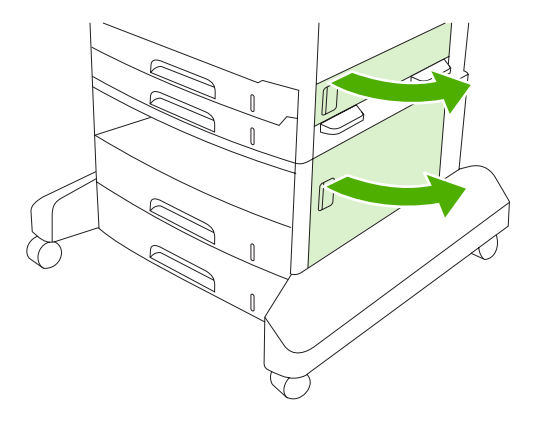

2. Jeśli nie można usunąć zacięcia korzystając z tych drzwiczek, wysuń podajnik z urządzenia i wyjmij uszkodzony papier z podajnika.

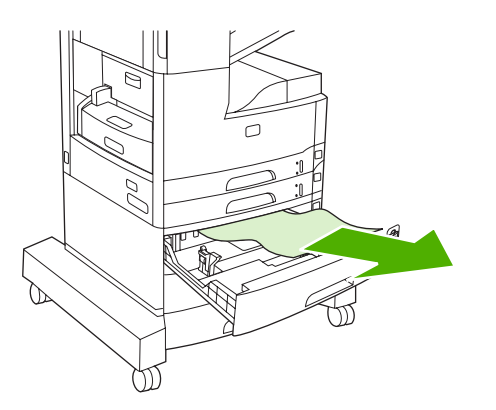

3. Jeśli krawędź papieru jest widoczna w obszarze podawania, powoli pociągnij papier w lewo, a następnie wyciągnij go na zewnątrz urządzenia.

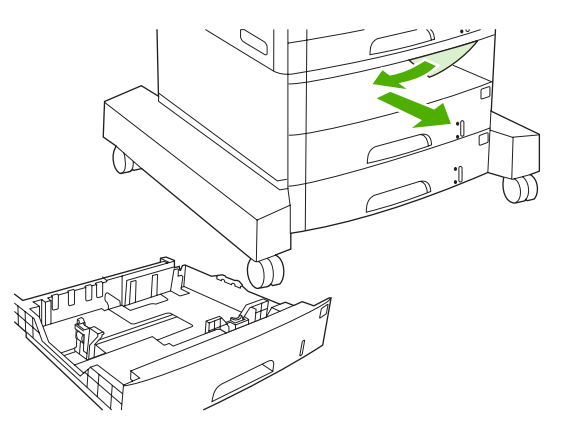

<sup>9</sup> Uwaga Nie wyciągaj papieru na siłę, jeśli nie daje się łatwo usunąć. Jeśli papier utknął w podajniku, należy spróbować go wyciągnąć przez podajnik umieszczony nad nim (jeśli jest to możliwe) lub przez górne prawe drzwiczki.

4. Zamknij drzwiczki i wsuń podajnik do urządzenia.

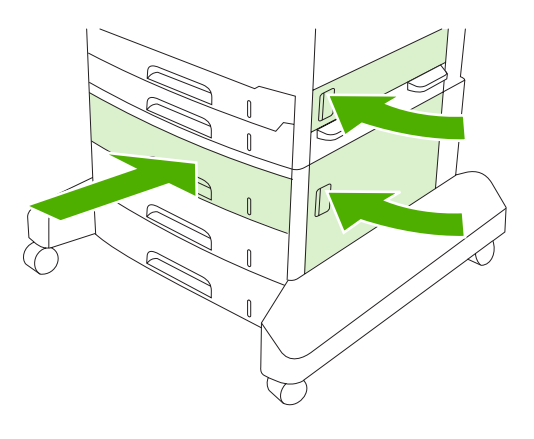

**Uwaga** Przed ponownym wsunięciem podajnika upewnij się, że papier leży płasko w podajniku we wszystkich czterech narożnikach i znajduje się poniżej znaczników na prowadnicach.

Uwaga Jeśli nie udało się usunąć zacięcia w obszarze wejściowym, mogło dojść do zacięcia papieru w obszarze kasety drukującej. Zobacz Usuwanie zacięć w okolicach kasety drukującej.

Jeśli nadal sygnalizowane jest zacięcie papieru, oznacza to, że w urządzeniu nadal znajdują się materiały. Sprawdź czy nie ma materiałów w innym miejscach.

### Rozwiązywanie problemu powtarzających się zacięć

Jeśli zacięcia papieru występują często, należy wypróbować następujące rozwiązania:

- Sprawdź wszystkie miejsca, w których może dojść do zacięcia papieru. Mały fragment papieru mógł utknąć w urządzeniu.
- Upewnij się, że materiał jest prawidłowo umieszczony w podajnikach, podajniki są prawidłowo wyregulowane do używanego typu materiałów i nie są przepełnione.

- Sprawdź, czy wszystkie podajniki oraz dodatkowe urządzenia do obsługi papieru zostały całkowicie wsunięte do urządzenia. (Może dojść do zacięcia papieru, jeżeli podajnik jest otwarty podczas drukowania).
- Sprawdź, czy wszystkie pokrywy i drzwiczki są zamknięte. (Może dojść do zacięcia papieru, jeżeli pokrywa lub drzwiczki są otwarte podczas drukowania).
- Być może arkusze sklejają się. Spróbuj wygiąć stos, aby oddzielić arkusze. Nie należy kartkować stosu papieru.
- Spróbuj załadować mniejszą ilość materiałów, jeśli drukarka drukuje z podajnika 1.
- W przypadku drukowania na małych formatach, np. kartach indeksowych, upewnij się, że materiał został włożony do podajnika we właściwy sposób.
- Odwróć stos materiału w podajniku. Spróbuj także obrócić stos o 180°.
- Spróbuj obrócić materiały, aby możliwe było pobranie ich przez urządzenie w innej orientacji.
- Sprawdź jakość materiałów. Nie używaj uszkodzonych lub nierównych materiałów.
- Należy używać tylko materiałów spełniających wymagania HP. Zobacz Materiały i podajniki.
- Nie używaj materiałów, które były już używane w drukarce lub kopiarce. Nie drukuj po obu stronach kopert, folii, kalki technicznej lub naklejek.
- Nie używaj materiałów ze zszywkami lub materiałów z których usunięto zszywki. Może to spowodować uszkodzenie urządzenia i unieważnienie jego gwarancji.
- Sprawdź stabilność oraz zgodność parametrów zasilania urządzenia. Zobacz <u>Charakterystyka</u> <u>techniczna</u>.
- Wyczyść urządzenie. Zobacz <u>Czyszczenie urządzenia</u>.
- W celu przeprowadzenia okresowej konserwacji skontaktuj się z autoryzowanym serwisem lub punktem usługowym HP. Zapoznaj się z treścią ulotki na temat pomocy technicznej dołączonej do urządzenia lub zobacz <u>Obsługa klientów firmy HP</u>.

# Usuwanie zacięć zszywacza

Aby zmniejszyć ryzyko zacięć zszywacza, upewnij się, że jednocześnie nie jest zszywane więcej niż 30 stron materiału (o gramaturze 80 g/m<sup>2</sup> lub 20 funtów).

Komunikat panelu sterowania **13.XX.YY - Zacięcie zszywacza za drzwiczkami zszywacza** w urządzeniu HP LaserJet M5035XS informuje o zacięciu zszywacza. Aby usunąć zacięcie, postępuj zgodnie z instrukcjami w oknie dialogowym lub z poniższą procedurą.

1. Otwórz drzwiczki zszywacza.

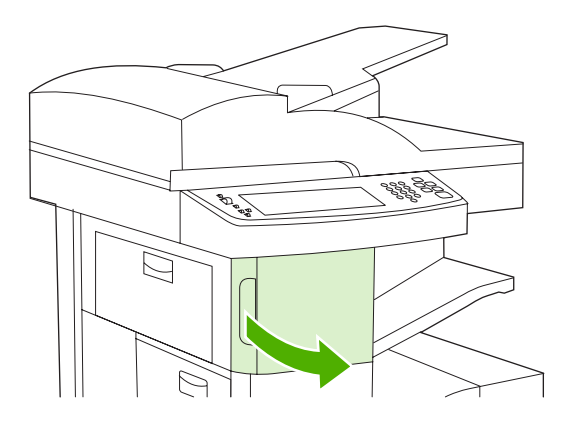

2. Podnieś zielony uchwyt na zasobniku zszywacza, aby go wyciągnąć, a następnie wyjmij zasobnik z urządzenia.

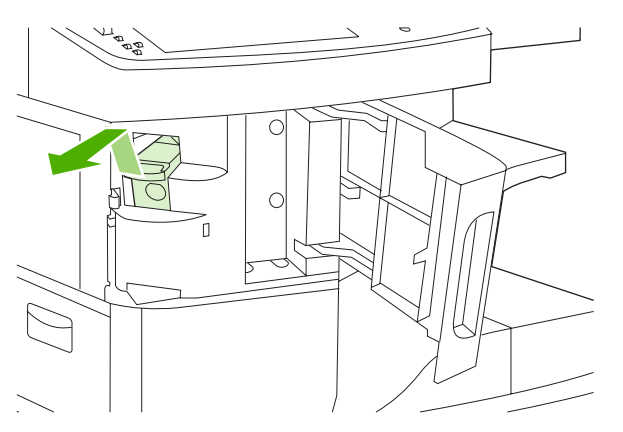

3. Usuń wszelkie luźne zszywki ze zszywacza i z kasety ze zszywkami.

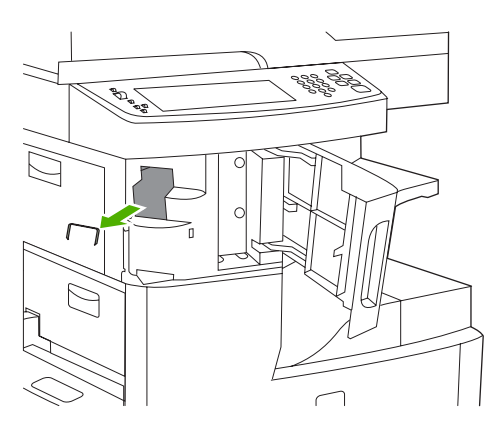

4. Podnieś do góry niewielką dźwignię z tyłu kasety ze zszywkami.

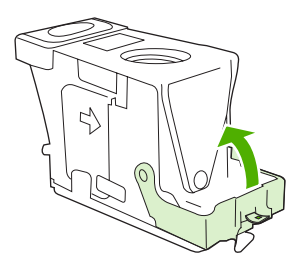

5. Usuń zszywki wystające z kasety.

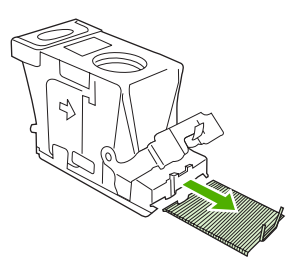

6. Zamknij dźwignię z tyłu kasety ze zszywkami. Upewnij się, że dźwignia została zablokowana w prawidłowym położeniu.

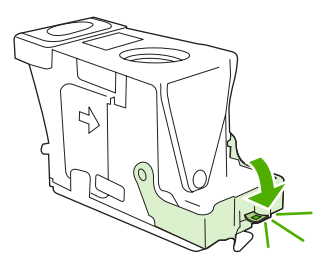

7. Wsuń zasobnik zszywacza do otworu w osłonie zszywacza, a następnie dociśnij zielony uchwyt.

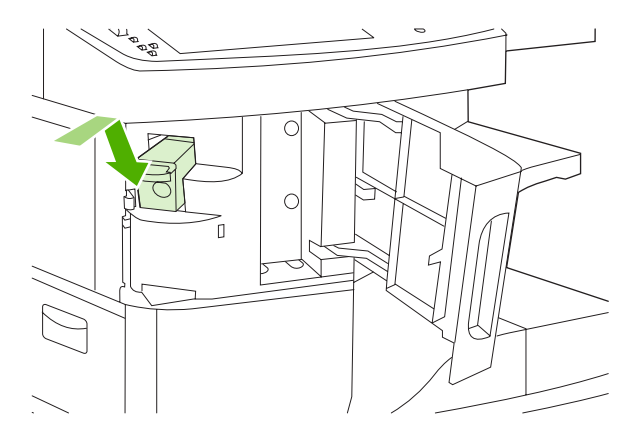

8. Zamknij drzwiczki zszywacza.

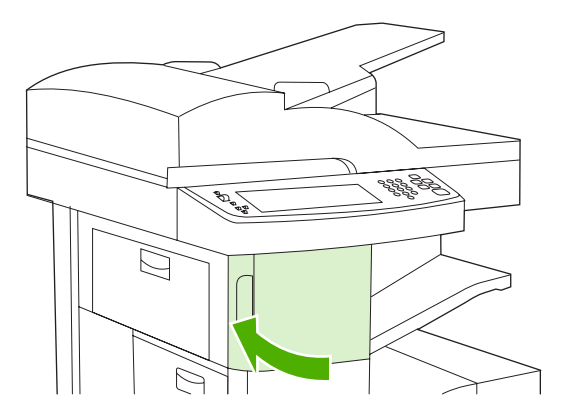

9. Sprawdź prawidłową pracę zszywacza, drukując lub kopiując zlecenie ze zszywaniem.

W razie potrzeby powtórz procedurę.

# Rozwiązywanie problemów związanych z jakością druku

Niniejsza część może być pomocna przy rozpoznawaniu i rozwiązywaniu problemów z jakością druku. Bardzo często problemy te można rozwiązać stosunkowo łatwo poprzez odpowiednią konserwację urządzenia, używanie materiałów drukarskich zgodnych z parametrami określonymi przez firmę HP lub użycie strony czyszczącej.

#### Problemy z jakością druku związane z materiałami

Niektóre problemy z jakością druku spowodowane są użyciem niewłaściwych materiałów.

- Używaj materiałów zgodnych z parametrami określonymi przez firmę HP. Zobacz <u>Materiały i podajniki</u>.
- Powierzchnia materiału jest zbyt gładka. Używaj materiałów zgodnych z parametrami określonymi przez firmę HP. Zobacz <u>Materiały i podajniki</u>.
- Zawartość wilgoci jest nierówna, zbyt wysoka lub zbyt niska. Użyj materiału z innego źródła lub z nowej, nieotwartej ryzy.
- Niektóre obszary materiału nie przyjmują dobrze toneru. Użyj materiału z innego źródła lub z nowej, nieotwartej ryzy.
- Używany papier z nadrukiem firmowym jest zbyt szorstki. Użyj gładszego papieru kserograficznego. Jeśli to rozwiąże problem, poproś dostawcę papieru firmowego o korzystanie z papieru zgodnego z określonymi dla tego urządzenia parametrami. Zobacz <u>Materiały i podajniki</u>.
- Papier jest nadmiernie szorstki. Użyj gładszego papieru kserograficznego.
- Ustawienie sterownika nie jest prawidłowe. Aby zmienić rodzaj materiału, zobacz <u>Sterowanie</u> zadaniami drukowania.
- Używany materiał jest zbyt ciężki dla wybranego rodzaju materiału, a toner nie jest utrwalany na materiale.

#### Problemy z jakością druku związane z otoczeniem

Jeśli urządzenie jest używane w wyjątkowo wilgotnym lub suchym pomieszczeniu, należy sprawdzić, czy środowisko pracy jest zgodne ze wymaganiami. Zobacz <u>Środowisko pracy</u>.

#### Problemy z jakością druku związane z zacięciem papieru

Upewnij się, że wszystkie arkusze zostały usunięte ze ścieżki papieru. Zobacz Usuwanie zacięć.

- Jeśli w ostatnim czasie w urządzeniu doszło do zacięcia papieru, należy wydrukować dwie lub trzy strony, aby wyczyścić urządzenie.
- Jeśli arkusze nie przechodzą przez utrwalacz, co powoduje uszkodzenia obrazu na wydrukach, należy wydrukować trzy strony, aby wyczyścić urządzenie. Jeśli to nie rozwiąże problemu należy wydrukować i uruchomić stronę czyszczenia. Zobacz <u>Czyszczenie urządzenia</u>.

#### Przykłady zniekształceń obrazów

Korzystając z przykładów w poniższej tabeli zniekształceń obrazów, określ problem jakości druku, a następnie spróbuj go rozwiązać, postępując zgodnie z instrukcjami podanymi w odsyłaczach. Podane przykłady pozwalają zdiagnozować najczęstsze problemy związane z jakością druku. Jeśli problemy

nie ustępują po przeprowadzeniu proponowanych środków zaradczych, skontaktuj się z działem obsługi klienta firmy HP.

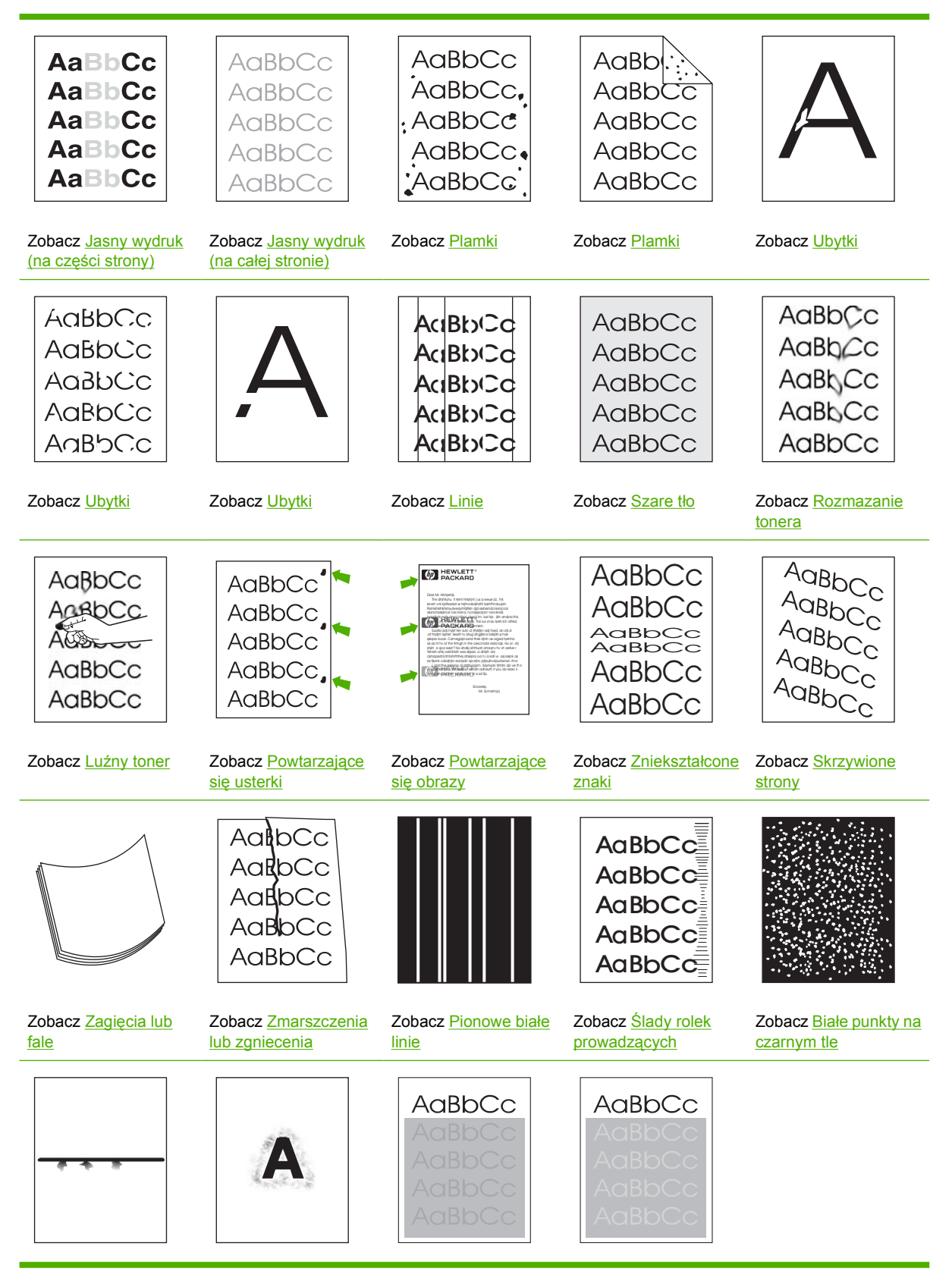

| Zobacz <u>Nieregularne</u> | Zobacz Nieostry |
|----------------------------|-----------------|
| linie                      | <u>wydruk</u> . |

Zobacz <u>Nieregularne</u> powtarzanie się obrazu (ciemne) Zobacz <u>Nieregularne</u> powtarzanie się obrazu (jasne)

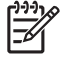

**Uwaga** Poniższe przykłady przedstawiają papier formatu Letter, który przeszedł przez urządzenie.

## Jasny wydruk (na części strony)

| AaBbCc |
|--------|
| AaBbCc |
| AaBbCc |
| AaBbCc |
| AaBbCc |

- 1. Upewnij się, że kaseta drukująca jest prawidłowo zainstalowana.
- 2. Być może w kasecie kończy się toner. Wymień kasetę drukującą.
- 3. Materiał może nie spełniać parametrów określonych przez firmę HP (na przykład papier zawiera zbyt wiele wilgoci lub jest zbyt szorstki). Zobacz <u>Materiały i podajniki</u>.

### Jasny wydruk (na całej stronie)

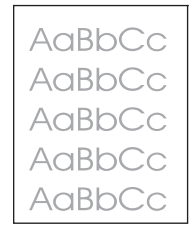

- 1. Upewnij się, że kaseta drukująca jest prawidłowo zainstalowana.
- 2. Upewnij się, że ustawienie Economode zostało wyłączone na panelu sterowania i w sterowniku drukarki.
- Otwórz menu Administracja na panelu sterowania urządzenia. Otwórz menu Jakość druku i ustaw wyższą wartość opcji Gęstość tonera. Zobacz Menu Jakość druku.
- 4. Użyj innego rodzaj papieru.
- 5. Prawdopodobnie kaseta jest prawie pusta. Wymień kasetę drukującą.

## Plamki

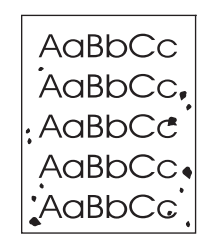

Plamki mogą pojawić się na stronie po usunięciu zacięcia papieru.

- 1. Wydrukuj kilka stron więcej aby sprawdzić, czy problem sam nie ustępuje.
- Wyczyść wnętrze urządzenia i przeprowadź czyszczenie za pomocą strony czyszczącej. Zobacz <u>Czyszczenie urządzenia</u>.
- 3. Użyj innego rodzaj papieru.
- 4. Sprawdź, czy kaseta drukująca jest szczelna. Jeśli z kasety drukującej wysypuje się toner, wymień ją.

#### Ubytki

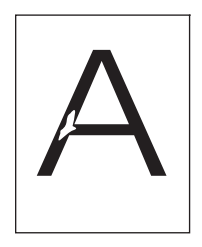

- 1. Upewnij się, że miejsce instalacji urządzenia spełnia wymagane parametry. Zobacz Środowisko pracy.
- 2. Jeśli papier jest szorstki i toner łatwo się ściera, otwórz menu Administracja na panelu sterowania urządzenia. Otwórz menu Jakość druku, wybierz opcję Tryby utrwalacza, a następnie wybierz rodzaj używanego materiału. Zobacz Menu Jakość druku.
- 3. Użyj gładszego papieru.

## Linie

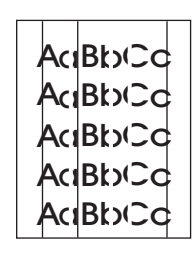

- 1. Wydrukuj kilka stron więcej aby sprawdzić, czy problem sam nie ustępuje.
- 2. Wyczyść wnętrze urządzenia i przeprowadź czyszczenie za pomocą strony czyszczącej. Zobacz <u>Czyszczenie urządzenia</u>.
- 3. Wymień kasetę drukującą.

#### Szare tło

AaBbCc AaBbCc AaBbCc AaBbCc AaBbCc

- 1. Nie używaj materiału, który już był używany w urządzeniu.
- 2. Użyj innego rodzaj papieru.
- 3. Wydrukuj kilka stron więcej aby sprawdzić, czy problem sam nie ustępuje.
- 4. Odwróć stos materiału w podajniku. Spróbuj także obrócić stos o 180°.
- Otwórz menu Administracja na panelu sterowania urządzenia. W menu Jakość druku ustaw wyższą wartość opcji Gęstość tonera. Zobacz <u>Menu Jakość druku</u>.
- Upewnij się, że miejsce instalacji urządzenia spełnia wymagane parametry. Zobacz Środowisko pracy.
- 7. Wymień kasetę drukującą.

### Rozmazanie tonera

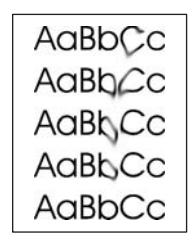

- 1. Wydrukuj kilka stron więcej aby sprawdzić, czy problem sam nie ustępuje.
- 2. Użyj innego rodzaj papieru.
- Upewnij się, że miejsce instalacji urządzenia spełnia wymagane parametry. Zobacz Środowisko pracy.
- Wyczyść wnętrze urządzenia i przeprowadź czyszczenie za pomocą strony czyszczącej. Zobacz <u>Czyszczenie urządzenia</u>.
- 5. Wymień kasetę drukującą.

Zobacz także Luźny toner.

#### Luźny toner

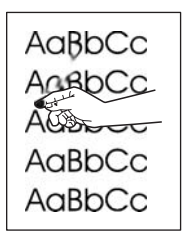

Pojęcie "luźny toner" oznacza w tym wypadku toner ścierający się z kartki.

- Jeśli papier jest gruby lub szorstki, otwórz menu Administracja na panelu sterowania urządzenia. W podmenu Jakość druku wybierz opcję Tryby utrwalacza, a następnie wybierz rodzaj używanego materiału.
- 2. Jeśli papier jest bardziej szorstki po jednej stronie, spróbuj drukować po drugiej stronie.
- Upewnij się, że miejsce instalacji urządzenia spełnia wymagane parametry. Zobacz Środowisko pracy.
- Upewnij się, że rodzaj i jakość używanego papieru odpowiadają parametrom określonym przez firmę HP. Zobacz <u>Materiały i podajniki</u>.

## Powtarzające się usterki

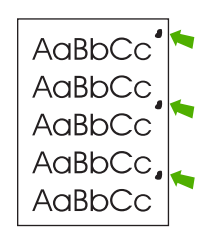

- 1. Wydrukuj kilka stron więcej aby sprawdzić, czy problem sam nie ustępuje.
- 2. Jeśli odległość między wadami wynosi 47 mm (1,9 cala), 62 mm (2,4 cala) lub 96 mm (3,8 cala), to być może konieczna jest wymiana kasety drukującej.
- **3.** Wyczyść wnętrze urządzenia i przeprowadź czyszczenie za pomocą strony czyszczącej. (Patrz część <u>Czyszczenie urządzenia</u>).

Zobacz także Powtarzające się obrazy.

### Powtarzające się obrazy

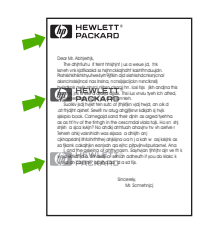

Ten rodzaj usterki może wystąpić podczas drukowania na zadrukowanych wcześniej formularzach lub przy używaniu materiału o małej szerokości.

- 1. Wydrukuj kilka stron więcej aby sprawdzić, czy problem sam nie ustępuje.
- 2. Upewnij się, że rodzaj i jakość używanego papieru odpowiadają parametrom określonym przez firmę HP. Zobacz Materiały i podajniki.
- 3. Jeśli odległość między wadami wynosi 47 mm (1,9 cala), 62 mm (2,4 cala) lub 96 mm (3,8 cala), to być może konieczna jest wymiana kasety drukującej.

### Zniekształcone znaki

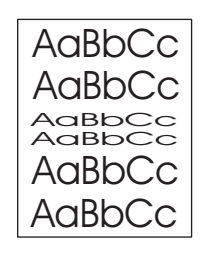

- 1. Wydrukuj kilka stron więcej aby sprawdzić, czy problem sam nie ustępuje.
- 2. Upewnij się, że miejsce instalacji urządzenia spełnia wymagane parametry. Zobacz Środowisko pracy.

### **Skrzywione strony**

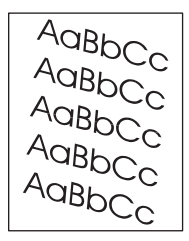

- 1. Wydrukuj kilka stron więcej aby sprawdzić, czy problem sam nie ustępuje.
- 2. Sprawdź, czy w urządzeniu nie ma strzępków materiałów.
- Upewnij się, że materiał jest dobrze włożony i wszystko jest prawidłowo wyregulowane. Zobacz <u>kadowanie materiałów do podajników wejściowych</u>. Upewnij się, czy prowadnice w podajniku nie przylegają zbyt mocno lub zbyt słabo do materiału.
- 4. Odwróć stos materiału w podajniku. Spróbuj także obrócić stos o 180°.
- Upewnij się, że rodzaj i jakość używanego papieru odpowiadają parametrom określonym przez firmę HP. Zobacz <u>Materiały i podajniki</u>.
- Upewnij się, że miejsce instalacji urządzenia spełnia wymagane parametry. (Zobacz Środowisko pracy).
- 7. Aby wyrównać podajnik, otwórz menu Administracja na panelu sterowania. W podmenu Jakość druku dotknij pozycji Rejestracja strony. Wybierz podajnik pod etykietą Źródło, a następnie wydrukuj stronę testową. Więcej informacji można znaleźć na stronie <u>Menu Jakość druku</u>.

# Zagięcia lub fale

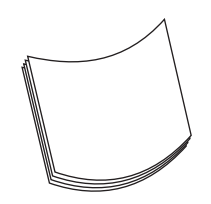

- 1. Odwróć stos materiału w podajniku. Spróbuj także obrócić stos o 180°.
- Upewnij się, że rodzaj i jakość używanego papieru odpowiadają parametrom określonym przez firmę HP. (Zobacz <u>Materiały i podajniki</u>.)
- Upewnij się, że miejsce instalacji urządzenia spełnia wymagane parametry. (Zobacz Środowisko pracy.)
- 4. Użyj do druku innego pojemnika wyjściowego.
- 5. Jeśli papier jest cienki i gładki, otwórz menu Administracja na panelu sterowania urządzenia. W podmenu Jakość druku dotknij pozycji Tryby utrwalacza, a następnie wybierz rodzaj używanego materiału. Zmiana ustawienia na Niski powoduje obniżenie temperatury stosowanej podczas utrwalania.

#### Zmarszczenia lub zgniecenia

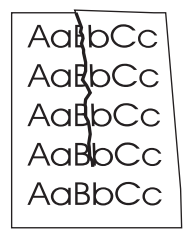

- 1. Wydrukuj kilka stron więcej aby sprawdzić, czy problem sam nie ustępuje.
- 2. Upewnij się, że miejsce instalacji urządzenia spełnia wymagane parametry. Zobacz Środowisko pracy.
- 3. Odwróć stos materiału w podajniku. Spróbuj także obrócić stos o 180°.
- 4. Upewnij się, że materiał jest dobrze włożony i wszystko jest prawidłowo wyregulowane. Zobacz <u>Ładowanie materiałów do podajników wejściowych</u>.
- Upewnij się, że rodzaj i jakość używanego papieru odpowiadają parametrom określonym przez firmę HP. Zobacz <u>Materiały i podajniki</u>.
- 6. Jeśli koperty są zwinięte, spróbuj przechowywać je ułożone płasko.

Jeśli powyższe czynności nie rozwiążą problemów z marszczeniem i zgniataniem papieru, otwórz menu Administracja na panelu sterowania urządzenia. W podmenu Jakość druku wybierz opcję Tryby utrwalacza, a następnie wybierz rodzaj używanego materiału. Zmiana ustawienia na Niski powoduje obniżenie temperatury stosowanej podczas utrwalania.

## Pionowe białe linie

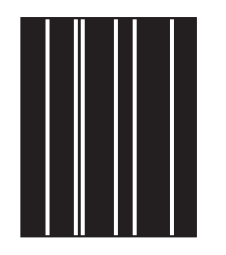

- 1. Wydrukuj kilka stron więcej aby sprawdzić, czy problem sam nie ustępuje.
- 2. Upewnij się, że rodzaj i jakość używanego papieru odpowiadają parametrom określonym przez firmę HP. Zobacz <u>Materiały i podajniki</u>.
- 3. Wymień kasetę drukującą.

### Ślady rolek prowadzących

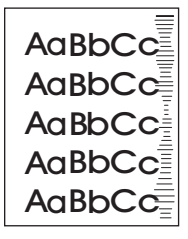

Ta wada występuje z reguły wówczas, gdy kaseta drukująca była używana do wydrukowania liczby stron znacznie większej niż konstrukcyjnie przewidziana. Na przykład, jeśli drukowana jest bardzo duża liczba stron w niewielkim stopniu pokrytych tonerem.

- 1. Wymień kasetę drukującą.
- 2. Zmniejsz liczbę drukowanych stron w niewielkim stopniu pokrytych tonerem.

#### Białe punkty na czarnym tle

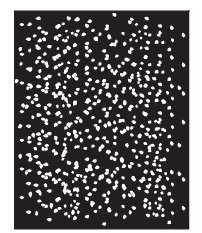

- 1. Wydrukuj kilka stron więcej aby sprawdzić, czy problem sam nie ustępuje.
- Upewnij się, że rodzaj i jakość używanego papieru odpowiadają parametrom określonym przez firmę HP. Zobacz <u>Materiały i podajniki</u>.
- Upewnij się, że miejsce instalacji urządzenia spełnia wymagane parametry. Zobacz Środowisko pracy.
- 4. Wymień kasetę drukującą.

## **Nieregularne linie**

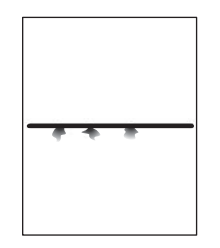

- 1. Upewnij się, że rodzaj i jakość używanego papieru odpowiadają parametrom określonym przez firmę HP. Zobacz <u>Materiały i podajniki</u>.
- Upewnij się, że miejsce instalacji urządzenia spełnia wymagane parametry. Zobacz Środowisko pracy.
- 3. Odwróć stos materiału w podajniku. Spróbuj także obrócić stos o 180°.
- 4. Otwórz menu Administracja na panelu sterowania urządzenia. Otwórz podmenu Jakość druku i zmień wartość opcji Gęstość tonera. Zobacz Menu Jakość druku.
- 5. Otwórz menu Administracja na panelu sterowania urządzenia. W podmenu Jakość druku wybierz opcję Optymalizuj i ustaw wartość Szczegóły linii=Wł.

### **Nieostry wydruk**

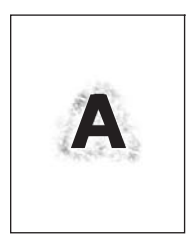

- 1. Upewnij się, że rodzaj i jakość używanego papieru odpowiadają parametrom określonym przez firmę HP. Zobacz Materiały i podajniki.
- 2. Upewnij się, że miejsce instalacji urządzenia spełnia wymagane parametry. Zobacz Środowisko pracy.
- 3. Odwróć stos materiału w podajniku. Spróbuj także obrócić stos o 180°.
- 4. Nie używaj materiału, który już był używany w urządzeniu.
- 5. Zmniejsz gęstość tonera. Otwórz menu Administracja na panelu sterowania urządzenia. Otwórz podmenu Jakość druku i zmień wartość opcji Gęstość tonera. Zobacz Menu Jakość druku.
- 6. Otwórz menu Administracja na panelu sterowania urządzenia. W podmenu Jakość druku wybierz opcję Optymalizuj i ustaw wartość Wysoki transfer=Wł. Zobacz Menu Jakość druku.

## Nieregularne powtarzanie się obrazu

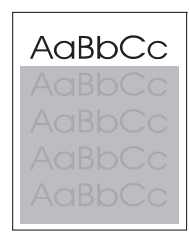

AaBbCc AaBbCc AaBbCc AaBbCc AaBbCc

Jeśli obraz, który pojawia się w górnej części strony (jako czarny) powtarza się niżej na stronie (w szarym polu), być może toner z ostatniego zlecenia nie został całkowicie zużyty. (Powtarzany obraz może być jaśniejszy lub ciemniejszy od pola, w którym się pojawia.)

- Zmień ton (zaciemnienie) pola, w którym pojawia się powtarzany obraz.
- Zmień kolejność drukowania obrazów. Na przykład jaśniejszy obraz umieść w górnej części strony, a ciemniejszy w dolnej.
- W używanym programie komputerowym obróć całą stronę o 180°, aby najpierw został wydrukowany jaśniejszy obraz.
- Jeśli problem wystąpi w dalszej części zlecenia, wyłącz urządzenie na 10 minut, a następnie włącz je i ponownie wydrukuj dokument.

# Rozwiązywanie problemów z drukowaniem w sieci

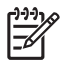

**Uwaga** Firma HP zaleca, aby do zainstalowania i skonfigurowania drukarki w sieci użyć płyty CD dostarczonej z urządzeniem.

- Wydrukuj stronę konfiguracji (zobacz <u>Korzystanie ze stron informacyjnych</u>). Jeśli jest zainstalowany serwer druku HPJetdirect, oprócz strony konfiguracji drukowana jest także druga strona, pokazująca ustawienia i stan sieci.
- Aby uzyskać pomoc i więcej informacji na temat strony konfiguracji Jetdirect, zapoznaj się z treścią przewodnika HP Jetdirect Embedded Print Server Administrator's Guide zamieszczonego na płycie CD dołączonej do urządzenia. Aby otworzyć przewodnik, włóż płytę CD do napędu, kliknij pozycję Dokumentacja drukarki, Podręcznik serwera druku HP JetDirect, a następnie kliknij opcję Rozwiązywanie problemów serwera druku HP Jetdirect.
- Spróbuj wydrukować zadanie z innego komputera.
- Aby sprawdzić, czy urządzenie działa z innym komputerem, użyj kabla USB i podłącz je bezpośrednio do komputera, a następnie zainstaluj ponownie oprogramowanie drukarki. Wydrukuj dokument z programu, z którego był on wcześniej poprawnie drukowany. Jeśli to się powiedzie, być może występuje problem z siecią.
- Poproś o pomoc administratora sieci.

# Rozwiązywanie problemów związanych z faksem

### Rozwiązywanie problemów związanych z wysyłaniem faksów

Wysyłanie faksów jest przerywane.

| Przyczyna                                                           | Rozwiązanie                                                                                                    |
|---------------------------------------------------------------------|----------------------------------------------------------------------------------------------------|
| Być może doszło do awarii faksu, na który wysyłane są<br>dokumenty. | Wyślij dokument do innego faksu.                                                                                                    |
| Być może linia telefoniczna jest niesprawna.                        | Odłącz przewód faksu z gniazda telefonicznego, a następnie<br>podłącz telefon. Wykonaj połączenie telefoniczne w celu<br>sprawdzenia, czy linia telefoniczna jest sprawna. |

#### Urządzenie odbiera faksy, ale ich nie wysyła.

| Przyczyna                                                                                                    | Rozwiązanie                                                                                                    |
|----------------------------------------------------------------------------------------------------|----------------------------------------------------------------------------------------------------|
| Jeśli urządzenie zostało podłączone do systemu PBX, być<br>może generuje on nie rozpoznawany przez faks sygnał<br>wybierania. | Wyłącz funkcję wykrywania sygnału wybierania. Informacje<br>dotyczące zmiany tego ustawienia można znaleźć w<br>podręczniku faksu.                                         |
| Być może połączenie telefoniczne jest niskiej jakości.                                                                        | Wyślij faks ponownie w późniejszym terminie.                                                                                                    |
| Być może doszło do awarii faksu, na który wysyłane są dokumenty.                                                              | Wyślij dokument do innego faksu.                                                                                                    |
| Być może linia telefoniczna jest niesprawna.                                                                                  | Odłącz przewód faksu z gniazda telefonicznego, a następnie<br>podłącz telefon. Wykonaj połączenie telefoniczne w celu<br>sprawdzenia, czy linia telefoniczna jest sprawna. |

#### Wychodzące połączenia faksowe są ponawiane.

| Przyczyna                                              | Rozwiązanie                                                  |
|--------------------------------------------------------|--------------------------------------------------------------|
| Urządzenie automatycznie ponownie wybiera numer, jeśli | Wyłącz funkcję ponownego wybierania w razie sygnału          |
| została włączona funkcja ponownego wybierania w razie  | zajętości lub w razie braku odpowiedzi. Informacje dotyczące |
| sygnału zajętości lub w razie braku odpowiedzi.        | zmiany tych ustawień można znaleźć w podręczniku faksu.      |

#### Wysyłane dokumenty nie docierają do faksu odbiorcy.

| Przyczyna                                                                                                    | Rozwiązanie                                                                                                    |
|----------------------------------------------------------------------------------------------------|----------------------------------------------------------------------------------------------------|
| Być może faks odbierający jest wyłączony lub wystąpił w nim<br>błąd (taki jak brak papieru).                                                                                              | Skontaktuj się z odbiorcą, aby upewnić się, że jego faks jest włączony i gotowy do odbierania dokumentów.                                                                                                    |
| Dokument może być zapisany w pamięci, ponieważ<br>urządzenie oczekuje na ponowne wybieranie zajętego numeru<br>lub też w pamięci są inne wcześniejsze zlecenia oczekujące<br>na wysłanie. | Jeśli zlecenie faksu znajduje się w pamięci z jednego z wyżej<br>wymienionych powodów, w dzienniku faksu pojawi się<br>odpowiedni wpis dotyczący tego zlecenia. Wydrukuj dziennik<br>zdarzeń faksu (zobacz podręcznik faksu), a następnie<br>sprawdź, czy w kolumnie <b>Wynik</b> znajdują się zlecenia<br>oznaczone jako <b>Oczekujący</b> . |

# Rozwiązywanie problemów związanych z odbieraniem

Przychodzące połączenia faksowe nie są odbierane przez faks (nie wykryto faksu).

| Przyczyna                                                                             | Rozwiązanie                                                                                                    |  |
|---------------------------------------------------------------------------------------|----------------------------------------------------------------------------------------------------|--|
| Być może nieprawidłowo została ustawiona liczba dzwonków do odebrania połączenia.     | Sprawdź ustawienie liczby dzwonków do odebrania<br>połączenia. Informacje dotyczące zmiany tego ustawienia<br>można znaleźć w podręczniku faksu.                                                                                                    |  |
| Być może przewód telefoniczny nie został połączony<br>prawidłowo lub jest uszkodzony. | Sprawdź instalację. Upewnij się, że jest używany przewód telefoniczny dostarczony wraz z urządzeniem.                                                                                                    |  |
| Linia telefoniczna może być niesprawna.                                               | Odłącz przewód faksu z gniazda telefonicznego, a następnie<br>podłącz telefon. Wykonaj połączenie telefoniczne w celu<br>sprawdzenia, czy linia telefoniczna jest sprawna.                                                                                                    |  |
| Usługa komunikatów głosowych może zakłócać funkcję odbierania połączeń.               | <ul> <li>Wykonaj jedną z poniższych czynności:</li> <li>Nie korzystaj z usług komunikatów.</li> <li>Podłącz urządzenie do linii dedykowanej do połączeń faksowych.</li> <li>Ustaw liczbę dzwonków do odebrania połączenia przez faks, aby była niższa niż liczba dzwonków do odebrania połączenia przez pocztę głosową. Informacje dotyczące zmiany tego ustawienia można znaleźć w podręczniku faksu.</li> </ul> |  |

#### Faksy są wysyłane lub odbierane bardzo wolno.

| Przyczyna                                                                                                    | Rozwiązanie                                                                                                    |
|----------------------------------------------------------------------------------------------------|----------------------------------------------------------------------------------------------------|
| Być może przesyłany dokument jest bardzo złożony, na<br>przykład zawiera dużo grafiki.                                                                                      | Złożone dokumenty wymagają dłuższego czasu przesyłania.                                                                                                    |
| Faks odbierający pracuje z niską prędkością modemu.                                                                                                    | Moduł faksu wbudowany w urządzenie wysyła dokumenty z<br>najwyższą prędkością obsługiwaną przez faks odbierający.                                                                                                    |
| Rozdzielczość, w której faks wysyła lub odbiera, jest bardzo<br>wysoka. Wyższa rozdzielczość zwykle zapewnia wyższą<br>jakość, ale wymaga także dłuższego czasu transmisji. | W przypadku odbierania dokumentu należy skontaktować się<br>z nadawcą i poprosić o zmniejszenie rozdzielczości i ponowne<br>wysłanie. W przypadku wysyłania dokumentu należy<br>zmniejszyć rozdzielczość lub zmienić ustawienie trybu<br>Zawartość strony. Informacje dotyczące zmiany tych ustawień<br>można znaleźć w podręczniku faksu. |
| Niska jakość linii telefonicznej wymusza w urządzeniu<br>nadawczym i odbiorczym obniżenie prędkości transmisji w<br>celu uniknięcia błędów.                                 | Anuluj i ponownie wyślij faks. Skontaktuj się z operatorem, aby<br>sprawdził linię telefoniczną.                                                                                                    |

#### Faksy nie są drukowane przez urządzenie.

| Przyczyna                                  | Rozwiązanie                                                                                                    |
|--------------------------------------------|----------------------------------------------------------------------------------------------------|
| Brak materiałów w podajnikach wejściowych. | Załaduj materiały. Faksy odebrane przy pustych podajnikach<br>wejściowych są zapisywane i zostaną wydrukowane po<br>załadowaniu podajników. |

#### Faksy nie są drukowane przez urządzenie.

| Przyczyna                                                                                                    | Rozwiązanie                                                                                                    |
|----------------------------------------------------------------------------------------------------|----------------------------------------------------------------------------------------------------|
| Został włączony tryb harmonogramu drukowania faksów.<br>Faksy nie zostaną wydrukowane aż do wyłączenia tego trybu.                                                     | Wyłącz tryb harmonogramu drukowania faksów. Informacje dotyczące zmiany tego ustawienia można znaleźć w podręczniku faksu. |
| Poziom tonera w urządzeniu jest niski lub zabrakło tonera.                                                                                                    | Wymień kasetę drukującą.                                                                                                   |
| W przypadku niskiego poziomu lub braku tonera urządzenie<br>zatrzymuje drukowanie. Odebrane faksy są zapisywane w<br>pamięci i zostaną wydrukowane po wymianie tonera. |                                                                                                    |

# Rozwiązywanie problemów związanych z kopiowaniem

### Zapobieganie problemom z kopiowaniem

Poniżej zamieszczono opis kilku prostych czynności, jakie można podjąć w celu poprawienia jakości kopii:

- Kopiuj za pomocą skanera płaskiego. Ten sposób zapewnia lepszą jakość niż kopiowanie z podajnika ADF.
- Używaj wysokiej jakości oryginałów.
- Załaduj materiały w sposób prawidłowy. Jeśli materiały zostaną załadowane w sposób nieprawidłowy, wydruk może być skrzywiony i nieczytelny, co może utrudnić poprawne działanie programu OCR. Instrukcje można znaleźć w sekcji <u>Ładowanie materiałów do podajników</u> wejściowych.
- Użyj lub wykonaj arkusz nośny w celu zabezpieczenia oryginałów.

<sup>9</sup> Uwaga Należy upewnić się, że materiały spełniają wymagania HP. Jeśli materiały spełniają wymagania HP, powtarzające się problemy wskazują na zużycie rolki podnoszącej lub wkładki rozdzielającej. Skontaktuj się z Centrum obsługi klientów firmy HP. Zobacz <u>Obsługa klientów firmy HP</u> lub ulotkę dostarczoną razem z urządzeniem.

#### Problemy z obrazem

| Problem                                                     | Prawdopodobna przyczyna                                                         | Rozwiązanie                                                                                                    |
|-------------------------------------------------------------|---------------------------------------------------------------------------------|----------------------------------------------------------------------------------------------------|
| Brak rysunków lub są wyblakłe.                              | Być może w kasecie jest mało toneru.                                            | Wymień kasetę drukującą. Zobacz<br>Wymiana kasety drukującej.                                                                                                    |
|                                                             | Oryginał może być niskiej jakości.                                              | Jeśli oryginalny dokument jest zbyt jasny<br>lub uszkodzony, kopiowanie może nie<br>skompensować tych niedoborów, nawet<br>po dostosowaniu jasności. Jeśli jest to<br>możliwe, należy znaleźć oryginalny<br>dokument w lepszym stanie. |
|                                                             | Oryginał może mieć kolorowe tło.                                                | Dotknij opcji Kopia, a następnie dotknij<br>opcji Regulacja obrazu. Przesuń suwak<br>Usuwanie tła w prawo, aby zredukować<br>tło.                                                                                                    |
| Na kopii pojawiają się pionowe białe lub<br>wyblakłe smugi. | Materiały mogą nie spełniać kryteriów<br>określonych w specyfikacjach firmy HP. | Używaj materiałów zgodnych z<br>parametrami określonymi przez firmę<br>HP. Zobacz <u>Materiały i podajniki</u> .                                                                                                    |
| AabCc<br>AabCc<br>AabCc<br>AabCc<br>AabCc<br>AabCc          | W kasecie drukującej może się kończyć toner.                                    | Wymień kasetę drukującą. Zobacz<br>Wymiana kasety drukującej.                                                                                                    |

| Problem                                            | Prawdopodobna przyczyna                                                                                                    | Rozwiązanie                                                                                                    |
|----------------------------------------------------|----------------------------------------------------------------------------------------------------|----------------------------------------------------------------------------------------------------|
| Na kopii pojawiły się niepożądane linie.           | Podajnik 1 lub podajnik 2 mogły nie<br>zostać prawidłowo zainstalowane.                                                                                          | Sprawdź, czy podajnik jest na swoim miejscu.                                                                                             |
| AabbiCc<br>AabbiCc<br>AabbiCc                      | Skaner płaski lub szyba podajnika ADF<br>mogą być zabrudzone.                                                                                                    | Wyczyść szybę skanera lub szybę<br>automatycznego podajnika<br>dokumentów. Zobacz <u>Czyszczenie</u><br><u>urządzenia</u> .              |
| AciBbiCo<br>AciBbiCo                               | Światłoczuły bęben wewnątrz kasety<br>drukującej mógł zostać porysowany.                                                                                         | Zainstaluj nową kasetę drukującą<br>firmy HP. Zobacz <u>Wymiana kasety</u><br><u>drukującej</u> .                                        |
| Na kopii pojawiają się czarne plamki lub<br>smugi. | Na automatycznym podajniku<br>dokumentów (ADF) lub skanerze<br>płaskim może znajdować się atrament,<br>klej, płynny korektor lub inna<br>niepożądana substancja. | Wyczyść urządzenie. Zobacz<br><u>Czyszczenie urządzenia</u> .                                                                            |
| Kopie są zbyt jasne lub zbyt ciemne.               | Konieczne jest dostosowanie ustawienia jasności.                                                                                                    | Dotknij opcji Kopia, a następnie dotknij<br>opcji Regulacja obrazu. Za pomocą<br>suwaka Jasność rozjaśnij lub<br>przyciemnij obraz.      |
| Tekst jest niewyraźny.                             | Konieczne jest dostosowanie ustawienia ostrości.                                                                                                    | Aby dostosować ostrość, dotknij Kopia,<br>a następnie dotknij Regulacja obrazu.                                                          |
|                                                    | Obraz powinien zostać zoptymalizowany pod kątem tekstu.                                                                                                    | zwiększyć ostrość.                                                                                                    |
|                                                    |                                                                                                    | Aby zoptymalizować obraz pod kątem<br>tekstu, dotknij Kopia, a następnie<br>dotknij Optymalizacja tekst/zdjęcie.<br>Wybierz opcję Tekst. |

# Problemy związane z obsługą materiałów

| Problem                                       | Prawdopodobna przyczyna                                                                                                    | Rozwiązanie                                                                                                    |
|-----------------------------------------------|----------------------------------------------------------------------------------------------------|----------------------------------------------------------------------------------------------------|
| Niska jakość druku lub przyczepność<br>tonera | Papier jest zbyt wilgotny, zbyt szorstki,<br>zbyt gruby lub zbyt gładki, wytłaczany lub<br>cała partia papieru jest niewłaściwej<br>jakości. | Wypróbuj inny rodzaj papieru o gładkości<br>pomiędzy 100 a 250 w skali Sheffield i<br>wilgotności w zakresie od 4 do 6%.                |
| Ubytki, zacięcia i zwijanie                   | Papier jest przechowywany w niewłaściwych warunkach.                                                                                         | Papier należy przechowywać płasko w opakowaniu chroniącym przed wilgocią.                                                               |
|                                               | Występują różnice pomiędzy stronami<br>papieru.                                                                                              | Odwróć papier.                                                                                                    |
| Nadmierne zwijanie się                        | Papier jest zbyt wilgotny, o złym kierunku<br>włókien lub zbyt krótkich włóknach.                                                            | Spróbuj zmienić tryb utrwalacza<br>(zobacz <u>Wybór odpowiedniego trybu</u><br><u>utrwalacza</u> lub użyj papieru<br>długoziarnistego). |
|                                               | Występują różnice pomiędzy stronami papieru.                                                                                                 | Odwróć papier.                                                                                                    |
| Zacięcia, uszkodzenia urządzenia              | Papier ma wycięcia lub perforacje.                                                                                                    | Użyj papieru bez wycięć i perforacji.                                                                                                   |

| Problem                                                                 | Prawdopodobna przyczyna                                                                                                    | Rozwiązanie                                                                                                    |
|-------------------------------------------------------------------------|----------------------------------------------------------------------------------------------------|----------------------------------------------------------------------------------------------------|
| Problemy z podawaniem                                                   | Brzegi papieru są postrzępione.                                                                                                    | Używaj papieru wysokiej jakości,<br>przeznaczonego do drukarek<br>laserowych.                                                                                                    |
|                                                                         | Występują różnice pomiędzy stronami papieru.                                                                                                    | Odwróć papier.                                                                                                    |
|                                                                         | Papier jest zbyt wilgotny, zbyt suchy,<br>zbyt gruby lub zbyt gładki, o złym<br>kierunku włókien lub zbyt krótkich<br>włóknach, jest wytłaczany lub cała partia<br>papieru jest niewłaściwej jakości. | <ul> <li>Spróbuj użyć innego rodzaju<br/>papieru o gładkości od 100 do 250<br/>punktów Sheffield i zawartości<br/>wilgoci od 4 do 6%.</li> <li>Użyj papieru długoziarnistego.</li> </ul>                                                                                                    |
| Wydruk jest zniekształcony lub<br>nieprawidłowo umieszczony na stronie. | Być może prowadnice materiałów<br>zostały nieprawidłowo ustawione.                                                                                                    | Wyjmij wszystkie materiały z podajnika<br>wejściowego, wyrównaj stos i ponownie<br>załaduj materiały do podajnika<br>wejściowego. Dopasuj prowadnice<br>materiałów do szerokości i długości<br>używanych materiałów, a następnie<br>spróbuj wydrukować ponownie.                                                               |
|                                                                         | Skaner może wymagać kalibracji.                                                                                                    | Wyrównaj podajnik, a następnie skalibruj<br>skaner.                                                                                                    |
|                                                                         |                                                                                                    | <ul> <li>Aby wyrównać podajnik, otwórz<br/>menu Administracja na panelu<br/>sterowania. W podmenu Jakość<br/>druku dotknij pozycji Rejestracja<br/>strony. Wybierz podajnik pod<br/>etykietą Źródło, a następnie<br/>wydrukuj stronę testową. Więcej<br/>informacji można znaleźć na<br/>stronie Menu Jakość druku.</li> </ul> |
|                                                                         |                                                                                                    | <ul> <li>Informacje dotyczące kalibracji<br/>skanera można znaleźć w części<br/><u>Kalibracja skanera</u>.</li> </ul>                                                                                                    |
| Jednocześnie pobierane jest kilka<br>arkuszy.                           | Podajnik materiałów może być<br>przeładowany.                                                                                                    | Usuń część materiałów z podajnika.<br>Zobacz <u>Ładowanie materiałów do</u><br>podajników wejściowych.                                                                                                    |
|                                                                         | Materiały mogą być pomarszczone, pozaginane lub uszkodzone.                                                                                                    | Upewnij się, że materiały nie są<br>pomarszczone, pozaginane lub<br>uszkodzone. Spróbuj wydrukować na<br>materiałach z nowego lub innego<br>opakowania.                                                                                                    |

| Problem                                           | Prawdopodobna przyczyna                                                                                     | Rozwiązanie                                                                                                    |
|---------------------------------------------------|----------------------------------------------------------------------------------------------------|----------------------------------------------------------------------------------------------------|
| Urządzenie nie pobiera materiałów z<br>podajnika. | Urządzenie może być w trybie<br>podawania ręcznego.                                                         | <ul> <li>Jeśli na wyświetlaczu panelu<br/>sterowania widnieje komunikat<br/>Podawanie ręczne, naciśnij<br/>przycisk OK, aby wydrukować<br/>zlecenie.</li> <li>Sprawdź, czy urządzenie nie<br/>pracuje w trybie podawania<br/>ręcznego, a następnie wydrukuj<br/>zlecenie ponownie.</li> </ul> |
|                                                   | Rolka pobierająca może być brudna lub<br>uszkodzona.                                                        | Skontaktuj się z działem obsługi klienta<br>firmy HP Zobacz część <u>Obsługa klientów</u><br><u>firmy HP</u> lub zapoznaj się z ulotką<br>dostarczoną w opakowaniu urządzenia.                                                                                                    |
|                                                   | W ustawieniu sterowania długością<br>papieru w podajniku przyjęto większą<br>długość niż format materiałów. | Dopasuj prowadnicę długości papieru do<br>właściwej długości.                                                                                                    |

# Problemy z wydajnością

| Problem                                      | Prawdopodobna przyczyna                                                                   | Rozwiązanie                                                                                                    |
|----------------------------------------------|-------------------------------------------------------------------------------------------|----------------------------------------------------------------------------------------------------|
| Kopia nie została wysunięta z<br>urządzenia. | Podajnik może być pusty.                                                                  | Włóż materiały do urządzenia. Zapoznaj<br>się z częścią <u>Ładowanie materiałów do</u><br><u>podajników wejściowych</u> , aby uzyskać<br>dodatkowe informacje. |
|                                              | Oryginał mógł być załadowany<br>nieprawidłowo.                                            | Włóż poprawnie oryginalny dokument do<br>automatycznego podajnika lub na szybę<br>skanera. Zobacz <u>Ładowanie materiałów<br/>do podajników wejściowych</u> .  |
| Kopie są puste.                              | Prawdopodobnie nie usunięto taśmy<br>zabezpieczającej z kasety drukującej.                | Wyjmij kasetę drukującą z urządzenia,<br>zdejmij taśmę zabezpieczającą, a<br>następnie zainstaluj ponownie kasetę<br>drukującą.                                |
|                                              | Oryginał mógł być załadowany nieprawidłowo.                                               | Włóż poprawnie oryginalny dokument do<br>automatycznego podajnika lub na szybę<br>skanera. Zobacz <u>Ładowanie materiałów</u><br>do podajników wejściowych.    |
|                                              | Materiały mogą nie spełniać kryteriów określonych w specyfikacjach firmy HP.              | Używaj materiałów zgodnych z<br>parametrami określonymi przez firmę<br>HP. Zobacz <u>Materiały i podajniki</u> .                                               |
|                                              | W kasecie drukującej może się kończyć toner.                                              | Wymień kasetę drukującą. Zobacz<br>Wymiana kasety drukującej.                                                                                                  |
| Skopiowany został niewłaściwy oryginał.      | Materiały mogą być załadowane do podajnika ADF.                                           | Upewnij się, że automatyczny podajnik<br>dokumentów (ADF) jest pusty.                                                                                          |
| Rozmiar kopii jest pomniejszony.             | Oprogramowanie urządzenia może być<br>ustawione na pomniejszanie<br>zeskanowanego obrazu. | Więcej informacji na temat zmiany<br>ustawień można znaleźć w pomocy<br>oprogramowania urządzenia.                                                             |

# Rozwiązywanie problemów związanych z wiadomościami e-mail

Jeśli nie można wysyłać wiadomości e-mail, korzystając z funkcji cyfrowej dystrybucji dokumentów, może być konieczna ponowna konfiguracja adresu bramy SMTP lub LDAP. Aby sprawdzić aktualne ustawienia adresów bram SMTP i LDAP, należy wydrukować stronę konfiguracji. Zobacz Korzystanie <u>ze stron informacyjnych</u>. Aby sprawdzić, czy adresy bram SMTP i LDAP są prawidłowe, należy przeprowadzić poniższe procedury.

### Sprawdzanie adresu bramy sieciowej SMTP

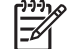

Uwaga Ta procedura jest przeznaczona dla systemów operacyjnych Windows.

- 1. Otwórz okno wiersza polecenia systemu MS-DOS: kliknij przycisk **Start**, kliknij polecenie **Uruchom**, a następnie wpisz polecenie cmd.
- 2. Wpisz polecenie telnet, a następnie adres bramy sieciowej SMTP i numer 25, oznaczający port używany przez urządzenie wielofunkcyjne do komunikacji. Na przykład wpisz polecenie telnet 123.123.123.123 25 gdzie numer "123.123.123.123" reprezentuje adres bramy sieciowej SMTP.
- 3. Naciśnij klawisz Enter. Jeżeli adres bramy sieciowej SMTP *nie* jest prawidłowy, odpowiedź zawiera komunikat Nie można otworzyć połączenia z hostem przy użyciu portu 25: Próba powodzenia zakończyła się niepowodzeniem.
- 4. Jeżeli adres bramy sieciowej SMTP nie jest prawidłowy, skontaktuj się z administratorem sieci.

### Sprawdzanie adresu bramy sieciowej LDAP

**Uwaga** Ta procedura jest przeznaczona dla systemów operacyjnych Windows.

- 1. Otwórz Eksploratora Windows. Na pasku adresu wpisz LDAP://, bezpośrednio za tym tekstem wpisz adres bramy sieciowej LDAP. Na przykład wpisz polecenie LDAP://12.12.12.12 gdzie numer "12.12.12.12" reprezentuje adres bramy sieciowej LDAP.
- Naciśnij klawisz Enter. Jeżeli adres bramy sieciowej LDAP jest prawidłowy, otwierane jest okno dialogowe Znajdź osoby.
- 3. Jeżeli adres bramy sieciowej LDAP nie jest prawidłowy, skontaktuj się z administratorem sieci.

# Rozwiązywanie typowych problemów z systemem Windows

Komunikat o błędzie:

"ogólny błąd zabezpieczenia — wyjątek OE"

"Spool32"

"Niedozwolona operacja"

| Przyczyna | Rozwiązanie                                                                                                    |
|-----------|----------------------------------------------------------------------------------------------------|
|           | Zamknij wszystkie programy, uruchom ponownie system<br>Windows i ponów próbę.                                                                                                    |
|           | Wybierz inny sterownik drukarki. Jeśli wybrany jest sterownik<br>drukarki PCL 6, przełącz sterownik za pomocą<br>oprogramowania w tryb emulacji PCL 5 lub HP PostScript<br>poziomu 3.                                                                                                    |
|           | Usuń wszystkie pliki tymczasowe z podkatalogu Temp. Ustal<br>nazwę katalogu, otwierając plik AUTOEXEC.BAT i wyszukując<br>ciąg znaków "Set Temp =". Nazwa umieszczona za tym<br>ciągiem jest nazwą katalogu tymczasowego. Najczęściej jest<br>to katalog C:\TEMP, ale ustawienie to można zmienić. |
|           | Sprawdź dokumentację systemu Microsoft Windows<br>dołączoną do komputera, aby uzyskać więcej informacji na<br>temat komunikatów o błędach w systemie Windows.                                                                                                    |

# Rozwiązywanie najczęstszych problemów z komputerem Macintosh

Poza problemami wymienionymi w części <u>Rozwiązywanie ogólnych problemów z drukowaniem</u>, w tym dziale opisane są problemy mogące wystąpić w komputerach z systemem Mac OS X.

[<del>]}</del>

**Uwaga** Konfiguracja drukowania USB i IP odbywa się za pośrednictwem programu narzędziowego **Desktop Printer Utility** (Narzędzie biurkowe służące do drukowania). Nazwa urządzenia *nie* pojawi się w programie Chooser (Wybieracz).

Sterownik drukarki nie jest wyświetlany w programie Print Center (Centrum drukowania) lub Printer Setup Utility (Narzędzie konfiguracji drukarki).

| Przyczyna                                                                                                | Rozwiązanie                                                                                                    |
|----------------------------------------------------------------------------------------------------|----------------------------------------------------------------------------------------------------|
| Być może oprogramowanie urządzenia nie zostało zainstalowane lub<br>zostało zainstalowane nieprawidłowo. | Upewnij się, czy plik PPD znajduje się w podanym folderze na dysku<br>twardym: Library/Printers/PPDs/Contents/Resources/<br><jęz.>.lproj, gdzie "<jęz.>" to dwuliterowy kod używanego<br/>języka. W razie konieczności przeprowadź ponownie instalację<br/>oprogramowania. Instrukcje znajdują się w podręcznej instrukcji<br/>obsługi.</jęz.></jęz.> |
| Plik PPD (Postscript Printer Description) jest uszkodzony.                                               | Usuń plik PPD z następującego folderu na dysku twardym:<br>Library/Printers/PPDs/Contents/Resources/<br><jęz.>.lproj, gdzie "<jęz.>" to dwuliterowy kod używanego<br/>języka. Zainstaluj oprogramowanie ponownie. Instrukcje znajdują się<br/>w podręcznej instrukcji obsługi.</jęz.></jęz.>                                                          |

Nazwa urządzenia, adres IP i nazwa komputera głównego sieci Rendezvous nie pojawia się na liście drukarki w programie Print Center (Centrum drukowania) lub Printer Setup Utility (Narzędzie konfiguracji drukarki).

| Przyczyna                                                                                       | Rozwiązanie                                                                                                    |
|-------------------------------------------------------------------------------------------------|----------------------------------------------------------------------------------------------------|
| Urządzenie może nie być gotowe.                                                                 | Upewnij się, że kable są prawidłowo podłączone, urządzenie jest<br>włączone, a kontrolka Gotowość jest zapalona. Jeśli urządzenie<br>podłączone jest za pomocą kabla USB lub koncentratora Ethernet,<br>spróbuj je podłączyć bezpośrednio do komputera lub do innego portu.                                                                                                    |
| Wybrany mógł zostać zły typ połączenia.                                                         | Upewnij się, że wybrany został kabel USB, opcja IP Printing<br>(Drukowanie IP) lub sieć Rendezvous w zależności od rodzaju<br>połączenia istniejącego pomiędzy urządzeniem i komputerem.                                                                                                    |
| Używana jest niewłaściwa nazwa urządzenia, adres IP lub nazwa<br>komputera głównego Rendezvous. | Sprawdź nazwę urządzenia, adres IP i nazwę komputera głównego<br>sieci Rendezvous, drukując stronę konfiguracji. Zobacz <u>Korzystanie</u><br><u>ze stron informacyjnych</u> . Sprawdź, czy znajdujące się na stronie<br>konfiguracji nazwa, adres IP i nazwa komputera głównego sieci<br>Rendezvous odpowiadają nazwie urządzenia, adresowi IP i nazwie<br>komputera głównego sieci Rendezvous w programie Print Center<br>(Centrum drukowania) lub Print Setup Utility (Narzędzie konfiguracji<br>drukarki). |
| Przewód interfejsu jest uszkodzony lub niskiej jakości.                                         | Wymień przewód interfejsu. Upewnij się, że używasz przewodu wysokiej jakości.                                                                                                    |

Sterownik drukarki nie konfiguruje automatycznie wybranego urządzenia w programie Print Center (Centrum drukowania) lub Printer Setup Utility (Narzędzie konfiguracji drukarki).

| Przyczyna                                                                                             | Rozwiązanie                                                                                                    |
|----------------------------------------------------------------------------------------------------|----------------------------------------------------------------------------------------------------|
| Urządzenie może nie być gotowe.                                                                       | Upewnij się, że kable są prawidłowo podłączone, urządzenie jest<br>włączone, a kontrolka Gotowość jest zapalona. Jeśli urządzenie<br>podłączone jest za pomocą kabla USB lub koncentratora Ethernet,<br>spróbuj je podłączyć bezpośrednio do komputera lub innego portu.                                                          |
| Być może oprogramowanie urządzenia nie zostało zainstalowane lub zostało zainstalowane nieprawidłowo. | Usuń plik PPD z następującego folderu na dysku twardym:<br>Library/Printers/PPDs/Contents/Resources/<br><jęz.>.lproj, gdzie "<jęz.>" to dwuliterowy kod używanego<br/>języka. W razie konieczności przeprowadź ponownie instalację<br/>oprogramowania. Instrukcje znajdują się w podręcznej instrukcji<br/>obsługi.</jęz.></jęz.> |
| Plik PPD jest uszkodzony.                                                                             | Usuń plik PPD z następującego folderu na dysku twardym:<br>Library/Printers/PPDs/Contents/Resources/<br><jęz.>.lproj, gdzie "<jęz.>" to dwuliterowy kod używanego<br/>języka. Zainstaluj oprogramowanie ponownie. Instrukcje znajdują się<br/>w podręcznej instrukcji obsługi.</jęz.></jęz.>                                      |
| Urządzenie może nie być gotowe.                                                                       | Upewnij się, że kable są prawidłowo podłączone, urządzenie jest<br>włączone, a kontrolka Gotowość jest zapalona. Jeśli urządzenie<br>podłączone jest za pomocą kabla USB lub koncentratora Ethernet,<br>spróbuj je podłączyć bezpośrednio do komputera lub innego portu.                                                          |
| Przewód interfejsu jest uszkodzony lub niskiej jakości.                                               | Wymień przewód interfejsu. Upewnij się, że używasz przewodu wysokiej jakości.                                                                                                    |

Zlecenie druku nie zostało wysłane do wybranego urządzenia.

| Przyczyna                                                                                                    | Rozwiązanie                                                                                                    |
|----------------------------------------------------------------------------------------------------|----------------------------------------------------------------------------------------------------|
| Prawdopodobnie kolejka drukowania jest zatrzymana.                                                                                                    | Uruchom ponownie kolejkę drukowania. Otwórz program <b>Print</b><br><b>Monitor</b> (Monitor drukowania) i wybierz opcję <b>Start Jobs</b> (Uruchom zlecenia).                                                                                                    |
| Używana jest niewłaściwa nazwa urządzenia lub adres IP. Zadanie<br>mogło zostać odebrane przez inne urządzenie o tej samej albo<br>podobnej nazwie, adresie IP lub nazwie komputera głównego sieci<br>Rendezvous. | Sprawdź nazwę urządzenia, adres IP i nazwę komputera głównego<br>sieci Rendezvous, drukując stronę konfiguracji. Zobacz <u>Korzystanie</u><br><u>ze stron informacyjnych</u> . Sprawdź, czy znajdujące się na stronie<br>konfiguracji nazwa, adres IP i nazwa komputera głównego sieci<br>Rendezvous odpowiadają nazwie urządzenia, adresowi IP i nazwie<br>komputera głównego sieci Rendezvous w programie Print Center<br>(Centrum drukowania). |

Plik EPS (Encapsulated PostScript) jest drukowany bez właściwych czcionek.

| Przyczyna                                        | Roz | związanie                                                                         |
|--------------------------------------------------|-----|-----------------------------------------------------------------------------------|
| Ten problem pojawia się w niektórych programach. | •   | Przed drukowaniem spróbuj pobrać do urządzenia czcionki<br>załączone w pliku EPS. |
|                                                  | •   | Wyślij plik w formacie ASCII w miejsce kodowania binarnego.                       |

#### Drukowanie z karty USB firmy innej niż HP nie jest możliwe.

| Przyczyna                                                                               | Rozwiązanie                                                                                                    |
|-----------------------------------------------------------------------------------------|----------------------------------------------------------------------------------------------------|
| Ten błąd pojawia się wtedy, gdy oprogramowanie dla drukarek USB nie jest zainstalowane. | Przy dodawaniu karty USB firmy innej niż HP niezbędne może być<br>oprogramowanie Apple USB Adapter Card Support. Najnowsza<br>wersja tego oprogramowania dostępna jest w witrynie internetowej<br>firmy Apple. |

# Przy podłączaniu kabla USB po wybraniu sterownika urządzenie nie pojawi się w programach Print Center (Centrum drukowania) ani Printer Setup Utility (Narzędzie konfiguracji drukarki).

| Przyczyna                                                                 | Rozwiązanie                                                                                                    |  |
|---------------------------------------------------------------------------|----------------------------------------------------------------------------------------------------|--|
| Problem ten spowodowany jest przez oprogramowanie lub element<br>sprzętu. | Rozwiązywanie problemów z oprogramowaniem                                                                                                    |  |
|                                                                           | <ul> <li>Sprawdź, czy posiadany komputer Macintosh obsługuje<br/>komunikację USB.</li> </ul>                                                                                                    |  |
|                                                                           | <ul> <li>Upewnij się, że korzystasz z systemu Mac OS X w wersji 10.2.8<br/>lub nowszego.</li> </ul>                                                                                                    |  |
|                                                                           | <ul> <li>Upewnij się, że komputer Macintosh posiada odpowiednie<br/>oprogramowanie USB firmy Apple.</li> </ul>                                                                                                    |  |
|                                                                           | Rozwiązywanie problemów ze sprzętem                                                                                                    |  |
|                                                                           | Sprawdź, czy urządzenie jest włączone.                                                                                                    |  |
|                                                                           | Sprawdź, czy kable USB są prawidłowo podłączone.                                                                                                    |  |
|                                                                           | <ul> <li>Upewnij się, że korzystasz z odpowiedniego kabla Hi-Speed<br/>USB 2.0.</li> </ul>                                                                                                    |  |
|                                                                           | <ul> <li>Upewnij się, że nie podłączono zbyt wielu urządzeń USB<br/>zasilanych z łańcucha. Odłącz wszystkie urządzenia z łańcucha<br/>i podłącz kabel bezpośrednio do portu USB komputera.</li> </ul>               |  |
|                                                                           | <ul> <li>Sprawdź, czy w łańcuchu nie są podłączone więcej niż dwa<br/>niezasilane koncentratory USB. Odłącz wszystkie urządzenia z<br/>łańcucha i podłącz kabel bezpośrednio do portu USB<br/>komputera.</li> </ul> |  |
|                                                                           | Uwaga Klawiatura komputera iMac jest niezasilanym koncentratorem USB.                                                                                                    |  |
## Rozwiązywanie problemów w systemie Linux

Informacje na temat rozwiązywania problemów w systemie Linux znajdują się na stronie internetowej firmy HP dotyczącej wsparcia dla użytkowników systemu Linux: <u>hp.sourceforge.net/</u>.

## Rozwiązywanie problemów z językiem PostScript

Opisane dalej sytuacje są specyficzne dla języka PostScript (PS) i mogą występować w przypadku używania kilku języków drukarki. Należy sprawdzić, czy na panelu sterowania są wyświetlone komunikaty, które mogą pomóc w rozwiązaniu problemów.

**Uwaga** Aby w przypadku wystąpienia błędu języka PS otrzymywać drukowany lub wyświetlany na ekranie komunikat, otwórz okno dialogowe **Opcje druku** i kliknij żądaną opcję obok sekcji Błędy PS.

### Problemy ogólne

Dokument drukowany jest czcionką Courier (standardowa czcionka), a nie wybraną czcionką.

| Przyczyna                            | Rozwiązanie                                                                                                    |  |
|--------------------------------------|----------------------------------------------------------------------------------------------------|--|
| Żądana czcionka nie została pobrana. | Pobierz pożądane czcionki i wyślij ponownie zlecenie<br>drukowania. Sprawdź rodzaj czcionki i jej lokalizację. Jeśli to<br>konieczne, pobierz czcionkę do urządzenia. Dodatkowe<br>informacje może znaleźć w dokumentacji oprogramowania. |  |

Marginesy na wydrukowanej stronie formatu Legal są przycięte.

| Przyczyna                              | Rozwiązanie                                                                                          |  |
|----------------------------------------|----------------------------------------------------------------------------------------------------|--|
| Zadanie druku jest zbyt skomplikowane. | Spróbuj wydrukować zadanie w rozdzielczości 600 dpi,<br>uprościć je lub zainstalować więcej pamięci. |  |

Drukowana jest strona błędów języka PS.

| Przyczyna                                       | Rozwiązanie                                                                                                    |
|-------------------------------------------------|----------------------------------------------------------------------------------------------------|
| Upewnij się, że zlecenie nie jest zleceniem PS. | Upewnij się, że zadanie jest zadaniem PS. Sprawdź, czy<br>używana aplikacja oczekiwała przesłania konfiguracji lub pliku<br>nagłówka PS na urządzenie. |

# A Materiały eksploatacyjne i akcesoria

Niniejsza część zawiera informacje dotyczące zamawiania części, materiałów eksploatacyjnych i akcesoriów. Należy używać wyłącznie części i akcesoriów przeznaczonych dla tego urządzenia.

- Zamów części, urządzenia dodatkowe i materiały eksploatacyjne
- <u>Numery katalogowe</u>

# Zamów części, urządzenia dodatkowe i materiały eksploatacyjne

Dostępnych jest kilka sposobów zamawiania części zamiennych, materiałów eksploatacyjnych i akcesoriów:

- Zamawianie bezpośrednio w HP
- Zamawianie za pośrednictwem usługodawców lub działu pomocy technicznej
- Zamawianie bezpośrednio przez wbudowany serwer internetowy (w przypadku drukarek podłączonych do sieci)
- Zamawianie bezpośrednio za pomocą oprogramowania HP Easy Printer Care

### Zamawianie bezpośrednio w HP

Poniższe elementy można kupić bezpośrednio w HP:

- Części zamienne: Aby zamówić części zamienne na terenie Stanów Zjednoczonych, należy przejść na stronę <u>http://www.hp.com/go/hpparts</u>. W pozostałych krajach części można zamówić kontaktując się z autoryzowanym centrum serwisowym HP.
- Materiały eksploatacyjne i urządzenia dodatkowe Aby zamówić materiały eksploatacyjne na terenie Stanów Zjednoczonych, należy przejść na stronę <u>http://www.hp.com/go/ljsupplies</u>. Aby zamówić części eksploatacyjne w innych krajach, należy przejść na stronę <u>http://www.hp.com/ghp/ buyonline.html</u>. Aby zamówić części dodatkowe, należy przejść na stronę <u>www.hp.com/support/ M5025mfp</u> lub <u>www.hp.com/support/M5035mfp</u>.

# Zamawianie za pośrednictwem usługodawców lub działu pomocy technicznej

Aby zamówić część lub urządzenie dodatkowe, należy skontaktować się z autoryzowanym punktem serwisowym lub działem pomocy technicznej HP.

# Zamawianie bezpośrednio przez wbudowany serwer internetowy (w przypadku drukarek podłączonych do sieci)

Aby zamówić materiały eksploatacyjne bezpośrednio przez wbudowany serwer internetowy, należy wykonać następujące kroki.

- 1. W przeglądarce internetowej wpisz adres IP oraz nazwę domeny serwera urządzenia. Zostanie otwarte okno stanu.
- W obszarze Other links (Inne łącza), kliknij dwukrotnie polecenie Order Supplies (Zamów materiały eksploatacyjne). Zostanie wyświetlony adres URL strony internetowej, na której można kupić materiały eksploatacyjne.
- Wybierz numery elementów, które chcesz zamówić, a następnie postępuj zgodnie z instrukcjami wyświetlanymi na ekranie.

### Zamawianie bezpośrednio za pomocą oprogramowania HP Easy Printer Care

Oprogramowanie HP Easy Printer Care to narzędzie do zarządzania procesem drukowania, które umożliwia konfigurację drukarki, monitorowanie, zamawianie materiałów eksploatacyjnych, rozwiązywanie problemów oraz łatwe i skuteczne aktualizowanie. Więcej informacji o programie HP Easy Printer Care można znaleźć na stronie <u>http://www.hp.com/go/easyprintercare</u>.

## Numery katalogowe

W chwili oddawania niniejszego podręcznika do druku dostępne było wyposażenie dodatkowe wymienione na poniższej liście. Sposób składania zamówień oraz dostępność elementów wyposażenia dodatkowego mogą ulec zmianie w czasie użytkowania urządzenia.

### Akcesoria

| Pozycj            | а                                                                                                    | Opis                                                                                       | Numer katalogowy |
|-------------------|----------------------------------------------------------------------------------------------------|--------------------------------------------------------------------------------------------|------------------|
| Opcjon            | alny duplekser                                                                                                    | Umożliwia automatyczne drukowanie po<br>obu stronach arkusza papieru                       | Q7549A           |
| 1111              | Uwaga Urządzenia<br>wielofunkcyjne HP LaserJet<br>M5035X oraz HP LaserJet<br>M5035XS są wyposażone w<br>automatyczny duplekser.  |                                                                                            |                  |
| Opcjon<br>analogo | alny moduł urządzenie faksu<br>owego                                                                                             | Moduł rozszerza funkcjonalność<br>urządzenia o możliwości wysyłania i<br>odbierania faksów | Q3701A           |
| 111               | Uwaga Urządzenia<br>wielofunkcyjne HP LaserJet<br>M5035X oraz HP LaserJet<br>M5035XS są wyposażone w<br>moduł faksu analogowego. |                                                                                            |                  |

### Materiały eksploatacyjne i zestawy konserwacyjne

| Pozycja                                                | Opis                                                            | Numer katalogowy |
|--------------------------------------------------------|-----------------------------------------------------------------|------------------|
| Kaseta drukująca HP LaserJet                           | Kaseta na 15 000 stron                                          | Q7570A           |
| Kaseta zszywacza                                       | Kaseta zszywacza o pojemności 5000<br>zszywek                   | Q7839A           |
| Zestaw konserwacyjny mechanizmu drukującego (110 V)    | Zestaw konserwacyjny dla urządzeń<br>zasilanych napięciem 110 V | Q7832A           |
| Zestaw konserwacyjny mechanizmu<br>drukującego (220 V) | Zestaw konserwacyjny dla urządzeń<br>zasilanych napięciem 220 V | Q7833A           |
| Zestaw konserwacyjny podajnika ADF                     | Zestaw konserwacyjny automatycznego<br>podajnika dokumentów     | Q7842A           |

### Pamięć

| Pozycja | Numer katalogowy |
|---------|------------------|
| 48 MB   | Q7714A           |
| 64 MB   | Q7715A           |
| 128 MB  | Q7718A           |

| Pozycja | Numer katalogowy |
|---------|------------------|
| 256 MB  | Q7719A           |
| 512 MB  | Q7720A           |

### Kable i interfejsy

| Pozycja                                     | Opis                                                                         | Numer katalogowy |
|---------------------------------------------|------------------------------------------------------------------------------|------------------|
| Karty EIO (Enhanced I/O)                    | Serwer druku HP Jetdirect 620n Fast Ethernet (10/100Base-<br>TX)             | J7934G           |
| sieciowe EIO serwera druku<br>HP Jetdirect: | Serwer druku HP Jetdirect 625n Fast Ethernet (10/100/1000Base-TX)            | J7960G           |
|                                             | Serwer druku HP Jetdirect 635n IPv6/IPSec Fast Ethernet (10/100/1000Base-TX) | J7961G           |
| Kabel USB                                   | 2-metrowy kabel A do B                                                       | C6518A           |

### Materiały drukarskie

Aby uzyskać więcej informacji o materiałach eksploatacyjnych, przejdź na stronę <u>http://www.hp.com/</u><u>go/ljsupplies</u>

| Pozycja                                                                                                    | Opis                                              | Numer katalogowy                       |
|----------------------------------------------------------------------------------------------------|---------------------------------------------------|----------------------------------------|
| Papier do drukarek laserowych HP Soft<br>Gloss                                                                                                    | Letter (220 x 280 mm), 50 arkuszy w<br>opakowaniu | C4179/region Azji i Pacyfiku           |
| Specjalny papier urządzeń HP LaserJet.<br>Papier powlekany, nadający się do<br>drukowania dokumentów mających<br>wywrzeć najlepsze wrażenie, np.<br>broszur i materiałów handlowych, oraz<br>dokumentów z grafiką i fotografiami.<br>Parametry: 32 funty (120 g/m <sup>2</sup> ). | A4 (210 x 297 mm), 50 arkuszy w<br>opakowaniu     | C4179B/region Azji i Pacyfiku i Europa |
| Papier twardy HP LaserJet                                                                                                    | Letter (8,5 x 11 cali), 50 arkuszy w<br>kartonie  | Q1298A/Ameryka Północna                |
| Matowy, odporny na wodę i rozrywanie<br>papier, nie narażający jednak na szwank<br>ani jakości, ani szybkości druku.<br>Przeznaczony do znaków, map, menu i<br>innych zastosowań biznesowych.                                                                                     | A4 (210 x 297 mm), 50 arkuszy w<br>kartonie       | Q1298B/region Azji i Pacyfiku i Europa |

| Pozycja                                                                                                    | Opis                                                                             | Numer katalogowy                  |  |
|----------------------------------------------------------------------------------------------------|----------------------------------------------------------------------------------|-----------------------------------|--|
| Papier HP Premium Choice LaserJet                                                                                                    | Letter (8,5 x 11 cali), 500 arkuszy w ryzie,<br>10 ryz w kartonie                | HPU1132/Ameryka Północna          |  |
| drukarek LaserJet. Doskonała gładkość<br>i biel zapewniają wspaniałe kolory i                                                                                                    | Letter (8,5 x 11 cali), 250 arkuszy w ryzie,<br>6 ryz w kartonie                 | HPU1732/Ameryka Północna          |  |
| świetne odwzorowanie czerni. Idealny do drukowania prezentacji, raportów                                                                                                    | A4 (210 x 297 mm), 5 ryz w kartonie                                              | Q2397A/region Azji i Pacyfiku     |  |
| biznesowych, korespondencji<br>zewnętrznej i innych ważnych<br>dokumentów.                                                                                                    | A4 (210 x 297 mm), 250 arkuszy w ryzie,<br>5 ryz w kartonie                      | CHP412/Europa                     |  |
| Parametry: jasność 98, 32 funty<br>(75 g/m²).                                                                                                    | A4 (210 x 297 mm), 500 arkuszy w ryzie,<br>5 ryz w kartonie                      | CHP410/Europa                     |  |
|                                                                                                    | A4 (210 x 297 mm), gramatura 160 g/<br>m², 500 arkuszy w ryzie, 5 ryz w kartonie | CHP413/Europa                     |  |
| Papier HP LaserJet                                                                                                    | Letter (8,5 x 11 cali), 500 arkuszy w ryzie,<br>10 ryz w kartonie                | HPJ1124/Ameryka Północna          |  |
| Idealnie sprawdza się jako papier<br>firmowy, papier do drukowania ważnych                                                                                                    | Legal (8,5 x 14 cali), 500 arkuszy w ryzie,<br>10 ryz w kartonie                 | HPJ1424/Ameryka Północna          |  |
| okolnikow, dokumentow oraz ulotek i<br>korespondencji.                                                                                                    | Letter (220 x 280 mm), 500 arkuszy w<br>ryzie, 5 ryz w kartonie                  | Q2398A/region Azji i Pacyfiku     |  |
| Parametry: jasność 96, 24 funty<br>(90 g/m <sup>2</sup> )                                                                                                    | A4 (210 x 297 mm), 500 arkuszy w ryzie,<br>5 ryz w kartonie                      | Q2400A/region Azji i Pacyfiku     |  |
|                                                                                                    | A4 (210 x 297 mm), 500 arkuszy w ryzie                                           | CHP310/Europa                     |  |
| Papier HP<br>Przeznaczony dla urządzeń HP LaserJet<br>i atramentowych. Stworzony specjalnie<br>dla małych biur i firm domowych. Cięższy                                                             | Letter (8,5 x 11 cali), 500 arkuszy w ryzie,<br>10 ryz w kartonie                | HPP1122/Ameryka Północna i Meksyk |  |
|                                                                                                    | Letter (8,5 x 11 cali), 500 arkuszy w ryzie,<br>3 ryzy w kartonie                | HPP113R/Ameryka Północna          |  |
| i jaśniejszy niż papier do kopiarek.<br>Parametry: jasność 92, 22 funty                                                                                                    | A4 (210 x 297 mm), 500 arkuszy w ryzie,<br>5 ryz w kartonie                      | CHP210/Europa                     |  |
|                                                                                                    | A4 (210 x 297 mm), 300 arkuszy w ryzie,<br>5 ryz w kartonie                      | CHP213/Europa                     |  |
| Papier HP Multipurpose                                                                                                    | Letter (8,5 x 11 cali), 500 arkuszy w ryzie,                                     | HPM1120/Ameryka Północna          |  |
| Przeznaczony dla sprzętu biurowego:<br>urządzeń laserowych i atramentowych,<br>kopiarek oraz faksów. Stworzony jako<br>uniwersalny papier do zastosowań<br>biurowych. Jaśniejszy i gładszy niż inne |                                                                                  | HPM115R/Ameryka Północna          |  |
|                                                                                                    | 5 ryz w kartonie                                                                 | HP25011/Ameryka Północna          |  |
|                                                                                                    | Letter (8,5 x 11 cali), 250 arkuszy w ryzie,                                     | HPM113H/Ameryka Północna          |  |
| papiery do zastosowań biurowych.                                                                                                    | 12 ryz w kartonie                                                                | HPM1420/Ameryka Północna          |  |
| Parametry: jasność 90, 20 funtów<br>(75 g/m²)                                                                                                    | Letter (8,5 x 11 cali), 3 otwory,<br>500 arkuszy w ryzie, 10 ryz w kartonie      |                                   |  |
|                                                                                                    | Legal (8,5 x 14 cali), 500 arkuszy w ryzie,<br>10 ryz w kartonie                 |                                   |  |

| Pozycja                                                                                                    | Opis                                                                        | Numer katalogowy                                            |
|----------------------------------------------------------------------------------------------------|-----------------------------------------------------------------------------|-------------------------------------------------------------|
| Papier HP Office                                                                                                    | Letter (8,5 x 11 cali), 500 arkuszy w ryzie,<br>10 ryz w kartonie           | HPC8511/Ameryka Północna i Meksyk                           |
| urządzeń laserowych i atramentowych,<br>kopiarek oraz faksów. Świetny do                                                                                                    | Letter (8,5 x 11 cali), 3 otwory,<br>500 arkuszy w ryzie, 10 ryz w kartonie | HPC3HP/Ameryka Północna                                     |
| wydruków wysokonakładowych.<br>Parametry: jasność 84, 20 funtów                                                                                                    | Legal (8,5 x 14 cali), 500 arkuszy w ryzie,<br>10 ryz w kartonie            | HPC8514/Ameryka Północna                                    |
| (75 g/m²)                                                                                                    | Letter (8,5 x 11 cali), 2500 arkuszy w<br>opakowaniu Quick Pack             | HP2500S/Ameryka Północna i Meksyk                           |
|                                                                                                    | Letter (8,5 x 11 cali), 2500 arkuszy w opakowaniu Quick Pack, 3 otwory      | HP2500P/Ameryka Północna                                    |
|                                                                                                    | Letter (220 x 280 mm), 500 arkuszy w ryzie, 5 ryz w kartonie                | Q2408A/region Azji i Pacyfiku                               |
|                                                                                                    | A4 (210 x 297 mm), 500 arkuszy w ryzie,<br>5 ryz w kartonie                 | Q2407A/region Azji i Pacyfiku                               |
|                                                                                                    | A4 (210 x 297 mm), 500 arkuszy w ryzie,<br>5 ryz w kartonie                 | CHP110/Europa                                               |
|                                                                                                    | A4 (210 x 297 mm), Quick Pack,<br>2500 arkuszy w ryzie, 5 ryz w kartonie    | CHP113/Europa                                               |
| Papier makulaturowy HP Office<br>Przeznaczony dla sprzętu biurowego:<br>urządzeń laserowych i atramentowych,<br>kopiarek oraz faksów. Świetny do<br>wydruków wysokonakładowych.<br>Spełnia amerykańską normę Executive<br>Order 13101 dotyczącą produktów<br>przyjaznych dla środowiska naturalnego. | Letter (8,5 x 11 cali), 500 arkuszy w ryzie,<br>10 ryz w kartonie           | HPE1120/Ameryka Północna                                    |
|                                                                                                    | Letter (8,5 x 11 cali), 3 otwory,<br>500 arkuszy w ryzie, 10 ryz w kartonie | HPE113H/Ameryka Północna                                    |
|                                                                                                    | Legal (8,5 x 14 cali), 500 arkuszy w ryzie,<br>10 ryz w kartonie            | HPE1420/Ameryka Północna                                    |
| Parametry: jasność 84, 20 funtów, 30%<br>zawartości makulatury                                                                                                    |                                                                             |                                                             |
| Folie HP LaserJet<br>Przeznaczone wyłącznie dla<br>monochromatycznych urządzeń<br>HP LaserJet. Wyraźny, ostry tekst i<br>grafikę zapewniają jedynie specjalnie<br>opracowane folie przetestowane z<br>monochromatycznymi urządzeniami<br>HP LaserJet.                                                | Letter (8,5 x 11 cali), 50 arkuszy w<br>kartonie                            | 92296T/Ameryka Północna, region Azji i<br>Pacyfiku i Europa |
|                                                                                                    | A4 (210 x 297 mm), 50 arkuszy w<br>kartonie                                 | 922296U/region Azji i Pacyfiku i Europa                     |
| Specyfikacje: grubość 4,3 milicala.                                                                                                    |                                                                             |                                                             |

# **B** Obsługa i pomoc techniczna

# Oświadczenie o ograniczonej gwarancji Hewlett-Packard

PRODUKT HP

HP LaserJet M5025, M5035, M5035X i M5035XS

OKRES OGRANICZONEJ GWARANCJI

Roczna gwarancja na miejscu

Firma HP gwarantuje użytkownikowi końcowemu, że sprzęt oraz akcesoria produkowane przez HP są wolne od wad materiałowych i produkcyjnych przez okres podany powyżej, licząc od daty zakupu. Jeśli firma HP otrzyma zawiadomienie o wadach podczas trwania okresu gwarancyjnego, dokona według własnego uznania naprawy albo wymiany wadliwych produktów. Wymienione produkty mogą być nowe albo odpowiadające nowym pod względem działania.

Firma HP gwarantuje, że oprogramowanie firmy HP w przypadku poprawnej instalacji i obsługi nie zawiedzie w wykonywaniu poleceń programowych na skutek wad materiałowych i produkcyjnych przez okres określony powyżej, licząc od daty zakupu. Jeśli firma HP otrzyma powiadomienie o takich wadach podczas trwania okresu gwarancyjnego, wymieni oprogramowanie, które nie wykonuje swych poleceń programowych z powodu tych wad.

Firma HP nie gwarantuje, że obsługa produktów firmy HP będzie nieprzerwana czy wolna od błędów. Jeśli firma HP nie będzie w stanie w rozsądnym czasie dokonać naprawy lub wymiany któregokolwiek z produktów objętych gwarancją, klient jest upoważniony do zwrotu pieniędzy do wysokości zapłaconej kwoty po szybkim zwrocie produktu.

Produkty firmy HP mogą zawierać przetworzone części odpowiadające pod względem działania nowym i części przypadkowo użyte.

Gwarancji nie stosuje się do defektów wynikających z (a) niewłaściwych lub nieodpowiednich czynności serwisowych lub kalibracji, (b) konfliktu oprogramowania, części lub materiałów eksploatacyjnych nie dostarczonych przez firmę HP, (c) nieautoryzowanych modyfikacji lub niewłaściwego użycia, (d) działania poza opublikowanymi specyfikacjami środowiska dla produktu lub (e) niewłaściwego przygotowania miejsca lub konserwacji.

W ZAKRESIE DOPUSZCZONYM PRZEZ PRZEPISY LOKALNE POWYŻSZE WARUNKI GWARANCJI SĄ JEDYNYMI OBOWIĄZUJĄCYMI. FIRMA HP NIE UDZIELA ŻADNEJ INNEJ GWARANCJI PISEMNEJ ANI USTNEJ, WYRAŹNEJ ANI DOROZUMIANEJ, A W SZCZEGÓLNOŚCI NIE UDZIELA GWARANCJI DOROZUMIANYCH LUB HANDLOWYCH DOTYCZĄCYCH ZADOWALAJĄCEJ JAKOŚCI LUB PRZYDATNOŚCI DO OKREŚLONEGO CELU. Niektóre kraje/regiony, stany czy prowincje nie pozwalają na ograniczenia w trwaniu dorozumianej gwarancji, zatem powyższe ograniczenie i wyjątki mogą nie obowiązywać konkretnego klienta. Na mocy tej gwarancji klientowi udzielane są określone prawa; może on również posiadać inne prawa, które różnią się w zależności od kraju/regionu, państwa czy prowincji. Ograniczona gwarancja firmy HP obowiązuje w każdym kraju/regionie czy miejscu, gdzie firma HP posiada wsparcie dla tego produktu i gdzie firma HP wprowadziła ten produkt na rynek. Poziom serwisu gwarancyjnego może się różnić według lokalnych standardów. Firma HP nie zmieni formy, dopasowania czy funkcji produktu w celu umożliwienia jego funkcjonowania w kraju/regionie, dla którego nigdy nie był przewidziany z powodów prawnych czy ze względu na regulacje.

W ZAKRESIE DOZWOLONYM PRZEZ PRAWO LOKALNE ŚRODKI ZARADCZE OKREŚLONE W TYM OŚWIADCZENIU STANOWIĄ JEDYNE I WYŁĄCZNE ŚRODKI ZARADCZE KLIENTA. OPRÓCZ POWYŻSZEGO WYJĄTKU, FIRMA HP LUB JEJ DOSTAWCY NIE ODPOWIADAJĄ ZA UTRATĘ DANYCH LUB ZA BEZPOŚREDNIE, SPECJALNE, PRZYPADKOWE LUB WYNIKOWE (ŁĄCZNIE Z UTRACONYM ZYSKIEM LUB DANYMI) CZY TEŻ INNE USZKODZENIA, NA PODSTAWIE UMOWY, WYNIKAJĄCE Z NARUSZENIA PRAWA LUB Z INNEGO TYTUŁU Niektóre kraje/regiony, państwa lub prowincje nie zezwalają na wyjątki czy ograniczenie przypadkowych lub wynikłych szkód, zatem powyższe ograniczenie lub wyjątek może nie mieć zastosowania.

WARUNKI GWARANCJI ZAWARTE W TYM OŚWIADCZENIU, Z WYJĄTKIEM DZIAŁAŃ DOPUSZCZANYCH PRZEZ PRAWO, NIE WYŁĄCZAJĄ, NIE OGRANICZAJĄ ANI NIE ZMIENIAJĄ PRAW USTAWOWYCH MAJĄCYCH ZASTOSOWANIE PRZY SPRZEDAŻY TEGO PRODUKTU UŻYTKOWNIKOWI I NIE STANOWIĄ ICH ROZSZERZENIA.

## Usługa gwarancji na samodzielną naprawę przez klienta

Produkty HP zbudowano z użyciem wielu elementów do samodzielnej naprawy przez klienta (CSR -Customer Self Repair) w celu zminimalizowania czasu naprawy i zwiększenia elastyczności w dokonywaniu wymiany uszkodzonych elementów. Jeśli w okresie diagnozowania, firma HP stwierdzi, że naprawa dokonana została z użyciem elementów CSR, dostarczy tę część do wymiany bezpośrednio do użytkownika. Wyróżniamy dwie kategorie elementów CSR: 1) Elementy, dla których samodzielna naprawa jest konieczna. Jeśli poprosisz firmę HP o wymianę tych części, pobrana zostanie opłata za podróż i pracę pracowników serwisu. 2) Elementy, dla których samodzielna naprawa jest opcjonalna. Te elementy są również przeznaczone do samodzielnej naprawy przez klienta. Jeśli jednak poprosisz firmę HP o ich wymianę, może ona zostać dokonana bez żadnych dodatkowych kosztów, zgodnie z rodzajem usługi gwarancyjnej dla danego produktu.

W zależności od dostępności i możliwości lokalizacyjnych elementy CSR mogą zostać dostarczone w ciągu jednego dnia roboczego. W przypadku określonych możliwości lokalizacyjnych za pobraniem dodatkowej opłaty dostępne są przesyłki doręczane tego samego dnia lub przesyłki czterogodzinne. Jeśli potrzebujesz pomocy, zadzwoń do centrum pomocy technicznej HP, aby uzyskać telefoniczną pomoc pracownika serwisu. W materiałach dostarczonych z elementem CSR firma wyszczególnione jest czy wadliwy element należy zwrócić do firmy HP. W przypadku, gdy konieczny jest zwrot wadliwego elementu do firmy HP, należy tego dokonać w określonym przedziale czasu, który wynosi z reguły pięć (5) dni roboczych. Uszkodzony element należy zwrócić wraz z dokumentacją dołączoną do materiałów transportowych. Niedostarczenie uszkodzonego elementu może spowodować naliczenie opłaty za jego wymianę przez firmę HP. W przypadku samodzielnej naprawy firma HP poniesie wszystkie koszty związane z zakupem i przysłaniem elementu i dokona wyboru kuriera.

## Oświadczenie o ograniczonej gwarancji na kasetę drukującą

Firma HP gwarantuje, że ten produkt jest wolny od wad materiałowych i produkcyjnych.

Ta gwarancja nie obejmuje produktów, które (a) były odnawiane, przerabiane lub w inny sposób nieprawidłowo użytkowane, (b) działają nieprawidłowo z powodu niewłaściwego użytkowania, niewłaściwego przechowywania lub używania w otoczeniu nieodpowiadającym warunkom opisanym w specyfikacjach lub (c) uległy zużyciu w wyniku normalnej eksploatacji.

Aby skorzystać z usług gwarancyjnych, należy zwrócić produkt w miejscu zakupu (wraz z opisem problemu i próbkami wydruków) lub skontaktować się z działem obsługi klientów firmy HP. Firma HP, według własnego uznania, przeprowadzi wymianę lub zwróci koszty zakupu produktu uznanego za wadliwy.

W ZAKRESIE DOPUSZCZONYM PRZEZ PRZEPISY LOKALNE POWYŻSZE WARUNKI GWARANCJI SĄ JEDYNYMI OBOWIĄZUJĄCYMI. FIRMA HP NIE UDZIELA ŻADNEJ INNEJ GWARANCJI PISEMNEJ ANI USTNEJ, WYRAŹNEJ ANI DOROZUMIANEJ, A W SZCZEGÓLNOŚCI NIE UDZIELA GWARANCJI DOROZUMIANYCH LUB HANDLOWYCH DOTYCZĄCYCH ZADOWALAJĄCEJ JAKOŚCI LUB PRZYDATNOŚCI DO OKREŚLONEGO CELU.

W ZAKRESIE DOPUSZCZONYM PRZEZ PRZEPISY LOKALNE FIRMA HP ANI JEJ DOSTAWCY NIE BĘDĄ ODPOWIADAĆ ZA SZKODY BEZPOŚREDNIE, SZCZEGÓLNE, PRZYPADKOWE, WYNIKOWE (W TYM UTRATĘ ZYSKÓW LUB DANYCH) ANI INNE SZKODY, WYNIKAJĄCE Z UMOWY, NARUSZENIA PRAWA LUB Z INNEGO TYTUŁU.

WARUNKI GWARANCJI ZAWARTE W TYM OŚWIADCZENIU, Z WYJĄTKIEM DZIAŁAŃ DOPUSZCZANYCH PRZEZ PRAWO, NIE WYŁĄCZAJĄ, NIE OGRANICZAJĄ ANI NIE ZMIENIAJĄ PRAW USTAWOWYCH MAJĄCYCH ZASTOSOWANIE PRZY SPRZEDAŻY TEGO PRODUKTU UŻYTKOWNIKOWI I NIE STANOWIĄ ICH ROZSZERZENIA.

# Obsługa klientów firmy HP

### **Serwis online**

Aby uzyskać całodobowy dostęp do uaktualnień oprogramowania dla określonego modelu urządzenia firmy HP, informacji o produktach oraz wsparcia przez Internet, wystarczy odwiedzić następującą stronę sieci Web: <a href="https://www.hp.com/support/M5025mfp">www.hp.com/support/M5025mfp</a> lub <a href="https://www.hp.com/support/M5035mfp">www.hp.com/support/M5025mfp</a> lub <a href="https://www.hp.com/support/M5035mfp">www.hp.com/support/M5025mfp</a> lub <a href="https://www.hp.com/support/M5035mfp">www.hp.com/support/M5025mfp</a> lub <a href="https://www.hp.com/support/M5035mfp">www.hp.com/support/M5035mfp</a> lub <a href="https://www.hp.com/support/M5035mfp">www.hp.com/support/M5035mfp</a> lub <a href="https://www.hp.com/support">www.hp.com/support</a> lub <a href="https://www.hp.com/support">www.hp.com/support</a> lub <a href="https://www.hp.com/support">www.hp.com/support</a> lub <a hre

Należy odwiedzić witrynę internetową <u>www.hp.com/support/net\_printing</u>, aby uzyskać informacje na temat zewnętrznego serwera druku HP Jetdirect.

HP Instant Support Professional Edition (ISPE) jest internetowym zestawem narzędzi diagnostycznych przeznaczonym do komputerów stacjonarnych oraz urządzeń drukujących. Odwiedź witrynę instantsupport.hp.com.

### Pomoc telefoniczna

Firma HP zapewnia bezpłatną pomoc telefoniczną w okresie gwarancji. Numery telefoniczne w poszczególnych krajach/regionach zamieszczono na ulotce dostarczonej razem z urządzeniem i w witrynie internetowej <u>www.hp.com/support/</u>. Przed zatelefonowaniem do firmy HP należy przygotować następujące informacje: nazwa produktu i numer seryjny, data zakupu i opis problemu.

### Narzędzia programowe, sterowniki i informacje w formie elektronicznej

www.hp.com/go/M5025\_software lub www.hp.com/go/M5035\_software

Strona internetowa sterowników może być w języku angielskim, ale można pobrać sterowniki w kilku językach.

# Bezpośrednie zamawianie akcesoriów i materiałów eksploatacyjnych w firmie HP

- Stany Zjednoczone: www.hp.com/sbso/product/supplies.
- Kanada: <u>www.hp.ca/catalog/supplies</u>
- Europa: <u>www.hp.com/supplies</u>
- Azja i rejon Pacyfiku: www.hp.com/paper/

Aby zamówić oryginalne części lub akcesoria firmy HP, należy odwiedzić witrynę podzespołów firmy HP pod adresem <u>www.hp.com/buy/parts</u> (tylko USA i Kanada) lub zadzwonić pod nr 1-800-538-8787 (USA) albo 1-800-387-3154 (Kanada).

### Informacje serwisowe firmy HP

Aby znaleźć autoryzowanego sprzedawcę firmy HP, należy zadzwonić pod numer 1-800-243-9816 (USA) lub 1-800-387-3867 (Kanada).

Poza Stanami Zjednoczonymi i Kanadą zadzwoń pod numer obsługi klientów w danym kraju/regionie. Zapoznaj się z ulotką umieszczoną w pudle transportowym urządzenia.

### **Umowy serwisowe HP**

Zadzwoń pod numer 1-800-HPINVENT (1-800-474-6836 (USA)) lub 1-800-268-1221 (Kanada). Alternatywnie przejdź do witryny internetowej usług HP SupportPack i Carepaq<sup>™</sup> pod adresem <u>www.hpexpress-services.com/10467a</u>.

Usługi rozszerzone: 1-800-446-0522.

### **HP Easy Printer Care**

Aby sprawdzić stan urządzenia i ustawienia oraz wyświetlić informacje o rozwiązywaniu problemów, należy skorzystać z programu HP Easy Printer Care. Aby skorzystać z programu HP Easy Printer Care, należy przeprowadzić pełną instalację oprogramowania. Zobacz Korzystanie z wbudowanego serwera internetowego.

# Pomoc techniczna HP i informacje dla użytkowników komputerów Macintosh

Należy odwiedzić witrynę <u>www.hp.com/go/macosx</u>, aby uzyskać informacje na temat pomocy dla systemów Macintosh z systemem OS X oraz subskrypcji w firmie HP w celu uzyskiwania aktualizacji sterowników.

Należy odwiedzić witrynę <u>www.hp.com/go/mac-connect</u> dla produktów zaprojektowanych specjalnie dla użytkowników Macintosh.

### **Umowy serwisowe firmy HP**

Istnieje kilka rodzajów umów serwisowych firmy HP, które odpowiadają szerokiemu zakresowi potrzeb klientów. Umowy serwisowe nie są częścią standardowej gwarancji. Świadczone usługi mogą różnić się w zależności od danego regionu. Informacje o dostępnych usługach można uzyskać od miejscowego przedstawiciela firmy HP.

#### Umowy serwisowe na miejscu

Aby zapewnić klientowi sposób świadczenia usług, najbardziej odpowiadający jego potrzebom, firma HP oferuje zawarcie umowy o świadczenie usług w miejscu użytkowania sprzętu z kilkoma opcjami czasowymi:

#### Serwis na miejscu następnego dnia

Ta umowa zapewnia obsługę w miejscu użytkowania sprzętu w ciągu następnego dnia pracy po otrzymaniu zgłoszenia. Większość umów serwisowych z obsługą na miejscu przewiduje możliwość zwiększenia liczby godzin przeznaczonych na usługi oraz możliwość dojazdu poza określone strefy (za dodatkową opłatą).

#### Cotygodniowy (zbiorczy) serwis na miejscu

Ta umowa dotyczy cotygodniowych wizyt pracownika w siedzibie organizacji korzystającej z większej liczby produktów firmy HP. Jest przeznaczona dla zakładów używających co najmniej 25 produktów współpracujących ze stacjami roboczymi, w postaci np. drukarek, ploterów, komputerów i stacji dysków.

### Ponowne pakowanie urządzeń

Jeśli centrum obsługi klienta HP zdecyduje, że w celu naprawy wymagany jest zwrot urządzenia do firmy HP, należy zapakować urządzenie do wysyłki zgodnie z poniższymi wskazówkami.

**OSTROŻNIE** Za uszkodzenia powstałe podczas transportu w wyniku nieprawidłowego zapakowania odpowiada klient.

#### Ponowne pakowanie urządzenia

1. Wyjmij i zachowaj wszystkie moduły DIMM zakupione osobno i zainstalowane w urządzeniu. Nie wyjmuj modułu DIMM należącego do wyposażenia urządzenia.

 $\bigtriangleup$ 

OSTROŻNIE Elektryczność statyczna może uszkodzić moduły DIMM. Podczas obchodzenia się z modułami DIMM należy założyć na rękę opaskę antystatyczną lub często dotykać powierzchni antystatycznego opakowania modułu, a następnie odsłoniętego fragmentu metalu na urządzeniu. Wyjmowanie modułów DIMM zostało opisane w części <u>Instalacja pamięci drukarki</u>.

2. Wyjmij i zatrzymaj kasetę drukującą.

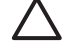

**OSTROŻNIE** Przed transportem urządzenia *niezwykle ważne* jest wyjęcie kaset drukujących. Jeżeli kaseta drukująca pozostanie w urządzeniu, podczas transportu wysypie się z niej toner, który pokryje mechanizm napędowy urządzenia oraz inne części.

Aby uniknąć uszkodzenia kasety drukującej, nie należy dotykać jej rolki oraz należy przechowywać ją w oryginalnym opakowaniu lub w ciemnym miejscu.

- 3. Odłącz i zachowaj przewód zasilający, kabel interfejsu i dodatkowe akcesoria.
- 4. Jeżeli to możliwe, dołącz do przesyłki próbki wydruku i około 50–100 arkuszy papieru lub innych materiałów drukarskich, które nie zostały prawidłowo wydrukowane.
- 5. W Stanach Zjednoczonych zadzwoń do Działu obsługi klienta HP, aby zamówić nowe opakowanie. W innych regionach, o ile to możliwe, użyj oryginalnego opakowania. Firma Hewlett-Packard zaleca ubezpieczenie drukarki na okoliczność wysyłki.

### Rozszerzona gwarancja

Gwarancja HP Support obejmuje urządzenie HP i wszystkie jego elementy wewnętrzne dostarczane przez firmę HP. Gwarancja na urządzenie jest ważna przez okres od roku do trzech lat od daty zakupu urządzenia firmy HP. Klient musi zakupić gwarancję HP Support w okresie trwania gwarancji fabrycznej. Więcej informacji można uzyskać, kontaktując się z grupą obsługi i pomocy technicznej firmy HP.

# C Charakterystyka techniczna

- Wymiary i waga
- Parametry elektryczne
- Emisje akustyczne
- Środowisko pracy

# Wymiary i waga

Tabela C-1 Wymiary

| Model                                                              | Wysokość                | Głębokość        | Szerokość          | Waga <sup>1</sup>       |
|--------------------------------------------------------------------|-------------------------|------------------|--------------------|-------------------------|
| Urządzenie wielofunkcyjne HP LaserJet<br>M5025 i HP LaserJet M5035 | 775 mm (30,5 cala)      | 584 mm (23 cale) | 597 mm (23,5 cala) | 20,2 kg<br>(44,5 funta) |
| Urządzenie wielofunkcyjne HP LaserJet<br>M5035X                    | 1035 mm<br>(40,75 cala) | 762 mm (30 cali) | 737 mm (29 cali)   | 30,2 kg<br>(66,5 funta) |
| Urządzenie wielofunkcyjne HP LaserJet<br>M5035XS                   | 1194 mm (47 cali)       | 762 mm (30 cali) | 737 mm (29 cali)   | 30,2 kg<br>(66,5 funta) |

<sup>1</sup> Bez kasety drukującej Tabela C-2 Wymiary z całkowicie otwartymi wszystkimi pokrywami i podajnikami

| Model                                                              | Wysokość             | Głębokość         | Szerokość         |
|--------------------------------------------------------------------|----------------------|-------------------|-------------------|
| Urządzenie wielofunkcyjne HP LaserJet M5025 i<br>HP LaserJet M5035 | 1080 mm (42,5 cala)  | 991 mm (39 cali)  | 1016 mm (40 cali) |
| Urządzenie wielofunkcyjne HP LaserJet M5035X                       | 1340 mm (52,75 cala) | 1067 mm (42 cali) | 1016 mm (40 cali) |
| Urządzenie wielofunkcyjne HP LaserJet<br>M5035XS                   | 1499 mm (59 cali)    | 1067 mm (42 cali) | 1016 mm (40 cali) |

# Parametry elektryczne

Ŵ

**OSTRZEŻENIE!** Wymagania dotyczące zasilania zależą od kraju/regionu sprzedaży urządzenia. Nie wolno zmieniać napięcia pracy. Może to spowodować uszkodzenie urządzenia i unieważnienie gwarancji na produkt.

#### Tabela C-3 Wymagania dotyczące zasilania

| Specyfikacja               | Modele na 110 V                       | Modele 220 V                          |
|----------------------------|---------------------------------------|---------------------------------------|
| Wymogi dotyczące zasilania | od 100 do 127 V napięcia przemiennego | od 220 do 240 V napięcia przemiennego |
|                            | 50/60 Hz                              | 50/60 Hz                              |
| Prąd znamionowy            | 8,0 A                                 | 4,5 A                                 |

#### Tabela C-4 Zużycie energii (średnie, w watach)<sup>1</sup>

| Model                                            | Drukowanie <sup>2</sup> | Kopiowanie | Gotowe lub<br>w trybie<br>oczekiwani<br>a <sup>3,4</sup> | Tryb<br>uśpienia⁵ | Wyłączona |
|--------------------------------------------------|-------------------------|------------|----------------------------------------------------------|-------------------|-----------|
| Urządzenie wielofunkcyjne HP LaserJet<br>M5025   | < 615 W <sup>6</sup>    | 615 W      | 75 W                                                     | 21 W              | 0,01 W    |
| Urządzenie wielofunkcyjne HP LaserJet<br>M5035   | < 615 W <sup>7</sup>    | 615 W      | 75 W                                                     | 21 W              | 0,01 W    |
| Urządzenie wielofunkcyjne HP LaserJet<br>M5035X  | < 615 W <sup>7</sup>    | 615 W      | 75 W                                                     | 21 W              | 0,01 W    |
| Urządzenie wielofunkcyjne HP LaserJet<br>M5035XS | < 615 W <sup>7</sup>    | 615 W      | 75 W                                                     | 21 W              | 0,01 W    |

- <sup>1</sup> Podane wartości mogą ulec zmianie. Zobacz <u>www.hp.com/support/M5025mfp</u> lub <u>www.hp.com/</u> <u>support/M5035mfp</u>, aby uzyskać aktualne informacje.
- <sup>2</sup> Podane wielkości poboru mocy są maksymalnymi wartościami zmierzonymi za pomocą standardowych wartości napięcia.
- <sup>3</sup> Standardowy czas przejścia z trybu gotowości do trybu uśpienia wynosi 30 minut.
- <sup>4</sup> Rozpraszanie ciepła w trybie gotowości wynosi 11 W.
- <sup>5</sup> Czas powrotu z trybu uśpienia do rozpoczęcia drukowania wynosi poniżej 8,5 sekundy.
- <sup>6</sup> Szybkość druku wynosi 25 stron na minutę.
- <sup>7</sup> Szybkość druku wynosi 35 stron na minutę.

## Emisje akustyczne

Tabela C-5 Natężenie dźwięku i ciśnienie akustyczne<sup>1,3</sup>

| Poziom natężenia dźwięku      | Deklarowany wg normy ISO 9296              |
|-------------------------------|--------------------------------------------|
| Drukowanie <sup>3</sup>       | L <sub>WAd</sub> = 6,6 Bela (A) [66 dB(A)] |
| Gotowość                      | Właściwie niesłyszalny                     |
| Poziom ciśnienia akustycznego | Deklarowany wg normy ISO 9296              |
| Drukowanie <sup>3</sup>       | L <sub>pAm</sub> =54 dB (A)                |
| Gotowość                      | Właściwie niesłyszalny                     |

- <sup>1</sup> Podane wartości mogą ulec zmianie. Zobacz <u>www.hp.com/support/M5025mfp</u> lub <u>www.hp.com/support/M5035mfp</u>, aby uzyskać aktualne informacje.
- <sup>2</sup> Testowana konfiguracja: Urządzenie wielofunkcyjne HP LaserJet M5035: druk jednostronny, papier formatu A4.
- <sup>3</sup> Szybkość druku wynosi 35 stron na minutę.

# Środowisko pracy

Tabela C-6 Warunki konieczne

| Warunki otoczenia                            | Drukowanie                        | Przechowywanie/stan gotowości     |
|----------------------------------------------|-----------------------------------|-----------------------------------|
| Temperatura (drukarka i kaseta<br>drukująca) | od 15° do 32,5°C (od 59° do 89°F) | od -20° do 40°C (od -4° do 104°F) |
| Wilgotność względna                          | od 10% do 80%                     | od 10% do 90%                     |

# D Informacje dotyczące przepisów

W niniejszej części zawarto następujące informacje dotyczące przepisów:

- Przepisy FCC
- Program ochrony środowiska
- Deklaracja telekomunikacyjna
- Deklaracja zgodności
- Oświadczenia dotyczące środków bezpieczeństwa

# **Przepisy FCC**

Niniejsze urządzenie zostało poddane testom stwierdzającym jego zgodność z ograniczeniami dla urządzeń cyfrowych klasy A, zgodnie z częścią 15 zasad FCC. Te ograniczenia służą do zapewnienia odpowiedniego zabezpieczenia przed zakłóceniami przy stosowaniu urządzenia w pomieszczeniach mieszkalnych. Urządzenie to wytwarza, wykorzystuje i może emitować energię o częstotliwości radiowej. Jeśli nie zostanie ono zainstalowane i nie będzie używane zgodnie z instrukcją, może zakłócać sygnały radiowe. Jednakże nie istnieje gwarancja, że zakłócenia nie wystąpią w przypadku określonej instalacji. Jeżeli urządzenie jest źródłem zakłóceń sygnału radiowego lub telewizyjnego, co najłatwiej sprawdzić poprzez wyłączenie i włączenie sprzętu, można spróbować skorygować zakłócenia za pomocą jednego z następujących sposobów:

- Zmiana pozycji lub lokalizacji anteny odbiorczej.
- Zwiększenie odległości pomiędzy sprzętem a odbiornikiem.
- Podłączenie sprzętu do gniazdka w innym obwodzie niż ten, do którego podłączony jest odbiornik.
- Skonsultowanie się ze sprzedawcą lub doświadczonym technikiem radiowo-telewizyjnym.

**Uwaga** Jakiekolwiek zmiany lub modyfikacje drukarki, które nie są wyraźnie zatwierdzone przez firmę HP, mogą spowodować utratę uprawnień do obsługi niniejszego urządzenia przez użytkownika.

W celu zapewnienia zgodności z ograniczeniami dla urządzeń klasy A, określonymi w rozdziale 15 przepisów FCC, należy używać ekranowanych przewodów interfejsu.

## Program ochrony środowiska

### Ochrona środowiska naturalnego

Firma Hewlett-Packard Company jest zaangażowana w wytwarzanie produktów wysokiej jakości w sposób zgodny z zasadami ochrony środowiska. Produkty są projektowane tak, aby posiadały cechy minimalizujące wpływ na środowisko naturalne.

### Wytwarzanie ozonu

Niniejsze urządzenie nie wytwarza znaczących ilości ozonu (O<sub>3</sub>).

### Zużycie mocy

To urządzenie zużywa znacząco mniej energii podczas pracy w trybach gotowości i uśpienia, w których oszczędza się zasoby naturalne i pieniądze, zachowując równocześnie pełną funkcjonalność. Niniejsze urządzenie spełnia wymagania ENERGY STAR® (wersja 3.0), dobrowolnego programu mającego na celu projektowanie energooszczędnych urządzeń biurowych.

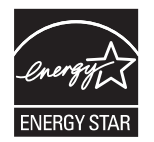

ENERGY STAR® i oznaczenie ENERGY STAR są znakami zarejestrowanymi w USA. Jako partner w programie ENERGY STAR firma Hewlett-Packard dołożyła wszelkich starań, aby zapewnić zgodność tego urządzenia z wytycznymi programu ENERGY STAR dotyczącymi oszczędzania energii. Więcej informacji można znaleźć na stronie <u>www.energystar.gov</u>.

### Zużycie toneru

W trybie ekonomicznym urządzenie używa znacznie mniej toneru, co może znacznie wydłużyć żywotność kasety drukującej.

### Zużycie papieru

Funkcje tego produktu polegające na ręcznym lub, opcjonalnie, automatycznym drukowaniu dwustronnym (dupleks, patrz <u>Drukowanie po obu stronach arkusza papieru</u> – Windows lub <u>Drukowanie po obu stronach arkusza papieru</u> – Mac) i drukowaniu wielu stron na jednym arkuszu sprzyjają oszczędności papieru i tym samym ochronie zasobów środowiska naturalnego.

### Tworzywa sztuczne

Elementy z tworzyw sztucznych ważące powyżej 25 gramów posiadają oznaczenia zgodne z międzynarodowymi standardami ułatwiające ich identyfikację w celu ponownego przetworzenia po zakończeniu eksploatacji urządzenia.

### Materiały eksploatacyjne do drukarki HP LaserJet

Można łatwo i bez opłat zwrócić, w celu wtórnego przerobu, puste kasety drukujące HP LaserJet dzięki programowi HP Planet Partners. Firma HP jest zaangażowana w wytwarzanie produktów wysokiej

jakości i oferowanie usług zgodnych z zasadami ochrony środowiska, od projektu i produkcji, do procesów dystrybucji, działania i odzyskiwania produktu. Zagwarantowany jest właściwy proces odzysku zwróconych kaset drukujących; przetworzone są one w celu wykorzystania cennych materiałów plastikowych i metali w nowych produktach i usuwaniu ze składowisk milionów ton odpadów. Odzyskane i wykorzystane w nowych materiałach kasety nie wracają do użytkownika. Uczestnictwo w programie HP Planet Partners oznacza, że puste kasety drukujące są odzyskane w sposób bezpieczny. Jesteśmy wdzięczni za Państwa zaangażowanie w troskę o środowisko naturalne.

W wielu krajach/regionach materiały eksploatacyjne drukarki (na przykład kasety drukujące) mogą zostać zwrócone do firmy HP dzięki programowi zwrotu i recyklingu materiałów eksploatacyjnych HP. Prosty i bezpłatny program zwrotów dostępny jest w ponad 35 krajach/regionach. Informacje na temat programu i szczegółowe instrukcje w wielu językach można znaleźć na opakowaniach nowych kaset drukujących i materiałów eksploatacyjnych HP LaserJet.

# Informacje dotyczące programu zwrotu i recyklingu materiałów eksploatacyjnych firmy HP

Od roku 1992 firma HP umożliwia bezpłatny zwrot i recykling materiałów eksploatacyjnych do drukarek HP LaserJet. W 2004 r. 85% światowych rynków, na których dostępne są materiały eksploatacyjne firmy HP, miało dostęp do programu HP Planet Partners związanego z materiałami eksploatacyjnymi HP LaserJet. Do większości opakowań kaset drukujących dla drukarek HP LaserJet są dołączone opłacone i zaadresowane etykiety. Etykiety i kartony zbiorcze są również dostępne za pośrednictwem witryny sieci Web: <u>www.hp.com/recycle</u>.

Przy zwrotach pustych oryginalnych kaset drukujących HP LaserJet należy użyć nalepki. Nie należy używać tej nalepki dla kaset drukujących innych producentów, kaset odnawianych lub przetworzonych, oraz zwrotów gwarancyjnych. Materiały eksploatacyjne drukarki lub inne obiekty nieumyślnie wysłane do programu HP Planet Partners nie mogą zostać zwrócone.

W 2004 roku na całym świecie ponad 10 milionów kaset drukujących dla urządzeń HP LaserJet zostało ponownie przetworzonych dzięki programowi odzysku materiałów eksploatacyjnych HP Planet Partners. Ta rekordowa liczba oznacza 13 milionów kilogramów kaset drukujących, które nie trafiły na wysypiska. Na całym świecie firma HP przetworzyła ponownie średnio 59% kaset drukujących, głównie części plastikowych i metalowych. Elementy plastikowe i metale są używane do produkcji nowych urządzeń, takich jak urządzenia firmy HP, plastikowe podajniki i wałki. Pozostałe materiały są utylizowane w sposób bezpieczny dla środowiska.

- Zwroty z USA Aby zwrot zużytych kaset drukujących oraz materiałów eksploatacyjnych nie był uciążliwy dla środowiska, firma HP zaleca wysyłanie ich w większych ilościach. Wystarczy po prostu zapakować razem co najmniej dwie kasety i skorzystać ze zwykłej, opłaconej i zaadresowanej nalepki firmy UPS, dostarczonej w opakowaniu. Więcej informacji na ten temat można uzyskać pod numerem telefonu w USA 1-800-340-2445 lub w witrynie sieci Web firmy HP pod adresem <u>www.hp.com/recycle</u>.
- Zwroty spoza USA Klienci spoza USA powinni odwiedzić witrynę sieci Web <u>www.hp.com/</u> recycle i poszukać dalszych informacji dotyczących dostępności programu zwrotu i recyklingu materiałów eksploatacyjnych firmy HP.

### **Papier**

W tym urządzeniu można wykorzystywać papier z makulatury, jeśli spełnia on parametry przedstawione w instrukcji *HP LaserJet Printer Family Print Media Guide*. To urządzenie może wykorzystywać papier z makulatury zgodnie z normą EN12281:2002.

### Ograniczenia dotyczące materiałów

Ten produkt HP zawiera rtęć w lampie fluorescencyjnej skanera i/lub wyświetlacza LCD panelu sterowania, która wymaga specjalnego postępowania po wycofaniu urządzenia z eksploatacji.

Ten produkt firmy HP zawiera baterię, która może wymagać specjalnego sposobu pozbycia się jej po zużyciu. Baterie umieszczone w tym produkcie lub dostarczone przez firmę Hewlett-Packard, to:

| Drukarka Urządzenia wielofunkcyjne HP LaserJet M5025 i HP LaserJet M5035 Series |                                      |  |
|---------------------------------------------------------------------------------|--------------------------------------|--|
| Rodzaj                                                                          | Bateria węglowo-fluoro-litowa BR1632 |  |
| Waga                                                                            | 1,5 g                                |  |
| Lokalizacja                                                                     | Karta formatyzatora                  |  |
| Wyjmowane przez użytkownika                                                     | Nie                                  |  |

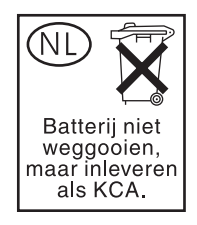

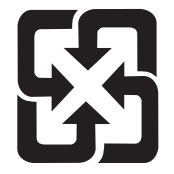

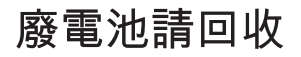

Informacje dotyczące recyklingu można uzyskać w witrynie sieci Web <u>www.hp.com/recycle</u>, od lokalnych władz lub w witrynie organizacji Electronics Industries Alliance, pod adresem: <u>www.eiae.org</u>.

# Usuwanie zużytych urządzeń przez użytkowników indywidualnych na terenie Unii Europejskiej

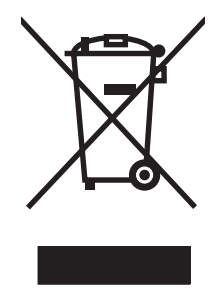

Niniejszy symbol umieszczony na produkcie lub jego opakowaniu oznacza zakaz wyrzucania tego produktu razem z innymi odpadami komunalnymi. Do użytkownika należy pozbycie się zużytego urządzenia poprzez przekazanie go do wyznaczonego punktu zajmującego się recyklingiem zużytych urządzeń elektrycznych i elektronicznych. Segregacja oraz recykling zużytych urządzeń pomagają zachować surowce naturalne i zapewniają proces recyklingu bezpieczny dla zdrowia ludzkiego oraz środowiska naturalnego. Aby uzyskać więcej informacji na temat usuwania zużytych urządzeń, należy skontaktować się z lokalnymi władzami, firmą usuwającą odpady komunalne lub sklepem, w którym urządzenie zostało kupione.

### Arkusz danych dotyczących bezpieczeństwa materiału (MSDS)

Arkusze danych dotyczących bezpieczeństwa materiału (MSDS) dla materiałów eksploatacyjnych zawierających związki chemiczne (np. tonerów) można uzyskać, odwiedzając witrynę sieci Web firmy HP <u>www.hp.com/go/msds</u> lub <u>www.hp.com/hpinfo/community/environment/productinfo/safety</u>.

### Więcej informacji

Informacje na temat powyższych zagadnień dotyczących środowiska znajdują się w następującej dokumentacji:

- Arkusz profilu ochrony środowiska dla tego i innych urządzeń firmy HP
- Informacje dotyczące zaangażowania firmy HP w ochronę środowiska
- System zarządzania ochroną środowiska firmy HP
- Program zwrotów i odzysku zużytych urządzeń firmy HP
- Arkusz danych dotyczących bezpieczeństwa materiałów

Odwiedź witrynę <u>http://www.hp.com/go/environment</u> lub <u>http://www.hp.com/hpinfo/community/</u> <u>environment/productinfo/safety</u>.

## Deklaracja telekomunikacyjna

Modele Urządzenia wielofunkcyjne HP LaserJet M5035X i HP LaserJet M5035XS mają zainstalowane urządzenie HP LaserJet Analog Fax Accessory 300 umożliwiające komunikację z publicznymi sieciami telefonicznymi w celu przesyłania faksów. Zobacz *Podręcznik modułu faksu analogowego HP LaserJet 300*, aby zapoznać się ze wszystkimi przepisami związanymi z funkcjonowaniem faksów i tego urządzenia.

# Deklaracja zgodności

#### Deklaracja zgodności

zgodnie z normą ISO/IEC Rozdział 22 oraz EN 45014

| Nazwa producenta<br>Adres producenta         | a:<br>:                                                                         | Hewlett-Packard Company<br>11311 Chinden Boulevard,<br>Boise, Idaho 83714-1021, USA                                                                                                    |
|----------------------------------------------|---------------------------------------------------------------------------------|----------------------------------------------------------------------------------------------------|
| deklaruje, że prod                           | ukt                                                                             |                                                                                                    |
| Nazwa produktu:                              |                                                                                 | HP LaserJet M5025 / M5035 Series                                                                                                    |
| Akcesoria⁵):                                 |                                                                                 | Q7549A – Opcjonalny duplekser<br>Q7834A – Opcjonalna szafka na papier o pojemności 1x500 arkuszy<br>Q7835A – Opcjonalna szafka na papier o pojemności 3x500 arkuszy<br>Q7604A – Opcjonalny zszywacz/układacz<br>BOISB-0308-00 – Moduł faksu |
| Numer modelu w o<br>prawnych <sup>3)</sup> : | oświadczeniach                                                                  | BOISB-0502-01                                                                                                    |
| Opcje produktu:<br>Kaseta drukująca          |                                                                                 | Wszystkie<br>Q7570A                                                                                                    |
| spełnia następują                            | ce specyfikacje prod                                                            | luktu:                                                                                                    |
| Bezpieczeństwo:                              | IEC 60950-1:2001 /<br>IEC 60825-1:1993 +<br>GB4943-2001                         | EN60950-1: 2001<br>+A1 +A2 / EN 60825-1:1994 +A1 +A2 (Klasa 1 Produkt Laser/LED)                                                                                                    |
| EMC:                                         | CISPR22:1993 +A1<br>EN 61000-3-2:2000<br>EN 61000-3-3:1995<br>EN 55024:1998 +A2 | +A2 / EN 55022:1994 +A1 +A2 - Klasa A <sup>1, 4)</sup><br>+A1<br>1 +A2                                                                                                    |

FCC Rozdział 47 CFR, Część 15 Klasa A<sup>2)</sup> / ICES-003, Wydanie 4 Dane związane z TBR-21:1998; EG 201 121:1998 funkcjami telekomunikacyjny mi:

#### Dodatkowe informacje:

Niniejszy produkt jest zgodny z wymaganiami określonymi w dyrektywie 89/336/EWG dotyczącej zgodności elektromagnetycznej, dyrektywie 73/23/EWG dotyczącej niskiego napięcia i dyrektywie R&TTE 1999/5/WE (Dodatek II), a także posiada odpowiednie oznaczenia CE.

1) Produkt był testowany w standardowej konfiguracji z systemami komputerowymi Hewlett-Packard.

2) To urządzenie jest zgodne z Częścią 15 Przepisów FCC. Działające urządzenie musi spełniać następujące dwa warunki: (1) urządzenie to nie może powodować szkodliwych zakłóceń oraz (2) urządzenie to musi być odporne na wszelkie odebrane zakłócenia, w tym zakłócenia mogące powodować niepożądane działanie.

3) Dla celów prawnych produktowi przydzielono numer modelu w oświadczeniach prawnych. Nie należy mylić tego numeru z nazwą produktu ani z numerem produktu.

4) produkt spełnia wymagania dyrektywy EN55022 i CNS13438 dla urządzeń klasy A, w którym to przypadku obowiązuje poniższe ostrzeżenie: "Ostrzeżenie – niniejsze urządzenie jest produktem klasy A. W środowisku domowym może ono powodować zakłócenia odbioru fal radiowych wymagające od użytkownika podjęcia odpowiednich środków zaradczych."

5) Wszystkie ogólnoświatowe zatwierdzenia dotyczące faksów analogowych uzyskane przez firmę Hewlett-Packard dla modelu o numerze kontrolnym BOISB-0308-00 odnoszą się do modułu modemu MT5634SMI firmy Multi-Tech Systems.

Boise, Idaho , USA

#### 11 maja 2006 r.

#### Informacje tylko na temat przepisów:

| Australia: | Product Regulations Manager, Hewlett-Packard Australia Ltd., 31-41 Joseph Street, Blackburn, Victoria 3130, Australia                                                                           |
|------------|----------------------------------------------------------------------------------------------------|
| Europa:    | Lokalne biuro sprzedaży i usług firmy Hewlett-Packard lub Hewlett-Packard GmbH, Department HQ-TRE / Standards Europe,, Herrenberger Strasse 140, , D-71034, Böblingen, (faks: +49-7031-14-3143) |

Stany Zjednoczone: Product Regulations Manager, Hewlett-Packard Company, PO Box 15, Mail Stop 160, Boise, ID 83707-0015, , (Telefon: 208-396-6000)

## Oświadczenia dotyczące środków bezpieczeństwa

### Bezpieczeństwo lasera

Centrum Urządzeń Medycznych i Ochrony Radiologicznej (CDRH), przy Amerykańskiej Agencji ds. Żywności i Leków 1 sierpnia 1976 roku wprowadził przepisy dotyczące produktów laserowych. Przepisom tym podlegają urządzenia sprzedawane na terenie Stanów Zjednoczonych. Niniejsze urządzenie jest oznaczone certyfikatem produktów laserowych "klasy 1", zgodnie ze standardem wydanym przez Amerykański Departament Zdrowia (U.S. Department of Health and Human Services – DHHS) według ustawy o kontroli promieniowania (Radiation Control for Health and Safety Act) z roku 1968. Ponieważ promieniowanie emitowane z wnętrza urządzenia jest izolowanie dzięki odpowiednim zabezpieczeniom zewnętrznym, nie istnieje możliwość wydostania się promienia laserowego na zewnątrz w trakcie normalnego korzystania z urządzenia.

OSTRZEŻENIE! Używanie regulatorów, przeprowadzanie samodzielnych regulacji lub postępowanie według procedur innych niż opisane w niniejszym podręczniku użytkownika może narazić użytkownika na szkodliwe promieniowanie.

### Kanadyjska deklaracja zgodności (DOC)

Complies with Canadian EMC Class A requirements.

« Conforme à la classe A des normes canadiennes de compatibilité électromagnétiques. « CEM ». »

### Oświadczenie VCCI (Japonia)

```
この装置は、情報処理装置等電波障害自主規制協議会(VCCI)の基準
に基づくクラスA情報技術装置です。この装置を家庭環境で使用すると電波
妨害を引き起こすことがあります。この場合には使用者が適切な対策を講ず
るよう要求されることがあります。
```

### Oświadczenie o kablu zasilającym (Japonia)

製品には、同梱された電源コードをお使い下さい。 同梱された電源コードは、他の製品では使用出来ません。

### Oświadczenie EMI (Korea)

사용사 안내문 (A급 기기)

이 기기는 업무용으로 진자파장해김정를 받은 기기이오니,만약 잘못 구입하셨을 때에는 구입 한 곳에서 비입무용으로 교환하시기 비립니다.

### Oświadczenie EMI (Tajwan)

警告使用者:

這是甲類的資訊產品,在居住的環境中使用時,可能會造成射頻 干擾,在這種情況下,使用者會被要求採取某些適當的對策。

### Oświadczenie w sprawie bezpieczeństwa lasera dla Finlandii

#### Luokan 1 laserlaite

Klass 1 Laser Apparat

HP LaserJet M5025, M5035, M5035X, M5035XS, laserkirjoitin on käyttäjän kannalta turvallinen luokan 1 laserlaite. Normaalissa käytössä kirjoittimen suojakotelointi estää lasersäteen pääsyn laitteen ulkopuolelle. Laitteen turvallisuusluokka on määritetty standardin EN 60825-1 (1994) mukaisesti.

#### **VAROITUS** !

Laitteen käyttäminen muulla kuin käyttöohjeessa mainitulla tavalla saattaa altistaa käyttäjän turvallisuusluokan 1 ylittävälle näkymättömälle lasersäteilylle.

#### VARNING !

Om apparaten används på annat sätt än i bruksanvisning specificerats, kan användaren utsättas för osynlig laserstrålning, som överskrider gränsen för laserklass 1.

#### HUOLTO

HP LaserJet M5025, M5035, M5035X, M5035XS - kirjoittimen sisällä ei ole käyttäjän huollettavissa olevia kohteita. Laitteen saa avata ja huoltaa ainoastaan sen huoltamiseen koulutettu henkilö. Tällaiseksi huoltotoimenpiteeksi ei katsota väriainekasetin vaihtamista, paperiradan puhdistusta tai muita käyttäjän käsikirjassa lueteltuja, käyttäjän tehtäväksi tarkoitettuja ylläpitotoimia, jotka voidaan suorittaa ilman erikoistyökaluja.

#### VARO !

Mikäli kirjoittimen suojakotelo avataan, olet alttiina näkymättömällelasersäteilylle laitteen ollessa toiminnassa. Älä katso säteeseen.

#### VARNING !

Om laserprinterns skyddshölje öppnas då apparaten är i funktion, utsättas användaren för osynlig laserstrålning. Betrakta ej strålen. Tiedot laitteessa käytettävän laserdiodin säteilyominaisuuksista: Aallonpituus 775-795 nm Teho 5 m W Luokan 3B laser.

# E Praca z kartami pamięci i kartami sieciowymi serwera druku

W tym dodatku opisano funkcje pamięci drukarki i czynności, jakie trzeba wykonać w celu rozszerzenia pamięci.

- <u>Uwagi wstępne</u>
- Instalacja pamięci drukarki
- Kontrola poprawności instalacji modułów pamięci DIMM
- Zachowanie zasobów (zasoby stałe)
- Uaktywnianie pamięci w systemie Windows
- Używanie kart sieciowych serwera druku HP Jetdirect

## Uwagi wstępne

Urządzenie zostało wyposażone w jedno dodatkowe gniazdo DIMM umożliwiające rozszerzenie pamięci o następujące elementy: moduły pamięci DIMM o pojemności 32, 48, 64, 128 i 512 MB.

Informacje dotyczące składania zamówień znajdują się w części Zamów części, urządzenia dodatkowe i materiały eksploatacyjne.

**Uwaga** Moduły SIMM stosowane w starszych typach drukarek HP LaserJet nie mogą być wykorzystywane w tej drukarce.

Drukarka jest wyposażona w jedno gniazdo EIO pozwalające na rozszerzenie jej funkcji sieciowych. Gniazdo EIO umożliwia także dodanie do drukarki połączenia sieciowego, takiego jak bezprzewodowy serwer druku, karta sieciowa lub karta łączności dla połączeń szeregowych lub AppleTalk.

**Uwaga** Urządzenia HP LaserJet M5025 i HP LaserJet M5035 Series są wyposażone w już zainstalowane urządzenie sieciowe. Gniazdo EIO umożliwia rozszerzenie wbudowanych funkcji sieciowych drukarki.

Informacje dotyczące ilości pamięci zainstalowanej w drukarce i modułów zainstalowanych w gnieździe EIO można uzyskać, drukując stronę konfiguracji. Zobacz Korzystanie ze stron informacyjnych.
# Instalacja pamięci drukarki

Potrzeba dodania większej ilości pamięci do drukarki może pojawić się wtedy, kiedy często są drukowane złożone dokumenty graficzne lub dokumenty w języku PostScript (PS) oraz w przypadku używania wielu pobranych czcionek. Większa pamięć pozwala także na swobodniejsze posługiwanie się funkcjami przechowywania zadań, takimi jak szybkie kopiowanie.

# Aby zainstalować pamięć drukarki

OSTROŻNIE Wyładowania elektrostatyczne mogą uszkodzić moduły DIMM. W trakcie zajmowania się modułami DIMM należy mieć na ręce opaskę antystatyczną lub często dotykać powierzchni antystatycznego opakowania DIMM, a następnie odsłoniętego metalu na drukarce.

Urządzenia wielofunkcyjne HP LaserJet M5025 i HP LaserJet M5035 Series zawierają jedno gniazdo pamięci DIMM. W razie potrzeby można wymienić zainstalowany moduł pamięci DIMM na moduł o większej pojemności.

Jeśli to jeszcze nie zostało zrobione, przed dodaniem modułów pamięci należy wydrukować stronę konfiguracji w celu sprawdzenia ilości pamięci zainstalowanej w drukarce. Zobacz Korzystanie ze stron informacyjnych.

- 1. Wyłącz urządzenie i odłącz wszystkie przewody.

2. Zdejmij pokrywę formatyzatora znajdującą się z tyłu urządzenia.

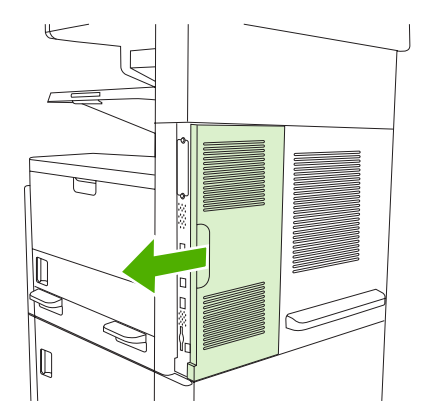

3. Otwórz drzwiczki formatyzatora.

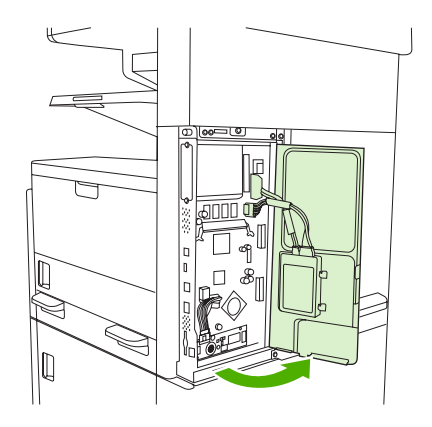

4. Wyjmij moduł DIMM z opakowania antystatycznego.

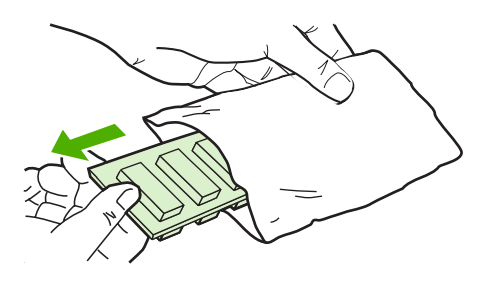

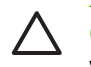

**OSTROŻNIE** Aby ograniczyć możliwość uszkodzenia modułu DIMM na skutek wyładowania elektrycznego, zawsze należy mieć na ręce opaskę antystatyczną lub często dotykać powierzchni antystatycznego opakowania DIMM.

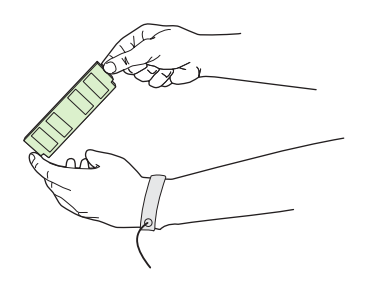

5. Przytrzymując moduł DIMM za krawędzie, ustaw wcięcia na module DIMM równo z gniazdem (Sprawdź, czy zatrzaski po obu stronach gniazda DIMM są otwarte).

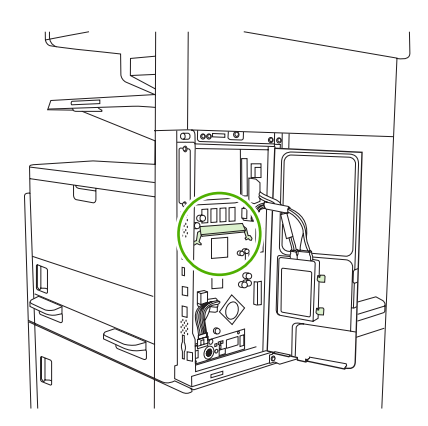

6. Włóż moduł DIMM pionowo do gniazda i mocno wciśnij. Upewnij się, że zatrzaski po obu stronach modułu zostały zablokowane.

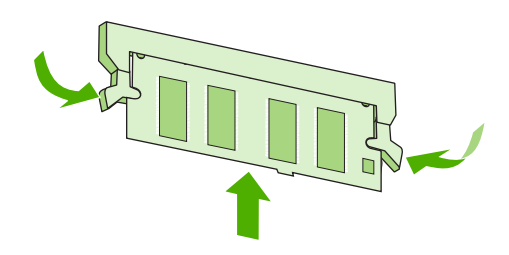

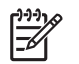

Uwaga Aby wyjąć moduł DIMM, należy najpierw zwolnić zatrzaski.

7. Zamknij drzwiczki formatyzatora.

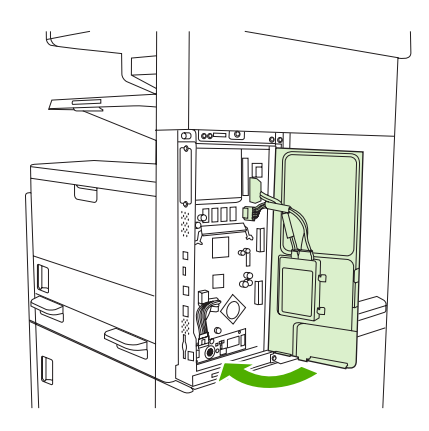

8. Zamontuj pokrywę formatyzatora.

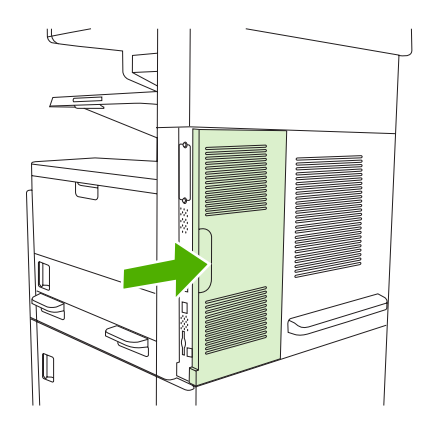

9. Ponownie podłącz przewody i włącz urządzenie.

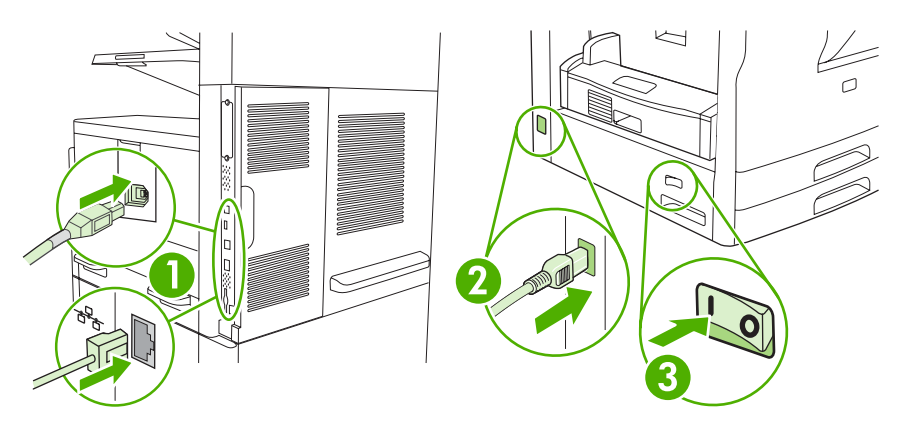

# Kontrola poprawności instalacji modułów pamięci DIMM

Po instalacji modułów pamięci DIMM należy upewnić się, że instalacja zakończyła się powodzeniem.

#### Sprawdź, czy moduły DIMM zostały prawidłowo zainstalowane

- Włącz urządzenie. Sprawdź, czy po wykonaniu przez urządzenie sekwencji rozruchowej zaświeciła się kontrolka Gotowość. Jeżeli pojawi się komunikat o błędzie, prawdopodobnie popełniono błąd podczas instalacji modułu DIMM. Zobacz <u>Komunikaty panelu sterowania</u>.
- 2. Wydrukuj stronę konfiguracji (zobacz Korzystanie ze stron informacyjnych).
- 3. Na stronie konfiguracji znajdź dane dotyczące pamięci i porównaj je ze stroną konfiguracji wydrukowaną przed zainstalowaniem pamięci. Jeśli wielkość pamięci nie uległa zwiększeniu, prawdopodobnie moduł DIMM nie został poprawnie zainstalowany lub jest uszkodzony. Powtórz proces instalacji. Jeśli będzie to konieczne, zainstaluj inny moduł DIMM.

**Uwaga** Jeśli został zainstalowany język opisu strony (język drukarki), należy sprawdzić to w sekcji "Zainstalowane języki i opcje" na stronie konfiguracji. Nowy język drukarki powinien tam być widoczny.

# Zachowanie zasobów (zasoby stałe)

Narzędzia lub prace, które wysyłasz do urządzenia, zawierają niekiedy zasoby (na przykład czcionki, makra lub wzorce). Zasoby, które są wewnętrznie oznaczone jako stałe są przechowywane w pamięci urządzenia aż do wyłączenia zasilania.

Aby oznaczyć zasoby jako stałe przy użyciu języka PDL (języka opisu strony), należy przestrzegać następujących wskazówek: Szczegóły techniczne można znaleźć w odpowiednim podręczniku PDL dla języka PCL lub PS.

- Zasoby wolno oznaczać jako stałe tylko wtedy, gdy jest absolutnie konieczne, aby pozostały w pamięci, dopóki będzie włączone zasilanie.
- Zasoby stałe należy wysyłać do urządzenia tylko na początku zlecenia druku, a nie podczas jego drukowania.

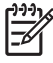

**Uwaga** Nadużywanie zasobów stałych lub przekazywanie ich podczas pracy urządzenia może niekorzystnie wpływać na jego wydajność oraz zdolność do drukowania skomplikowanych stron.

# Uaktywnianie pamięci w systemie Windows

- 1. W menu Start, wskaż polecenie Ustawienia, a następnie kliknij polecenie Drukarki, lub kliknij polecenie Drukarki i faksy.
- 2. Wybierz urządzenie i opcję Właściwości.
- 3. Na karcie Konfiguracja kliknij przycisk Więcej.
- 4. W polu **Całkowita ilość pamięci** wpisz lub wybierz całkowitą ilość pamięci, która jest obecnie zainstalowana.
- 5. Kliknij przycisk OK.
- 6. Przejdź do sekcji Kontrola poprawności instalacji modułów pamięci DIMM.

# Używanie kart sieciowych serwera druku HP Jetdirect

Aby zainstalować lub usunąć kartę EIO należy postępować zgodnie z poniższymi procedurami.

# Instalacja karty serwera druku HP Jetdirect

- 1. Wyłącz urządzenie.
- 2. Z gniazda EIO na tylnej ściance usuń dwa wkręty i pokrywę.

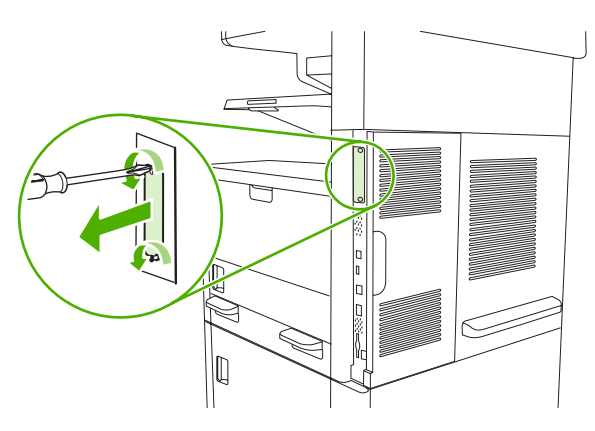

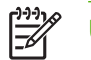

**Uwaga** Należy zachować wkręty i pokrywę — będą jeszcze potrzebne.

3. Zainstaluj kartę EIO w gnieździe i przykręć wkręty.

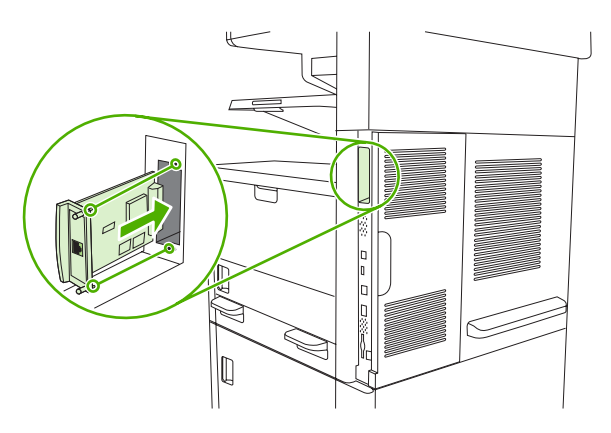

4. Podłącz kabel sieciowy do karty EIO.

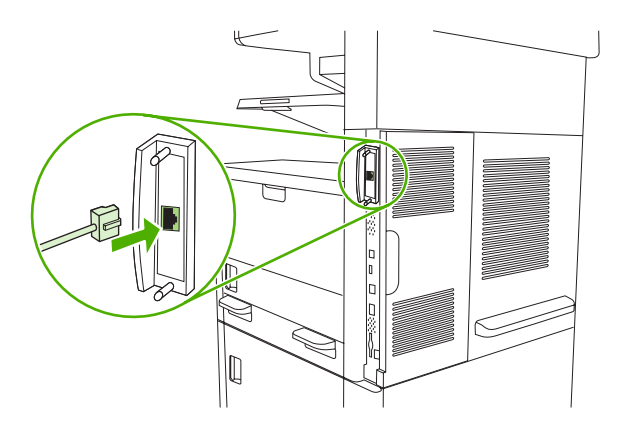

 Włącz zasilanie urządzenia i wydrukuj stronę konfiguracji w celu sprawdzenia, czy rozpoznaje ono nowe urządzenie EIO. Zobacz <u>Korzystanie ze stron informacyjnych</u>.

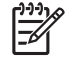

**Uwaga** Podczas drukowania strony konfiguracji drukowana jest również strona konfiguracji serwera druku HP Jetdirect, która zawiera informacje o konfiguracji sieci i informacje o stanie.

# Usuwanie karty serwera druku HP Jetdirect

- 1. Wyłącz urządzenie.
- 2. Odłącz kabel sieciowy od karty EIO.
- 3. Poluzuj dwa wkręty w karcie EIO, a następnie usuń kartę EIO z gniazda EIO.
- 4. Umieść pokrywę gniazda EIO z tyłu urządzenia. Włóż i przykręć wkręty.
- 5. Włącz urządzenie.

# Słownik

administrator sieci Osoba zarządzająca siecią.

adres IP Niepowtarzalny numer przyporządkowany do komputera podłączonego do sieci.

**BOOTP** Skrót wyrażenia "Bootstrap Protocol" (protokół programu ładującego) - protokół sieci Internet, umożliwiający komputerowi znalezienie własnego adresu IP.

**bufor strony** Tymczasowa pamięć drukarki, używana do przechowywania danych strony w czasie, kiedy drukarka tworzy wygląd strony.

Chooser (Wybieracz) Wyposażenie komputera Macintosh, umożliwiające wybór urządzenia.

czcionka Pełny zestaw liter, cyfr i symboli o określonym kroju pisma.

**DHCP** Skrót wyrażenia "dynamic host configuration protocol" (protokół dynamicznego konfigurowania hosta). Pojedyncze komputery lub urządzenia peryferyjne podłączone do sieci korzystają z protokołu DHCP do znajdywania informacji na temat własnej konfiguracji, łącznie z adresem IP.

**DIMM** Skrót wyrażenia "dual inline memory module" (moduł pamięci w obudowie podłużnej dwurzędowej). Mała karta z układem elektronicznym, na której znajdują się układy pamięci.

domyślne Zwykłe lub standardowe ustawienia sprzętu lub oprogramowania.

**dupleks** Funkcja umożliwiająca drukowanie na obu stronach arkusza papieru, nazywana również "drukowaniem dwustronnym".

**EIO** Skrót wyrażenia "enhanced input/output" (ulepszone wejście/wyjście). Złącze sprzętowe, używane do dodawania wewnętrznego serwera druku, karty sieciowej, dysku twardego oraz innych dodatków do drukarek HP.

**Emulowany język PostScript** Oprogramowanie, emulujące Adobe PostScript, język programowania, opisujący wygląd wydrukowanej strony. Ten język drukarki widoczny jest jako "PS" w wielu menu.

**HP Easy Printer Care** Oprogramowanie umożliwiające nadzorowanie i konserwację drukarki za pomocą komputera stacjonarnego.

HP Jetdirect Produkt firmy HP umożliwiający drukowanie w sieci.

**HP Web Jetadmin** Oprogramowanie sieciowe do obsługi drukarek, opatrzone znakiem handlowym firmy HP, umożliwiające wykorzystania komputera do zarządzania wszystkimi urządzeniami peryferyjnymi, podłączonymi do serwera druku HP Jetdirect.

I/O (WE/WY) Skrót wyrażenia "input/output" (wejście/wyjście), odnoszącego się do ustawień portu komputera.

**IPX/SPX** Skrót wyrażenia "internetwork packet exchange/sequenced packet exchange" (międzysieciowa wymiana pakietów/sekwencyjna wymiana pakietów).

język drukarki Funkcje lub cechy charakterystyczne dla danej drukarki lub języka drukarki.

**kalibracja** Proces, w trakcie którego drukarka wykonuje wewnętrzny proces ustawiania w celu uzyskania najlepszej jakości wydruku.

komunikacja dwukierunkowa Dwukierunkowe przesyłanie danych.

materiały Papier, nalepki, folie i inne materiały, na których drukarka drukuje obraz.

**materiały eksploatacyjne** Wymienne materiały wykorzystywane w drukarce. Materiałem eksploatacyjnym dla tej drukarki jest kaseta drukująca.

monochromatyczne Czarno-białe. Brak koloru.

obraz rastrowy Obraz składający się z punktów.

odwzorowywanie Proces tworzenia tekstu lub grafiki.

**oprogramowanie sprzętowe** Instrukcje programowe, przechowywane w jednostce pamięci tylko do odczytu wewnątrz urządzenia.

**panel sterowania** Miejsce na drukarce, gdzie znajdują się przyciski i ekran wyświetlacza. Panel sterowania służy do konfigurowania ustawień drukarki oraz do uzyskiwania informacji o stanie drukarki.

PCL Skrót wyrażenia "Printer Control Language" (język sterowania drukarką).

**piksel** Skrót wyrażenia "picture element" (element obrazu), najmniejsza jednostka w obszarze ekranu, w którym jest wyświetlany obraz.

PJL Skrót wyrażenia "printer job language" (język zadań drukowania).

podajnik Pojemnik na niezadrukowany papier.

pojemnik na papier Pojemnik na wydrukowane strony.

PostScript Język opisu strony, będący znakiem handlowym.

PPD Skrót wyrażenia "PostScript printer description" (opis drukarki postscriptowej).

**RAM** Skrót wyrażenia "random access memory" (pamięć o dostępie swobodnym): rodzaj pamięci komputerowej, używanej do przechowywania danych, które można zmieniać.

**ROM** Skrót wyrażenia "read-only memory" (pamięć tylko do odczytu): rodzaj pamięci komputerowej, używanej do przechowywania danych, które nie są zmieniane.

**sieć** System komputerów, połączonych wzajemnie za pośrednictwem kabli telekomunikacyjnych lub inaczej, w celu współdzielenia informacji.

skala odcieni szarości Różne odcienie szarości.

sterownik drukarki Oprogramowanie umożliwiające komputerowi dostęp do funkcji drukarki.

TCP/IP Protokół internetowy, który stał się ogólnoświatowym standardem komunikacji.

toner Bardzo drobny, czarny lub kolorowy proszek, tworzący obraz na nośniku druku.

**urządzenie peryferyjne** Urządzenie pomocnicze, takie jak drukarka, modem lub system pamięci, współdziałające z komputerem.

utrwalacz Zespół wykorzystujący wysoką temperaturę do utrwalania toneru na papierze lub innym nośniku.

**wzór półtonów** Wzór półtonów, używający różnych rozmiarów kropek tuszu w celu utworzenia obrazu o jednolitym tonie, na przykład fotografii.

**zespół transferu** Czarny, plastikowy pasek przenoszący materiały do środka drukarki i toner z kaset drukujących na nośnik.

znacznik pamięci Fragment pamięci z określonym adresem.

# Indeks

### Α

A4, ustawienia papieru 45 ADF czyszczenie 165 komunikaty o błędach 189 ładowanie 80 zacięcia 196 zestaw konserwacyjny 162 adres, urządzenie Macintosh, rozwiązywanie problemów 238 adres IP Macintosh, rozwiązywanie problemów 238 akcesoria na wyposażeniu 2, 4 numery katalogowe 246 Aktualizacja oprogramowania sprzętowego, Macintosh 155 alarmy, e-mail 148, 156 alarmy e-mail 148, 156 anulowanie drukowanie 111 zadania kopiowania 124 arkusz danych dotyczących bezpieczeństwa materiału (MSDS) 270 automatyczna konfiguracja, sterowniki 11 automatyczny podajnik dokumentów lokalizacja 6, 7, 8 obsługiwane formaty 130 automatyczny podajnik dokumentów (ADF) zacięcia 196 autoryzowani sprzedawcy 255

autoryzowani sprzedawcy produktów firmy HP 255

#### В

baterie na wyposażeniu 269 bezpieczeństwo ustawienia 34 białe linie lub plamy, rozwiązywanie problemów 224 białe lub wyblakłe smugi 231 Blokada zasobów, Macintosh 156 błędy, komunikaty alarmy e-mail 156 błędy, komunikaty o alarmy e-mail 148 błędy niedozwolonej operacji 237 błędy pamięci NVRAM 186 błędy pamięci stałej 186 błędy przepełnienia buforu 182 błędy Spool32 237 błędy wewnętrznego zegara 181 Bonjour Settings (Ustawienia sieci Bonjour) 156 brak pamięci 182, 191 brak reakcji, rozwiązywanie problemów 179 bramy konfiguracia 126 sprawdzanie adresów 236 sprawdzenie adresów 236 testowanie 127 wyszukiwanie 127 znajdowanie 127 bramy sieciowe komunikaty o błędach 187 bramy SMTP komunikaty o błędach 188

### С

cotygodniowy serwis na miejscu 257 cyfrowa dystrybucja foldery 135 kolejka zadań 136 ksiażki adresowe 132 lista odbiorców 132 ładowanie dokumentów 130 menu Konfiguracia 41 obsługa LDAP 126 obsługa SMTP 126 sprawdzanie adresów bram 236 ustawienia panelu sterowania 129 ustawienia zleceń 134 wysyłanie dokumentów 130 cyfrowa dystrybucja dokumentów bramy, wyszukiwanie 127 informacje 125, 130 komunikaty o błędach 187, 188, 189 konfiguracja e-mail 126 książki adresowe 132 sprawdzenie adresów bram 236 ustawienia domyślne 25 wysyłanie dokumentów 130 czas gotowości, ustawianie 28 czcionka Courier, rozwiązywanie problemów 242 czcionki Courier, ustawienia 45 lista, drukowanie 22, 147 pliki EPS, rozwiązywanie problemów 239 rozwiązywanie problemów 242 wbudowane 4

wysyłanie z komputera Macintosh 155 zasoby stałe 282 czujniki, testowanie 51 czyszczenie ADF 165 automatyczne, ustawienia 48 obudowa 163 podstawa pokrywy 164 szyba skanera 163 ścieżka papieru 166

#### D

data, ustawienie 28 deinstalacja oprogramowania w systemie Macintosh 14 Device List (Urządzenia), HP Toolbox 149 Device Status (Stan urządzenia), HP Toolbox 150 diagnostyka czujniki 51 panel sterowania 52 sieci 34 składnik 52 ścieżka papieru 49 test zatrzymania drukowania 52 DIMM komunikaty o błędach 184 DIMM, moduly instalacja, kontrola poprawności 281 dioda stanu pracy lokalizacia 9 diody LED lokalizacja 9 dodatkowa karta faksu podłączanie linii telefonicznej 141 dpi, ustawienia 47, 156 druk, po obu stronach rozwiązywanie problemów 178 druk dwustronny puste strony, ustawienia domyślne 43 rozwiązywanie problemów 178 ustawienia domyślne 27

drukowanie dwustronne komunikaty o błedach 189 puste strony, ustawienia domyślne 43 umieszczanie papieru 109 ustawienia domyślne 27 ustawienia w komputerach Macintosh 156 drukowanie wielu stron na arkuszu 104, 109 drukowanie z obu stron umieszczanie papieru 109 dupleks kopiowanie dokumentów 119 duplekser lokalizacja 7, 8 numer katalogowy 246 obsługiwane materiały 70 rozwiazywanie problemów 178 test ścieżki papieru 51 ustawienia na komputerach Macintosh 109, 156 ustawienia w systemie Windows 105 wyposażenie modeli 3, 4 dwie strony, drukowanie komunikaty o błędach 189 dwustronne, kopiowanie 119 dwustronne drukowanie komunikaty o błędach 189 puste strony, ustawienia domyślne 43 rozwiązywanie problemów 178 ustawienia domyślne 27 ustawienia w komputerach Macintosh 156 dwustronne kopiowanie ustawienia domyślne 23 dysk gniazda EIO 276 instalacia 284 wyjmowanie 285 dziennik operacji, faksowanie 147 dziennik zdarzeń 49 Dziennik zdarzeń faksu usuwanie 52

#### Е

Easy Printer Care 15, 149 Economode 48 EIO, karty przepełnienie bufora 182 ekran główny, panel sterowania 18 e-mail autouzupełnianie, funkcja 131 książki adresowe 132 lista odbiorców 132 ładowanie dokumentów 130 obsługa LDAP 126 protokół SMTP 126 sprawdzanie adresów bram 236 ustawienia panelu sterowania 129 ustawienia zleceń 134 wysyłanie dokumentów 130 e-mail bramy, wyszukiwanie 127 informacje 125, 130 komunikaty o błędach 188, 189 konfiguracja 126 książki adresowe 132 sprawdzenie adresów bram 236 ustawienia domyślne 25 wysyłanie dokumentów 130 etykiety samoprzylepne parametry 64 specyfikacje 69

#### F faks

harmonogram drukowania 29 faksowanie cyfrowe 143 faksowanie internetowe 143 faksowanie w sieci LAN 143 faksowanie w systemie Windows 2000 143 falisty papier, rozwiązywanie problemów 177, 223 fałszywe materiały eksploatacyjne 158 FastRes 4 fińskie oświadczenie w sprawie bezpieczeństwa lasera 274 folder sieciowy, skanowanie do 135 foldery komunikaty o błedach 188 ustawienia domyślne 25 wysyłanie 135 folie HP, zamawianie 249 ładowanie 76 parametry 65 specyfikacje 69 folie do prezentacji parametry 65 specyfikacje 69 format, kopiowanie rozwiązywanie problemów 235 format, materialy automatyczne wykrywanie 68 domyślny, wybór 26 nieoczekiwany komunikat o błędzie 183 nietypowy, drukowanie 85 ustawienia domyślne 45 ustawienia formatu A4 45 fotografie kopiowanie 122 ładowanie 130 FTP, wysyłanie do 136 funkcja Aktualizuj teraz, sterowniki 11 funkcje 2, 4 funkcje dostępu 5

### G

gęstość rozwiązywanie problemów 217 ustawienia 48, 156 godzina, ustawienie 28 górne prawe drzwiczki, lokalizacja 6, 7, 8 gromadzenie zleceń wydruk próbny i zatrzymanie 94 gwarancja kaseta drukująca 254 produkt 251 rozszerzona 258 samodzielna naprawa przez klienta 253 zespół transferu i utrwalacz 254 gwarancja zespołu transferu 254

## Н

HP Easy Printer Care 15, 149 HP Instant Support Professional Edition (ISPE) 255 HP SupportPack 258 HP Toolbox obsługiwane przeglądarki 15 opcje 149 otwieranie 149 HP Universal Print Driver 11 HP Web Jetadmin 14, 154

# 1

Infolinia HP zgłaszania oszustw 158 infolinia zgłaszania oszustw 158 instalacja karty EIO 284 moduł faksu 138 pamięć (moduły DIMM) 277 instalatory, Windows 16

# J

jakość kopiowanie, poprawa 231 kopiowanie, rozwiązywanie problemów 231 ustawienia 47 jakość druku białe kropki 224 białe linie 224 drobinki 218 jasny druk 217 linie 219 luźny toner 220 materialy 215 nieostry 225 nieregularne linie 225 powtarzające się obrazy 226 powtarzające się usterki 221 rozmazany toner 220 rozwiązywanie problemów 215 szare tło 219 ślady rolek prowadzących 224

środowisko 215 ubytki 218 zacięcie, po 215 zniekształcenia obrazów 215 zniekształcone znaki 222 jakość obrazu kopiowanie, poprawa 231 kopiowanie, rozwiązywanie problemów 231 jakość wydruków. Patrz jakość druku jakość wydruku kopiowanie, poprawa 231 kopiowanie, rozwiązywanie problemów 231 jasny wydruk rozwiązywanie problemów 217 Jetadmin, HP Web 14, 154 język ustawienia domyślne 41, 45 język, drukarka ustawienia domyślne 45

# Κ

kabel USB, numer katalogowy 247 kalibracja skanera 49, 167 kalka techniczna 66 kanadyjska deklaracja zgodności (DOC) 273 karta EIO ustawienia 30 karta Informacje, wbudowany serwer internetowy 152 karta Sieć, wbudowany serwer internetowy 153 karta Support (Obsługa techniczna), HP Toolbox 149 karta Usługi 107 karta Ustawienia, wbudowany serwer internetowy 152 karton ładowanie 76 parametry 65, 68 karty EIO błędy 187 gniazda 276 instalacja 284

numery katalogowe 247 wyimowanie 285 karty Ethernet, numery katalogowe 247 kasetv funkcje 5 gwarancja 254 inni producenci 158 menu zarządzania 29 numery katalogowe 246 okres wymiany 157 oryginalne materiały eksploatacyjne HP 157 przechowywanie 157 sprawdzanie oryginalności 158 stan, oglądanie za pomocą HP Toolbox 149 utylizacja 267 uzyskiwanie dostępu 6, 7, 8 wymiana 159 zacięcia, usuwanie 204 zamawianie przez wbudowany server internetowy 153 kasety, drukowanie komunikaty o błędach 191 kasety drukujące funkcje 5 gwarancja 254 inni producenci 158 komunikaty o błędach 191 menu zarządzania 29 numery katalogowe 246 okres wymiany 157 oryginalne materiały eksploatacyjne HP 157 przechowywanie 157 sprawdzanie oryginalności 158 stan, oglądanie za pomocą HP Toolbox 149 utylizacja 267 uzyskiwanie dostępu 6, 7, 8 wymiana 159 zacięcia, usuwanie 204 zamawianie przez wbudowany serwer internetowy 153 katalog plików, drukowanie 147 klawisze, panel sterowania dźwięki, ustawienia 41

ekran dotykowy 20 umiejscowienie 18 klisze ładowanie 76 kolejka zadań, wysyłanie do 136 komunikat o błędzie dotyczący instalowania kasety 191 komunikat wykonaj konserwację drukarki 162 komunikaty alarmy e-mail 148, 156 Alert Settings (Ustawienia alarmu), HP Toolbox 150 dziennik zdarzeń 49 lista alfabetyczna 181 lista numeryczna 181 rodzaje 180 ustawienia domyślne 42 komunikaty o błedach Alert Settings (Ustawienia alarmu), HP Toolbox 150 lista alfabetyczna 181 lista numeryczna 181 rodzaje 180 ustawienia domyślne 42 komunikaty o błędach dotyczące instalacji podajników 190 komunikaty o błędach dotyczące nieoczekiwanego formatu lub rodzaju 183 komunikaty o błędzie dziennik zdarzeń 49 konfiguracja I/O ustawienia 30 konfiguracja połączenia USB 56 konfiguracja WE/WY konfiguracja sieciowa 57 kontakt z HP 255 kontrolka Dane umiejscowienie 18 kontrolka Gotowość umiejscowienie 18 kontrolka Uwaga umiejscowienie 18 kontrolki panel sterowania 18 koperty ładowanie 76 parametry 64 przechowywanie 72

specyfikacje 69 zmarszczone, rozwiązywanie problemów 223 kopiowanie anulowanie 124 dokumenty dwustronne 119 format, rozwiazywanie problemów 235 fotografie 122 funkcje 4, 113 jakość, rozwiązywanie problemów 231 komunikaty o błędach 188 korzystanie z szyby skanera 78 ksiażki 122 ładowanie ADF 80 materiały, rozwiazywanie problemów 232 nawigacja w panelu sterowania 114 problemy, zapobieganie 231 przerywanie zleceń 44 rozwiązywanie problemów 235 sortowanie 118 Tryb zlecenia 123 ustawienia domyślne 23 wiele oryginałów 123 zszywanie 91 kopiowanie dwustronne ustawienia domyślne 23 Korea, oświadczenie EMI 273 Korzystanie z innego papieru/ okładki 104 kropki, rozwiązywanie problemów 218, 224, 232 książki kopiowanie 122 książki adresowe, e-mail usuwanie 52 książki adresowe, e-mail listy odbiorców, tworzenie 132 książki adresowe, poczta e-mail autouzupełnianie, funkcja 131 dodawanie adresów 132 lista odbiorców 132 usuwanie adresów 133 książki adresowe, poczta e-mail błędy serwera LDAP 189

# L

LDAP, serwery sprawdzenie adresów bram 236 liczba kopii ustawienia domyślne 23 limit czasu, ustawienia 41 linia telefoniczna, podłączenie dodatkowej karty faksu 141 linie, rozwiązywanie problemów kopie 232 lista odbiorców 132 lista szybkiego wybierania, drukowanie 147 lista zablokowanych faksów, drukowanie 147 luźny toner, rozwiązywanie problemów 220

# Ł

ładowanie ADF 80 dokumenty, obsługiwane formaty 130 komunikat o błędzie dotyczący nieoczekiwanego formatu lub rodzaju 183 komunikaty o błędach 191 materialy nietypowego formatu 85 materiały obrócone 82 materialy specialne 76 obsługiwane formaty 130 oryginały na szybie skanera 78 podajnik 1 73 podajnik 2, 3, 4, 5 lub 6 75 szyba skanera 130 zszywki 90 Łatwa obsługa drukarki 15 Łatwa obsługa drukarki HP 15

# Μ

Macintosh funkcje sterowników 108 karta USB, rozwiązywanie problemów 240 obsługiwane sterowniki 10 obsługiwane systemy operacyjne 10

oprogramowanie 13 oprogramowanie, komponenty 16 problemy, rozwiązywanie 238 program HP Printer Utility (Narzędzie drukarki HP) 155 sterowniki, rozwiązywanie problemów 238 ustawienia sterownika 13, 108 ustawienie AppleTalk 33 usuwanie oprogramowania 14 wsparcie 256 mapa menu drukowanie 146 menu Informacje 21 marginesv materiały o nietypowym formacie 85 obrazy pełnostronicowe, drukowanie 84 papier formatu Legal, rozwiązywanie problemów 242 rejestracja, ustawienie 47 maska podsieci 58 materiał format dokumentu, wybór 103 papier twardy HP LaserJet 66 papier z makulatury 66 strony na arkuszu 104, 109 materiały domyślny format 45 domyślny format, wybór 26 format Legal, przycięte marginesy 242 formaty obsługiwane 68 HP, zamawianie 247 kalka techniczna 66 koperty 64 ładowanie do podajnika 1 73 ładowanie do podajnika 2, 3, 4, 5 lub 6 75 nalepki 64 nietypowy format 85, 103 obrócone, drukowanie na 82 obsługiwane przez zszywacz 90 papier firmowy 65

papier kolorowy 66 papier z nadrukiem 65 parametry 68 parametry techniczne 63 pierwsza strona 104, 109 przechowywanie 72 rozwiazywanie problemów 215 rozwiązywanie problemów z podajnikami 177 skrzywione 222 specjalne, ładowanie 76 tryby utrwalacza 47, 66 ustawienia formatu A4 45 wskazówki 62 wykrywanie formatu, automatyczne 68 zmarszczone 223 zwiniete 177, 223, 232 materiały eksploatacyjne alarmy e-mail 148 błędy pamięci 181 funkcje 5 inni producenci 158 menu zarządzania 29 menu Zerowanie 52 okres wymiany 157 podrabiane 158 sprawdzanie oryginalności 158 stan, oglądanie za pomocą programu HP Toolbox 149 stan, wyświetlanie przy użyciu wbudowanego serwera internetowego 152 stan, wyświetlanie w programie HP Printer Utility (Narzedzie drukarki HP) 155 strona stanu, drukowanie 146 utylizacja 267 wymiana kaset drukujących 159 zamawiane za pomoca programu HP Toolbox 150 zamawianie przez wbudowany server internetowy 153 materiały eksploatacyjne innych producentów 158 materiały HP, zamawianie 247

media rozwiązywanie problemów 232 menu, panel sterowania administracia 21 Administracja 21 Domyślne opcje zleceń 22 Godzina/Harmonogram 27 Informacje 21 Jakość druku 47 Konfiguracja e-mail 40 Konfiguracja faksu 38 Konfiguracja wstępna 30 Konfiguracja wysyłania 41 odmowa dostępu 187 Rozwiązywanie problemów 49 Serwis 53 Zachowanie urządzenia 41 Zarządzanie 29 Zerowanie 52 menu Administracja, panel sterowania 21 menu administracyjne, panel sterowania 21 menu Domyślne opcje zleceń 22 menu Godzina/Harmonogram, panel sterowania 27 menu Informacje 21 menu Jakość druku, panel sterowania 47 menu Konfiguracia e-mail 40 menu Konfiguracja faksu 38 menu Konfiguracja wstępna 30 menu Konfiguracja wysyłania 41 menu Rozwiązywanie problemów, panel sterowania 49 menu Serwis, panel sterowania 53 menu Zachowanie urządzenia 41 menu Zarządzanie 29 menu Zerowanie, panel sterowania 52 moduł druku dwustronnego komunikaty o błędach 189 zaciecia, usuwanie 203 moduł faksu instalacja 138 podręcznik użytkownika 137 połączenie, lokalizacja 9

ustawienia 49 ustawienia domyślne 24 wyposażenie modeli 4 moduły DIMM instalacja 277

## Ν

naklejki ładowanie 76 nalepki ładowanie 76 parametry 64 specyfikacje 69 nalepki adresowe ładowanie 76 parametry 64 specyfikacje 69 narzędzia. Patrz HP Toolbox nieaktywność, limit czasu 41 nieostry wydruk, rozwiązywanie problemów 225 niestandardowy format papieru ustawienia domyślne 27 numery katalogowe akcesoria 246 kable 247 karty EIO 247 kasety drukujące 246 materiały, HP 247 pamięć 246 zestawy konserwacyjne 246 zszywki 246

# 0

obie strony, drukowanie puste strony, ustawienia domyślne 43 umieszczanie papieru 109 ustawienia domyślne 27 ustawienia w komputerach Macintosh 156 obie strony, kopiowanie ustawienia domyślne 23 obraz, jakość ustawienia 47 obrazy pełnostronicowe 84 obrócone strony ustawienia domyślne 43 obsługa internetowa 255

ponowne pakowanie urządzenia 257 system Linux 241 obsługa internetowa 255 obsługa klienta łącza wbudowanego serwera internetowego 153 strony programu HP Printer Utility (Narzędzie drukarki HP) 155 obsługa klientów internetowa 255 system Linux 241 obsługa klientów firmy HP 255 obsługa uzytkowników ponowne pakowanie urządzenia 257 obsługiwane systemy operacyine 10 odmowa dostępu, komunikat 187 ogólny bład zabezpieczenia --wyjątek OE 237 ograniczenia dotyczące materiałów 269 okno Alert Settings (Ustawienia alarmu), HP Toolbox 150 okno Find Other Printers (Znajdź inne drukarki), HP Toolbox 150 oprogramowanie deinstalacja w systemie Macintosh 14 HP Easy Printer Care 15 HP Web Jetadmin 14 Macintosh 13, 16 obsługiwane systemy operacyjne 10 program HP Printer Utility (Narzędzie drukarki HP) 155 ustawienia 12 wbudowany serwer internetowy 15 Windows 16 witryny internetowe 10 oprogramowanie systemu drukowania 10 optymalizacja jakości druku 47 orientacja, strona materiały obrócone 82 Obracanie obrazu 43

orientacja strony materiały obrócone 82 oświadczenia dotyczące bezpieczeństwa 273, 274 oświadczenia dotyczące bezpieczeństwa lasera 273, 274 oświadczenie VCCI dla Japonii 273

#### Ρ

pakowanie urządzenia 257 pamięci DIMM dostępne rodzaje 276 numery katalogowe 246 pamięć automatyczna konfiguracja 11 błędy materiałów eksploatacyjnych 181 instalacja, kontrola poprawności 281 instalacja modułów DIMM 277 komunikaty o błędach DIMM 184 komunikaty o błędach pamięci nieulotnej 186 numery katalogowe 246 rozszerzanie 276 wbudowana 2, 13 za mało 182, 191 zasoby stałe 282 panel sterowania dźwięki naciskania przycisków, ustawienia domyślne 41 ekran e-mail 129 ekran główny 18 ekran kopiowania 114 komunikaty, lista alfabetyczna 181 komunikaty, lista numeryczna 181 komunikaty, rodzaje 180 kontrolki 18 lokalizacja 6, 7, 8 menu Administracja 21 menu administracyjne 21 menu Domyślne opcje zleceń 22 menu Godzina/ Harmonogram 27

menu Informacje 21 menu Jakość druku 47 menu Konfiguracja e-mail 40 menu Konfiguracja faksu 38 menu Konfiguracja wstępna 30 menu Konfiguracja wysyłania 41 menu Rozwiązywanie problemów 49 menu Serwis 53 menu Zachowanie urzadzenia 41 menu Zarządzanie 29 menu Zerowanie 52 odmowa dostepu 187 pomoc 20 przyciski 18 przyciski ekranu dotykowego 20 strona czyszcząca, drukowanie 166 test 52 ustawienia 12 ustawienia domyślne 42 ustawienia zszywacza 92 papier domyślny format 45 domyślny format, wybór 26 firmowy 65 format dokumentu, wybór 103 format Legal, przycięte marginesy 242 formaty obsługiwane 68 HP, zamawianie 247 HP LaserJet, papier twardy 66 kalka techniczna 66 kolorowy 66 ładowanie ADF 80 ładowanie do podajnika 1 73 ładowanie do podajnika 2, 3, 4, 5 lub 6 75 nietypowy format 85, 103 obrócony, drukowanie na 82 obsługiwany przez zszywacz 90 parametry 68 parametry techniczne 63 pierwsza strona 104, 109

przechowywanie 72 rozwiązywanie problemów 215, 232 rozwiazywanie problemów z podajnikami 177 skrzywiony 222 specialne materiały, ładowanie 76 strony na arkuszu 104, 109 tryby utrwalacza 47, 66 ustawienia formatu A4 45 wskazówki 62 wykrywanie formatu, automatyczne 68 z makulatury 66 zmarszczony 223 zwinięty 177, 223, 232 papier, ścieżka testy 49 papier blyszczący ładowanie 76 papier ciężki ładowanie 76 parametry 65, 68 papier firmowy ładowanie 76 papier formatu legal przycięte marginesy 242 papier kolorowy, drukowanie na 66 papier nietypowego formatu drukowanie na 85 ustawienia sterownika 103 papier twardy HP LaserJet 66 papier z makulatury 66 papier z nadrukiem ładowanie 76 parametry akustyczne 262 elektryczne 261 funkcje 4 koperty 64 materialy 68 podajniki, obsługiwane materialy 68 środowisko pracy 263 wymiary i waga 260 parametry akustyczne 262 parametry elektryczne 261 parametry energii 261

parametry hałasu 262 parametry napięcia 261 parametry techniczne papier 63 parametry temperatury 263 parametry zasilania 261 PCL, sterowniki ustawienia domyślne 45 pełnostronicowe, drukowanie 84 pierwsza strona pusta 104 użyj innego papieru 104, 109 pierwszeństwo, ustawienia 12 PIN, zlecenia prywatne 95 pionowe białe lub wyblakłe smugi 231 plamki, rozwiązywanie problemów 218, 224 pliki EPS, rozwiązywanie problemów 239 pliki PPD na wyposażeniu 13 pliki PPD (PostScript Printer Description) na wyposażeniu 13 pobieranie oprogramowania 10 pobieranie wielu arkuszy 233 poczta e-mail błędy protokołu LDAP 189 komunikaty o błędach 187. 189 podajnik 1 drukowanie z 74 komunikat o błędzie dotyczący instalacji lub zamknięcia 190 komunikat o błędzie dotyczący nieoczekiwanego formatu lub rodzaju 183 komunikat o błędzie dotyczący załadowania podajnika 191 lokalizacja 6, 7, 8 ładowanie materiałów specialnych 76 ładowanie papieru 73 materiały nietypowego formatu, drukowanie 85 materiały obrócone, drukowanie 82 obsługiwane materiały 68

rozwiązywanie problemów 177 wyposażenie modeli 2 zaciecia papieru, usuwanie 206 podajnik 2 lokalizacja 6, 7, 8 ładowanie 75 materiały obrócone, drukowanie 82 materialy o nietypowym formacie, drukowanie na 85 obsługiwane materiały 69 rozwiązywanie problemów 177 wykrywanie formatu materiałów, automatyczne 68 wyposażenie modeli 2 zaciecia papieru, usuwanie 206 podajnik 3 lokalizacja 6, 7, 8 ładowanie 75 materialy o nietypowym formacie, drukowanie na 85 obsługiwane materiały 69 rozwiązywanie problemów 177 wykrywanie formatu materiałów, automatyczne 68 wyposażenie modeli 2 zaciecia papieru, usuwanie 206 podajnik 4 ładowanie 75 materiały nietypowego formatu, drukowanie 85 obsługiwane materiały 69 wykrywanie formatu materiałów, automatyczne 68 wyposażenie modeli 3 podajnik 5 lokalizacia 8 ładowanie 75 materiały nietypowego formatu, drukowanie 85 obsługiwane materiały 69 wykrywanie formatu materiałów, automatyczne 68 wyposażenie modeli 3

podajnik 6 lokalizacia 8 ladowanie 75 materialy nietypowego formatu, drukowanie 85 obsługiwane materiały 69 wykrywanie formatu materiałów, automatyczne 68 wyposażenie modeli 3 podajnik ADF obsługiwane przeglądarki 71 podajnik dokumentów kopiowanie dokumentów dwustronnych 119 podajniki dwustronne drukowanie 106, 110 komunikat o błędzie dotyczący instalacji lub zamkniecia 190 komunikat o błędzie dotyczący nieoczekiwanego formatu lub rodzaju 183 lokalizacja 6, 7, 8 ładowanie papieru 73 na wyposażeniu 2 obsługiwane materiały 68 problemy z podawaniem, rozwiązywanie 234 rejestracja, ustawienie 47 rozwiązywanie problemów 177 stan, oglądanie za pomocą HP Toolbox 149 testy ścieżki papieru 50 ustawienia domyślne 43 ustawienia w komputerach Macintosh 156 wykrywanie formatu materiałów, automatyczne 68 zacięcia papieru, usuwanie 206 podajniki o pojemności 500 arkuszy komunikat o błedzie dotyczacy instalacji lub zamknięcia 190 komunikat o błędzie dotyczący nieoczekiwanego formatu lub rodzaju 183 podajniki wejściowe. Patrz podajniki

podajnik na 500 arkuszy. Patrz podajnik 3 podajnik wielofunkcyjny. Patrz podajnik 1 podawanie, problemy, materiały 233 podrabiane materiały eksploatacyjne 158 podstawa pokrywy skanera, czyszczenie 164 pojemniki lokalizacja 6, 7, 8 pełne, komunikaty o błędach 189 ustawienia domyślne 27 pojemniki wyjściowe na wyposażeniu 2 papier - zwijanie się, rozwiązywanie problemów 177 pojemnik wyjściowy zacięcia, usuwanie 201 pokrywa, czyszczenie 164 pomoc 4 pomoc, panel sterowania 20 pomoc online, panel sterowania 20 pomoc techniczna ponowne pakowanie urządzenia 257 system Linux 241 ponowne pakowanie urządzenia 257 port USB rozwiązywanie problemów z komputerem Macintosh 240 umiejscowienie 9 porty obsługiwane 5 rozwiązywanie problemów z komputerem Macintosh 240 umiejscowienie 9 porty USB obsługiwane 5 PostScript rozwiazywanie problemów 242 powiększanie dokumentów 103

powtarzające się usterki, rozwiązywanie problemów 221, 226 powtarzanie się obrazu, rozwiązywanie problemów 226 prędkość stron na minute 2 produkt wolny od rtęci 269 program HP Toolbox 149 Program HP Printer Utility (Narzędzie drukarki HP) 155 program HP Printer Utility (Narzędzie drukarki HP), Macintosh 14, 155 program ochrony środowiska 267 ProRes 4 przechowywanie kasety drukujące 157 koperty 72 papier 72 przechowywanie, zadanie ustawienia 29 przechowywanie, zlecenie prywatne 95 przechowywane 98 szybkie kopiowanie 96 ustawienia w komputerach Macintosh 156 uzyskiwanie dostępu 94 przechowywanie zleceń funkcje 94 ustawienia 29 wydruk próbny i zatrzymanie 94 przeglądarki obsługiwane, HP Toolbox 15 przełącznik wł./wył., lokalizacja 7 Przełącznik wł./wył., lokalizacja 6, 8 przepełnienie bufora szeregowego 182 przepisy FCC 266 przycisk Błąd, ekran dotykowy panelu sterowania 20 przycisk Ekran główny, ekran dotykowy panelu sterowania 20 przyciski, panel sterowania dźwięki, ustawienia 41

ekran dotykowy 20 umiejscowienie 18 przycisk Menu 18 przycisk Ostrzeżenie, ekran dotykowy panelu sterowania 20 przycisk Pomoc, ekran dotykowy panelu sterowania 20 przycisk Reset 18 przycisk Sleep 18 przycisk Start 18 przycisk Start, ekran dotykowy panelu sterowania 20 przycisk Status 18 przycisk Stop 18 przycisk Stop, ekran dotykowy panelu sterowania 20 PS, sterownik emulacji ustawienia domyślne 45 PS, strony błędów ustawienia domyślne 45 punkty, rozwiazywanie problemów 218, 224 puste kopie, rozwiązywanie problemów 235 puste strony drukowanie 104 rozwiązywanie problemów 178

### R

raport kodów billingowych, faksowanie 147 raport połączeń, faksowanie 147 raporty faksowania, drukowanie 147 raporty faksu, drukowanie 22, 49 recykling 267 rejestracja, wyrównanie podajników 47 Resolution Enhancement, technologia (REt) 48, 156 REt (technologia Resolution Enhancement) 48, 156 rodzaje, materiały wybór podajników wg 88 rolki zestaw konserwacyjny, wyposażenie 162 rozdzielczość funkcje 4

rozwiązywanie problemów z jakością 215 ustawienia 47, 156 rozmazany toner, rozwiazywanie problemów 220 rozmiary, materiały wybór podajników 88 rozszerzanie pamięci 276 rozszerzona gwarancja 258 rozwiazywanie problemów adresy bram 236 alarmy e-mail 148, 156 białe punkty 224 czcionki 242 druk dwustronny 178 drukowanie 179 drukowanie w sieci 227 dziennik zdarzeń 49 format kopii 235 jakość kopiowania 231 jakość tekstu 222, 225 jakość wydruków 215 jasny wydruk 217 komunikaty, rodzaje 180 komunikaty o błędach, lista alfabetyczna 181 komunikaty o błędach, lista numeryczna 181 komunikaty panelu sterowania, liczbowe 181 kopiowanie 231, 235 linie 219, 224 linie, kopie 232 Linux 241 lista kontrolna 170 materialy 215, 232 menu Rozwiązywanie problemów 49 nieostry wydruk 225 nieregularne linie 225 okno Alert Settings (Ustawienia alarmu), HP Toolbox 150 papier formatu Legal 242 plamki 218 pliki EPS 239 podajniki 177 powtarzające się usterki 221 powtarzanie się obrazu 226 problemy z językiem PostScript 242

problemy z komputerem Macintosh 238 problemy z systemem Windows 237 przycisk Bład, ekran dotykowy panelu sterowania 20 puste strony 178 rozmazany toner 220 sieci 34 skrzywione strony 222 szare tło 219 szybkość 170 ślady rolek prowadzących 224 środowisko 215 tekst 178 ubytki 218 wolny druk 177 zaciecia 193. 210 zmarszczony papier 223 zniekształcenia obrazów 215 zwiniety papier 177, 223

#### S

serwer druku HP Jetdirect instalacja 284 konfigurowanie 60 numery katalogowe 247 ustawienia 30 usuwanie 285 wyposażenie modeli 2 serwer druku Jetdirect instalacia 284 konfigurowanie 60 numery katalogowe 247 ustawienia 30 usuwanie 285 wyposażenie modeli 2 serwer wydruku HP Jetdirect komunikaty o błędach 187 serwer wydruku Jetdirect komunikaty o błedach 187 serwery LDAP komunikaty o błędach 189 podłączanie 126 sprawdzanie adresów bram 236 serwery SMTP konfiguracja adresu bramy 126 podłączanie 126

sprawdzanie adresów bram 236 testowanie 127 znajdowanie bram 127 serwis ponowne pakowanie urzadzenia 257 serwis na miejscu następnego dnia 257 sieci adres IP 57 bezpieczeństwo 34 brama domyślna 58 diagnostyka 34 HP Web Jetadmin 154 komunikaty o błędach związanych z serwerem druku HP Jetdirect 187 konfiguracja adresu bramy 126 konfigurowanie 57 maska podsieci 58 obsługa SMTP 126 parametry TCP/IP 57 połączenie, lokalizacja 9 rozwiązywanie problemów z drukowaniem 227 serwery druku HP Jetdirect, wyposażenie modeli 2 sprawdzanie adresów bram 236 sprawdzenie adresów bram 236 strona konfiguracji protokołów, drukowanie 38 testowanie ustawień **SMTP 127** ustawienia AppleTalk 33 ustawienia DLC/LLC 33 ustawienia IPX/SPX 33 ustawienia prędkości połączenia 37 ustawienia TCP/IP 30 ustawienia w komputerach Macintosh 156 wyłaczanie protokołów 59 wyłączenie protokołu DLC/ LLC 60 znajdowanie bram **SMTP 127** 

SIMM, niezgodność 276 skalowanie dokumentów 103 skaner, kalibracja 49, 167 skanowanie bez oczekiwania 44 ładowanie ADF 80 ustawienia domyślne 23 skanowanie do foldera 135 skanowanie do kolejki zadań 136 skanowanie do wiadomości e-mail bramy, wyszukiwanie 127 informacje 125, 130 komunikaty o błędach 187, 188, 189 konfiguracja 126 ksiażki adresowe 132 sprawdzenie adresów bram 236 ustawienia domyślne 25 wysyłanie dokumentów 130 skanowanie i wysyłanie pocztą email książki adresowe 132 lista odbiorców 132 ładowanie dokumentów 130 obsługa LDAP 126 obsługa SMTP 126 sprawdzanie adresów bram 236 ustawienia panelu sterowania 129 ustawienia zleceń 134 wysyłanie dokumentów 130 skrzywione strony 222 słownik 287 SMTP, serwery bramy, wyszukiwanie 127 sprawdzenie adresów bram 236 smugi, rozwiązywanie problemów 232 sortowanie kopii 118 specyfikacje środowiska pracy 263 sprawdzanie adresów bram 236 sprawdzenie adresów bram 236 stan alarmy e-mail 148

ekran główny, panel sterowania 18 HP Toolbox, program 149 komunikaty, rodzaje 180 program HP Printer Utility (Narzędzie drukarki HP), Macintosh 155 wbudowany serwer internetowy 152 sterownik emulacji PS wybór 10 sterowniki Aktualizuj teraz 11 funkcje w komputerach Macintosh 108 funkcje w systemie Windows 102 karta Usługi 107 Macintosh, rozwiązywanie problemów 238 na wyposażeniu 4 obsługiwane systemy operacyjne 10 szybkie ustawienia (Windows) 102 uniwersalne 11 ustawienia 12, 13 ustawienia komputerów Macintosh 108 Windows ustawienia 102 Wstępna konfiguracja 12 wstępne ustawienia (Macintosh) 108 wybór 10 sterowniki drukarki. Patrz sterowniki sterowniki Linux 10 sterowniki PCL obsługiwane systemy operacyjne 10 uniwersalne 11 wybór 10 sterowniki systemu Linux 241 strona, orientacia Obracanie obrazu 43 strona konfiguracji drukowanie 146 Macintosh 155 menu Informacje 21

strona konfiguracji protokołów, drukowanie 38 strona zużycia, drukowanie 146 stron na minute 2 strony błedów PDF 45 strony informacji 146 strony internetowe arkusz danych o bezpieczeństwie materiałów (MSDS) 270 obsługa klientów 255 wsparcie systemu Linux 241 zamawianie materiałów eksploatacyjnych 244 strony na arkuszu 104, 109 SupportPack, HP 258 system Windows obsługiwane systemy operacyine 10 ustawienia sterownika 13. 102 szare tło, rozwiązywanie problemów 219 szyba czyszczenie 163 obsługiwane formaty 130 szyba skanera czyszczenie 163 kopiowanie 78 szybkie ustawienia 102 szybkość rozwiązywanie problemów 170, 177 szybkość procesora 4

# Ś

ścieżka automatycznego drukowania dwustronnego kopiowanie dokumentów 119
ścieżka papieru czyszczenie 166
ślady rolek prowadzących, rozwiązywanie problemów 224
środowisko drukarki parametry 263
środowisko urządzenia rozwiązywanie problemów 215

#### T

Tajwan, Oświadczenie EMI 274 tekst, rozwiązywanie problemów nieostry 225, 232 ubytki 218 zniekształcone znaki 222 zniekształcony 178 testy czujniki 51 panel sterowania 52 sieci 34 składnik 52 ścieżka papieru 49 zatrzymanie drukowania 52 toner Economode 48 luźny, rozwiązywanie problemów 220 problemy z przyczepnością, rozwiązywanie 232 rozmazanie, rozwiązywanie problemów 220 ustawianie gęstości 156 transport urządzenia 257 tryb uśpienia ustawienia 28, 29 Tryb uśpienia parametry zasilania 261 tryby utrwalacza 66 Tryb zlecenia, kopiowanie 123 twardy papier 66

### U

ubytki, rozwiązywanie problemów 218 umowy serwisowe 257 umowy serwisowe na miejscu 257 Unia Europejska, usuwanie zużytych urządzeń 269 uniwersalny sterownik drukarki 11 usługa autoryzowani sprzedawcy produktów firmy HP 255 ustawienia menu Domyślne opcje zleceń 22 pierwszeństwo 12 sterowniki 13

szybkie ustawienia (Windows) 102 wstępne ustawienia sterownika (Macintosh) 108 ustawienia AppleTalk 33 ustawienia czasu oczekiwania 30 ustawienia czcionki Courier 45 ustawienia DLC/LLC 33 ustawienia domyślne drukowanie 26 e-mail 25 faks 24 kopiowanie 23 menu Zachowanie urządzenia 41 menu Zerowanie 52 oryginały 23 wysyłanie do folderu 25 ustawienia predkości połączenia 37 ustawienia TCP/IP 30 ustawienie IPX/SPX 33, 59 ustawienie protokołu AppleTalk 60 usuwanie, zacięcie 195 usuwanie, zużyte 269 usuwanie oprogramowania w systemie Macintosh 14 usuwanie zużytych 269 utrwalacz błędy związane z owinięciem papieru 181 gwarancja 254 komunikaty o błędach 183 tryby 47 wymiana 162

# W

wbudowany serwer internetowy 15, 151 wejściowe podajniki papieru. *Patrz* podajniki wiele stron na arkuszu 104, 109 wilgotność parametry 263 rozwiązywanie problemów 215 Windows funkcje sterownika 102 obsługiwane sterowniki 10

oprogramowanie, komponenty 16 rozwiązywanie problemów 237 uniwersalny sterownik drukarki 11 witryna sieci Web uniwersalny sterownik drukarki 11 witryny internetowe Łatwa obsługa drukarki HP 15 obsługa użytkowników komputerów Macintosh 256 oprogramowanie, pobieranie 10 parametry techniczne papieru 63 witryny sieci Web HP Web Jetadmin, pobieranie 154 zgłaszanie oszustw 158 wolny druk, rozwiązywanie problemów 177 wsparcie łącza wbudowanego serwera internetowego 153 strony programu HP Printer Utility (Narzędzie drukarki HP) 155 wsparcie techniczne internetowe 255 wstępna konfiguracja, sterownik 12 Wstępna konfiguracja sterownika HP 12 wstępne ustawienia (Macintosh) 108 wstrzymane zlecenia 94 wstrzymanie żądania druku 111 wstrzymywanie, zlecenie funkcje 94 prywatne 95 przechowywane 98 szybkie kopiowanie 96 uzyskiwanie dostępu 94 Wybrany jezyk jest niedostępny 190 wydruk, jakość ustawienia 47

wydruki próbne i wstrzymane zlecenia 94 Wydrukuj dokument na 103 wyjściowe, pojemniki pełne, komunikaty o błędach 189 wyłacznik zasilania, lokalizacja 6, 7, 8 wymagane jest logowanie Novell 190 wymiana zestawy konserwacyjne 162 wymiana kaset drukujących 159 wymiary i waga 260 wyrównanie, ustawienia, podajniki 47 wysyłanie do miejsca sieciowego 136 Wysyłanie pliku, Macintosh 155 wysyłanie pocztą e-mail książki adresowe 132 lista odbiorców 132 ładowanie dokumentów 130 obsługa LDAP 126 obsługa SMTP 126 sprawdzanie adresów bram 236 ustawienia 129 ustawienia zleceń 134 wysyłanie dokumentów 130 wysyłanie wiadomości e-mail bramy, wyszukiwanie 127 informacje 125, 126, 130 komunikaty o błędach 188, 189 książki adresowe 132 sprawdzenie adresów bram 236 ustawienia domyślne 25 wysyłanie dokumentów 130 wysyłanie w wiadomościach e-mail komunikaty o błędach 187, 189 wysyłanie w wiadomości e-mail komunikaty o błędach 189 wyślij do folderu 135 wyświetlacz graficzny, panel sterowania 18

## Z

zachowanie zasobów 282 zachowanie zasobów. pamieć 282 zaciecia ADF, usuwanie 196 alarmy e-mail 148 częste 210 drzwiczki dostępu, lokalizacja 6, 7, 8 jakość druku po 215 moduł druku dwustronnego, usuwanie 203 okolica kasety drukującej, usuwanie 204 pojemnik wyjściowy, usuwanie 201 typowe powody wystepowania 192 umiejscowienie 193 ustawienia odzyskiwania 42 usuwanie 195 zacięcia materiałów. Patrz zacięcia zacięcia papieru podajniki, usuwanie 206 zamawianie materiałów eksploatacyjnych 244 materiałów eksploatacyjnych i urządzeń dodatkowych 244 materiały, HP 247 materialy eksploatacyjne przez wbudowany serwer internetowy 153 materiały eksploatacyjne za pomocą programu HP Toolbox 150 numery katalogowe 246 urządzeń dodatkowych 244 zasobnik zszywacza ładowanie 90 pusty, ustawienie zatrzymania lub kontynuacji pracy 93 zasoby stałe 282 zatrzymanie drukowania, test 52 zatrzymanie żadania druku 111 zatrzymywanie polecenia drukowania 111 zbyt ciemna kopia 232 zbyt jasna kopia 232

zegar komunikat o błędzie 181 zespół podajnika dokumentów, wymiana 162 zestaw konserwacyjny korzystanie 162 zestaw konserwacyjny drukarki korzystanie 162 zestawy konserwacyjne numery katalogowe 246 zgięte strony 222 zgnieciony papier, rozwiązywanie problemów 223 zgodność z Energy Star 5 zlecenia ustawienia w komputerach Macintosh 156 zlecenia, przechowywanie funkcje 94 prywatne 95 przechowywane 98 szybkie kopiowanie 96 zlecenia druku ustawienia domyślne 26 zlecenia prywatne 95 zlecenia przechowywane 98 zlecenia zszywania 91 zlecenie przechowywania uzyskiwanie dostępu 94 złacza wbudowane 2 złącze FIH (Foreign Interface Harness) 9 zmarszczony papier, rozwiązywanie problemów 223 zmiana formatu dokumentów 103 zmniejszanie dokumentów 103 znaki, zniekształcone 222 znaki wodne 103 zniekształcenia obrazów. rozwiązywanie problemów 215 zniekształcone znaki, rozwiazywanie problemów 222 zszywacz korzystanie 91 lokalizacja 8 ładowanie zszywek 90 obsługiwane formaty papieru 90 obsługiwane materiały 70

pusty, ustawienie zatrzymania lub kontynuacji pracy 93 ustawienia domyślne 23, 43 wyposażenie modeli 3 zszywki numery katalogowe 246 zwinięty papier, rozwiązywanie problemów 177, 223, 232

© 2006 Hewlett-Packard Development Company, L.P.

#### www.hp.com

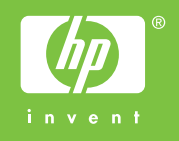

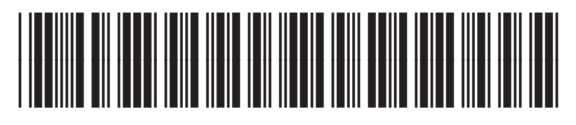

Q7829-90938